Cartographic Design and Interaction: An Integrated User-Centered Agile Software Development Framework for Web GIS Applications

by

Jo-Anne Antoun

A Thesis Presented to the Faculty of the USC Graduate School University of Southern California In Partial Fulfillment of the Requirements for the Degree Master of Science (Geographic Information Science and Technology)

August 2018

Copyright © 2018 by Jo-Anne Antoun

To Tony, Nikolas, and Isabella Antoun

# **Table of Contents**

| List of Figures                                                                                   |
|---------------------------------------------------------------------------------------------------|
| List of Tables xi                                                                                 |
| Acknowledgmentsxii                                                                                |
| List of Abbreviations                                                                             |
| Abstract xvi                                                                                      |
| Chapter 1 Introduction 1                                                                          |
| 1.1. Motivation2                                                                                  |
| 1.1.1. Iterative Software Development Frameworks and GIS                                          |
| 1.1.2. Application Interface Design and Software Development Concerns in Web GIS3                 |
| 1.1.3. User-Centered Interface Design Research in Web GIS5                                        |
| 1.1.4. The Proposed Interface Design and Software Development Framework                           |
| 1.2. Improving Interface Design and Software Development Processes for Web GIS – The<br>Test Case |
| 1.2.1. The Test Application                                                                       |
| 1.2.2. The Pilot Application10                                                                    |
| 1.2.3. PIA Comparison with Related Existing Applications13                                        |
| 1.2.4. Research Goals13                                                                           |
| 1.2.5. Thesis Roadmap14                                                                           |
| Chapter 2 Related Work 15                                                                         |
| 2.1. Online Cartographic Design15                                                                 |
| 2.2. User-Centered Design                                                                         |
| 2.2.1. Relationship between Usability Components                                                  |
| 2.2.2. User-Centered Design Methods                                                               |

| 2.2.3. The Elements of User Experience                                                                                      | 22            |
|----------------------------------------------------------------------------------------------------|---------------|
| 2.3. Agile-Based Development Frameworks                                                                                     | 23            |
| 2.3.1. The Scrum Development Framework                                                                                      | 24            |
| 2.3.2. Agile Requirements-Gathering: User Stories                                                                           | 30            |
| 2.3.3. Challenges that Agile Practitioners Face                                                                             | 34            |
| 2.3.4. System Design – Development Activity                                                                                 | 35            |
| 2.3.5. Other Agile-Based Development Frameworks                                                                             | 36            |
| 2.4. User-Centered Agile Software Development (UCASD)                                                                       | 37            |
| 2.5. ArcGIS Online Interactive Web Application Configuration Options                                                        |               |
| Chapter 3 Methods: Constructing and Implementing the Web GIS UCASD Framework<br>the Development of the PIA Test Application | through<br>41 |
| 3.1. The Web GIS UCASD Framework                                                                                            | 41            |
| 3.1.1. Variations to Established Agile-Based Methodologies                                                                  | 42            |
| 3.1.2. Composition of the Web GIS UCASD                                                                                     | 44            |
| 3.2. Framework Test Case: Developing the PIA Application                                                                    | 49            |
| 3.2.1. Iteration -1                                                                                                    | 49            |
| 3.2.2. Iteration 0                                                                                                    | 52            |
| 3.2.3. Post-Iteration 0 Design and Development Iterations                                                                   | 77            |
| Chapter 4 Web GIS UCASD Implementation Results                                                                              | 102           |
| 4.1. Final QA/QC Iteration – Product Release                                                                                | 102           |
| 4.2. The Final PIA                                                                                                    | 103           |
| 4.2.1. The Landing Page and Main Application Template                                                                       | 104           |
| 4.2.2. The Property Information Map, My Zoning, and Other Jurisdiction Map                                                  | 105           |
| 4.2.3. Zone Type and Zone Type Tours                                                                                        | 111           |
| 4.2.4. More about Zoning                                                                                                    | 115           |
| 4.2.5. What can I do with my Property? Zone-Specific Guidance                                                               | 116           |

| 4.2.6. Site Characteristics                                                                                                    |
|----------------------------------------------------------------------------------------------------|
| 4.2.7. The Permitting Process and Other Considerations                                                                                  |
| Chapter 5 Framework Design, Framework Implementation through the Development of a test<br>Web GIS Application, and Framework Evaluation |
| 5.1. Evaluation of the Integrated UCASD Framework for Web GIS127                                                                        |
| 5.1.1. The Extended Iteration 0128                                                                                                    |
| 5.1.2. Requirements-Gathering: Wireframe Prototyping and User Stories                                                                   |
| 5.1.3. The GIS UX/UI Design Plan and GIS-specific UX/UI Design Sessions131                                                              |
| 5.1.4. Final QA/QC Iteration134                                                                                                    |
| 5.1.5. Other Important Framework Components                                                                                             |
| 5.1.6. Framework Limitations141                                                                                                    |
| 5.2. Conclusion                                                                                                    |
| References                                                                                                    |
| Appendix A: User Stories                                                                                                    |
| Appendix B: Business Requirements                                                                                                    |
| Appendix C: Important Links                                                                                                    |
| Appendix D: GIS UI Design Plan – Pre-Planning Notes                                                                                     |

# List of Figures

| Figure 1. Geoffrey's Technology Adoption Curve                                                 |
|------------------------------------------------------------------------------------------------|
| Figure 2. Snohomish County Zoning Map. By Snohomish County PDS, 2017                           |
| Figure 3. Pilot application interface design issues                                            |
| Figure 4. Pilot application developed on the Geocortex Platform. Screen Capture from Internal- |
| faced Application, Snohomish County PDS, 2017                                                  |
| Figure 5. The relationship between usability, HCI, UCD, and UX                                 |
| Figure 6. The Elements of User Experience (J. J. Garrett 2010)                                 |
| Figure 7. The Development Team responsibilities within the scrum framework as illustrated by   |
| Kenneth Rubin, "Essential Scrum", 2013                                                         |
| Figure 8. Test Case created from Acceptance Criteria                                           |
| Figure 9. Story Cards pinned to a wall to facilitate Triangulation. Table by Mike Cohn, "User  |
| Stories Applied," 2013                                                                         |
| Figure 10. Integrated User-Centered Agile Software Development Framework for Web GIS 45        |
| Figure 11. The Jira Project Management tool backlog 50                                         |
| Figure 12. PIA High-level Product Road Map 52                                                  |
| Figure 13. PIA Single-Property Owner Persona                                                   |
| Figure 14. Initial Low-fidelity Wireframe Prototypes                                           |
| Figure 15. User Story Card with Acceptance Criteria                                            |
| Figure 16. User Story titles on cards arranged by Epic during brainstorming activity 60        |
| Figure 17. Story Point Triangulation – Stories arranged by Fibonacci point complexity 61       |
| Figure 18. Story Point Board with story point estimations                                      |

| Figure 19. GIS Component Diagram                                                              | . 64 |
|-----------------------------------------------------------------------------------------------|------|
| Figure 20. PIA High-level Sequence Diagram                                                    | . 65 |
| Figure 21. PIA Platform Architecture                                                          | . 70 |
| Figure 22. PIA Information Architecture and Interaction Design – 1                            | . 76 |
| Figure 23. PIA Component Diagram 1                                                            | . 79 |
| Figure 24. Initial medium-fidelity wireframe prototype                                        | . 81 |
| Figure 25. The Property Information map application after Development Iteration 1             | . 82 |
| Figure 26. The Snohomish County City and Tribal Jurisdiction application landing page         | . 83 |
| Figure 27. Structured GIS UX/UI Design Plan                                                   | . 85 |
| Figure 28. Zone Type map application (Web App Builder)                                        | . 86 |
| Figure 29. Snohomish County Resource Zones map application (Web App Builder)                  | . 87 |
| Figure 30. Snohomish County Urban Tour map application                                        | . 87 |
| Figure 31. The first PIA Accordion-style shell displaying parcel information                  | . 88 |
| Figure 32. The first PIA Accordion-style shell - displaying the Urban Tour page               | . 89 |
| Figure 33. The first PIA Accordion-style shell - displaying the Other Jurisdiction page       | . 89 |
| Figure 34. Low-Fidelity Prototypes to assist UI Refactoring                                   | . 91 |
| Figure 35. Refactored Medium-fidelity UI Prototypes                                           | . 92 |
| Figure 36. The Resource Zone application – Map Journal template                               | . 93 |
| Figure 37. The updated Information Architecture and Interaction Diagram - reflecting refactor | ring |
| changes                                                                                       | . 95 |
| Figure 38. The updated PIA Detailed Component Architecture Diagram                            | . 95 |
| Figure 39. PIA final application - Locate my property page                                    | . 97 |
| Figure 40. The final PIA regulatory context page                                              | . 98 |

| Figure 41. PIA test plan by Iteration                                                          |
|------------------------------------------------------------------------------------------------|
| Figure 42. User Story 2.9 with Acceptance Criteria                                             |
| Figure 43. User Story 2.9 Test cases as shown in Trello                                        |
| Figure 44. The PIA Test plan on Trello                                                         |
| Figure 45. The PIA landing page and central application – Esri Story Map Cascade template. 104 |
| Figure 46. The PIA menu bar 105                                                                |
| Figure 47. Property Information, zoning, and Other Jurisdiction maps 106                       |
| Figure 48. The Locate your property page with title 107                                        |
| Figure 49. Locate your property page - Your Zoning 107                                         |
| Figure 50. Zoning information pop-up in Property Information Map 108                           |
| Figure 51. The Property Information map search functionality 109                               |
| Figure 52. Other Jurisdiction landing page                                                     |
| Figure 53. Other Jurisdiction city selection                                                   |
| Figure 54. The Zone type and Zone type tour section                                            |
| Figure 55. Zone Type map with title                                                            |
| Figure 56. More about zoning Zone Type map 112                                                 |
| Figure 57. More about zoning side panel display 113                                            |
| Figure 58. The Rural zone type tour application                                                |
| Figure 59. The Resource zone type tour application                                             |
| Figure 60. More about zoning - narrative text                                                  |
| Figure 61. More about zoning - explanatory visual 116                                          |
| Figure 62. PIA Zone-specific guidance section                                                  |
| Figure 63. The Multiple Family Residential narrative: Zone-specific guidance page 1 118        |

| Figure 64. The Rural narrative: Zone-specific guidance page 2                        | 118 |
|--------------------------------------------------------------------------------------|-----|
| Figure 65. The Single Family Residential narrative: Zone-specific guidance page 3    | 119 |
| Figure 66. The Resource narrative: Zone-specific guidance page 4                     | 119 |
| Figure 67. Rural zones: Zone-specific map                                            | 120 |
| Figure 68. PIA Site Characteristics and the Property Restrictions Map                | 121 |
| Figure 69. PIA site characteristics narrative                                        | 122 |
| Figure 70. Property Restrictions map layer toggle 1                                  | 123 |
| Figure 71. Property Restrictions map layer toggle 2                                  | 123 |
| Figure 72. Property Restrictions map with city bookmarks                             | 124 |
| Figure 73. The permitting process and other considerations                           | 125 |
| Figure 74. The permitting process page                                               | 125 |
| Figure 75. Restrictions and regulatory context                                       | 126 |
| Figure 76. The Contact Us page                                                       | 126 |
| Figure 77. Wireframe prototyping facilitating UI Design adaptations.                 | 129 |
| Figure 78. High-Fidelity UI Assets of User Story 1.4                                 | 130 |
| Figure 79. Property Restrictions Map Design - Symbolization at different Zoom Levels | 132 |
| Figure 80. Property Restrictions Map - Symbolization close to "Neighborhood" Level   | 132 |
| Figure 81. PIA Search result popup display issue                                     | 135 |
| Figure 82. The PIA Permitting Information Page                                       | 137 |
| Figure 83. The County Permitting Information Page                                    | 137 |
| Figure 84. High-fidelity UI asset of the PIA Site Characteristics page               | 139 |
| Figure 85. Pop-up comparison between the pilot application and the PIA               | 140 |

# List of Tables

| Table 1. Web GIS UCASD Composition (Project Vision and Inception Stages)         | 47 |
|----------------------------------------------------------------------------------|----|
| Table 2. Web GIS UCASD Composition (Construction Stages)                         | 48 |
| Table 3. PIA Product Backlog (Including iteration and focus group meeting dates) | 66 |
| Table 4. PIA Data Table                                                          | 72 |
| Table 5. Iteration 1 Development and Design Iteration 2 Activities.              | 78 |
| Table 6. Development Iteration 2 and Design Iteration 3 Activities.              | 83 |
| Table 7. Development Iteration 3 – Design Iteration 4 Activities                 | 92 |
| Table 8. Iteration 4 Development Activities.                                     | 96 |

# Acknowledgments

I am grateful to my mentor, Professor Sedano, for the direction I needed and my committee members, Professor Swift and Professor Vos who provided guidance throughout the thesis writing process. I would further like to thank my husband Tony for his patience and support during my entire academic career.

# List of Abbreviations

| AGOL       | ArcGIS Online                                                |
|------------|--------------------------------------------------------------|
| API        | Application Programming Interface                            |
| ASD        | Agile Software Development                                   |
| AUCDI      | Agile and User-Centered Design Integration                   |
| BIM        | Building Information Modeling                                |
| BRD        | Business Requirements Document                               |
| CSS        | Cascade Style Sheets                                         |
| СТ         | Customer Team                                                |
| DAD        | Disciplined Agile Development                                |
| DAHP       | Department of Archaeological and Historic Preservation       |
| DEEP       | Detailed appropriately, Emergent, Estimated, and Prioritized |
| DNR        | Department of Natural Resources                              |
| DOD        | Definition of Done                                           |
| DOM        | Document Object Model                                        |
| DMZ        | Demilitarized Zone                                           |
| DTS        | Data Transfer Solutions                                      |
| Esri       | Environmental Systems Research Institute                     |
| FEMA       | Federal Emergency Management Agency                          |
| GI Science | Geographic Information Science                               |
| GTCM       | Geospatial Technology Competency Model                       |
| GIS        | Geographic Information System                                |
| HCI        | Human-Computer Interaction                                   |

| HTML | Hyper Te | xt Markup | Language |
|------|----------|-----------|----------|
|------|----------|-----------|----------|

- HTTP Hyper Text Transfer Protocol
- HTTPS Hyper Text Transfer Protocol Secure
- INVEST Independent, Negotiable, Valuable, Estimable, Small, and Testable
- IA Information Architecture
- IDP Identity Provider
- IT Information Technology
- JSON JavaScript Object Notation
- MVP Minimum Viable Product
- PBI Product Backlog Items
- PDS Planning and Development Services
- PIA Property Information Application
- PM Project Manager
- PO Product Owner
- QA Quality Assurance
- QC Quality Control
- REST Representational State Transfer
- SaaS Software as a Service
- SAML Security Assertion Markup Language
- SDLC Software Development Life Cycle
- SME Subject Matter Expert
- SP Service Provider
- SPO Single Property Owner

| TPM   | Technical Project Manager                          |
|-------|----------------------------------------------------|
| UCASD | User-centered Agile Software Development           |
| UCD   | User-Centered Design                               |
| UE    | Usability Engineering                              |
| UGA   | Urban Growth Area                                  |
| UI    | User Interface                                     |
| UML   | Unified Modeling Language                          |
| URISA | Urban and Regional Information Systems Association |
| URL   | Uniform Resource Locator                           |
| USC   | University of Southern California                  |
| USD   | User-centered Development                          |
| USDA  | US Department of Agriculture                       |
| UX    | User Experience                                    |
| WIP   | Work-in-Progress                                   |
| XML   | Extensible Markup Language                         |
| ХР    | Extreme Programming                                |

## Abstract

Geographic information systems (GIS) professionals have an impressive and powerful array of software tools and services at their disposal, yet Web GIS applications do not consistently meet the expectations of end-user business requirements. This thesis examines an integrated User-Centered Agile Software Development (UCASD) framework, as a vehicle for Web GIS application developers to deliver solutions that meet end-user requirements. Methods employed for this research include consultation of both academic and business literature, case studies, the design of a UCASD, and the creation of a web application to test the implementation of the UCASD framework. The goal of this thesis is to create an integrated UCASD framework for Web GIS design and development that is based on the adaptation of existing Agile-based methodologies such as Scrum and User Stories. The framework includes GIS-specific design considerations, an extended planning iteration, and an additional testing period to ensure that the application satisfies user specifications. The framework is tested through the development of a GIS web application, the Property Information Application (PIA) for Snohomish County. The PIA is an educational tool that provides permitting and property development explanations to citizens in regards to what they can do with their properties. Implementing the UCASD by means of testing the proposed Web GIS application proved to render a better product tailored to the specifications of end users.

# **Chapter 1 Introduction**

Today, Geographic information systems (GIS) software developers and designers have access to a powerful and impressive technological toolset that enables them to deliver solutions to complex spatial problems. However, Web GIS applications do not consistently meet the expectations of end-user requirements. The user's involvement with an application encompasses the entire experience that a user encounters during his interaction with the product. A plethora of principles for the development and design of software applications exist but have not been well integrated into practice by the Geographic Information (GI) Science and GIS application development communities. The future of GIS includes an increasing demand for user-friendly, interactive web mapping applications. It would, therefore, be beneficial to create a general design and development framework that GIS software developers could consult to create more compelling end-user products.

The goal of this thesis is to create and test an interface design and software development framework for Web GIS applications that builds on existing user-centered design and iterative software development frameworks to best fit the requirements of spatial applications. The intention of the framework is to structure the development and design process to yield usercentric Web GIS applications applicable to a wide audience of Web GIS application developers. The framework is tested through the development of a Web GIS application – the Property Information Application (PIA) for Snohomish County. The author is a Snohomish County employee and has access to the application's target audience – the actual customers that benefit from the application. This test application serves as a proof of concept that adherence to iterative software development and user-centered interface design principles can significantly improve the user's experience with interactive web mapping applications.

# **1.1. Motivation**

Interactive maps have become an integral part of modern society and are used ubiquitously for navigation and informative purposes. Roth, Ross, and MacEachren (2015) suggest that interactive maps serve as the central attraction of many web-based applications due to the value-added context provided to map-centric applications. These applications thus need to be attractive and intuitive to encourage user exploration. Web GIS applications often lack a userfriendly experience as the actual user requirements are not readily reflected in the final applications (Roth, Ross, and MacEachren 2015). Moreover, there is a lack of user-experience design standardization in the implementation of web-based geo-portals (Resch and Zimmer 2013).

## 1.1.1. Iterative Software Development Frameworks and GIS

Agile Software Development (ASD) or Agile is a development philosophy that values people and interaction over processes and tools, working software is preferred over thorough documentation, customers are more important than negotiating contracts, and adapting to change is valued over the strict adherence to a plan (Beck 2001). Frameworks such as Scrum, Kanban, and Extreme Programming (XP) provide the methodology to implement the Agile philosophy and represent some of the successful iterative development methodologies adopted in the software industry (Smartsheet.com 2018). Iterative software development frameworks follow a software development lifecycle (SDLC) that is repeated in cycles. Iterative software development features continuous enhancement, short development cycles (usually 2 – 4 weeks), and regular inspection cycles by end-users. This process enables a development team to be adaptive and learn from mistakes early in the development stages. The Scrum framework is based on effective team collaboration, user-centric principles, iterative processes, and adaptable

design and development. A Forbes magazine article by Denning (2015) describes the iterative software development frameworks, and Scrum in particular, as the world's most popular innovation engine in use by software industry leaders.

GIS projects are similar to other software development projects in their requirements: data or information gathering, design, development, implementation, testing, deployment, and maintenance components (Hyderabad 2013). Cyclical methodologies can therefore be applied to Web GIS development to ensure performance improvement and the development of more userfriendly end products.

#### 1.1.2. Application Interface Design and Software Development Concerns in Web GIS

The field of geography has seen dramatic changes due to the rapid advancement of technology since the 1990s. The Internet became a pervasive medium for delivering geographic information to the masses, transforming how humans interact with cartographic information. Roth (2013) defines cartographic interaction as an active conversation between humans and cartographic information by means of a computer medium. This definition implies that the map is an equal and active part of the communication exchange (Roth 2013). A two-way communication narrative with an equal emphasis on the interactive product thus exemplifies the importance of design and ease of use. Both participants in this conversation, therefore, require trustworthy communication strategies to communicate effectively.

The current version of the Geospatial Technology Competency Model (GTCM) by the Urban and Regional Information Systems Association (URISA) indicates that the software and application development component of GIS accounts for the largest segment of sales in the spatial industry (DiBiase et al. 2010). The GTCM defines 43 core competencies that define the geospatial industry and provides a scope of disciplines that form part of the geospatial industry. Out-of-the-box application development platforms facilitate the creation of Web GIS applications by GIS and other professionals that do not possess software design and development expertise. Web GIS applications created by amateurs may therefore not comply with fundamental computer science application design principles and therefore may be difficult to use.

Roth, Ross, and MacEachren (2015) argue that interactive web maps often violate core cartographic principles and include difficult to use, unnecessary, and impractical functionality. Based on my personal experiences as a senior GIS analyst working for local government, I believe that interactive mapping applications often lack design considerations derived from user perspectives. Problematic navigation within an application can further add to a frustrating user experience with the product. Moreover, some Internet users are technically well-informed and demand a responsive and reliable user experience, while others may find an application too difficult to learn.

Roth (2017b) argues that user-centered interface design principles be considered in designing web mapping applications. The design component refers to the visual arrangement of a web application, along with interaction between individual elements. User-Centered Design (UCD) involves frequent and iterative user participation with designers during the design stages of a project. The authors raise pertinent questions regarding usability, including when is it evident that an interactive map works in terms of utility and usability, what components contribute to rendering an interactive map as useful and working, and what does the study of user-centered interface design contribute to cartography? The authors argue that such research should be focused on the creation of standards for user-centered interface design integration with interactive maps, case studies in interactive cartography, and the establishment of a user-centered

design focus in Web GIS, to name a few. The creation of adaptive design guidelines and standards that could yield user-focused interactive cartography is placed high on the geovisualization research agenda.

#### 1.1.3. User-Centered Interface Design Research in Web GIS.

Scholars in the fields of geography (Roth, Ross, and MacEachren 2015), interactive cartography (Roth 2017), and GIScience (Resch and Zimmer 2013) have identified interface design and navigational difficulties with interactive web mapping applications. Research initiatives within these fields are focused on incorporating the application of user-centered interface design principles to improve the usability of interactive mapping applications. However, the Web GIS application development community has not widely adopted usercentered design or iterative software development. One reason for this might be the recent rapid advances in readily available open source and commercial off-the-shelf Web GIS application development tools that now dominate the developer scene, flooding the Internet as well as mobile marketplaces with applications quickly built with standardized templates. In contrast, both the interface design and iterative software development approaches proposed in this thesis are quite popular in non-GIS related software development initiatives.

Geospatial Today featured an article in November 2013 that explores the possibility of integrating iterative software development methodologies for GIS development purposes. The significance of this article is that the Geospatial industry is in fact investigating iterative development practices in GIS. Spagnuolo (2008) conducted a survey to analyze adoption of iterative software development methodologies in GIS practices. 347 GIS professional responders indicated a 32% adoption of iterative methodologies, where at least two projects have been successfully developed using iterative methodologies according to this article. Iterative

development, incremental delivery, collective ownership, self-managing teams, frequent stakeholder reviews, a story approach for requirements-gathering, flexible architecture, coding standards, a list of requirements placed in a log, and code refactoring account for the top accepted iterative software principles within this study.

The investigation of iterative software development methodologies and the success of integrating these methods in GIS web application development is lagging significantly behind the adoption of iterative-based methods in other industries (Spagnuolo 2008). Figure 1 illustrates the iterative software development adoption curve that indicates GIS at the innovator stage while the rest of the world is at the pragmatist stage in terms of iterative software methodology adoption. This curve is based on Geoffrey Moore's classic technology adoption curve. Geoffrey's curve illustrates the adoption or acceptance of a new technology according to adopter group's characteristics and is illustrated in the form of a bell curve (Spagnuolo 2008).

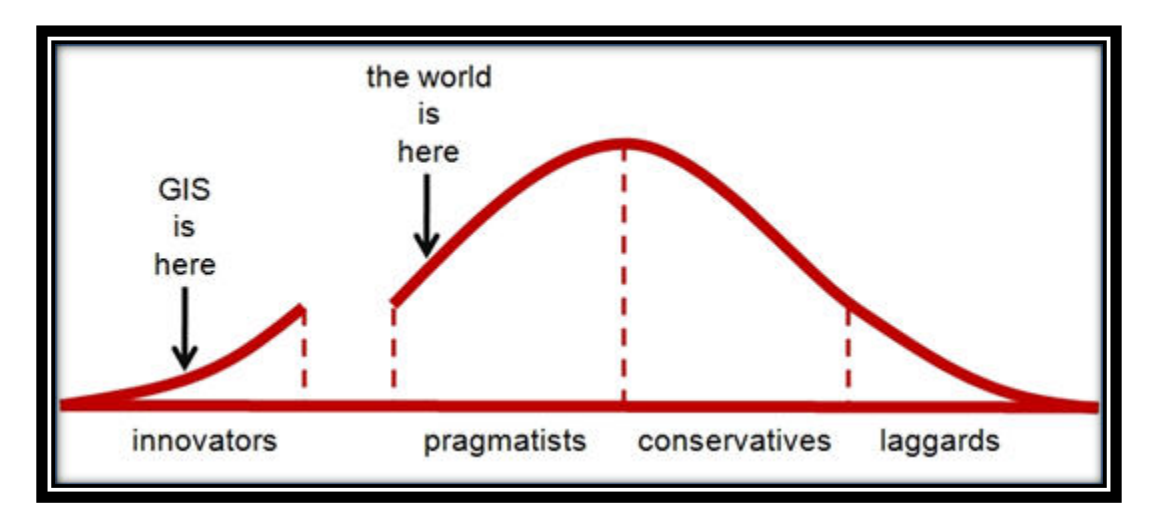

Figure 1. Geoffrey's Technology Adoption Curve.

## 1.1.4. The Proposed Interface Design and Software Development Framework

An "integrated" framework one which incorporates user-centered interface design or User-Centered Design (UCD) with the Agile software development. Such frameworks are referred to as user-centered Agile software development (UCASD) frameworks (Brehl 2015). Both design and development components are popular in non-GIS related software projects The Web GIS academic community has researched the design component but not integrated it into its practices; it has not yet explored the development component for Web GIS purposes. This project proposes an integrated design and development framework for Web GIS, bringing a UCASD framework into the domain of Web GIS (hereinafter referred to as the Web GIS UCASD framework).

The Web GIS UCASD framework promotes application design and development with an emphasis on usability, user participation, and application functionality that is easy to use and understand. It consists of parallel design and development initiatives, integrating interface design principles and iterative software development methods. Cartographic design principles are used for the compilation of maps, in this case, interactive maps. Main cartographic design principles include visual contrast, the formation of a visual hierarchy that represents the importance of each component as displayed on the map, balance, simplicity, legibility, consistency, and composition. The heart of the framework is an iterative design and development process organized around user stories, narrative descriptions of software features from a user's perspective.

An important component of this framework is the addition of evaluation methods that measure the user's end-to-end experience with the application. The focus of these metrics is on ease of use. Evaluation criteria includes how much time is spent on tasks, how many user errors occur during an operation, and what is the success rate of finding information on a web site. The purpose of including evaluation processes is to improve the application based on cyclical user input by analyzing evaluation metrics throughout the development and design process.

The framework differs from existing UCASD frameworks in three key ways.

- An extended project inception stage (Iteration 0) to accommodate for GIS interface design considerations and to allow for comprehensive planning before the start of active development;
- 2) The insertion of a GIS-specific interface design component in the design stages; and
- The addition of a testing stage at the end of the construction iterations that focus on testing and the identification of necessary future enhancements.

These three differences make the framework more applicable in Web GIS settings than frameworks developed without consideration to GIS. The following discussion provides a brief overview of the methods used to develop and test the framework.

# **1.2. Improving Interface Design and Software Development Processes for Web GIS – The Test Case**

This thesis tests the Web GIS UCASD with a test case. The chosen test case, the PIA, is an application that will improve upon a pilot application that was developed by Snohomish County technicians without any user input.

# 1.2.1. The Test Application.

The PIA is designed to provide general information to property owners of unincorporated Snohomish County. The PIA application's intent is not to answer all property-related questions but to serve as a base resource for general customer inquiries on property restrictions. Furthermore, this application is not a planner review decision support system. It is an educational tool for individual property owners rather than the development community. Local government laws and regulations are articulated in the local agency's code (either city or county). The Snohomish County Code articulates detailed land use and land development regulations; however, the legal language of the code is cumbersome to extract and difficult to interpret. Moreover, users must drill down to Title 30 (Unified Development Code) of the County Code to find information relevant to real property restrictions. Other sources of information for property owners are the official zoning maps and the county's online interactive maps. These maps visualize zones with zoning labels but do not provide descriptive language as to what the labels mean (Figure 2).

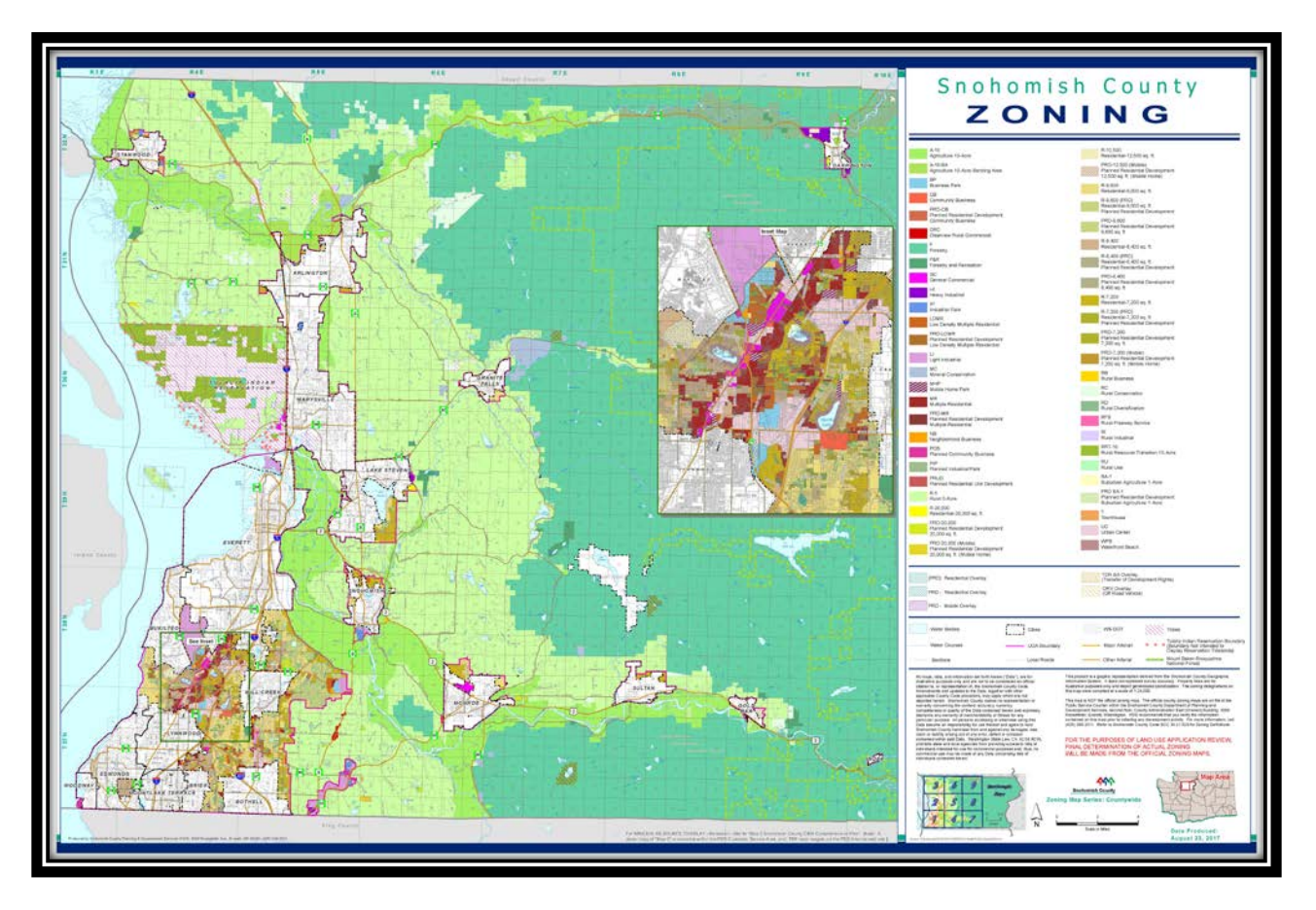

Figure 2. Snohomish County Zoning Map. By Snohomish County PDS, 2017

The PIA application is designed to provide this zoning information to the customer in a user-friendly way, including restrictions such as critical areas that may impact what a property

owner can do with their property (e.g., flood plain, lahar flows, tsunami inundation, and landslide hazard areas). The purpose of the PIA is to reduce property-related calls to permit technicians. General, property-related questions account for about 75 - 80% of call volumes to permit technicians. Permit technicians that evaluate customer property-related questions along with actual customers are key participants in determining content for the application. The goal is to provide a simple explanation of the most prominent designated zones in Snohomish County in easy-to-understand layman's terms, thereby reducing the need for customer calls, and to do so in an intuitive application as a portion of the target users in rural Snohomish County may not be computer-savvy.

Results of user evaluations determines whether the PIA test application conforms to user requirements. Proof of concept, measured as success of employing the integrated user interface design and software development framework, is determined if the test application significantly improves on the pilot version in terms of utility, usability, and ease of use.

## 1.2.2. The Pilot Application

The Snohomish County's PDS - GIS team developed a pilot application with similar goals of the PIA without consulting end users and with very limited project sponsor input, project management, or application development structure. The pilot application informs the user what their zoning is along with links to the County code; however, no explanatory information is available to guide the user towards a better understanding of property development possibilities. The pilot version provided the zoning code and zoning abbreviation (that signifies no meaning to the user), an abstract description, and reference to a planning concept that adds no importance or meaning to the purpose of the application (e.g., "Transfer of Development Rights Sending Area"), along with a note that points the user to contact the County with little to no added perception of property-related knowledge (Figure 3).

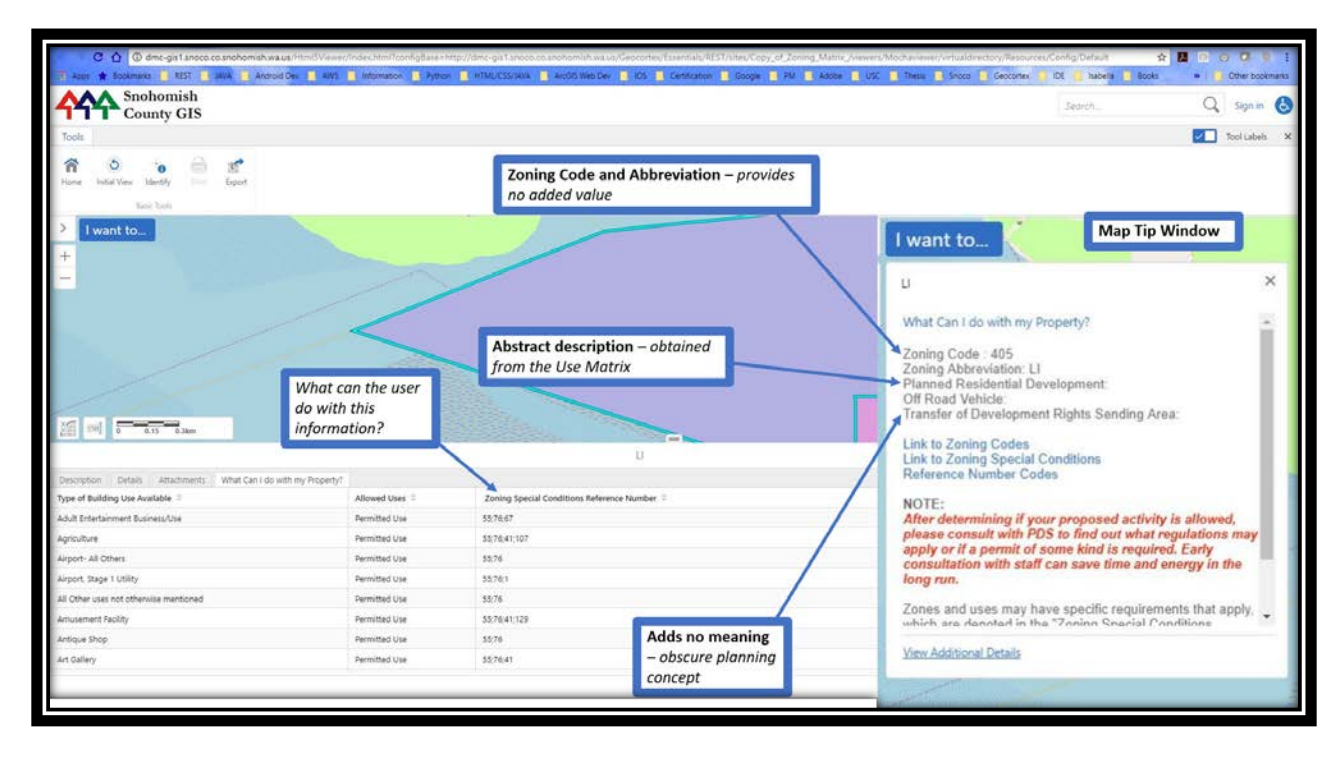

Figure 3. Pilot application interface design issues

The actual zoning designation's description is omitted (Light Industrial) and a description extracted from the Use Matrix is added to the pop-up. The pilot application includes a list of allowed permitted uses for each zoning designation but also provides a "Zoning Special Conditions reference number" without an explicit indication what the user can do with this number (Figure 4). The map popup window does provide a link to the reference number codes (but it is still not clear to the user what these codes are), and the map tip does not display when the user accesses the "What can I do with my Property?" tab.

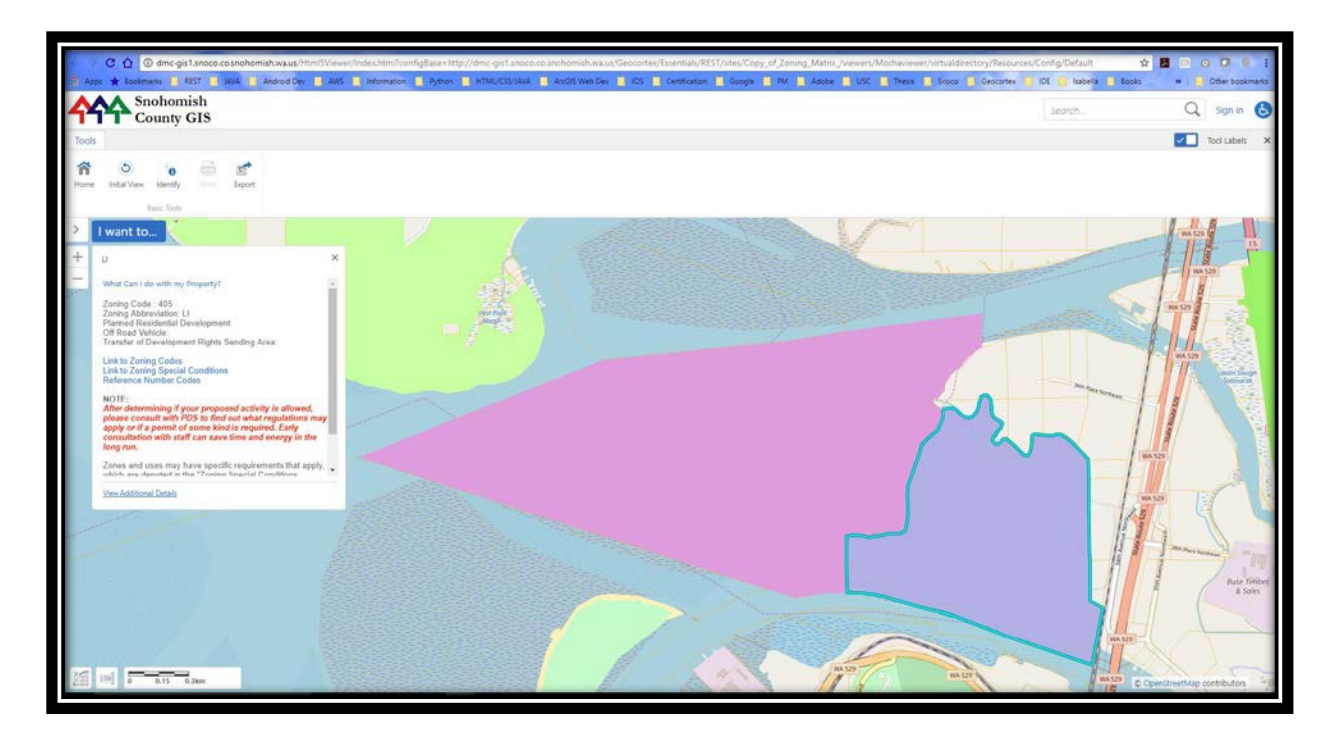

Figure 4. Pilot application developed on the Geocortex Platform. Screen Capture from Internalfaced Application, Snohomish County PDS, 2017

GIS analysts at Snohomish County are responsible for the configuration of Web GIS applications using Geocortex technology. None of the GIS analysts with Snohomish County have much experience with computer science principles, and their backgrounds stem from earth sciences, geography, and environmental sciences. Geocortex is a Canadian-based company that provides a development platform to create interactive mapping applications with little or no programming experience.

The resulting application was neither intuitive nor easy to use for all its intended users. Some users were not consulted during the development process and were later informed that their existing legacy toolsets were being deprecated and replaced by the new software solution. Since the new application did not meet their needs, this was quite frustrating. This scenario highlights the point that a powerful tool like Geocortex can enable GIS professionals with no programming experience to create interactive web maps, but the results are often disappointing when the delivery is not driven by computer science principles. Many government GIS professional's educational backgrounds stems from the natural sciences. Therefore, they are not equipped to develop Web GIS applications using program-intensive technology as mentioned earlier.

#### 1.2.3. PIA Comparison with Related Existing Applications

Local Government applications that provide a similar service include the King County iMap application, Shawnee County's property search application, the City of Mountain View's Zoning District Viewer, and San Francisco's Property Information Map. However, the purpose of these applications differs from the PIA in the sense that all property-related information is provided without a targeted user engagement that aims to educate and explain restrictions in a user-friendly manner.

Related commercial applications include Accela Permitting software, Zonar – a real-time interactive zoning code analysis and planning application, Citizenserve Permitting, and the upcoming Esri - AutoDesk collaborative initiative aimed at bridging the gap between infrastructure design and GIS mapping. The commercial solutions are decision support systems that are focused on zoning, permitting, and urban planning and design solutions while the local government applications serve as data portals that provide information regarding properties within a specific geographic authority to its customers.

#### 1.2.4. Research Goals

Research goals for this thesis are:

• Design the Web GIS UCASD by consulting the academic and business literature for generic principles, best-practices, and designs of existing integrated design

and development including wire-framing and hybrid-models that are suitable for a GIS environment.

- Apply the resultant framework towards the development of a test Web GIS application.
- Evaluate the Web GIS UCASD implementation during the test case and change the framework as needed.

# 1.2.5. Thesis Roadmap

The related work chapter (Chapter 2) discusses related research in industry and academia on application design and development methodologies, including sections on cartographic design, user-centered design, and iterative software development methods. Chapter 3 articulates the methods applied to design the Web GIS UCASD and the development of the test application, and Chapter 4 conveys the results achieved by implementing the designed framework through the development of the PIA test application. Chapter 5 discusses the framework implementation and provides future research options, conclusions reached, and problems encountered.

## **Chapter 2 Related Work**

Related literature in the fields of cartography and Web GIS explore UCD (design components) but not Agile software development. Much work has been achieved integrating UCD and Agile development in the software engineering realm – the key topic being the parallel integration of interface design with software development – but the integrated work has not heretofore been taken up in Web GIS. This chapter explores related work in online cartographic design, User-Centered Design (UCD), Agile-based development frameworks such as Scrum, integrated UCD design and ASD development (UCASD) initiatives, and ArcGIS Online interactive web application configuration options.

# **2.1. Online Cartographic Design**

Cartographic design principles urge a mapmaker to consider the intent and purpose of a map as well as the concepts of visual hierarchy, simplicity, balance, and composition. This section provides a short summary of research on the transition of traditional cartographic design principles to the realm of online mapping.

A user-friendly Web GIS application should be designed to serve a target audience and should not aim to provide all the available information in one single application (Fu and Sun 2011). Users should not be flooded with a plethora of data layers, features, and an abundance of tools that serve multiple purposes. It is important to hide complexity, to provide just the necessary tools and functionality that serves a well-defined purpose and all terms used should be self-explanatory (Fu and Sun 2011). Moreover, Fu and Sun (2011) state that Web GIS applications should be designed with a workflow in mind that guides users through the application. Navigating through an application should not be judged on the number of clicks but by how easy it is to find the right place to click for desired information (Fu and Sun 2011). These

notions commonly overlooked by the Web GIS community. A workflow that guides Web GIS design and development is a necessary component that this thesis aims to put forth in the form of an integrated interface design and software development framework for implementation during Web GIS application development efforts.

Web GIS designers faces multi-objective design decisions in the creation of interactive maps. Amateur geographers can create interactive maps due to available configuration technology that enables anyone to author maps (Xiao and Armstrong 2012). These amateurs are referred to as neo-geographers. Neo-geographers are people with no idea about cartographic design principles and whom lack formal cartographic map design training. Web GIS applications present an additional level of design complexity over static maps as cartographic design need to be considered at every zoom level. Xiao and Armstrong (2102) propose a multi-objective GIS design plan where the map maker (and notably neo-geographers) can choose the desired plan that renders the best outcome to provide design direction.

The concept of trust can be used to evaluate online Web GIS applications. Users trust websites that are easy to navigate and that provides straightforward access to pertinent information. Trust guideline components are classified into five design dimensions: graphic, content, structure, functionality, and trust cue – all of which is intended to improve Web GIS user interfaces (Skarlatidou 2013). Trust-oriented interface design potentially induces trust amongst users and minimize risk. Web GIS interface design should include trust guidelines to protect users from inadvertently basing decision-making and perceptions on the inappropriate use of web-based GIS applications (Skarlatidou 2013). The importance of screen size and the organization of the GIS interface and other GIS-specific work environment parameters are essential components to consider in evaluating interface success (Hacklay and Zafiri 2008).

Screen size contributes to added complexity in Web GIS development and design. Techniques deliberated in these studies must be considered within a development and design framework as such considerations ensures that Web GIS applications render on a variety of screen sizes and that users can trust information that is presented within the application.

Other cartographic design components that could further be enclosed in a GIS Design Plan include effective menu structuring options (Skarlatidou 2013), appropriate use of map color combination that promotes trust (Skarlatidou 2013), the inclusion of a data disclaimer (Skarlatidou 2013), design standardization (Xiao and Armstrong 2102), and the mindful use of legends that support user needs (Skarlatidou 2013).

# 2.2. User-Centered Design

UCD involves the layout and interaction components of the User Interface (UI) of a webbased application. It considers the user's experience with the product and ensures that end-user goals remains the focus of system design (Brhel 2015). The UI is the look and feel of an application, and user experience (UX) is the end-to-end customer encounter with the application. User experience/user interface (UX/UI) design work has commonly occured separately from software development efforts (Salah, Paige, and Cairns 2014). It is important to understand the difference between system design and UX/UI design. UX/UI design is a design activity that involves the layout and interaction elements of the application, while system design comprises of several software development-related activities such as the creation of component architecture – and sequence diagrams which are abstract software system modeling tools that depict system components and interactions.

The addition of UCD components in a design and development framework ensures that customer needs are not ignored. It is the customers that interact with your system, and it is

customers that may or may not use the application in question, depending on the value that an application contributes to user needs.

#### 2.2.1. Relationship between Usability Components

Usability as a discipline is deeply rooted in scientific knowledge and is not a subjective component in software development (Lowdermilk 2013). Usability is focused on ease of use and accentuates an interface's ability to provide intuitive methods for accomplishing tasks from a user perspective (Issa and Isaias 2015). Human-computer interaction (HCI) is the discipline that studies how people interact with technology and is deeply ingrained in usability. HCI focuses on the user as an integral contributor to design, development, and implementation of software systems and further provides evaluation strategies to analyze cognitive factors during engagement (Issa and Isaias 2015). UCD emerged from HCI and emphasizes software design methodologies aimed at delivering applications that meet user needs (Lowdermilk 2013). Figure 5 illustrates the relationship between all the usability components (Lowdermilk 2013).

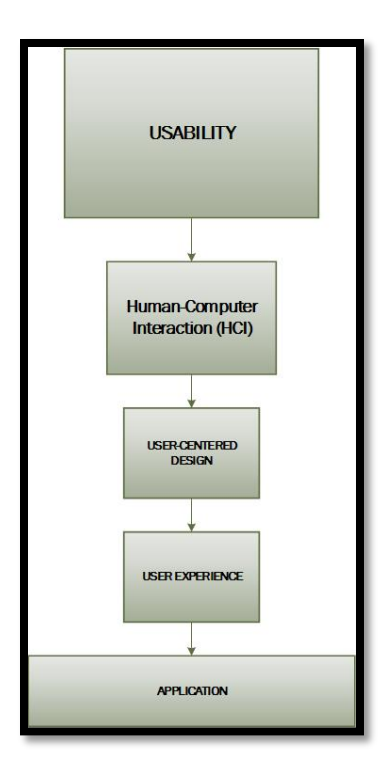

Figure 5. The relationship between usability, HCI, UCD, and UX

UCD focuses on the creation of a product that reflects the optimum interface based on user input and employs an iterative design process of *user – utility – usability* cycles: continuous user input (*user*) shapes functional interface requirements (*utility*) thereby facilitating delivery of new prototypes (*usability*) for further review by users in the next iterative cycle (Roth, Ross, and MacEachren 2015). The UCD process is thus guided by end-user knowledge (Deuff and Cosquer 2013). Applications are developed and designed according to end user specification, thereby accounting for utility and usability. Moreover, the design process itself facilitates an in-depth understanding of user needs and thus combats application design failure.

UCD focuses on the entire user experience and is actively explored for application in interactive mapping development. Roth, Ross, and MacEachren (2015) developed a crime analysis web application (GeoVISTA CrimeViz) to test UCD principles in a Web GIS development process. They employed four user-utility-usability loops that included UCD methods such as prototyping, empirical testing, and iterative design. Then they categorized interface evaluation methods into three groups: expert-based methods, theory-based methods, and user-based methods. Interface success represented a balance of utility and usability (Roth, Ross, and MacEachren, 2015). The UCD approach used and refined by Roth, Ross, and MacEachren (2015) provides an interface evaluation framework that includes guidelines as to which applicable evaluation method to employ. These evaluation methods are based upon input and feedback loop characteristics, evaluation goals, and user access.

#### 2.2.2. User-Centered Design Methods

UCD approaches and adaptive design guidelines for interactive maps, along with an iterative design approach and the importance of user involvement in the design process are important considerations to incorporate in a Web GIS UCASD. This section discusses UCD methods such as design planning, design requirements-gathering, and design evaluation activities.

## 2.2.2.1. Design planning

An information architecture (IA) diagram, a UCD design planning activity, is a technique for organizing, structuring, and labeling the content and pages of the application. The purpose of creating an IA is to ensure that web content and pages are presented and consumed in a manner that is structured and user-friendly. Interaction design (design planning activity) examines and prescribes the interaction between the end-user and the application. Information architecture along with interaction design illustrates the structural layout of the application. Software interaction considerations included how users could physically interact with the user interface (such as mouse clicks, mouse wheel, stylus, or finger), user interface appearance that may have
provided interaction cues (color, shape, size, underline), error messages, and feedback messages (Siang 2018).

### 2.2.2.2. Design evaluation tools

Usability testing, affective computing, focus group meetings, and wireframe prototyping are effective UCD evaluation tools (Tullis and Albert 2013). Usability testing involves actual users that evaluate how intuitive an application is. Usability testing further involves the use of a pre-designed script to guide the testing efforts. Affective computing involves the measuring or observance of human emotions while using a product (Tullis and Albert 2013). Focus groups are traditionally used in marketing research, but can be used to assess software-based products as well. A focus group setting facilitates a guided discussion where focus group participants evaluate an application's end-to-end functionality after or during design/development cycles. Usability testing, affective computing, and wireframe prototyping tools form part of focus group evaluation sessions.

## 2.2.2.3. Wireframe prototypes: design-requirements gathering and design evaluation tool

A wireframe is a UCD design requirements-gathering component that serves as a schematic representation of a website page and provides a skeletal framework that indicates where all the page components are placed. Wireframing is also used to iteratively improve the design of application components. Roth (2017a) argues that wireframes can be effectively used as a prototyping tool in the UCD process to solicit user feedback. This technique provides a cheap, low-fidelity, and rapid iterative approach to UI design. Low-fidelity prototypes are wireframe sketches that mimic a final design. These prototypes can be enhanced to represent more information that specify the navigational flow of the application (medium fidelity) while high-fidelity prototypes refer to a fully-functioning site. How the construction of these high-,

medium-, and low-fidelity wireframes can be generated through continuous user input to facilitate user-specific elements in the design process was explored as part of this thesis work. The construction of wireframe prototypes can become part of a Web GIS UX/UI design plan and can be effectively used to capture UX/UI system requirements.

Roth (2017a) employed wireframe prototypes to evaluate representation and interaction of a GIS web application. High-fidelity wireframes focused on the representation component while low-fidelity wireframes analyzed the interaction component. The authors selected eighteen users from diverse educational and geographic backgrounds to evaluate the wireframes with cognitive walkthroughs. A cognitive walkthrough is a software usability evaluation method that aims to establish how new users experience the learning of a software system. This method evaluates a system's ease of learning by users that are not familiar with the system in question. The process starts with a predetermined set of tasks that the user should follow. The evaluator records the user's actions based on a list of questions that provides answers on how the user achieve the desired outcome. Data from these evaluations were analyzed to determine interface success. This process initiated integral changes to the interactive application. This study promotes the use of wireframes in UI development and provides a systematic evaluation process by means of a cognitive walkthrough method and data analysis generated by the participants.

### 2.2.3. The Elements of User Experience

The elements of user experience refer to a design development model by Garrett (2010). This model moves through the design process starting with abstract components and moving towards the concrete (Figure 6). The five design levels as articulated by Deuff and Cosquer (2013) are:

1. Strategy level – Define user requirements and research product objectives.

- Scope level Describe the objectives and functional specifications. (The functional specifications were captured via User Stories). The high-level design document was used to determine design scope.
- 3. Structural level Define system behavior based on user actions.
- 4. Skeleton level Product screen layouts and organization of elements.
- 5. Surface level Product rendering (visual and sensory aspects).

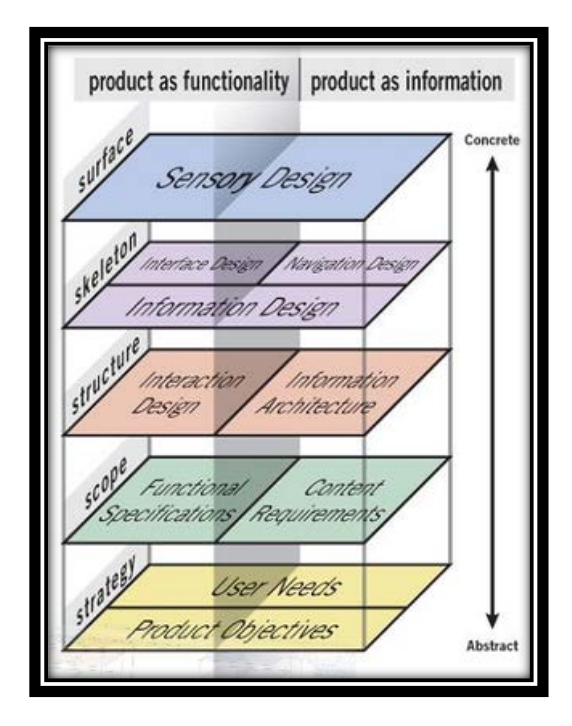

Figure 6. The Elements of User Experience (J. J. Garrett 2010).

The UX/UI designer follows Garrett's sequential approach to design throughout the design iterations, thus incrementally adding design components while remaining adaptable when changes or adjustments were required. Garrett's model can be adapted for use in a GIS UX/UI design plan.

# 2.3. Agile-Based Development Frameworks

Agile-based development frameworks provide powerful software development methods that enhance the chance of successful project delivery. The SDLC of all projects, Agile or traditional, includes a project vision, project inception where requirements gathering takes place, design, implementation, testing, deployment, and maintenance. Agile-based projects includes iterations or cycles within the development construction stages and favor UCD principles for design purposes. The design component is also approached in a cyclical process. The construction cycles in Agile SDLC follows planning, development, testing, and evaluation stages for a set of features that would render a functional, working product and is repeated until the product exhibits the desired functionality.

### 2.3.1. The Scrum Development Framework

The Scrum framework (hereafter referred to as Scrum) provides the processes to implement the Agile philosophy. The Agile philosophy is based upon a set of principles that is laid out in the Agile Manifesto (a formal proclamation of Agile software development values and principles) and include the customer as a central consideration, adaptation to changes that arise during development, the delivery of working software on a frequent basis, continuous attention to technical excellence, self-managing teams, and regular sessions where the team reflects on increasing team efficiency.

### 2.3.1.1. Team roles and user research

Pure Scrum favors project roles for a Product Owner (PO) and a Scrum Master, but a Project Manager and a senior manager as the PO can also be used. The team structure of an Agile project can vary significantly depending on the size of the project and the preference of Agile practitioners. This section discusses the key Agile team roles such as the PO, Customer Team, Scrum Master, and the Design team.

Other project stakeholders normally appoint the PO role. A PO is a key stakeholder in a project that is responsible for project vision and for communicating that vision to the team and

other stakeholders. The project vision serves as a solution to a problem. The problem, or need for a solution, can be identified by directors, managers, supervisors, or other staff. The project vision is a brief statement that articulates the desired future state of the final application that is the solution to the problem (Rubin 2013). The PO role further provides leadership and is viewed as the pivotal central point for every component of the project (Rubin 2013). The PO is also responsible for defining product content and articulating project goals. The PO normally refers to one individual; however, subject matter expert (SME) knowledge can also be consulted on a regular basis to guide decision-making (Deuff and Cosquer 2013). SME knowledge that is often drawn upon by the PO includes the UX designer, Systems Architect, marketing research expert, business case development analyst, and the Scrum Master. Appointing SME advisors are not a necessity but a good principle to ensure that the PO exercises good judgment and is informed. The key consideration for PO selection is decision-making authority. Traditional or non-Agile based teams do not have this role. Managers are in control in traditional project management and customization is therefore not the norm as in Agile project management.

The PO and product team members identify actual customers that are part of the potential target audience to serve as members of the product Customer Team. The purpose of the Customer Team is to engage in a discussion with the PO and other product team members to establish requirements for the new application. Access to real customers can be a challenge and product team members are sometimes forced to rely on customer proxies. A customer proxy is a person that possesses characteristics like an actual customer and is used when actual customers are difficult to engage in constant feedback loops. A customer proxy should never be a manager or a developer, but rather a sales or a marketing person. This process is facilitated through the identification and creation of end-user Personas. A Persona is a user archetype that exhibits the

ethnographic specifications of an actual user (Rubin 2013). A Persona provides comprehensive insight into an imaginary representation of an actual end-user that reflects the product's target audience. The goal is to aggregate individual end-users and refine the roles in groups. Each Persona represents a group of users.

The Scrum Master is a servant leader who focuses on facilitating the daily activities in the Sprint. A sprint is an iteration and normally consists of two to three weeks. The Development Team is normally responsible for the appointment of the Scrum Master. The Scrum Master acts as a coach and the main function is to ensure that nothing impedes the development process. The Scrum Master further acts as an interference shield and a change agent (Rubin 2013). The Scrum Master does not inherently possess hiring and firing authority but is bestowed with process authority and single-threaded ownership for managing the Sprint activities and execution. In pure Scrum projects, project management activities are typically spread amongst the PO, Scrum Master, and Development Team; however, organizations with complex, multi-team development efforts, may retain a Project Manager to manage the project planning activities and coordinate the various cross-group dependencies (Rubin 2013). The Scrum Master is responsible for facilitating the daily scrum, the sprint retrospective, and sprint review sessions. The daily scrum is a quick session where each team member articulates what they did the day before, what they plan to do on the day, and if there is anything that could obstruct their actions of the day. The sprint review is concentrated on the product under development during that sprint while the sprint retrospective concentrates on the process used to create the project (Rubin 2013). The Scrum Master is further responsible for team cohesion, team motivation, improvement of team dynamics, communication between dependent teams, coaching the PO, and serves the team where needed. A supervisor reports project progress to business leaders, focuses on the

processes, allocate tasks, prioritize assignments, and coordinates between other dependent teams. Some supervisors are also responsible for risk management and budget allocation; however, a project manager normally handles these tasks. The main difference between the Scrum Master role and traditional supervisory/management role is that the Scrum Master recognizes the competency of the team and is more of a facilitator than a process manager or task allocator.

The Design Team is typically comprised of a UX designer, a graphic designer, and an information architect, but may also include an interaction designer and an evaluating ergonomist, depending on team size (Deuff & Cosquer 2013). The UX designer is primarily engaged in user research, the organization of content, and copywriting. The graphic designer considers all visual aspects of the product while the interaction designer is focused on screen position within an application and how navigation flows between components. The interaction architect is responsible for the organization of information and how users can access that information. The evaluating ergonomist engages with users to solicit UI feedback. Some of these roles can be performed by a single individual (UX design and interaction design), but depending on the scale of the project, these roles may be assigned to individual contributors.

Scrum-based Development and Design Teams are self-organized, accountable, and possess skillsets that are cross-functionally diverse and sufficient enough to create a product increment (Schwaber & Sutherland 2016). Team size depends on the project and normally range between three and nine members to facilitate optimum interaction and communication. The Scrum Master and PO are normally not part of the Development or Design Team. Large projects are comprised of several scrum teams, where each team is responsible for a feature (feature team) and warrant a separate quality assurance (QA) and quality control (QC) team (Rubin 2013). The design, development, and testing teams fulfill the same functionality in Agile projects

and non-Agile projects. The major difference is that Agile-based teams are smaller and are selfmanaging in terms of their work delivery.

### 2.3.1.2. Scrum components

Scrum consists of iterative cycles, or sprints, with the goal to deliver a potentially shippable product at the end of each iteration. A potentially shippable product is one that is fully functional. The Scrum process starts with the formation of a prioritized "Product Backlog" – a list of all user requirements and all planned software features that ultimately meet these requirements. These user requirements are translated to User Stories. User Stories represent a single software feature that is prioritized and placed within the Product Backlog. A selection of these features is passed to each sprint for development. The process is repeated until all the Product Backlog features are processed.

Establishing and grooming the Product Backlog is a collaborative effort that is achieved by the PO, the Scrum Master, all stakeholders, and the Development Team. The Scrum Master's role is to facilitate communication between all team members. The Product Backlog is organized and ranked, and work is spread amongst pre-determined iterations with the high prioritized items placed in Iteration 1 and lower prioritized items in Iteration n. Grooming of the Product Backlog entails reprioritization of some of the items and the refinement of at least three stories prior to the construction iterations and before each iteration. The term "grooming" is used to articulate the prioritization of feature requirements. Grooming in Agile refer to deciding what features take priority for development.

The refinement and grooming of the Product Backlog lead to the visualization of the full scope of each iteration and release. The top Product Backlog items that are ready for development is referred to as the Definition of Ready. These items are then ready to be moved

into the sprint backlog to enable successful sprint completion (Rubin 2013). All these activities are then managed within the project management tool. Product Backlog Items (PBI) are essentially the User Stories that are ranked in the Product Backlog.

The prioritization of the backlog is accomplished according to DEEP criteria established by Mike Cohn and Roman Pichler (Rubin 2013). DEEP stands for Detailed appropriately, Emergent, Estimated, and Prioritized. The use of DEEP criteria facilitates an effective Product Backlog. *Detailed appropriately* means PBIs are detailed and ranked for development in early sprint iterations, with larger-sized items are placed toward the bottom of the backlog (Rubin 2013). *Emergent* emphasizes the adaptability of the Product Backlog and the PBI's. The Product Backlog structure is therefore dynamic and can be emergent to changes that arise over time (Rubin 2013). *Estimated* refers to the estimation of stories as discussed in an earlier section, but also extrapolates that the size of a story or PBI affects the PBI's ranking within the Product Backlog. *Prioritization* points to the ranking of the PBI in the backlog. Ranking of the PBI's are viable to accomplish for early sprints, but the ranking of PBI's in subsequent sprints can be postponed and accomplished during sprint planning and backlog grooming sessions.

The Definition of Done or DOD is a checklist generated by the team to indicate whether a sprint can successfully be described as complete. The potentially shippable product is checked against the DOD. The DOD should produce a complete portion of product functionality that includes design components, development, integration, testing, and documentation (Rubin 2013).

A software release comprises multiple sprints that are carefully orchestrated through the creation of the Product Backlog. Each iteration starts with sprint planning where the sprint backlog is groomed for the iteration's development (Figure 7 – 1). Sprint execution can be viewed as a sub-project as the Development Team strives to achieve the potentially shippable

product for that sprint / iteration Figure 7– 2). Sprint execution includes a short daily scrum that facilitates communication within the team. Each sprint concludes with a sprint review (Figure 7 – 3) and a sprint retrospective (Figure 7 – 4). The sprint review is sprint-focused while the retrospective is project-focused.

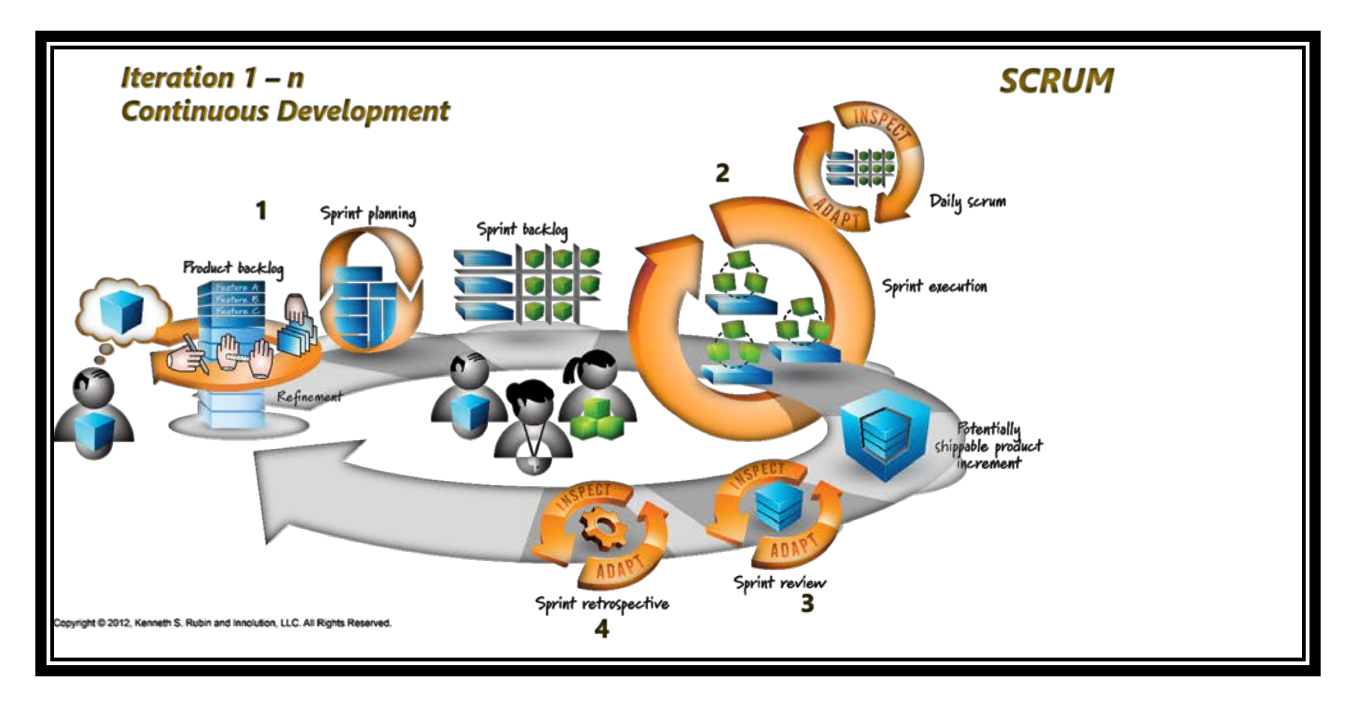

Figure 7. The Development Team responsibilities within the scrum framework as illustrated by Kenneth Rubin, "Essential Scrum", 2013.

## 2.3.2. Agile Requirements-Gathering: User Stories

User Stories provide a customer-centric perspective of the functional requirements. User Stories can be used for scheduling work and to define project scope (Cohn 2004). Each User Story describes a specific feature of a system.

## 2.3.2.1. Creating User Stories

The process of creating User Stories involves the capturing of ideas on paper cards. The cards are grouped into themes and moved around until a logical flow is achieved. Each theme translates into a specific product capability and represents a single feature. Larger stories (Epics) are progressively refined and broken down into smaller stories. The User Story template is

narrated as such: *As <type of user>, I want <goal> so that <benefit>*. Acceptance Criteria are recorded on the back of each card. Acceptance Criteria clarify conditions of satisfaction and clarification of desired behavior of the resultant feature (Rubin 2013). Acceptance Criteria are a set of conditions specific to a User Story that a web application must have before that User Story can be marked as complete. Acceptance Criteria further render a story testable and morphs into the starting point for writing test cases (see the sample explanation and Figure 8).

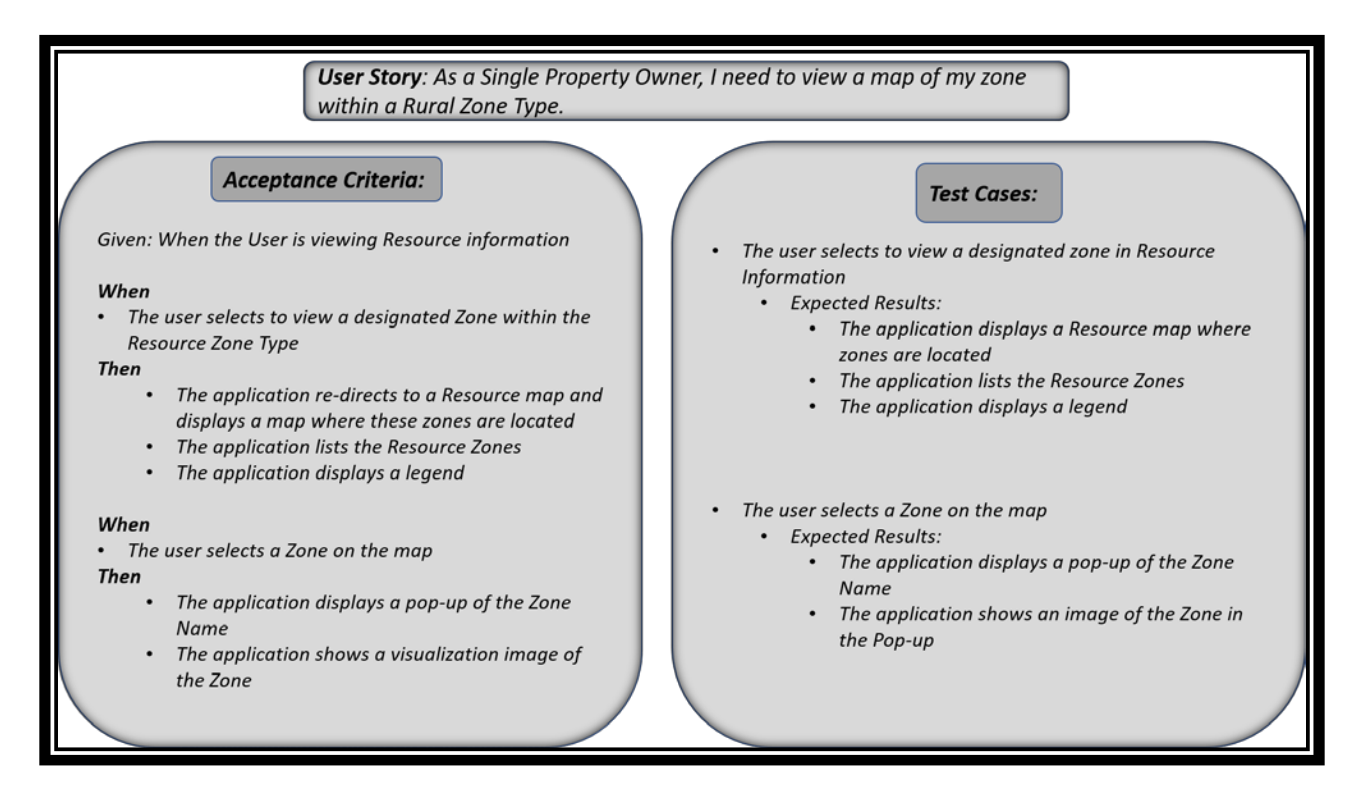

Figure 8. Test Case created from Acceptance Criteria.

Figure 8 displays a sample User Story: "As a single property owner, I need to view a map of my zone within a rural zone type." One Acceptance Criteria for this story says that when the user views resource information and the user selects to view a designated zone within the resource zone type, then the application must re-direct the user to a Resource map that displays and lists all the zones that are part of the resource zone type. The application must also display a map legend. The test case in turn, articulates the Acceptance Criteria stipulation into an action that is executed by the application. The test cases provide a script that testers use to test the expected action(s) listed in the expected test case results. For example, the user selects to view a designated zone in Resource information – the expected results executed by the application are: the application displays the Resource map where the zones are located, lists the Resource zones, and displays a legend. The User Stories and Acceptance Criteria are electronically captured within a project tracking and management tool that facilitates Agile methodology project management.

### 2.3.2.2. Evaluating User Stories

User Stories are evaluated by means of INVEST criteria before being entered the project tracking tool. The INVEST criteria are Independent, Negotiable, Valuable, Estimable, Small, and Testable characteristics (Rubin 2103). The INVEST criteria ensure that User Stories accomplish intended goals. The intent of each goal is to represent an important component of a system with its intended functionality while remaining adaptable. A User Story must be *independent* (or at least loosely coupled with other stories) as highly dependent stories complicates estimation, prioritization, and planning (Rubin 2013). User Stories must be *negotiable* as it does not represent a static requirements document, but rather a continuous conversation that captures the essence of the business functionality and why that functionality needs to be included (Rubin 2013). *Valuable* stories articulate the value that the component provides to the PO and stakeholders in non-technical language, *estimable* indicates the work in terms of effort, time, and cost components of a functionality, *small* refers to stories that are appropriately sized for completion within the iteration, and *testable* denotes a story with appropriate acceptance criteria such that a satisfactory completion state can be clearly identified (Rubin 2013).

### 2.3.2.3. Estimating User Stories

The Development Team assigns points to each user story based on how long it will take to complete and the amount and difficulty of work involved. This facilitates project planning and the setting up of the prioritized Product Backlog. Point valuations are limited to numbers in the Fibonacci sequence, calculated by adding the two preceding numbers starting with (0; 1), resulting in story estimates that are limited to (1; 2; 3; 5; 8; 13 ---) numbers. The Fibonacci sequence forces developers to consider story points as more than half, or less than half in terms of complexity as the sequence itself does not produce an integer that is exactly half more or half less than another. Story points resembles the complexity and time involved to create a feature and helps the team to create a sprint (iteration) schedule that is reflected in the Product Backlog.

The estimation of story points is the responsibility of the Development Team as developers possess the technical background as to the complexity of tasks. The activity involves Planning Poker where each developer estimates a story in complexity points by using the Fibonacci sequence. Each developer then writes their selection on a piece of paper to reveal their estimation. The group then discuss the results and reach consensus regarding the complexity allocation of each story. The team employs triangulation to review their story point allocation rationale. Triangulation compares a story's point allocation relative to other story's point allocations (Cohn 2004). Triangulation is best facilitated by providing a visual presentation of the stories arranged by Fibonacci point complexity as illustrated in Figure 9 below. Estimating story points in terms of complexity, assessing effort involved in completing a User Story, and monitoring the progress of a project is challenging. The more experienced a team is in practicing Agile project management, the better the outcome of a project.

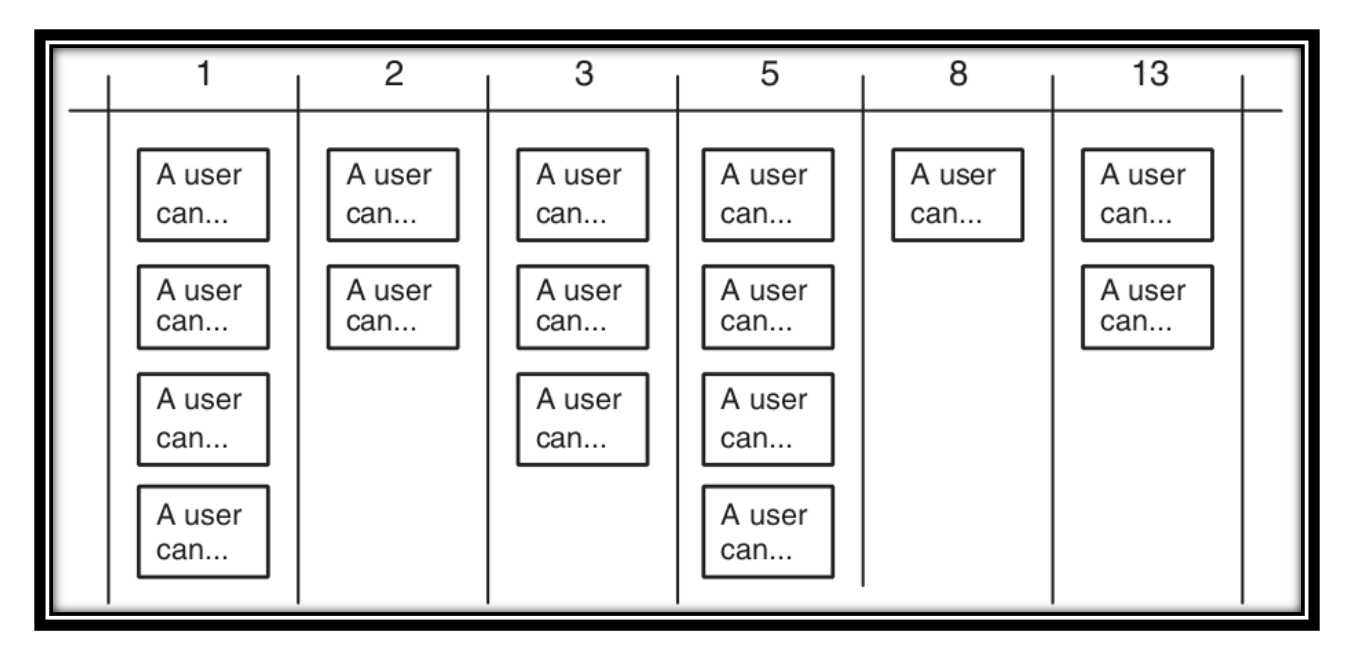

Figure 9. Story Cards pinned to a wall to facilitate Triangulation. Table by Mike Cohn, "User Stories Applied," 2013.

Story point estimation can be used to later judge a Development Team's velocity. The amount of story points is usually equally spread amongst iterations and therefore indicates a team's development velocity. A team's velocity conveys meaning provided all other variables within a team remains constant, such as work hours, team skillset, and available resources applied to the project. Moreover, a developer team's velocity can provide the PO with insight into feature complexity and time needed to complete a feature in terms of development.

# 2.3.3. Challenges that Agile Practitioners Face

Story point estimation is a challenging task, especially for novice Agile practitioners (Sharma 2017). Project documentation to facilitate maintenance can also be problematic due to limited planning ahead of construction iterations. Agile methodologies promote documentation that provides only the necessary detail and is generated in a just-in-time manner (Linders 2014). The monitoring of project progress is difficult as progress is measured across iterations (and not measured sequentially). Writing User Stories is complicated because the author needs to place

himself in the position of the user without transferring bias into the Story. User Story estimation is challenging when a team's velocity is not known (Cohn 2004). Estimation is not always objective as variables such as the skill level of the team, the efficiency of team collaboration, and the accuracy of system requirements-gathering can significantly alter the perceived duration and difficulty of a Story. Story estimation itself is therefore based upon assumptions when the development and design teams responsible for the product are not familiar with Agile process or are newly-formed teams (whether the team has experience or not). These activities require practice and team cohesion where every team member participates. Successful Agile teams and their members normally experienced these stages and are familiar with the abilities and skills of their colleagues.

### 2.3.4. System Design – Development Activity

System design is a development activity that establishes a high-level understanding of application components and identifies down-stream dependencies that are not within the control of the Development Team. Activities that facilitate system design include Component and Sequence diagrams. Both these diagrams stem from Unified Modeling Language (UML). UML provides standardized tools to model the visualization of a system (Tutorialspoint 2018). A Component diagram indicates all the system components that are required for creating a software application, including sub-components and dependencies. A Component diagram describes all the components that are needed to provide the software application with desired functionality (Tutorialspoint 2018). A Sequence diagram is a behavioral diagram that indicates how system components interact with each other in time sequence by means of messages that are sent form one component to the other to activate a certain event (Tutorialspoint 2018). For example, the user requests email messages. The user's computer sends the email message request to the email

server, the email server activates and request a password from the user's computer, the user's computer sends the password to the server, the server validates the password and forward the email messages to the user's computer, the server de-activates, and the user can access his messages.

#### 2.3.5. Other Agile-Based Development Frameworks

This section provides a quick overview of other Agile-based development frameworks such as DAD (Ambler 2013), Kanban (Earley 2018), and XP (Wells 2009). The DAD framework covers the full delivery lifecycle of a product. The DAD framework adopts all Agile project development life cycle components and further consider changes in business and operational processes as well as organizational changes (disciplinedagiledelivery.com 2015). Kanban provides a visual workflow where WIP can be viewed. The Kanban workflow starts with a backlog where tasks are selected from, then analyzed, developed, and tested until the selected item is marked as done. The Kanban process represents the project's progress during the construction stages. XP is a framework that is centered on engineering principles. XP includes short, flexible, and adaptable development cycles and favor User Stories for requirementsgathering.

The Scrum framework concentrates on the construction iterations and favor User Stories as a requirements-gathering tool; however, other requirements-gathering methods can also be used such as Use Cases. User Stories is an established component in the XP framework. The Scrum framework leaves other life cycle decisions to the framework's practitioners. Scrum is used when continuous feedback cycles are important, project requirements may change as the project evolves, and software delivery is frequent (Smartsheet.com 2018). Pure Scum favors project roles for a PO and a Scrum Master, but a Project Manager and a senior manager as the

PO can also be used. The Agile development philosophy promotes the use of more than one framework to create software products – depending on practitioner preference (EPA 2017). Practitioners can therefore experiment with components of Kanban, Scrum, or XP to establish which components are more efficient for their unique purposes.

The 2015 State of Scrum survey of Scrum practitioners reported a 62% project success rate (Denning 2015). The State of Scrum is a yearly survey that aims to provide insight into the efficiency and adoption of the Scrum framework. This survey consults over 2000 active Scrum and Agile organizations world-wide. This survey shows Agile adoption at about 53% in North America, with low adoption percentages in the rest of the world. Agile frameworks are therefore still not readily used across the globe in non-spatial based software systems.

## 2.4. User-Centered Agile Software Development (UCASD)

This section investigates design and development integration difficulties. Successful integration of UCD principles with Agile methodologies in software engineering is still under investigation. The UCASD development and design framework for Web GIS can benefit from UCD – Agile integration as design components are considered in parallel with system development. UX/UI design and system development are mutually dependent and should not be accomplished in isolation.

Brhel (2015) derived principles that would support user-centered Agile software development. The authors conducted a systematic literature review comprising of 83 publications in the UCASD field by means of a coding system that distinguishes four components: process, practices, people/social, and technology. This study yielded five UCASD principles: product discovery and creation need to be viewed as separate entities, iterative and incremental design and development, design and development need to be on parallel paths, the involvement of users

and stakeholders at all stages, and artifact-mediated consultation (Brhel 2015). This study provides principles that can be integrated into the proposed GIS- Agile design and development framework and explores the notion that applications should be useful and usable. Moreover, Brhel (2015) suggests a parallel design-development strategy that could be explored in practice.

Brehl (2015) analyzed the UCASD integration question from a theoretical perspective while Da Silva (2013) explored this integration issue in practice. Da Silva (2013) conducted a multi-case study in two large organizations that were adept with Agile technologies and expressed concerns regarding product usability. The Da Silva (2013) study rendered ten valuable lessons regarding UCASD integration efforts. These valuable integration tips can be applied to the advancement of a practical development/design methodology. The ten lessons learned include: Sprint 0 could be used for upfront research and design, evaluation and prototype creation need to be iterative, user testing can be performed with internal users - but one should be mindful that these users may not be the end users, user experience issues can be articulated in User Stories and can also be compiled as part of the acceptance criteria – especially when enriched with prototypes, iterative evaluation is key, and the design component can be performed a sprint ahead of development – but communicate with developers in regards to design advancements. Lessons of note form Da Silva (2103) include the placement of the design sprints one step ahead of development, the transcribing of issues into User Stories with Acceptance Criteria, and the use of proxies in testing and consultation. Proxies are individuals that possess customer characteristics but are not a direct user of a system. Proxies can be effectively used for consultation and testing is actual customers are difficult to obtain.

Larusdottir, Gulliksen, and Cajander (2017) suggest the importance of elevating user experience professionals to a more explicit role in the integration of UCD with Agile

methodologies. Their argument proposes that Agile processes could greatly benefit from UCD integration. The authors further extrapolate that Agile methodologies do not automatically ensure success even though it has been adopted as a de facto standard by many organizations. General guidance extracted from this research concerns communication, software, customer collaboration, and proclivity to change directives. Communication directives include: all team members need to adopt usability and user experience roles, regular face-to-face communication with users is integral to success, and multiple feedback channels (including social media) should be in place. Software directives include: set clear usability and user experience visions early, consult these visions on a regular basis to re-assess, and define measurable goals. Customer collaboration directives include: user evaluation outcomes should be checked against requirements, measure user satisfaction iteratively, UCD team members should be given the mandate to influence subsequent project planning, communicate evaluation results to all team members, and evaluation results should be managed. The proclivity to change directives includes: retrospective meetings should be theme-based, UCD improvements should be one of the retrospective themes, and prioritize change requests from users. This study places the user within the center of the design and development process -a directive that can be characteristic of a Web GIS design and development framework.

# 2.5. ArcGIS Online Interactive Web Application Configuration Options

Esri's ArcGIS Online (AGOL) platform provides configurable template applications where one can create applications in a few simple steps. AGOL is a collaborative Web GIS that facilitates the creation and sharing of maps and data that is housed on Esri's secure cloud (Esri 2017). AGOL provides a variety of out-of-the-box configuration options that could be extended and customized when hosted on a local ArcGIS Server. The source code for these applications are available for download to enable organizations to create intricate web mapping applications by adding to or altering the source code.

Some of the configurable templates include variations of the Story Map template, Web App Builder, and configurable templates such as the Basic Viewer, and the Minimalist template. All these templates, including Esri's Story Map templates, are stand-alone applications. Esri's Story Maps are AGOL-based web applications that combines multimedia with maps to tell a story. Each Story Map template supports a targeted narrative focus such as the Story Map Tour template that provides a linear location-based sequence that is enriched through multi-media. The Story Map Cascade template presents an immersive narrative that the user can scroll through; the Story Map Journal template provides a multimedia stage to engage the user with maps, video, and images; the Story Map Series Accordion template presents a series of maps with narratives that are expandable; and the Story Map Shortlist template enables the creative organization of points of interest.

Esri's Web App Builder allows for the configuration of compelling web-based applications without the need for coding and the Esri Minimalist template allows for the creation of an application with a simple but effective UI.

# Chapter 3 Methods: Constructing and Implementing the Web GIS UCASD Framework through the Development of the PIA Test Application

The objective of this thesis is to create an integrated UCASD design and development framework for Web GIS that focuses on an adaptation of existing Agile technologies. This framework is tested through the development of a test Web GIS application. The expected conclusion is that the adherence to Agile-based technology significantly improves the UX/UI of the Web GIS application.

The first section of this chapter describes the Web GIS UCASD framework and includes an introductory section that illustrates how existing UCD methods do not provide for GISspecific design and development needs. The first section further provides a discussion of the three variations added to the Web GIS UCASD. The second section chronicles the development and evolution of the PIA application adhering to the Web GIS UCASD framework.

# **3.1. The Web GIS UCASD Framework**

Agile-based frameworks and UCD design methods form the base of the Web GIS UCASD. All the components of the Scrum framework are used during development construction iterations. The Scrum framework is a proven Agile project management technique, and I liked the notion of the delivery of working software after the completion of each iteration. I based my decision for this inclusion in the Web GIS UCASD due to the Scrum framework's adoption in the software development industry (discussed in Chapter 2). Scrum allows for the adoption of user feedback and the structure of the framework further allows for timely adoption of changes. The daily scrum meetings provides transparency as all team members know the status of the project and what other contributors are working on. I leveraged within the design construction iterations include the use of wireframe prototyping with frequent iterative updates. This prototyping applies to general application design as well as interactive mapping design components. The process entailed the continuous upgrading of the prototypes to medium-and-high-fidelity models. Moreover, user involvement at all stages of the design and development process in the form of focus group meetings formed part of the development construction iterations, including the use of observation methods such as affective computing and usability testing. The combination of usability testing and affective computing within a focus group setting allowed for the extraction of valuable feedback at a relatively low cost.

### 3.1.1. Variations to Established Agile-Based Methodologies

The framework builds on the established foundation of the Agile development philosophy and introduces three variations to standard Agile-based methodologies that address common challenges of the Web GIS development process. These variations include: an extended Iteration 0 to facilitate a broader, high-level system design; the inclusion of a GIS UX/UI design mechanism within each design iteration; and a final QA/QC Iteration (separated from the Transition stage) to focus on bug resolution and system stability.

### 3.1.1.1. The extended Iteration 0

The extended Iteration 0 allows for comprehensive UX/UI design planning as well as system design planning for development iterations. UX/UI design planning components include a GIS Design plan (discussed later in this section) along with early wireframing and prototyping that includes the wireframing of screens with interactive mapping capability. Developmentrelated system design activities normally occur during development construction iterations. Classic Scrum projects place requirements-gathering (the crafting of User Stories) before construction iterations in the form of a workshop. I hypothesized that constructing a high-level Component Architecture and Sequence diagram in Iteration 0 would help the team identify all system components and services that need to be in place prior to each construction iteration. The Web GIS UCASD places this activity as a formal part of Iteration 0 to better set the stage for the construction iterations.

3.1.1.2. The Iteration 0 GIS Design plan and iteration-specific GIS UX/UI design mechanisms.

GIS-specific design considerations are not addressed through existing software design frameworks. Interactive GIS maps entail a wealth of design considerations, similar to the construction of static maps but with added complexity as the design of the interactive map requires consideration at each zoom level. The display of mapping components and the detail of information provided are different at the county, city, neighborhood, and street levels. I found that it was necessary to document this decision process to facilitate the configuration of design components of each map during the construction iterations. I created a design plan in document form (see Appendix D) where I listed all the decisions necessary for the creation of every web map. The design plan addressed menu structuring, feature symbology, labeling, transparency levels, tools and widgets to include, along with a column that addressed other design notes. The structured design plan is further discussed in Iteration 2/3. The design plan was used during each iteration-specific GIS UX/UI design mechanism as a planning tool. The design plan further serves as documentation to how the GIS layers were configured to display in the application.

I further integrated a GIS UX/UI design mechanism within each design iteration to facilitate the implementation of interactive map design as laid out in the GIS Design plan. The construction design sprints thoroughly addressed design components in relation to the layout of the application and how individual components interacted as laid out in the Information

Architecture and Interaction design diagram and the wireframe prototypes but neglected GISspecific design components. The focus of these sessions included map symbolization, labeling, and information to include and exclude at every zoom level. Other considerations focused on layer ordering as well as the visibility range of each layer. For example, I did not want to display parcel layer information at the county level as it will obscure important information that I want the user to have access to at the county zoom level. Parcel layer information was set to display only at the neighborhood level.

### 3.1.1.3. Final QA/QC sprint.

The inclusion of a final QA/QC sprint, after the Design and Construction iterations and before the Transition and Production stages, resolved remaining bugs and ensured system stabilization. The assumption was that not all bugs would be resolved within each iteration, so the final iteration focused on bug fixes and quality. The QA/QC sprint further identified future feature enhancements. The QA/QC sprint ensured that testing was completed prior to training, promoting, and documentation compiling activities. All the issues (bugs) identified for fixing within the development construction iterations required additional time to resolve, and comprehensive end-to-end testing of the entire application. The QA/QC activities ensured that the planned functionality worked as expected.

### 3.1.2. Composition of the Web GIS UCASD

The Web GIS UCASD is an integrated framework where UX/UI design and development are considered within the same framework. UX/UI design is in parallel with development iterations and includes a UCD approach. Design iterations are one iteration ahead of development. Variations to existing frameworks are indicated with a yellow star (Figure 10).

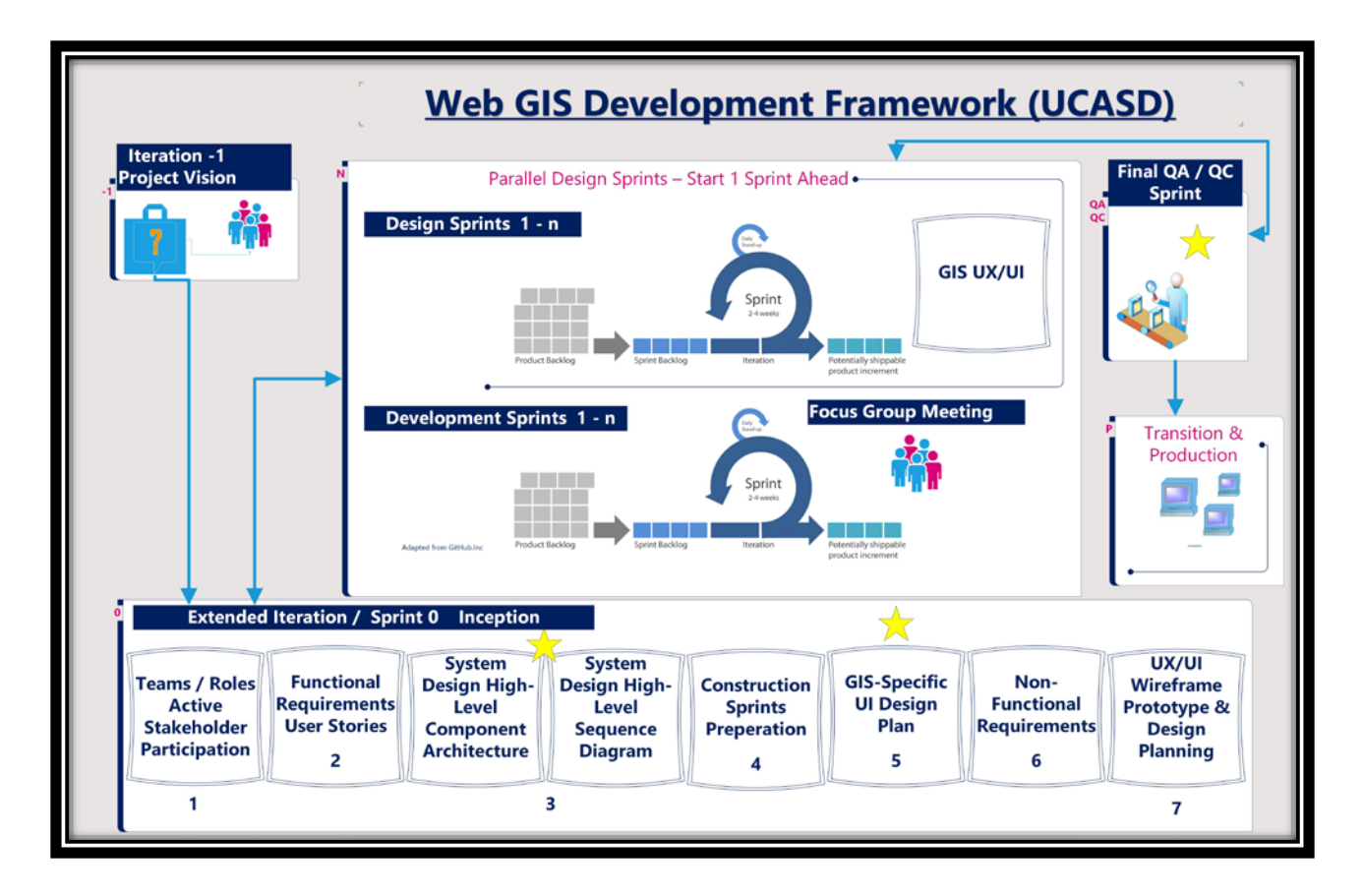

Figure 10. Integrated User-Centered Agile Software Development Framework for Web GIS. The Web GIS UCASD starts with the project vision (Iteration -1) – the recognition of a problem. The project vision originates from management or from staff; the chosen PO then guides a team towards a solution to the problem. I constructed the extended Iteration 0 (unique component added to the Web GIS UCASD) to include select pre-planning components as follows:

- 1. The PO chooses the team according to Agile preferences as discussed in Chapter 2.
- 2. The Development Team extracts development user requirements and the Design Team extracts design requirements. The preferred requirements-gathering tool for development requirements is User Stories and wireframe prototyping for design requirements. Both these techniques emphasize user participation and thus extracts requirements based on user preferences.

- 3. The Development Team compiles system design activities such as the Component and Sequence diagrams (described in detail in section 3.2). These diagrams are UML components that is proven system modeling tools and can be successfully applied in Agile projects. The team use these tools in Iteration 0 to generate a high-level view to visualize system components and system behaviors. These tools are further used to assist granular modeling during development construction iterations.
- 4. The Development Team engages in pre-sprint planning to aid development efforts during the construction sprints. This entails the preparation of a prioritized Product Backlog with User Stories that are ready for development
- 5. The Design Team creates the GIS-specific UI design plan that is unique to the Web GIS UCASD.
- 6. The PO and team of advisors establishes the preferred platform architecture needed for the application in question.
- 7. The Design Team uses low-fidelity Wireframe prototyping, Information Architecture diagrams, and Interaction design diagrams to provide design direction for the UI in terms of the structure, layout, and visual appeal of the product.....

Table 1 lists the composition of the Web GIS UCASD's project vision and Iteration 0 stages, and Table 2 breaks down the construction stages. Both Table 1 and Table 2 indicate which components the Web GIS UCASD borrowed from the respective Agile frameworks and UCD tools. The main components of the SDLC are indicated in bold and is underlined in the first column. The SDLC column includes Agile development components of the life cycle (normal font) and UCD design components (indicated in italics). The Scrum and UCD Tools columns displays the development and design components respectively. The Web GIS UCASD prefers Scrum Framework components in addition to the variations that I added. New, unique additions to the framework are highlighted in bold and the dark grey shaded column reflects the Web GIS UCASD.

|   | Integrated Agile                   | Scrum                                     | UCD Tools                                          | Integrated UCASD                                                  |
|---|------------------------------------|-------------------------------------------|----------------------------------------------------|-------------------------------------------------------------------|
|   | SDLC – UCD UX/UI                   | (Development)                             | (Design)                                           | for Web GIS                                                       |
| 1 | Project Vision                     | Vision of PO                              |                                                    | Vision of PO                                                      |
|   | Identify Project                   |                                           |                                                    | РО                                                                |
|   | Project Feasibility                |                                           |                                                    | PO & Team of Advisors                                             |
| 2 | Project Inception<br>(Iteration 0) |                                           |                                                    | Extended Iteration 0                                              |
|   | The Team                           | PO, Scrum Master                          |                                                    | PO, Scrum Master,<br>Developer, UX/UI<br>Designer                 |
|   | Funding & Support                  |                                           |                                                    | РО                                                                |
|   | User Research                      |                                           | Personas                                           | Personas                                                          |
|   | Design Planning                    |                                           | Information Architecture<br>and Interaction Design | Information Architecture<br>and Interaction Design                |
|   | Design Planning                    |                                           |                                                    | GIS Design Plan                                                   |
|   | Design Requirements-<br>gathering  |                                           | Wireframe Low-Fidelity<br>Prototyping              | Wireframe Low-Fidelity<br>Prototyping                             |
|   | Requirements-gathering             | Favor User Stories                        |                                                    | User Stories                                                      |
|   | Architectural Vision               |                                           |                                                    | Selected Platform                                                 |
|   | Development<br>Environment         |                                           |                                                    | Selected Environment                                              |
|   | Other Planning                     | Pre-Sprint Planning /<br>Story Estimation |                                                    | Pre-Sprint Planning /<br>Story Estimation<br>(Fibonacci Sequence) |
|   | System Design Planning             |                                           |                                                    | Component Architecture<br>& Sequence Diagrams                     |

Table 1. Web GIS UCASD Composition (Project Vision and Inception Stages)

The design construction sprints are iterative and are one iteration ahead of development construction sprints. The design construction sprints further includes a product backlog, sprint backlog, and daily stand-up meetings. They aim to deliver a workable product at the end of each iteration – same format as the development sprints (Table 2). Design sprints contain a GIS-

specific UX/UI component that is unique to the Web GIS UCASD. Design sprints use mediumto high-fidelity prototyping (a UCD tool). The development construction sprints follow the same process as the Scrum framework. Each development sprint contains a sprint-specific focus group meeting to remain in close contact with users. The final QA/QC sprint (unique component added to the Web GIS UCASD) ensures proper system evaluation before the Transition and Production sprints. The Web GIS UCASD uses UCD testing tools for usability and user experience evaluation following each sprint.

|   | Integrated Agile        | Scrum                   | UCD Tools              | Integrated UCASD        |
|---|-------------------------|-------------------------|------------------------|-------------------------|
|   | SDLC – UCD UX/UI        | (Development)           | (Design)               | for Web GIS             |
|   |                         |                         |                        |                         |
| 3 | Construction Iterations | Time-boxed Iterations & |                        | Time-boxed Iterations & |
|   |                         | Team Velocity           |                        | Team Velocity           |
|   | DESIGN SPRINTS          |                         | Medium – High-Fidelity | Medium – High-Fidelity  |
|   |                         |                         | Wireframe Prototyping  | Wireframe Prototyping   |
|   | Design Sprints          |                         |                        | GIS UX/UI Design        |
|   | Features                | Product Backlog         |                        | Product Backlog         |
|   | Prioritization          | Groom Product Backlog   |                        | Groom Product Backlog   |
|   |                         |                         |                        | by User Story           |
|   |                         |                         |                        | Prioritization          |
|   | Sprint Planning         | Sprint Planning         |                        | Sprint Planning         |
|   | Sprint Prioritization   | Sprint Backlog          |                        | Sprint Prioritization   |
|   | Development             | Sprint Execution        |                        | Sprint Execution        |
|   | Check-in                | Daily Scrum             | Focus Group Meeting    | Focus Group Meeting     |
|   | Potentially Shippable   | Potentially Shippable   |                        | Potentially Shippable   |
|   | Product                 | Product                 |                        | Product                 |
|   | Dev Testing             | Sprint Review –         |                        | Sprint Review -         |
|   |                         | Acceptance Criteria     |                        | Acceptance Criteria     |
|   | Design Evaluation       |                         | Usability Testing,     | Usability Testing,      |
|   |                         |                         | Affective Computing    | Affective Computing     |
|   | Reflection              | Sprint Retrospective    |                        | Sprint Retrospective    |
|   |                         |                         |                        | QA/QC Iteration         |
| 4 | <b>Transition</b>       | Definition of Done      |                        | Definition of Done      |

Table 2. Web GIS UCASD Composition (Construction Stages)

# 3.2. Framework Test Case: Developing the PIA Application

The development of the PIA application was accomplished through the implementation of the Web GIS UCASD as illustrated in Figure 10. This section provides a brief synopsis of each stage of project creation. As with other Agile-based projects, each iteration created a potentially shippable product.

## *3.2.1. Iteration -1.*

At Iteration -1, organizational personnel identify and establish the need for a software project to solve a specific problem. In this case, Snohomish County PDS permitting technicians revealed to permitting supervisors that they deal with a large number of single-property owners that struggle to navigate the Snohomish County permitting process and voice frustration at locating information that would explain these complicated processes in layman's terms. Permitting supervisors discussed this problem with the PDS director to voice their need for a solution. The project stakeholders therefore were the permitting planners and permitting supervisors that established the need for the improvement of the pilot application, as they are the people that deal with customer questions and permitting applications on a day-to-day basis.

## 3.2.1.1. The PO and team of advisors.

The project stakeholders established the PO role and chose the PDS director as the PO. They chose the PDS director because she holds decision-making authority and understands the need for an easy-accessible educational property information application. The PO, in turn, chose two senior permitting planners, a training specialist and a senior GIS Analyst to serve as her SME advisors. I served as the SME senior GIS Analyst. The establishment of other team roles occurred in Iteration 0 and will be discussed in the next sub-section.

## 3.2.1.2. The project management tool – JIRA & Trello

As the GIS SME advisor, I recommended Jira Software as a project management tool. Jira software provides customizable workflows, scrum dashboards, and reporting tools that keep the entire team informed. It also provides rich Application Programming Interfaces (APIs), sets of definitions, protocols, tools, and libraries that are used to build software. The PO accepted this recommendation, and the PIA team used Jira for the entire life cycle of the project. It was used to generate burndown charts, product and sprint backlogs and sprint planning boards, and it aided in communicating development progress to the PO and Scrum Master. Figure 11 shows the PIA product backlog on the Jira project management platform.

|    | 2 | PIA<br>Software project |     | Ba   | locklog                                                                                                    |                         |               |          |     |                               |
|----|---|-------------------------|-----|------|----------------------------------------------------------------------------------------------------|-------------------------|---------------|----------|-----|-------------------------------|
| E  | 3 | Backlog                 |     |      | Q. Quick filters * Assignee *                                                                                       |                         |               |          |     |                               |
| 0  | D | Active sprints          |     |      |                                                                                                    |                         |               |          |     |                               |
| Ŀ  |   | Reports                 |     | VERS | <ul> <li>PIA Sprint 1 12 issues</li> </ul>                                                                          | 54 0 0                  | Plan sprint 👻 | ***      |     | U MA-2 4. 0                   |
|    |   | Dalaasaa                |     | ONS. |                                                                                                    |                         |               |          |     | PARCEL ID SEARCH (1.1): As a  |
|    |   | nemaner.                |     | g    | •                                                                                                    |                         |               |          | . 1 | Property using a Parcel Id so |
| 1  |   | Issues and filters      |     | ā    | PARCEL ID SEARCH (1.1): As a SPO, I need to locate a Property using a Parcel Id, so that I can get PIA-ITERATION-1  | Property and Zone Sea.  | 🌩 PIA-Z 🕈     | 3        |     | that I can get detailed       |
| 1  | 9 | Pages                   | NEW |      | ADDRESS SEARCH (1.2) As a SPO, I need to locate a Property using a physical address, so that I ci (HA ITERATION 1)  | Property and Zone Sea.  | 🔶 PIA-3 🕈     | 1        |     | information without having    |
| 0  | 2 | Components              |     |      | VIEW PROPERTY DETAILS (1.3) As a SPO. I need to view the Property details so that I can get detail PIA-ITERATION-1  | Property and Zone Sea.  | 🔶 PIA-4 🕈     | 13       |     | to zoom and pan for a Parce   |
|    | 3 | Add item                |     |      | VIEW ZONE DETAILS (1.4) As a SPO, I need to view the Zone details for a Property, so that I can g (PIA ITERATION 1) | Property and Zone Sea.  | 🔶 PIA-5 🕇     | 11       |     | on a map                      |
|    |   | Cattions                |     |      | OTHER JURISDICTION (2.9) As a SPO. I need access to City and Permitting details when my Property (PAINTERATION)     | Zone Type Discovery     | 🔶 PIA-13 🕈    | u        |     | @ @ &                         |
| 12 | 1 | Seconda                 |     |      | BASE MAP (4.1) As a SPO. I need to view Base Map information, so that I can visualize how my Pro. PAI-ITTRATION-1   | Epic Map Visualization  | 🔶 PIA-21 🕈    | 2        |     | Status                        |
|    |   |                         |     |      | UGA BASE (42) As a SPD. I need to view the boundary of an Urban Growth Area on a Map. so that (MA-HERANON-1)        | Epic: Map Visualization | 🔹 PLA-23 🕈    | 2        |     | To Do 👻                       |
|    |   |                         |     |      | CITY BASE (4.3) As a SPO. I need to view the boundary of a City on a Map. so that I can have a visu BARTIBATION 1   | Epic: Map Visualization | 🐓 PIA-24 🕈    | 2        |     | Add a doubled an              |
|    |   |                         |     |      | LAYER TOGGLE (4.4) As a SPO, I need to activate and de-activate certain layers when viewing a may PA-ITERATION-1    | Epic: Map Visualization | ✤ PIA-25 ↑    | 2        |     | Add a description             |
|    |   |                         |     |      | PAN & ZOOM (4.5) As a SPO. I need to Pan and Zoom when viewing a map, so that I can freely mc INA HERADON 1         | Epic: Map Visualization | 🔶 PIA-26 🕈    | 3        |     | Assignee                      |
|    |   |                         |     |      | HOME BUTTON (4.5) As a SPO. I need to go back to initial extent when viewing a Map. so that I ca [BA-ITIBATION-1]   | Epic: Map Visualization | 🔶 PIA-22 🕈    |          |     | Io-Anne Antoun                |
|    |   |                         |     |      | LEGEND (4.7) As a SPO. I need to view the Legends of a Layer when viewing a map, so that I can di PLA-ITERATION-1   | Epic Map Visualization  | 🔹 PIA-27 🕇    | 1        |     | Labels                        |
|    |   |                         |     |      |                                                                                                    |                         |               |          |     | None                          |
|    |   |                         |     |      | Backlog 38 inner                                                                                                    |                         | Create        | tnings s |     | Story points                  |
|    |   |                         |     |      | URBAN DISCOVERY (2.1) As a SPO, I need to explore an Urban Zone Type located in Snohomish Court Prantmanton         | 2 Zone Type Discover    | 🕈 🔶 PIA-7 🕈   | 0        |     | 3                             |
|    |   |                         |     |      | RURAL DISCOVERY (2.2) As a SPO. I need to explore a Rural Zone Type located in Snohomish County. PRA-ITERATION      | Zone Type Discover      |               | 3        |     | Time estimate                 |
|    |   |                         |     |      | RESOURCE DISCOVERY (2.3) As a SPO. I need to explore a Resource Zone Type located in Snohomish (PLA-ITERATION-2     | Zone Type Discovery     | 🔹 PIA-10 🕈    | (1)      |     | 0=                            |
|    |   |                         |     |      | OTHER DISCOVERY (2.4) As a SPO. I need to explore Other Zone Type located in Snohomish County.                      | Zone Type Discovery     | 🔹 PIA-11 T    | 3        |     | 20072752000                   |
|    |   |                         |     |      | ZONE TYPE TOUR URBAN (2.5) As a SPO, I need to take a visual Tour of an Urban Zone, so that I can PARTERATION 2     | Zone Type Discovery     | + PIA-12 1    | 8        |     | time tracking                 |
|    |   |                         |     |      | 7 ZONE TYPE TOUR RURAL (2-6) As a SPO Lineed to take a visual Tour of an Rural Zone, so that Line is an an analysis | Tone Tune Discourse     | - NA.35 1     | 100      |     | No time logged                |

Figure 11. The Jira Project Management tool backlog

The PIA team used a Trello Board to facilitate the testing plan and test cases. Trello is an online project organizer and can be synchronized with Jira. Microsoft Visio was used for wireframing.

### 3.2.1.3. Project vision and product roadmap

The PO's vision for the PIA was a visually-intensive and educational application that provides general guidelines to property owners as to what they can do with their property. The PO suggested that the PIA be developed on the AGOL platform and not with Geocortex technology (described in the next section). In my role as a SME advisor, I suggested the Esri Story Map platform as the ideal medium for communicating property-related information in a user-friendly manner. The PO and her team developed a high-level product roadmap to serve as an initial planning tool to visualize approximate delivery of feature sets (Figure 12). The product roadmap reflects feature set groupings that will eventually become User Story Epics. An Epic is a User Story that requires further break-down to ensure that each story within the Epic resembles one feature of the final application. The product roadmap provides an initial high-level feature set compilation and does not reflect all system components at this point. The feature sets included in the product roadmap at this stage were property and zone search features; map visualization features; zone type discovery features; zone type land use and development narratives; and restriction map features. Some of the final maps are included such as the other jurisdiction map and the four zone type tour maps. The zoning map tours were added to mimic a virtual tour of zoning designations. This notion contributed to the decision to use the Esri Story map tour template for the final application. This template is part of the AGOL interactive mapping templates as discussed in chapter 2. The product road map further indicated feature sets to be completed during the first and second versions of the PIA. Restriction map narratives and search feature enhancements were marked for configuration during the second version of the application.

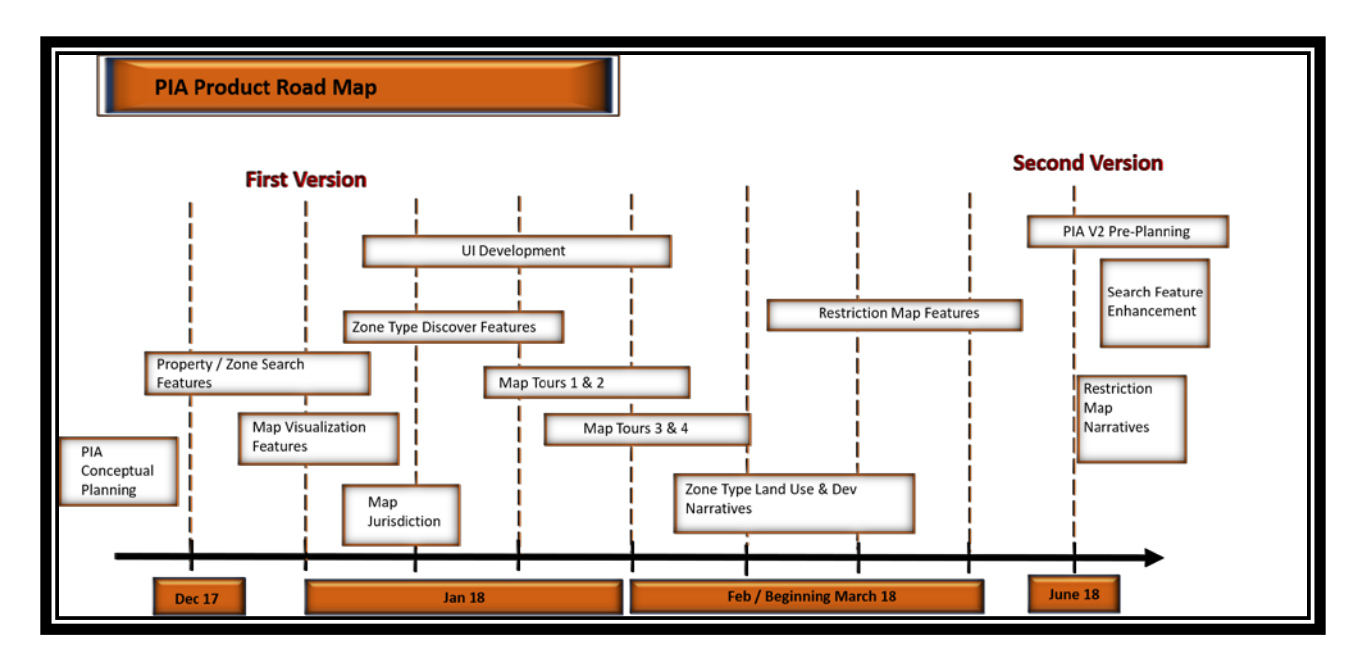

Figure 12. PIA High-level Product Road Map

## 3.2.2. Iteration 0

The UCASD Web GIS framework included an extended Iteration 0, lasting two weeks, to allocate appropriate time to essential project planning and preparation activities. These activities are discussed in further detail within this section and include requirements-gathering; important system design activities (functional requirements modeling); construction sprint preparation; GIS-specific UI design activities; non-functional requirements modeling, and UX/UI design activities

# 3.2.2.1. Forming the PIA team (Figure 10 - 1)

The PDS GIS team consists of 3 senior GIS Analysts (including myself) and 1 GIS technician that reports to a GIS supervisor. The GIS supervisor in turn reports to a divisional manager that reports to the PDS director. This structure follows a classic chain-of-command or hierarchical model. The function of the GIS supervisor in a non-Agile setting as depicted here is to coordinate projects, focus on all the processes, assign projects, keep the team informed, monitor the progress of all the team projects, and manage all GIS project-related efforts. This

structure remained in place for all other projects that the PDS GIS team dealt with. The team structure was changed to facilitate Agile processes for the PIA project as described below. The PIA project was viewed as an experiment in using Agile for Web GIS projects at Snohomish County PDS. The team structure for Agile projects entailed the PO (PDS Director), Scrum Master (PDS-GIS supervisor), myself as the developer and designer, a tester (Sr. GIS Analyst), and two permitting technicians (as customer proxies). The team composition is described in detail in this section. The PO's SME advisory roles were not a formal job title, but a resource availability that the PO could tap into when required.

The PO appointed the PDS-GIS supervisor to fulfill the Scrum Master role for the PIA project. Chapter 2 discussed the Scrum Master role in detail and challenges regarding the appointment of this role is discussed earlier in this chapter. The PIA Scrum Master struggled to differentiate between a supervisory role and the Scrum Master role. She was great as a facilitator but wanted to micro-manage the project. I spent ample time in creating progress reports for the Scrum Master of progress and to enable her to communicate this progress to other stakeholders. The reporting of progress usually is a Scrum Master function, but anyone on the team can be responsible.

The PO appointed one person to fulfill the role of UX/UI designer, test case writer, and developer for the PIA project due to the smaller project size. One senior GIS Analyst fulfilled this role – in this case me. Another PDS senior GIS Analyst served as a tester. Reference to the actor involved in design and development activities is referred to as "the UX/UI designer" or "the developer". I fulfilled both these roles and it is important to differentiate between design and development activities as these roles are normally performed by more than one individual.

The PO and her team identified actual customers as well as customer proxies to serve on the Customer Team. The PIA Customer Team constituted of six members of which two were customer proxies. The customer team proceeded to create a Persona for the PIA user role (more complex applications that targets several user types would require more than one persona to cover the characteristics of each user type). To establish these end-user Personas, the PO and her team of SME advisors gathered for a brainstorming session to analyze and understand the various end-user roles. The team identified latent needs not recognized by the end-user. The PO and team of SME advisors used index cards to facilitate user role modeling. User roles were consolidated and refined after the initial brainstorming session. Non-Agile based projects do not have Customer Teams.

The SME advisors created the Customer Persona of the Single Property Owner (SPO). The SPO owns one or maybe two properties and is not familiar with land development, real estate, land use regulations, environmental policies, property restrictions, urban planning concepts, or the permitting process. The PO and SME advisors chose six individuals that fit the PIA Customer Persona (four actual customers and two proxies). Appendix A includes a Customer Persona checklist. The SME advisors appointed proxies that were permit technicians but also property owners who are familiar with customer requirements as they deal with property owners and property developers every day.

**Error! Reference source not found.** highlights the persona that was developed for the creation of PIA User Stories. All assumptions of the characteristics of potential users are captured within the creation of personas. The PIA application targets one segment of the County's land developer base. Other applications may include a multitude of customer personas.

The important notion is to group target users in appropriate categories to capture the essential needs of that target group in one persona as illustrated in.

| ersonas                                          |                                                                                                    |
|--------------------------------------------------|----------------------------------------------------------------------------------------------------|
| Single-Property Owner                            |                                                                                                    |
| Not Land Developer                               | May not be aware of environmental impacts                                                          |
| Not Real Estate savvy                            | May not understand mitigation in land development                                                  |
| May Own one or two properties                    | May not be aware or understand the<br>permitting process                                           |
| May not be familiar with Land Use<br>Regulations | May not be familiar with the Washington<br>State Growth Management Act (GMA) or<br>SMP regulations |
| May not understand property restrictions         | May not be familiar with Urban Planning concepts                                                   |

Figure 13. PIA Single-Property Owner Persona

3.2.2.2. PIA business requirements, User Stories, and first focus group meeting (Figure 10 - 2)

The Scrum Master scheduled the first focus group meeting by coordinating with county engineers. The Customer Team members met with county civil engineers and permitting planners to discuss property development opportunities and to prepare their permit applications. It was important to coordinate these appointments to provide a level of convenience to the customers that agreed to assist us with the development of the PIA. The PIA team, including the Customer Team members attended the first focus group meeting. The goals for this meeting were to extract business requirements, to compile a one-page Business Requirements Document (BRD), and to develop initial low-fidelity wireframe prototypes for the UI of the application. We also walked the Customer Team through the Pilot PIA application. The users demonstrated frustration trying to search for their property as the search button was not displayed on the application landing page and they did not understand the information that was displayed in the pop-up. Figure 14 indicates the initial low-fidelity prototypes that were drawn up during the first focus group meeting Initial low-fidelity wireframe prototyping was accomplished by means of rough sketches on a board as depicted in **Error! Reference source not found.**.

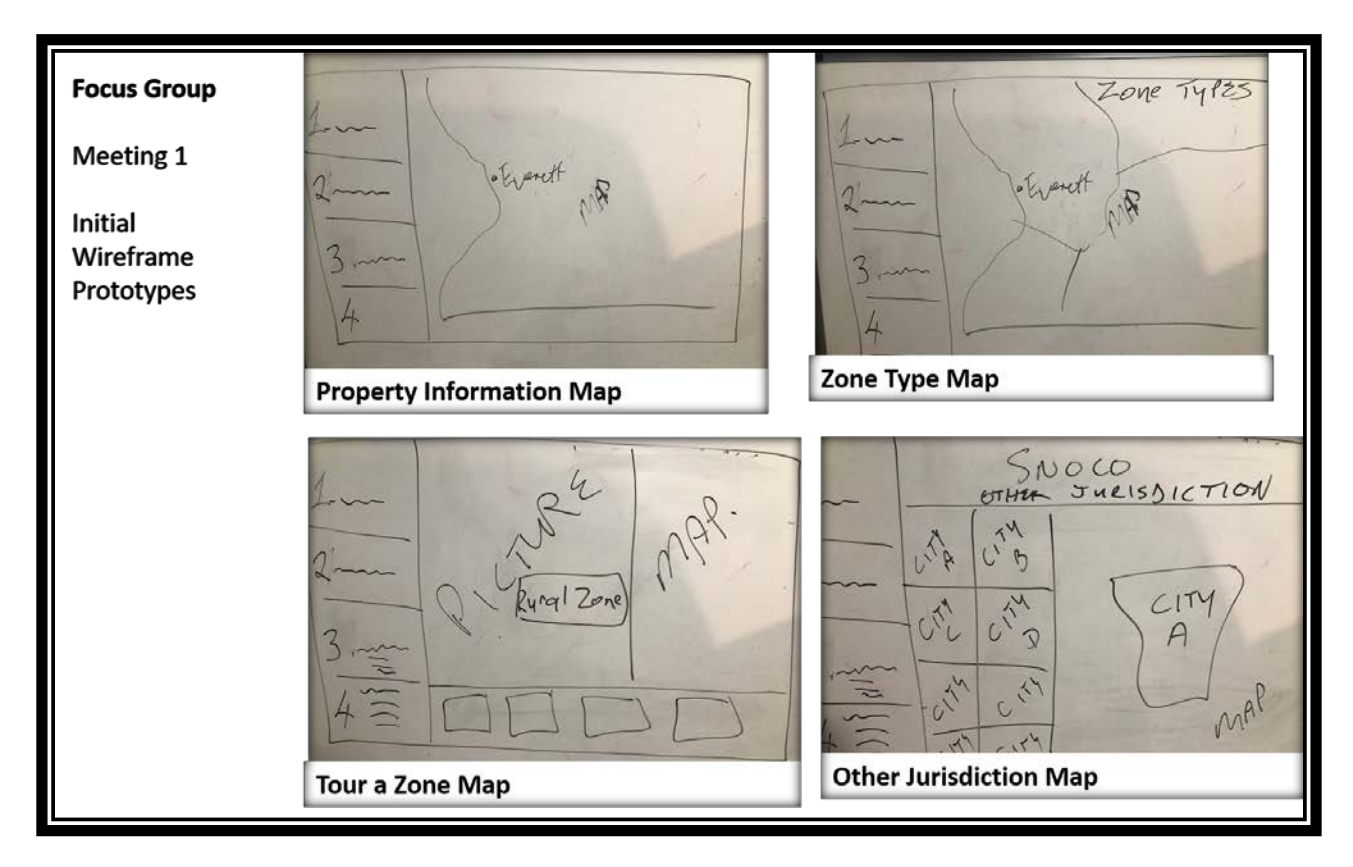

Figure 14. Initial Low-fidelity Wireframe Prototypes

The resulting BRD described the product vision, goals, benefits, and high-level features which facilitated the authoring of groomed user stories. The product road map provided an initial timeline for product development while the BRD document's function was to articulate a short descriptive charter for the project that described the problem-solving domain that the application will address along with feature stack requirements. The features were prioritized with a rationale that explained the position of the feature in the stack rank. Each high-level feature represented an Epic that was ready for further refinement in the form of User Stories. The BRD distinguished the following ranked feature stack requirements: property location, zone type exploration, zone
type tours, zone discovery within a zone type, property development within a zone, land development restrictions map, and contact us information.

The motivation outlined in the PIA BRD was that individual property owners in unincorporated Snohomish County currently do not have accessible, well-structured and intuitive information regarding development options and restrictions for a property. The BRD detailed the proposal to deliver a solution to provide general information to property owners and act as a base resource for general inquiries about property restrictions. The goal is to reduce property-related call volumes to permit technicians. Tenets outlined in the BRD included:

- To improve customer transparency into property development considerations.
- To reduce customer friction due to lack of understanding of zoning regulations and property restrictions.
- To enhance customer trust in the integrity of Snohomish County property information domain.

In my role as a developer, I crafted the User Stories during a special User Story workshop that was held shortly after the first customer focus group meeting. The crafting of User Stories is a development team task. I involved the customer proxies as it is good practice to involve customer perspectives in the User Stories. I was the only developer and it is not recommended to write User Stories in a vacuum. The BRD document was the key artifact that facilitated this effort as mentioned in the paragraph above.

The crafting of great User Stories are dependent on the skill level of Agile practitioners. Customers often express their requirements for a product in ambiguous terms. Representing these requirements in the form of stories takes time to master. I overcame the challenge of crafting accurate User Stories through the application of INVEST criteria. This process facilitated the crafting of targeted User Stories that reflect customer needs.

Figure 15 indicates the story card format of an example User Story: User Story 1.4, the 4<sup>th</sup> story of the Property and Zone Search Epic (or Property Location Feature Stack Rank of the BRD). User Story 1.4 depicted the view of zoning details for a property. This story meets the INVEST criteria because it is: *independent* as it depicted one action or feature – that was to view zoning details for a property; *negotiable* in that the acceptance criteria could have been altered to mimic a different experience (the story was not anchored to static requirement documents); *valuable* as it clearly articulated the benefit that the completed feature provided to the PIA; *estimable* because work effort, time, and cost could be derived – (see next section); *small* because it was easily achieved in time allocated for its development; and *testable* because it could be evaluated according to the provided Acceptance Criteria. Each User Story developed for the PIA project carefully considered INVEST criteria. The inclusion of Acceptance Criteria on User Story cards for testing each feature facilitated accurate representation of how the feature should function. User Story 1.4 (Figure 15).

| User Story 1.4: View Zone Details                                                                                                    | User Story 1.4: View Zone Details                                                                                                    |  |  |  |  |  |  |
|----------------------------------------------------------------------------------------------------|----------------------------------------------------------------------------------------------------|--|--|--|--|--|--|
| As a SPO, I need to view the Zone details for a Property, so that I can get detailed information regarding the capabilities and restrictions for a Property within that Zone |                                                                                                    |  |  |  |  |  |  |
| Acceptance Criteria                                                                                                    |                                                                                                    |  |  |  |  |  |  |
| Given                                                                                                    |                                                                                                    |  |  |  |  |  |  |
| - The PIA has located the Property                                                                                                    |                                                                                                    |  |  |  |  |  |  |
| - The PIA has determined the Zone                                                                                                    | for the Property                                                                                                    |  |  |  |  |  |  |
| When<br>- The user views Zone details<br>- AND the Zone is in Snohomish Con                                                                                                  | Then<br>- The PIA retrieves and displays the<br>following details<br>• Zone Designation and Zone Type<br>• Visual image of the zone                                                                                                    |  |  |  |  |  |  |
| When<br>- The user views Zone details<br>- AND the Zone is NOT in Snohomis<br>County Jurisdiction                                                                            | h Then<br>- The PIA retrieves and displays the<br>following details<br>- Zone Designation as City / Native<br>American Land<br>- Zone Type as Other Jurisdiction<br>- Visual image of the City<br>- The PIA UI provides a link to the City and<br>Tribal Jurisdiction Map |  |  |  |  |  |  |

Figure 15. User Story Card with Acceptance Criteria

In my role as the developer, I used the specifications articulated in the Acceptance Criteria as a guide to configure and develop features and testers verified that the application yielded the results as laid out in the Acceptance Criteria.

Figure 16 captures the User Story workshop results (only User Story titles are depicted in the graphic). We grouped the stories in themes (epics) to represent a logical flow. The story cards in the top row (Epic/theme) formed the "backbone" of the project. All the User Stories with Acceptance Criteria (arranged under each Epic or theme) are available in Appendix A.

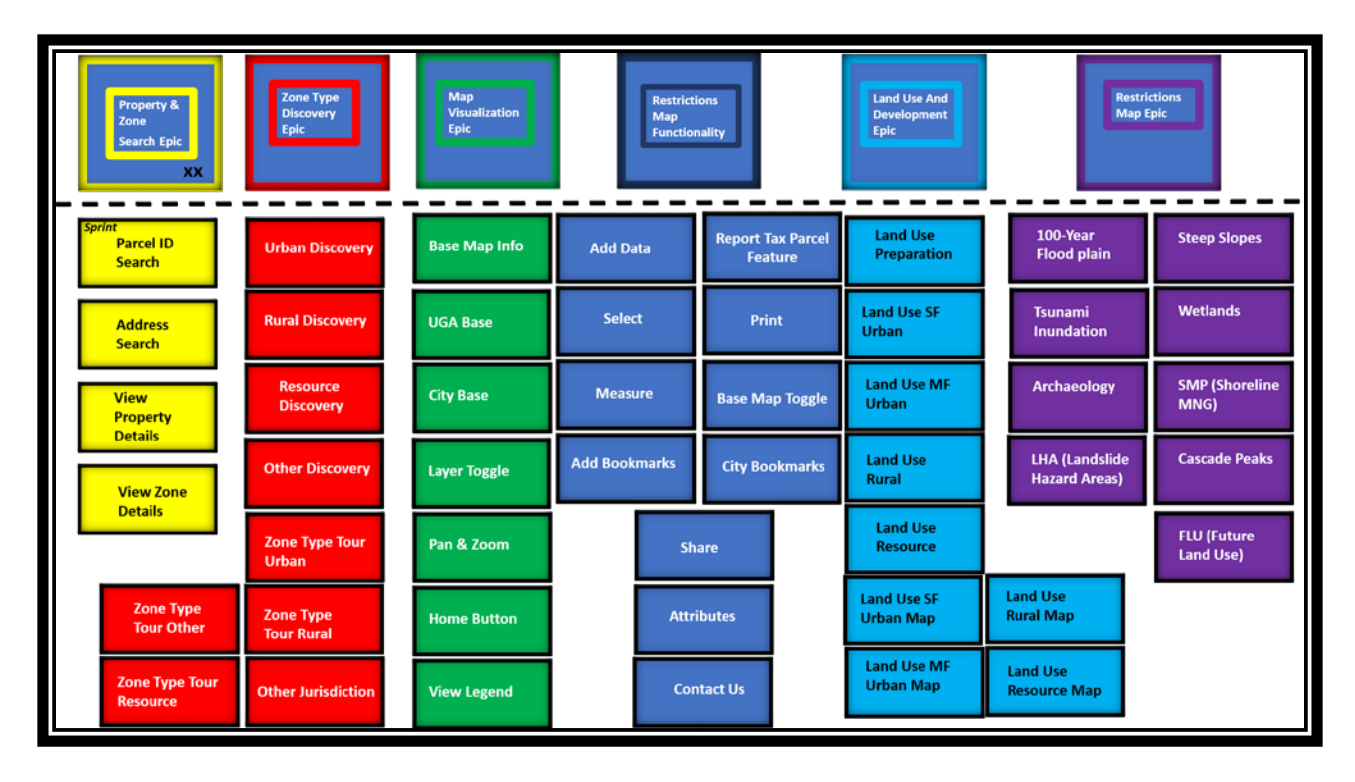

Figure 16. User Story titles on cards arranged by Epic during brainstorming activity

The entire PDS GIS team engaged in a Planning Poker activity to estimate the duration of each User Story. Figure 17 indicates the outcome of the Story Point Triangulation activity during Planning Poker where the Fibonacci sequence was used to provide an estimate for work effort and development time. The Planning Poker process is described in detail in Chapter 2, section 2.3. The team judged each User Story as to its relative complexity in comparison with other User Stories and arranged it as such on the board. The User Stories that belonged together were color coded for easy identification.

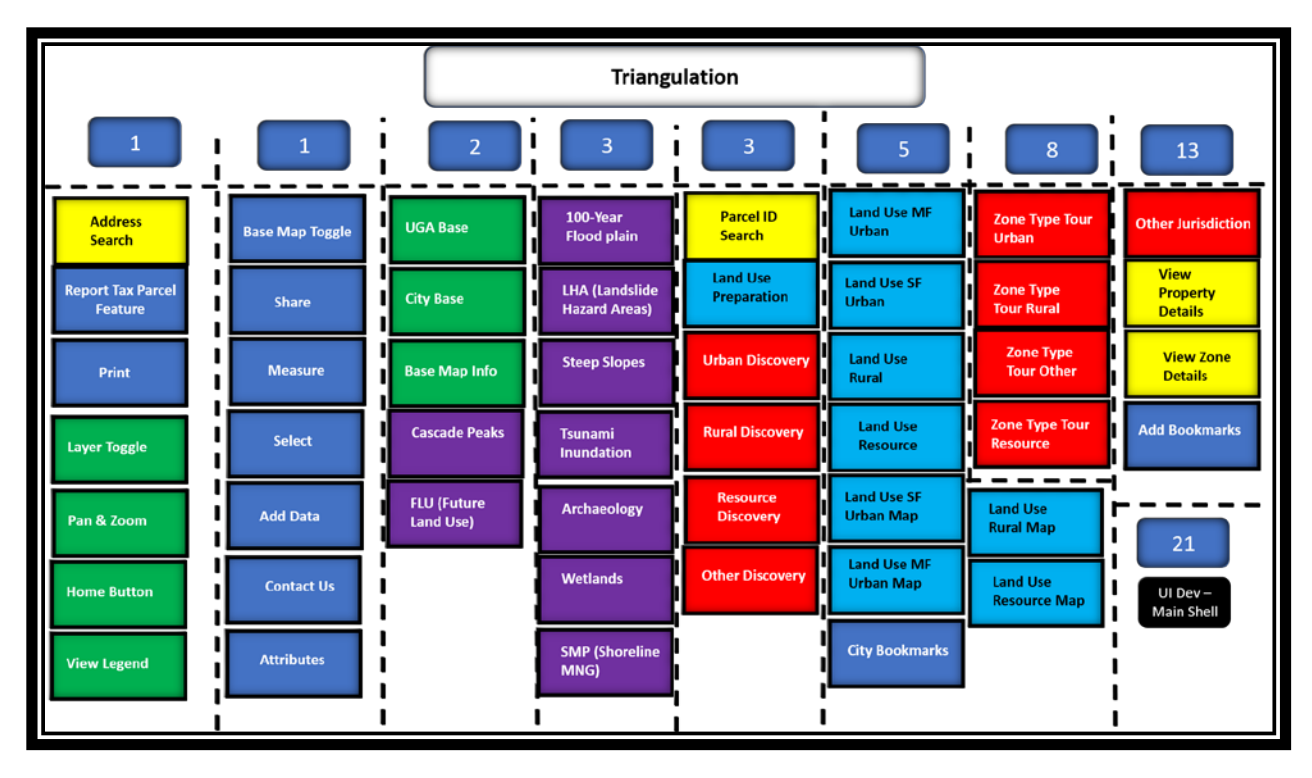

Figure 17. Story Point Triangulation – Stories arranged by Fibonacci point complexity

Figure 18 shows the User Story Board with story point estimation. Story point estimation was a challenging task due to lack of experience in Agile-based processes. None of the senior GIS analysts had prior experience in Agile-based processes, but everyone's perspectives and experience-level in GIS processes aided in near-accurate estimates. In my role as a developer, I used the results of the triangulation exercise to create sprints and the Product Backlog.

The team arranged the User Stories by Epic and indicated the sprint in which each User Story was to be addressed. This allowed for easy visualization as the project progressed. I entered the User Stories in JIRA, the project management tool, to create the Product Backlog.

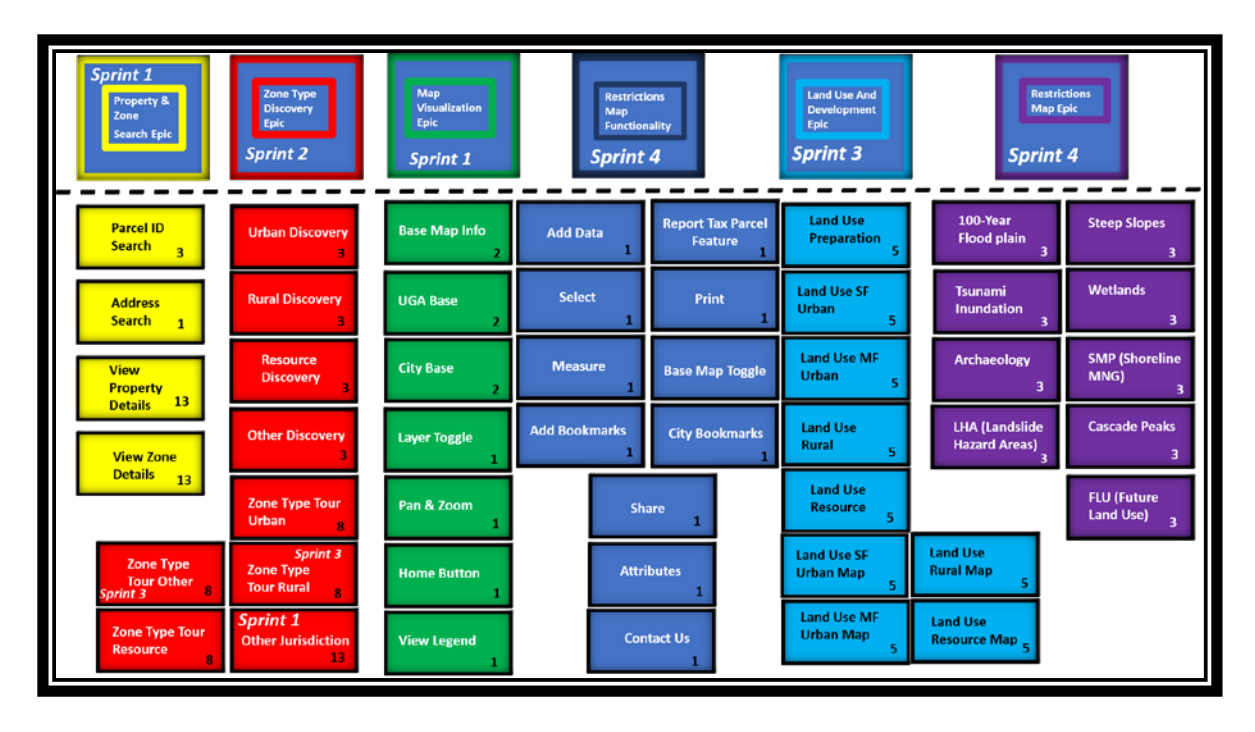

Figure 18. Story Point Board with story point estimations

The Restrictions Map Functionality Epic was given a low number of points as its "stories" were more representative of tasks such as the configuration of widgets through Esri's AGOL Web App Builder. The same reasoning applied to the Address Search, Layer Toggle, Pan and Zoom, and View Legend stories. The Parcel ID Search story involved the configuration of a widget as well but included additional considerations such as the field that would render the desired outcome. The View Property Details and View Zone Details stories included not only configuration, but also the publication of images as REST services to ensure that the images are displayed within the popups. REST service URL's were included within the data. Each Story estimation included SME GIS development considerations that established complexity and time necessary to complete the configuration and development of each story or feature.

### 3.2.2.3. System design activities (Figure 10 - 3)

In my role as the developer, I constructed a high-level GIS Component diagram that depicted the required component elements and their associations and dependencies as well as a detailed PIA Component diagram. Figure 19 describes the high-level critical dependencies on the AGOL platform as it relates to Story Map applications. This Component Diagram shows all the high-level components that are involved in creating the PIA application. The composition of this diagram occurred during Iteration 0. This diagram facilitates understanding of how the components relate before I compiled a more in-depth diagram during the construction iterations. The GIS Component Diagram includes high-level components and moves towards more specific components during early construction iterations.

A Story Map is a web application that contains an AGOL web map and other content. A web application contains an AGOL web map and can also be part of a Story Map. An AGOL web map is viewed as the core component of the AGOL platform because the AGOL web map provides services to the AGOL web application and Story Maps. The AGOL web map can include a raster, map, and feature services as well as other AGOL map content services. The AGOL web map is comprised of a hosted feature layer. Map and feature services depend on feature data layers, map and raster services depend on raster data layers.

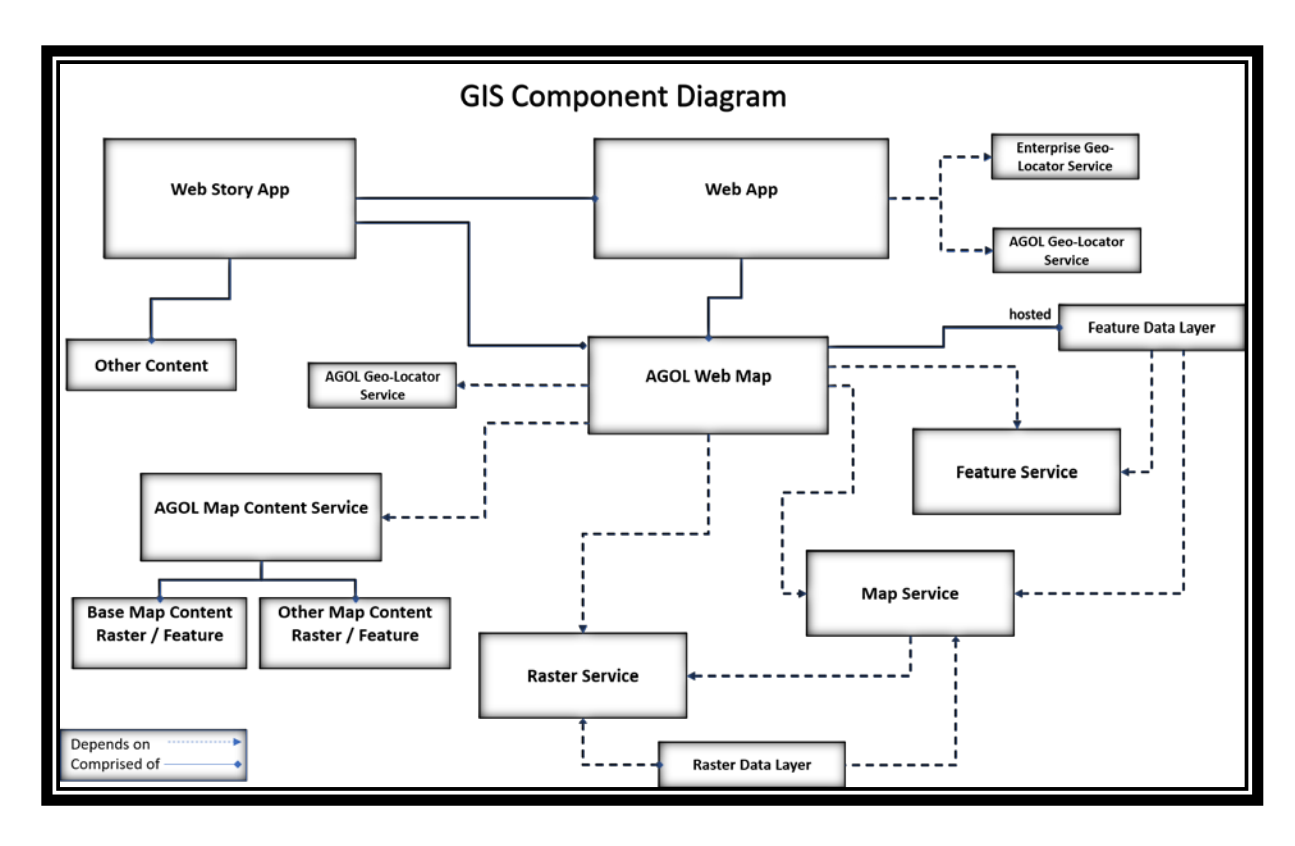

Figure 19. GIS Component Diagram

In my role as a developer, I engaged in the next design activity: the crafting of a highlevel sequence diagram for the initial set of User Stories in the Product Backlog (Figure 10 - 3). A Sequence Diagrams indicates interactions in the form of message exchanges between the Client and the Server (or service) in time sequence. The vertical parallel lines or lifelines represent the processes that occur at the same time and the horizontal arrows represent message exchanges as it moves to and from the objects. The Sequence Diagram depicted the services that would be required for the implementation of the User Stories (Figure 20).

> Load Story Map user story: The Client requests to load the Story Map, which activates the AGOL PIA Web Server (1). Server 1 sends the message to the AGOL Base Content Service (2), activates Service 2 and returns the base map. Server 1 sends a message to Snoco Base Map Service (3) to retrieve base layers

and return these layers to Server 1. Server 1 then sends the Story Map to load on the Client.

- Search Parcel user story: The Client searches for a parcel and sends a message to Server 1. Server 1 sends the parcel identifier details to the SnoCo PIA Parcel Service (4), the parcel details is returned to Server 1, and the Client receives the information – the PIA Story Map zooms to the requested parcel.
- 3. <u>Get Zone Details user story:</u> The Client requests zone details for the parcel. The message is sent to Server 1, the zone identifier is passed to the SnoCo PIA Zoning Service (5). Service 5 sends a message to the USC Raster Service (6) to retrieve the zone image. The image is returned to Service 5 and the zone details along with the image is returned to Server 1 that returns all the requested information to the Client.

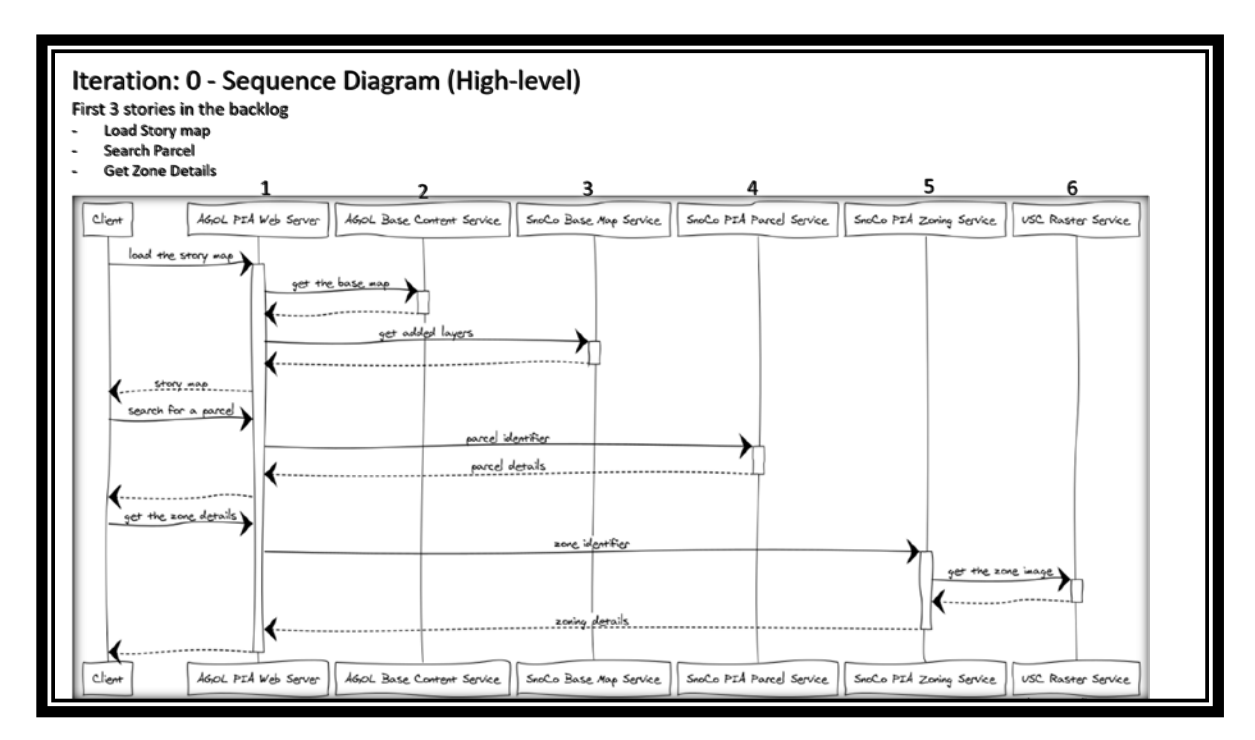

Figure 20. PIA High-level Sequence Diagram

3.2.2.4. Construction sprint preparation: PIA Product Backlog (Figure 10 - 4)

Table 3 lists the development Product Backlog after grooming and ranking of each story. This Product Backlog indicated all design and development activities that were scheduled for the first version of the PIA.

Sprint / Iteration Ranked PBI Epic Story Points Iteration 0: 8 – 19 January 18 Focus Group Meeting 1: 1/11 Iteration 1: 22 – 26 January 18 Property & Zone Story 1.1: Parcel ID Search 3 Search Focus Group Meeting 2: 26/1 Story 1.2: Address Search Property & Zone 1 Search Property & Zone Story 1.3: View Property Details 13 Search Story 1.4: View Zone Details Zone Type Discovery 13 Story 2.9: Other Jurisdiction Map Visualization 13 Stories 4.1 - 4.4 (2 points each) Map Visualization 8 Stories 4.5 – 4.7 (1 point each) Map Visualization 3 Stories 2.1 – 2.4 (3 points each) Iteration 2: 29 Jan – 1 Feb 18 Zone Type Discovery 12 Focus Group Meeting 3: 2/2 Story 2.5: Zone Type Tour Zone Type Discovery 8 Urban Story 2.6: Zone Type Tour Rural Zone Type Discovery 8 UI Development UΙ 21 Stories 3.1 – 3.9 (5 points each) Zone Type Land Use 45 Iteration 3: 5 – 9 Feb 18 and Development Focus Group Meeting 4: 2/5 Story 2.7: Zone Type Tour Zone Type Discovery 8 Resource

 Table 3. PIA Product Backlog (Including iteration and focus group meeting dates)

| Sprint / Iteration                    | Ranked PBI                         | Epic                              | Story<br>Points |
|---------------------------------------|------------------------------------|-----------------------------------|-----------------|
|                                       | Story 2.8: Zone Type Tour<br>Other | Zone Type Discovery               | 8               |
| Iteration Refactor: 12 – 16 Feb       | UI Refactor                        |                                   | 55              |
| Iteration 4: 19 -23 Feb 18            | Stories 5.1 – 5.9 (3 points each)  | Restrictions Map                  | 27              |
| Focus Group Meeting 5: 2/22           | Stories 6.1 – 6.11 (1 point each)  | Restrictions Map<br>Functionality | 11              |
| QA/QC Iteration: 26 Feb – 2<br>March  | TBD                                |                                   | TBD             |
| Transition/Production: 5 – 9<br>March |                                    |                                   |                 |

3.2.2.5. GIS-specific UI design plan (Figure 10 - 5)

In my role as the designer, I created a GIS-specific design plan for the PIA that entailed a high-level indication of interactive maps that had to be created for the application. I drew on the Information Architecture and Interaction Design document, the GIS Component diagram, and the wireframe prototypes created during the first focus group meeting. The design plan captured the overall design direction in terms of the web map or application that is used, proposed layers and symbolization choices, at every zoom level for each data layer (or to use the parameters that are built into existing map and feature services). The plan was updated throughout the development process and is serving as maintenance documentation. See Appendix D to view the details of the initial design plan document. The PIA team recommended an update of the GIS design document that represented the design information in tabular form which allowed for easy consumption of the information. The updated plan is discussed in the design construction iterations below.

3.2.2.6. Platform architecture, development environment, and data requirements (Figure 10 - 6)

Key components that the PO had to consider included whether to use AGOL that provides Software as a Service (SaaS) as the architectural platform or to employ the Geocortex configuration platform. Geocortex provided a complete platform for interactive map application hosting and development that was already in place on the County's ArcGIS Server 10.4. The PO decided to utilize the AGOL platform as the County already owns an AGOL enterprise membership that was necessary for accessing Esri's AGOL SaaS. Moreover, The PDS GIS team published map services on the County's ArcGIS server. Therefore, representational state transfer (REST) service endpoint Uniform Resource Locators (URL) were already in place for consumption in Web GIS applications as these services were currently feeding the main Snohomish County PDS web mapping portal. RESTful Web Services provided web-based resources in a predefined stateless set of operations for consumption. Stateless signified that no information was retained by the sender or receiver during a communications transaction. The client side (the computer that sends the request) sent requests in the form of a URL over Hypertext Transfer Protocol (HTTP). The request URL contained all the necessary message parameters and thus did not require additional messaging layers. Server-side responses were delivered in JavaScript Object Notation (JSON), Extensible Markup Language (XML), or other data transfer formats (Fu & Sun 2011). The IT department was responsible for setting up project architecture for all departments and established the development environment and set up a development server. As the PIA developer, I requested that the IT department configure the development server with HTTP and HTTPS ports. The port configuration facilitated that changes and updates were pushed to the production server.

**Error! Reference source not found.** shows the platform architecture chosen for the PIA test application. The PIA application was hosted on the County's AGOL platform. The main

68

application consisted of hosted feature layers, web maps, and other applications – all of which resided on the AGOL cloud (Figure 21 – 1). An AGOL hosted feature layer inherited the schema and extent properties from the template layer (Figure 21– 1). The PIA web application consumed AGOL base maps and hosted feature layers from Snohomish County's AGOL account (Figure 21 - 2).

Feature and published map service REST endpoints published on Snohomish County's ArcGIS Server supplied pertinent spatial information to the PIA application (Figure 21 - 3). This included images that were published as REST endpoints. The Demilitarized Zone (DMZ) was a perimeter network (consisting of a single server) that revealed the organization's external-facing services to the Internet and provided additional security (Figure 21 - 4). This single server acted as a proxy for the ArcGIS Server REST endpoints (Perry 2014). The ArcGIS web adaptor was an application that forwarded requests to the Snohomish County ArcGIS server (Figure 21 - 5).

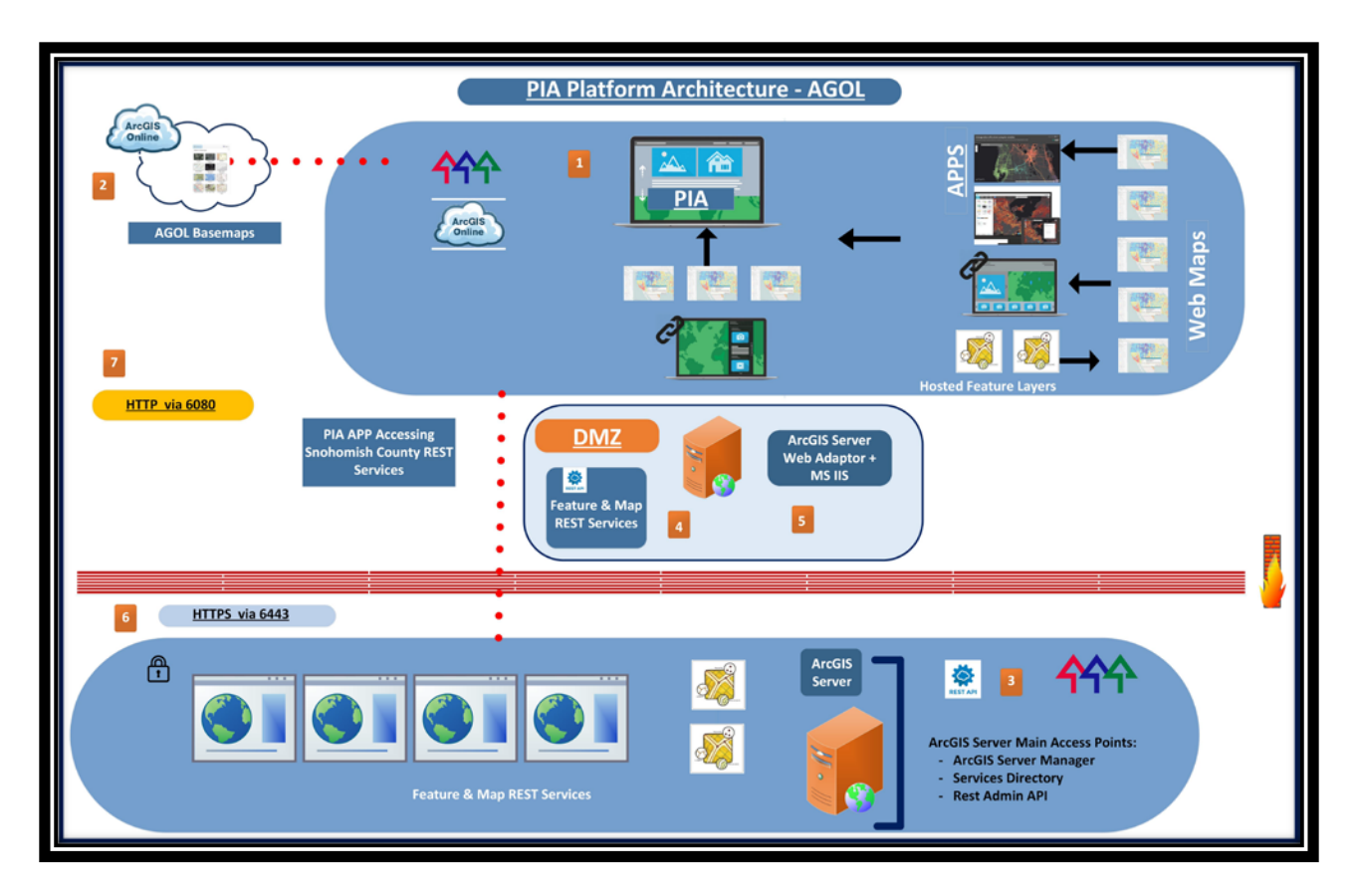

Figure 21. PIA Platform Architecture

Microsoft Internet Information Services supplied additional authentication mechanisms for web services. Configuration of the HTTPS Port 6443 with organizational ArcGIS Servers as well as the ArcGIS Server Web Adaptor in the DMZ were required for accessing AGOL content as well as AGOL organizational content (Figure 21 – 6). AGOL applications did not support accessing mixed content (where some services within the application were configured through HTTP). Communication via the HTTPS port 6443 added an additional layer of security as information was encrypted during the transaction. HTTP port 6080 was also configured to enable public access of the final application (Figure 21 – 7).

The SME team consulted the County IT department to review security, privacy, and scalability components of the AGOL platform, Esri solutions, Geocortex platform, and ArcGIS for Server. Furthermore, the IT department supplied an existing development, testing, and

production environment that continued to support the Geocortex and AGOL solutions. The IT department had to configure the HTTPS Port 6443 secure configuration on ArcGIS for Server to accommodate secure REST endpoint consumption on the AGOL platform. Snohomish County had an existing AGOL enterprise identity provider (IDP) that verified the identity of the organizational members. Moreover, AGOL supported Security Assertion Markup Language 2.0 (SAML) that was used to configure enterprise logins. SAML facilitated secure authentication and authorization of data between an IDP and a Service Provider (SP) – AGOL was the SP (Esri 2017). The platform architecture result discussed in section 3.2.1 above provided additional security information regarding a DMZ security approach. The AGOL platform provided a scalable solution due to its capability to support expanded workloads.

#### 3.2.2.7. Data Requirements

The PIA Data Table (Error! Reference source not found.) depicts data used for the PIA application. The PDS GIS team chose all datasets that provide pertinent planning-related information for Snohomish County, including the critical area layers that indicated areas where development restrictions were in place due to environmental characteristics. See Error! Reference source not found. below for the reason(s) why the team decided to include each specific layer in the PIA application. The PDS GIS team housed the Snohomish County map and feature service data in a geodatabase (Snohomish County Publish) that was specifically created for map and feature services. Map and feature service REST endpoints were already in place on the County's ArcGIS Server (Production Server) and were configured with HTTP and HTTPS ports. All County data was frequently updated (overnight) and maintained. External data obtained from the Department of Natural Resources (DNR), Federal Emergency Management Agency (FEMA), and the Department of Archaeological and Historical Preservation (DAHP)

71

were revised when change notifications occurred and a copy of the data was placed in the County's Publish geodatabase and re-published as feature or map services - or as a hosted feature layer as was the case with the DAHP data. Washington DNR started hosting their own map services and future applications could directly connect with their web services. Datasets such as the Future Land Use (yearly), Landslide Hazard Areas (every 5 - 6 years), and steep slopes (~ 5 - 10 years) were updated at specified intervals and re-published for consumption. The PIA Zoning dataset was developed and published as a map service on the County's ArcGIS server. This dataset was derived from the County's official zoning dataset to facilitate the addition of a field with paths to images published on USC's ArcGIS server to populate a zoning type image in popups. A zone type field was also added to display the zone type in the popup. The PIA Zoning dataset was created by dissolving the original zoning dataset to include one polygon per zoning designation. (The "SnoCo" abbreviation is used in technical diagrams and tables). The Urban Growth Area (UGA) dataset mentioned in Table 4 refers to an urban area around cities that are available for increased population density. Areas outside this designated UGA includes zoning designations with limited growth or development density.

| Dataset                              | Format and Reason<br>for inclusion in the<br>application.                              | Attributes of<br>Interest                          | Availability,<br>Source, &<br>Cost                          | Processing and type<br>of service  |
|--------------------------------------|----------------------------------------------------------------------------------------|----------------------------------------------------|-------------------------------------------------------------|------------------------------------|
| Snohomish County<br>Assessor Parcels | Geodatabase feature class<br>Parcels are necessary to<br>locate a property of interest | Parcel identification<br>number, Owner information | Publicly available<br>– no cost.<br>County IT<br>Department | No Processing<br>SnoCo Map Service |
| Assessor Parcel Labels               | Geodatabase Annotation<br>feature class<br>Parcel labels displays<br>parcel numbers    | Parcel ID                                          | Publicly available<br>– no cost.<br>County Assessor         | No Processing<br>SnoCo Map Service |

| Table 4. | PIA | Data | Table |
|----------|-----|------|-------|
|----------|-----|------|-------|

| Dataset                               | Format and Reason                                                                                                   | Attributes of                                           | Availability,                                                              | Processing and type                                                                                                    |
|---------------------------------------|----------------------------------------------------------------------------------------------------|---------------------------------------------------------|----------------------------------------------------------------------------|----------------------------------------------------------------------------------------------------|
|                                       | for inclusion in the application.                                                                                   | Interest                                                | Source, &<br>Cost                                                          | of service                                                                                                    |
| PIA Zoning                            | Geodatabase feature class<br>This layer was created to<br>include zoning<br>designations and images                 | Zoning designation, zone<br>type, and Image REST<br>URL | No Cost – County<br>Planning Dept.                                         | Derivative Zoning Data<br>Layer created for PIA<br>App, Zoning layer<br>dissolved, Zone Type &<br>Image URL added.<br>SnoCo Map Service |
| Snohomish County<br>Jurisdiction      | Geodatabase feature class<br>This layer indicates the<br>areas that are under<br>Snohomish County's<br>Jurisdiction | Jurisdiction                                            | Publicly available<br>– no cost.<br><i>County Planning</i><br><i>Dept.</i> | No Processing<br>SnoCo Base Map Service                                                                                                 |
| Stillaguamish Reservation<br>Boundary | Geodatabase feature class<br>Reservations are not within<br>Snohomish County's<br>Jurisdiction                      | Stillaguamish Boundary                                  | Publicly available<br>– no cost.<br><i>County Planning</i><br><i>Dept.</i> | No Processing<br>SnoCo Base Map Service                                                                                                 |
| Tulalip Reservation<br>Boundary       | Geodatabase feature class<br>Reservations are not within<br>Snohomish County's<br>Jurisdiction                      | Tulalip Boundary                                        | Publicly available<br>– no cost.<br><i>County Planning</i><br><i>Dept.</i> | No Processing<br>SnoCo Base Map Service                                                                                                 |
| Urban Growth Area                     | Geodatabase feature class<br>This boundary indicates<br>areas where more<br>development can take<br>place           | Urban Growth Area                                       | Publicly available<br>– no cost. County<br>Planning Dept.                  | No Processing<br>SnoCo Base Map Service                                                                                                 |
| Municipal Urban Growth<br>Area        | Geodatabase feature class<br>This boundary indicates a<br>dissolved UGA where<br>multiple cities are located        | Municipal Urban Growth<br>Area                          | Publicly available<br>– no cost.<br>County Planning<br>Dept.               | No Processing<br>SnoCo Base Map Service                                                                                                 |
| County Parks                          | Geodatabase feature class<br>Areas that are not for<br>property development                                         | Name                                                    | Publicly available<br>– no cost.<br><i>County Parks</i><br><i>Dept</i> .   | No Processing<br>SnoCo Base Map Service                                                                                                 |
| Snohomish County Water<br>Courses     | Geodatabase feature class<br>To add location reference                                                              | Name                                                    | Publicly available<br>– no cost.<br><i>County IT Dept</i>                  | No Processing<br>SnoCo Base Map Service                                                                                                 |
| Snohomish County Zoning               | Geodatabase feature class<br>Key property development<br>information layer                                          | Label                                                   | Publicly available<br>– no cost.<br>County Planning<br>Dept                | No Processing<br>SnoCo Map Service                                                                                                    |
| Snohomish County Water<br>Bodies      | Geodatabase feature class<br>Add location information                                                               | Name                                                    | Publicly available<br>– no cost.<br><i>County IT Dept.</i>                 | No Processing<br>SnoCo Base Map Service                                                                                                 |

| Dataset                            | Format and Reason                                 | Attributes of                | Availability,                                  | Processing and type                                                    |
|------------------------------------|---------------------------------------------------|------------------------------|------------------------------------------------|------------------------------------------------------------------------|
|                                    | application.                                      | Interest                     | Source, &                                      | of service                                                             |
|                                    |                                                   |                              | Cost                                           |                                                                        |
| County Council Districts           | Geodatabase feature class                         | Name                         | Publicly available<br>– no cost.               | No processing                                                          |
|                                    | Basic location information                        |                              | County IT Dept                                 | SnoCo Base Map Service                                                 |
| Washington Counties                | Geodatabase feature class                         | Name                         | Publicly available                             | No processing                                                          |
|                                    | Location Information                              |                              | County IT Dept.                                | SnoCo Base Map Service                                                 |
| Future Land Use                    | Geodatabase feature class                         | Future Land Use              | Publicly available                             | No processing                                                          |
|                                    | Future zoning designations                        | Designation                  | – no cost. <i>County</i><br>Planning Dept.     | SnoCo Feature Service                                                  |
| Snohomish County Road<br>Networks  | Geodatabase feature class                         | Road Name, Highway<br>Shield | No Cost – County<br>IT Dept                    | No processing                                                          |
|                                    | Basic location information                        |                              |                                                | SnoCo Feature Service                                                  |
| US National Forest Lands           | Geodatabase feature class                         | National Forest              | US Dept of<br>Agriculture                      | No processing –<br>Download from USDA                                  |
|                                    | Not within Snohomish                              |                              | $(USDA) - no \cos t$                           | (by County IT Dept)                                                    |
|                                    | County sunsciencin                                |                              |                                                | SnoCo Base Map Service                                                 |
| Archaeological Predictive<br>Model | Raster data                                       | Prediction Level             | Dept. of<br>Archaeological                     | Received annually from DAHP.                                           |
|                                    | artifacts may halt the                            |                              | and Historical<br>Preservation                 | Convert to Polygon,                                                    |
|                                    | development of land in a specific area            |                              | (DAHP) – no cost                               | Extract High Predictive<br>Areas, upload to SnoCo                      |
|                                    |                                                   |                              |                                                | AGOL as hosted feature layer                                           |
| Shoreline Management<br>Program    | Geodatabase feature class                         | Shoreline Designations       | Publicly available<br>– no cost. <i>County</i> | No processing                                                          |
|                                    | Property development is restricted in these areas |                              | Planning Dept.                                 | SnoCo Map Service                                                      |
| National Wetland                   | Geodatabase feature class                         | Wetland Type                 | US Fish & Wildlife                             | No Processing –                                                        |
| Inventory                          | Property development is restricted in these areas |                              | - 10 cost                                      | & Wildlife (by County IT<br>Dept)                                      |
|                                    |                                                   |                              |                                                | Published as SnoCo Map<br>Service – Critical Areas                     |
| 100-year Floodplain                | Geodatabase feature class                         | 100-year Floodplain          | FEMA – no cost                                 | Download from FEMA                                                     |
|                                    | Property development is                           |                              |                                                | (by County IT Dept)                                                    |
|                                    | restricted in these areas                         |                              |                                                | Floodplain, Publish as                                                 |
|                                    |                                                   |                              |                                                | SnoCo Feature Service &<br>part of SnoCo Critical<br>Areas Map Service |
| Tsunami Inundation                 | Geodatabase feature class                         | Tsunami Inundation Area      | Washington Dept                                | Download from WA DNR                                                   |
|                                    | Property development is                           |                              | of National<br>Resources (DNR) –               | (by Planning Dept) -<br>Published as SnoCo Map                         |
|                                    | restricted in these areas                         |                              | no cost                                        | Service – Critical Areas                                               |

| Dataset                                                                                     | Format and Reason<br>for inclusion in the<br>application.                         | Attributes of<br>Interest                             | Availability,<br>Source, &<br>Cost                                      | Processing and type<br>of service                                                                     |
|---------------------------------------------------------------------------------------------|-----------------------------------------------------------------------------------|-------------------------------------------------------|-------------------------------------------------------------------------|----------------------------------------------------------------------------------------------------|
| Steep Slopes (> 33%)                                                                        | Geodatabase feature class<br>Property development is<br>restricted in these areas | Steep Slopes                                          | Publicly available<br>– no cost. <i>County</i><br><i>Planning Dept.</i> | No processing, part of<br>County Critical Area<br>regulation<br>SnoCo Map Service –<br>Critical Areas |
| Landslide Hazard Areas                                                                      | Geodatabase feature class<br>Property development is<br>restricted in these areas | Landslide Hazard Areas                                | Publicly available<br>– no cost. <i>County</i><br><i>Planning Dept.</i> | No processing, part of<br>County Critical Area<br>regulation<br>SnoCo Map Service –<br>Critical Areas |
| Cascade Peaks                                                                               | Geodatabase feature class<br>Location information                                 | Name                                                  | Publicly available<br>– no cost. <i>County</i><br><i>Planning Dept.</i> | No processing, part of<br>County Critical Area<br>regulation<br>SnoCo AGOL Hosted<br>Feature Layer    |
| Urban Tour                                                                                  | Hosted feature layer –<br>AGOL<br>Showcase Urban zones                            | Location                                              | AGOL                                                                    | Created for Urban Tour<br>Story Map                                                                   |
| Rural Tour                                                                                  | Hosted feature layer –<br>AGOL<br>Showcase Rural zones                            | Location                                              | AGOL                                                                    | Created for Rural Tour<br>Story Map                                                                   |
| Resource Tour                                                                               | Hosted feature layer –<br>AGOL<br>Showcase Resource zones                         | Location                                              | AGOL                                                                    | Created for Resource Tour<br>Story Map                                                                |
| Other Tour                                                                                  | Hosted feature layer –<br>AGOL<br>Highlight other zones                           | Location                                              | AGOL                                                                    | Created for Other Tour<br>Story Map                                                                   |
| ArcGIS Online Base<br>maps– selection of 12<br>base maps – default<br>Aerial without labels | Map Service<br>Base map location<br>information                                   | Location reference – water<br>bodies, streets, cities | Available through<br>AGOL<br>Account - Esri                             | N/A                                                                                                   |

# 3.2.2.8. UX design Iteration 1 (Figure 10 - 7)

The first iteration of the PIA UX and UI design occurred towards the end of Iteration 0 and differs from the GIS-specific UI design component as focus is placed on the overall UX/UI of the application. Subsequent design-specific iterations include GIS design activities. This action placed the design iterations ahead of development iterations according to the specifications of the Web GIS UCASD. This enabled me as the UX/UI designer to prepare a global overview of the application in terms of the UX information architecture that specified the structure of the application, and the UI layouts that drove the web page interaction and navigational flow between pages.

Figure 22 shows the initial Information Architecture and Interaction Design of the PIA application. The main flow of the application is represented by the red-outlined boxes and events are indicated by "On-click", "On-click/Scroll", and "On Scroll" nomenclature. Event boxes are outlined in a similar color as the arrow that pointed to the page that the application navigated to, depending on the action. The blue stars indicated the main menu access from any of the starred pages to another by means of an on-click event.

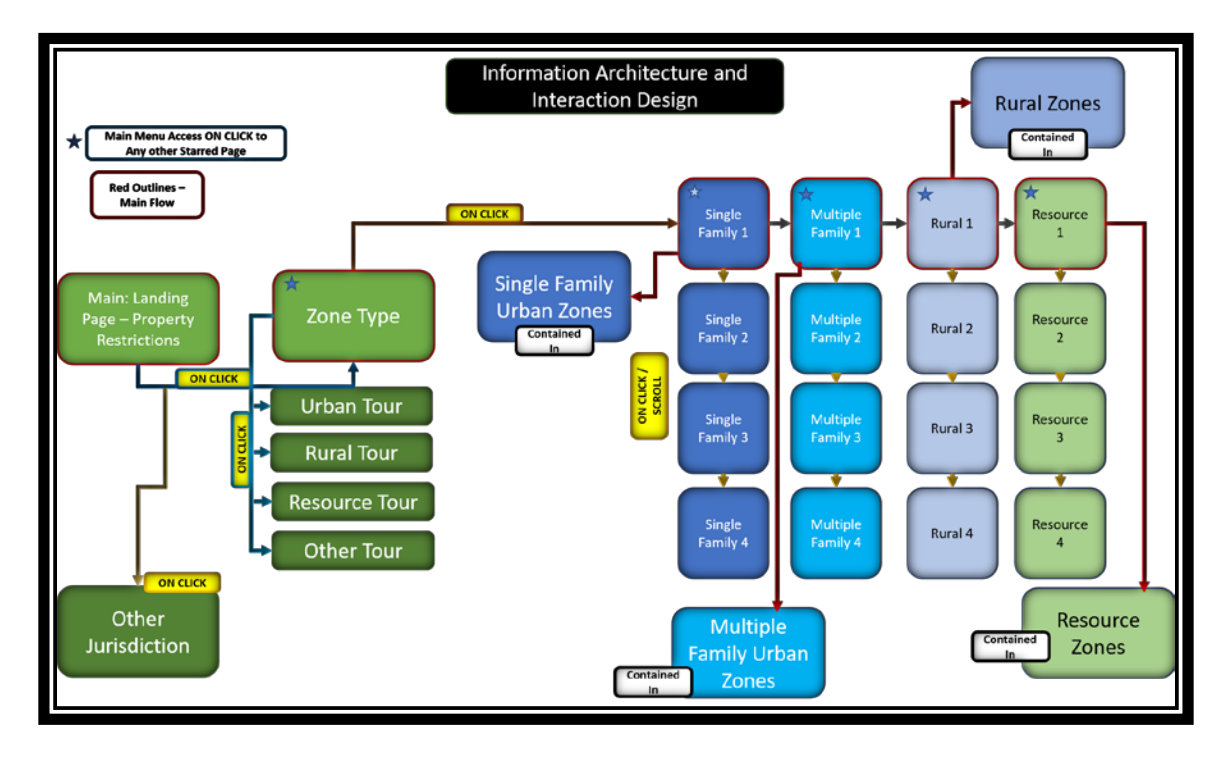

Figure 22. PIA Information Architecture and Interaction Design – 1

In my role as the developer, I decided to use a series Accordion layout style AGOL Story Map as the main landing page to house the PIA application due to the ease of navigation offered through this template. The customer clicks on a step on the left side of the application to navigate to the appropriate page. The Information Architecture diagram describes the landing page of the PIA. The team chose the AGOL Story Map Tour template to provide zone type tours. The Map Tour template provided an ideal linear navigation stream through the zone types. We chose the Map Journal template to provide further educational material regarding each zone type because it provided a desired balance between text and visuals that include the educational zone-specific information to the user. We chose the Shortlist template for the "Other Jurisdiction" interactive map. The Shortlist template provides a layout with functionality that will be perfect for the "Other Jurisdiction" interactive application.

. The PIA team used the low-fidelity prototypes (drawn up during the first focus group meeting) along with the User Stories to further the design process and to start with development of the PIA application (x). The UX/UI designer created several wireframe prototypes during Iteration 0 that continued throughout the construction iterations. Early and frequent prototyping was important to adapt to changes proposed by the Customer Team. Each focus group meeting facilitated this process.

#### 3.2.3. Post-Iteration 0 Design and Development Iterations

Design and development iterations followed the Scrum framework activities in an iterative manner and included sprint planning, a daily scrum session, as well as inspection and adaptation review activities. I (as the developer and designer) worked on all the iteration-specific development and design activities. All design and development iterations were one week in duration. The PO, Scrum Master, myself as the UX/UI designer and developer, the senior permitting planners, and the Customer Team attended all the focus group meetings. The Scrum Master was responsible for scheduling and facilitating all the focus group meetings. The main

goals for each focus group meeting were to introduce the potentially shippable products created during the iteration, to harvest customer feedback, to evaluate UX/UI prototypes, and to adapt to changes as suggested by the Customer Team.

### 3.2.3.1. Development Iteration 1 – Design Iteration 2 (Iteration 1/2)

Development activities that occurred during Iteration 1 were the configuration of the Property and Zone Search Epic – User Stories 1.1 to 1.4, the Map Visualization Epic – User Stories 4.1 to 4.7, User Story 2.9 that is part of the Zone Type Discovery Epic (Other Jurisdiction map and application), and the crafting of a detailed PIA-specific Component Diagram (Table 5).

| Sprint / Iteration                   | Ranked PBI                                                                                | Epic                      | Story<br>Points |
|--------------------------------------|-------------------------------------------------------------------------------------------|---------------------------|-----------------|
| Iteration 1/2: 22 – 26 January<br>18 | Story 1.1: Parcel ID Search                                                               | Property & Zone<br>Search | 3               |
| Focus Group Meeting 2: 26/1          | Story 1.2: Address Search Property & Zone Search                                          |                           | 1               |
|                                      | Story 1.3: View Property Details                                                          | Property & Zone<br>Search | 13              |
|                                      | Story 1.4: View Zone Details                                                              | Zone Type Discovery       | 13              |
|                                      | Story 2.9: Other Jurisdiction                                                             | Map Visualization         | 13              |
|                                      | Stories 4.1 – 4.4 (2 points each)                                                         | Map Visualization         | 8               |
|                                      | Stories 4.5 – 4.7 (1 point each)                                                          | Map Visualization         | 3               |
|                                      | PIA Detailed Component<br>Architecture Diagram<br>(Development System Design<br>Activity) |                           |                 |
|                                      | Landing Page Medium-fidelity<br>UI Wireframing (Design<br>Activity)                       |                           |                 |

Table 5. Iteration 1 Development and Design Iteration 2 Activities.

In my role as a developer, I created a Detailed PIA Component Architecture diagram that built on the basis for further decomposition of the high-level GIS Component Architecture diagram. This diagram built on the initial high-level Component Architecture diagram to indicate all required components of the system. Figure 23 depicts the detailed view of the component elements that would comprise the PIA application. This detailed diagram shows an abstraction of the main application and indicates all the required application components. Each web application contained a web map (apart from the story Tour applications that obtained information via a tour layer that was automatically generated when configured). All the AGOL web maps obtained information from the respective web map and feature services.

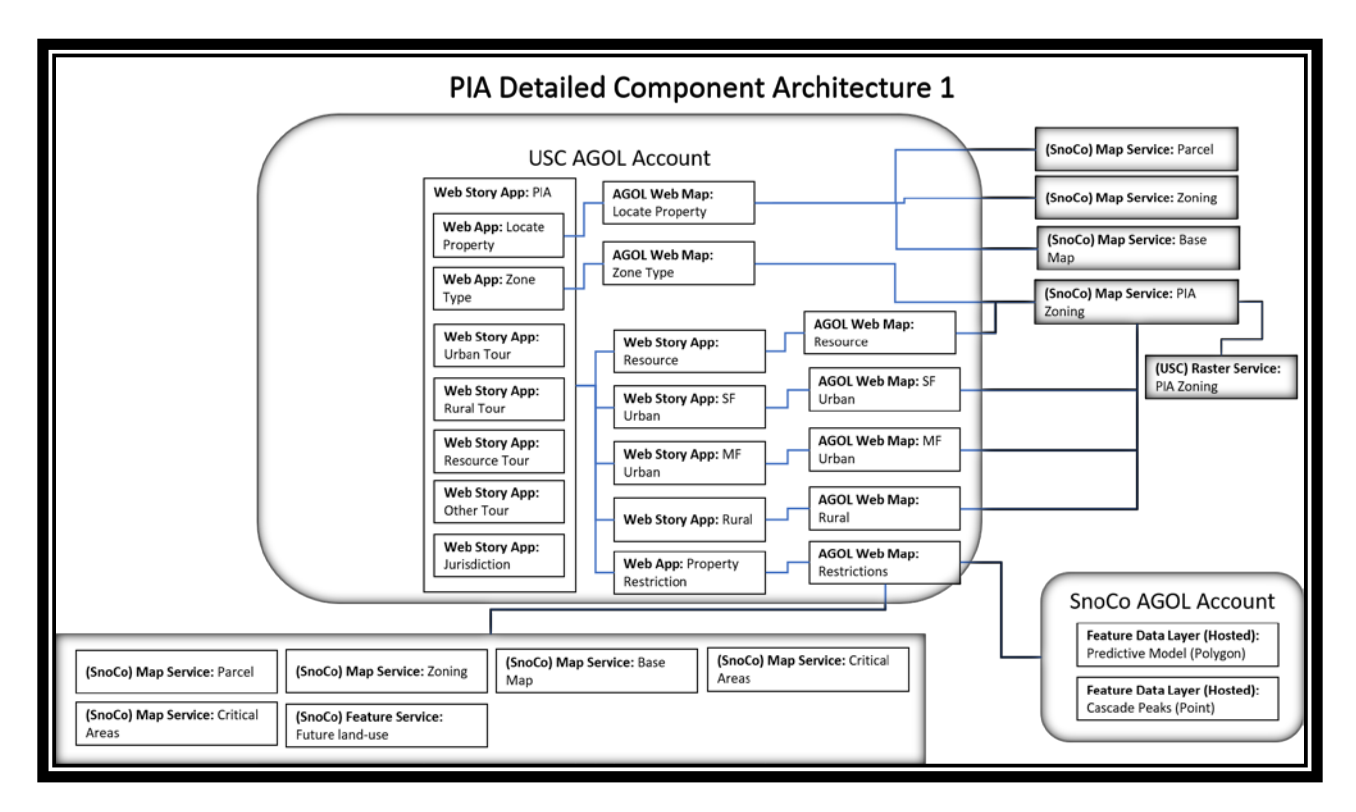

Figure 23. PIA Component Diagram 1

In my role as the developer, I configured the Property Information web map and the Property Information web application (using Web App Builder) that were part of the Property and Zone Search Epic. The Property Information web map contained planning base layers, tax parcel layer, and zoning layers. The Map Visualization Epic contained User Stories that facilitated the configuration of the Property Information map. I configured the property and zone search functionalities via Esri's Web App Builder tool. User Story 1.1 entailed the configuration of the Web App Builder Search widget. I used the PIA Zoning map service layer to enable parcel-based search functionality. I chose Web App Builder as a configuration tool for this portion of the application to include parcel-based search – the other configuration templates does not provide layer-based configuration options for search functionality. I further configured the Other Jurisdiction application by using the Story Map shortlist template and the Snohomish County City polygon layer that is part of the base map (map) service. I used published image services to enable the display of visuals in map information pop-ups.

In my role as the UX/UI designer, I created a medium-fidelity wireframe prototype that portrays the initial UX/UI design during design Iteration 2 (Figure 24).

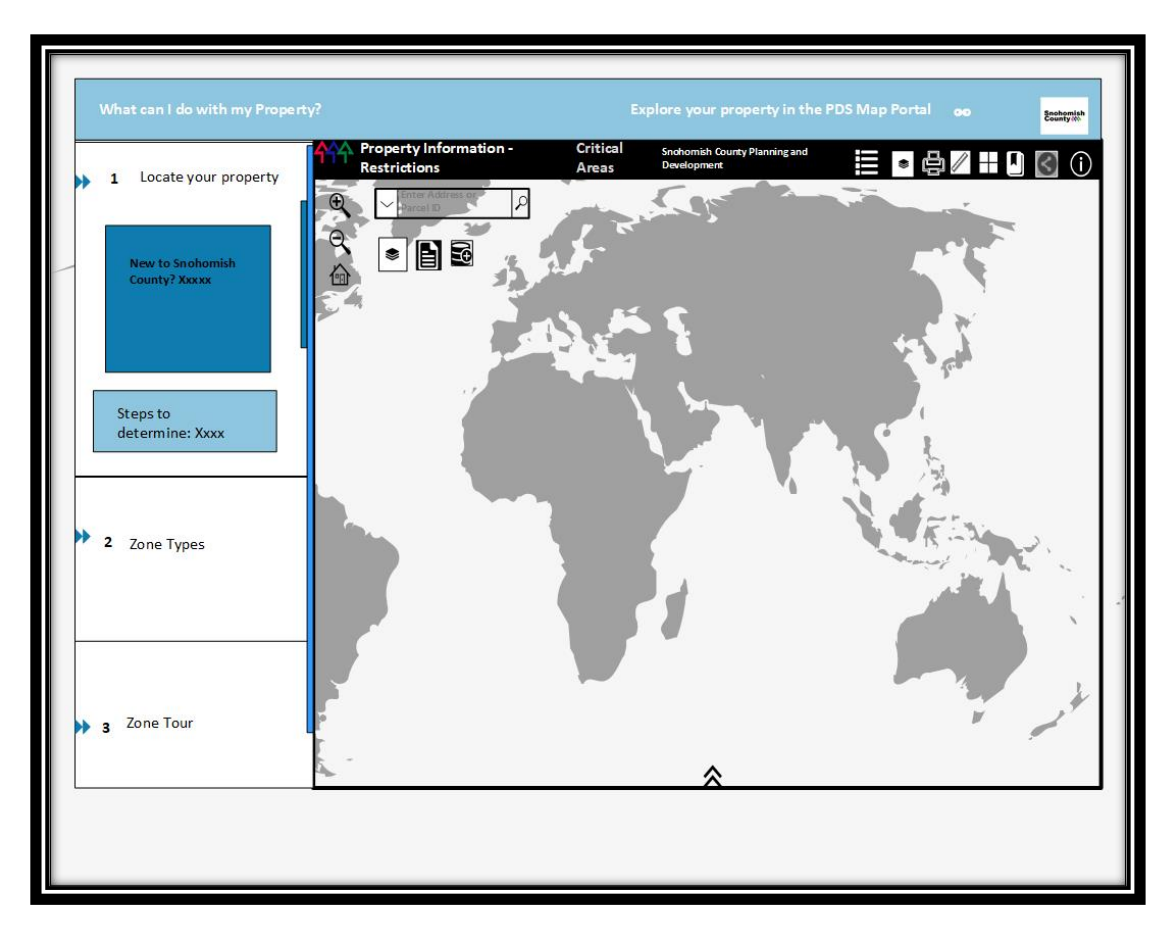

Figure 24. Initial medium-fidelity wireframe prototype

The potentially shippable products created during Development Iteration 1 (Design Iteration 2) include the Property Information map application produced with Esri Web App Builder and the Other Jurisdiction Story Map application that was created by the Esri Story Map shortlist tool. Figure 25 shows the Property Information map with base map and zoning layers (including address and parcel search bar) at the county scale. The zoning layer is transparent (58% transparency level) to reveal the Esri World Imagery base map. City boundary and Urban Growth base layers, road networks, along with zoning layers are activated at this zoom level.

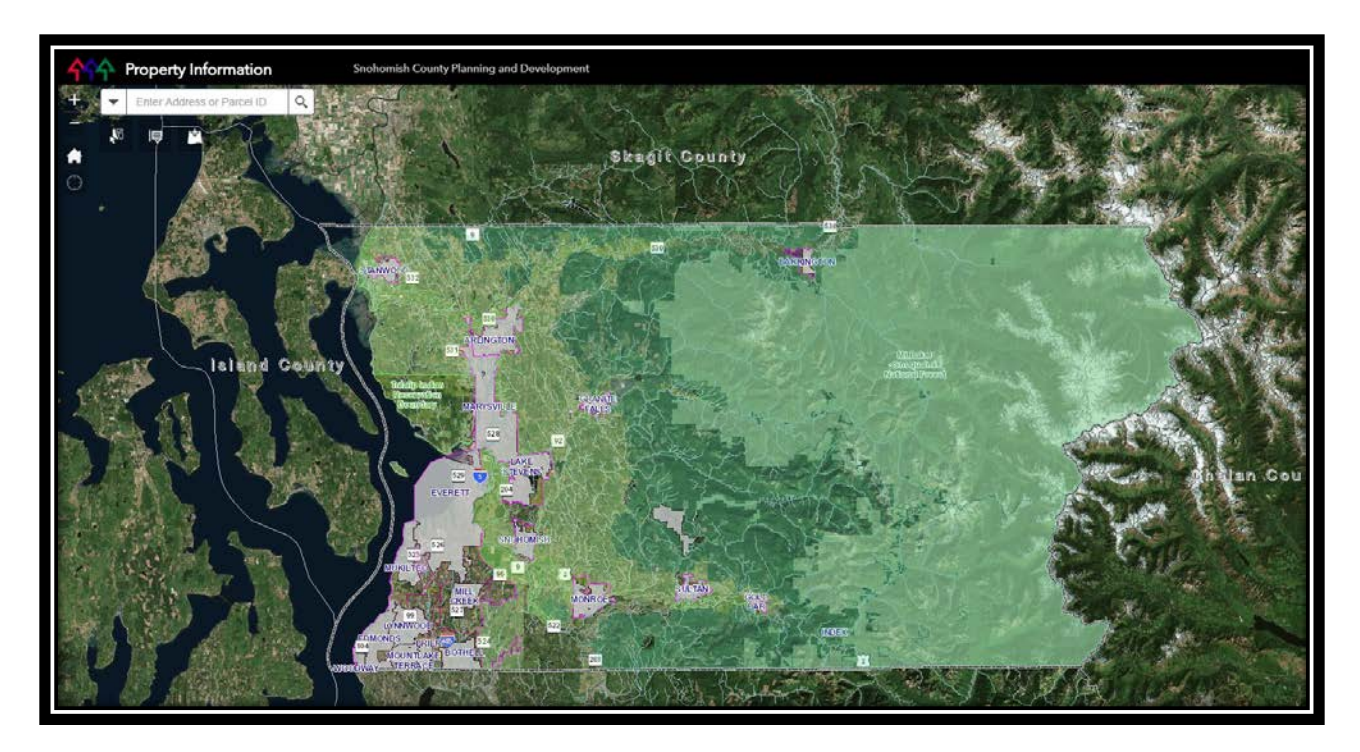

Figure 25. The Property Information map application after Development Iteration 1 The PIA team, along with the Customer Team, participated in the second focus group meeting that was held at the end of Iteration 1/2. The Customer Team interacted with the Other Jurisdiction Story Map application (Figure 26) as well as the Property Information map (Web App Builder) application (Figure 25). The Customer Team members approved the functionality of the applications and approved the UX/UI design prototypes.

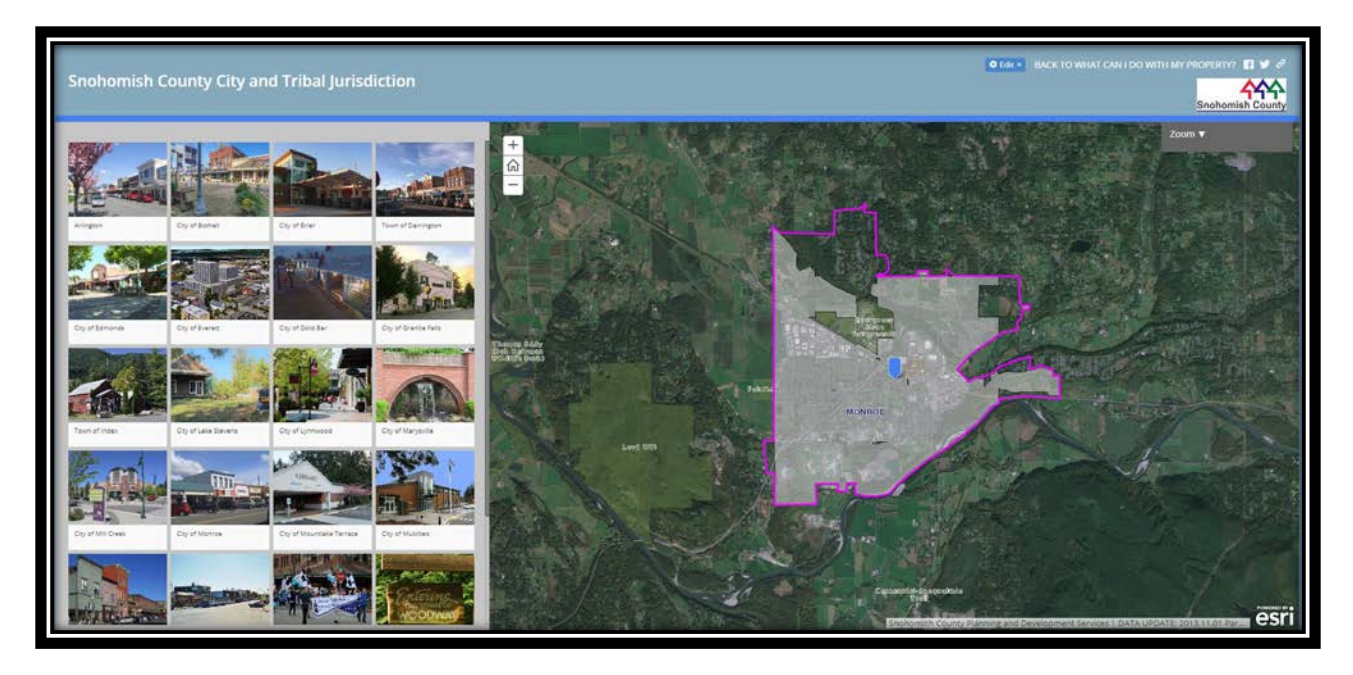

Figure 26. The Snohomish County City and Tribal Jurisdiction application landing page 3.2.3.2. Development Iteration 2 – Design Iteration 3 (Iteration 2/3)

Development activities that occurred during Iteration 2 included the configuration of the Zone Type Map and Zone Type application (User Stories 2.1 - 2.4), two of the four zone type tour maps (User Stories 2.5 and 2.6), and a large portion of the Zone Type Discovery Epic (Table 6).

| Sprint / Iteration               | Ranked PBI                         | Epic                                                             | Story<br>Points |
|----------------------------------|------------------------------------|------------------------------------------------------------------|-----------------|
| Iteration 2/3: 29 Jan – 1 Feb 18 | Stories 2.1 – 2.4 (3 points each)  | Zone Type Discovery                                              | 12              |
| Focus Group Meeting 3: 2/2       | Story 2.5: Zone Type Tour<br>Urban | Zone Type Discovery                                              | 8               |
|                                  | Story 2.6: Zone Type Tour Rural    | Zone Type Discovery                                              | 8               |
|                                  | UI Development                     | UI Development<br>activity according to<br>design specifications | 21              |

Table 6. Development Iteration 2 and Design Iteration 3 Activities.

| Added after Focus Group<br>Meeting 3 | Low-Fidelity Prototype Updates       | UI Design |  |
|--------------------------------------|--------------------------------------|-----------|--|
|                                      | Create structured GIS design<br>plan | Design    |  |

In my role as the developer, I first created the Zone Type map that use the PIA zoning map service symbolized by zone type. Zone types included urban, rural, resource, and other where each type displayed zoning designations within the specific zone type. For example, the urban zone type contained zoning designations such as Townhouse, Multiple Residential, Mobile Home Park, neighborhood business and so forth as specific zoning designations. In my role as the developer, I added the Zone Type map in the Zone Type application using Web App Builder. I further completed two Zone Type tour mapping applications that use the Esri Story Map Tour template. The last development activity for this iteration involved the UI configuration according to the Esri Story Map series Accordion style template. This is the main application template that includes the Property Information application created in development Iteration 1, The Other Jurisdiction application from Iteration 1, the Zone Type application created earlier during this iteration, and the two tour applications completed during this iteration. The four zoning applications were not integrated as these applications were designed to be included in the map journal Zone Type Land Use and Development User Stories.

At this point, I designed a more structured GIS design plan to assist the abundance of design decisions involved in interactive cartography. The GIS design document (Appendix D) included a list of interactive design considerations that included zoom levels, base map inclusion, symbology, transparency, and map scale for visibility ranges. The information was presented in list form, and there was no structure provided. The new design document format was in tabular

form to aid the interactive map designer in considering a variety of design parameters that improved the visual elements of the map.

Figure 27 presents a more structured view of the GIS UX/UI Design Plan that was updated to a tabular format during Iteration 2/3. Each map's design considerations were clearly organized, and the columns prompted the designer to consider a variety of design components such as the identification of required layers (including the order of layers); the layer availability as a map or feature service, the tool (including widgets if appropriate) to deploy; layer transparency, visibility range, zoom level, and symbology; as well as a section for more notes

| GIS UX / UI Design Plan                                                                                                    |                                                                                      |                                                                         |                                        |                                                                                |                                                  |                                                            |
|----------------------------------------------------------------------------------------------------|--------------------------------------------------------------------------------------|-------------------------------------------------------------------------|----------------------------------------|--------------------------------------------------------------------------------|--------------------------------------------------|------------------------------------------------------------|
| Map and Layers (Key Fields)                                                                                                    | Tool / Widgets                                                                       | Transparency /<br>Visibility Range<br>Notes                             | Map / Feature<br>Services              | Zoom Levels                                                                    | Symbolization at each<br>Zoom Level              | Other Design Notes                                         |
| Locate Your Property Map & Property<br>Restriction Map (Maps 1 & 2)                                                                                                    | Web App Builder                                                                      |                                                                         | Esri World Imagery<br>Base Map         |                                                                                |                                                  | Legend, layer list, home,<br>zoom, data disclaimer         |
| UGA, City, County Boundary, MUGA, Tulalip Indian<br>Reservation Boundary, Stillaguamish Reservation<br>Boundary, County Parks, U. S. National Forest Land,<br>Waterbody | Widgets: Legend, Layer list,<br>Print, Measure, Base Map,<br>Bookmarks, Share, About | Visible at all scales as<br>specified ; Use Map<br>Service Transparency | SnoCo Base Map<br>Service - Cached     | 1: 30,000; in beyond 30,<br>001 - out beyond 70,000;<br>and in beyond 1:70,001 | As per Map Service                               | Other Layers turned off<br>(User can toggle) in<br>Web Map |
| Snohomish County Zoning (Zoning Designation)                                                                                                    |                                                                                      | 58% Transparency                                                        | SnoCo Zoning Map<br>Service            | 1: 30,000; in beyond 30,<br>001 - out beyond 70,000;<br>and in beyond 1:70,002 | As per Map Service                               |                                                            |
| Asssessor's Parcels (Parcel ID)                                                                                                    | Search Widget                                                                        | No Transparency;<br>Visibility at<br>"Neighborhood" Level               | SnoCo Assessor Parcels<br>Map Service  | See Visibilty Range                                                            | As per Map Service                               | Use as Parcel Locator in<br>Search Widget                  |
| Road Networks                                                                                                    |                                                                                      |                                                                         | SnoCo Road Networks<br>Feature Service | 1: 30,000; in beyond 30,<br>001 - out beyond 70,000;<br>and in beyond 1:70,001 | As per Map Service                               |                                                            |
| PIA Zoning - Fields: Zoning Designation, Image<br>URL, Zone Type                                                                                                    | Pop-Up Configuration -<br>Image Service URL's                                        |                                                                         |                                        |                                                                                | Publish as Map Service -<br>no symbolization     | Dissolve SnoCo Zoning -<br>derivative Dataset              |
| Parcel ID Labels - Annotation                                                                                                    |                                                                                      | No Transparency; Visibility at<br>"Town" Level                          | SnoCo ParcellD Map<br>Service          |                                                                                | As per Map Service                               | Turn off - User can<br>Toggle                              |
| Property Restriction Map Only (Map 2)                                                                                                    | Web App Builder                                                                      |                                                                         |                                        |                                                                                |                                                  |                                                            |
| Tsunami Inundation, National Wetland Inventory, 100-Year<br>Flood Plain, Steep Slopes, Landslide Hazard Areas                                                           | Widgets: Select, Report<br>Feature, Add Data                                         | Transparency as per Map<br>Service; Visibility at<br>"Town" Level       | SnoCo Critical Areas<br>Map Service    | See Visibilty Range                                                            | As per Map Service                               | Turn off - User can<br>Toggle                              |
| Predictive Model                                                                                                    | Include all other<br>Widgets as per Map 1                                            | 60% Transparency;<br>Visibility at "Town"<br>Level                      | SnoCo AGOL Hosted<br>Feature Layer     | See Visibilty Range                                                            | Symbolize at Light Red /<br>Include Transparency | Turn off - User can<br>Toggle                              |
| Future Land Use                                                                                                    |                                                                                      | 60% Transparency;<br>Visibility at "Town" Level                         | SnoCo Feature Service                  | Same at all Zoom<br>Levels                                                     | As per Feature Service                           | Turn off - User can<br>Toggle                              |

# Figure 27. Structured GIS UX/UI Design Plan

The potentially shippable products created during Development Iteration 2 (Design Iteration 3) include the Zone Type map application, two of the Story Map Tour applications created with the Story Map Tour template (urban and rural tours), the four zoning map applications created with Web App Builder (urban, rural, resource, and other), and the main application created with the Story Map Series – Accordion style that house the entire PIA. Figure 28 presents the Zone Type mapping application developed with Web App Builder and Figure 29 shows the Resource Zones Web App Builder application.

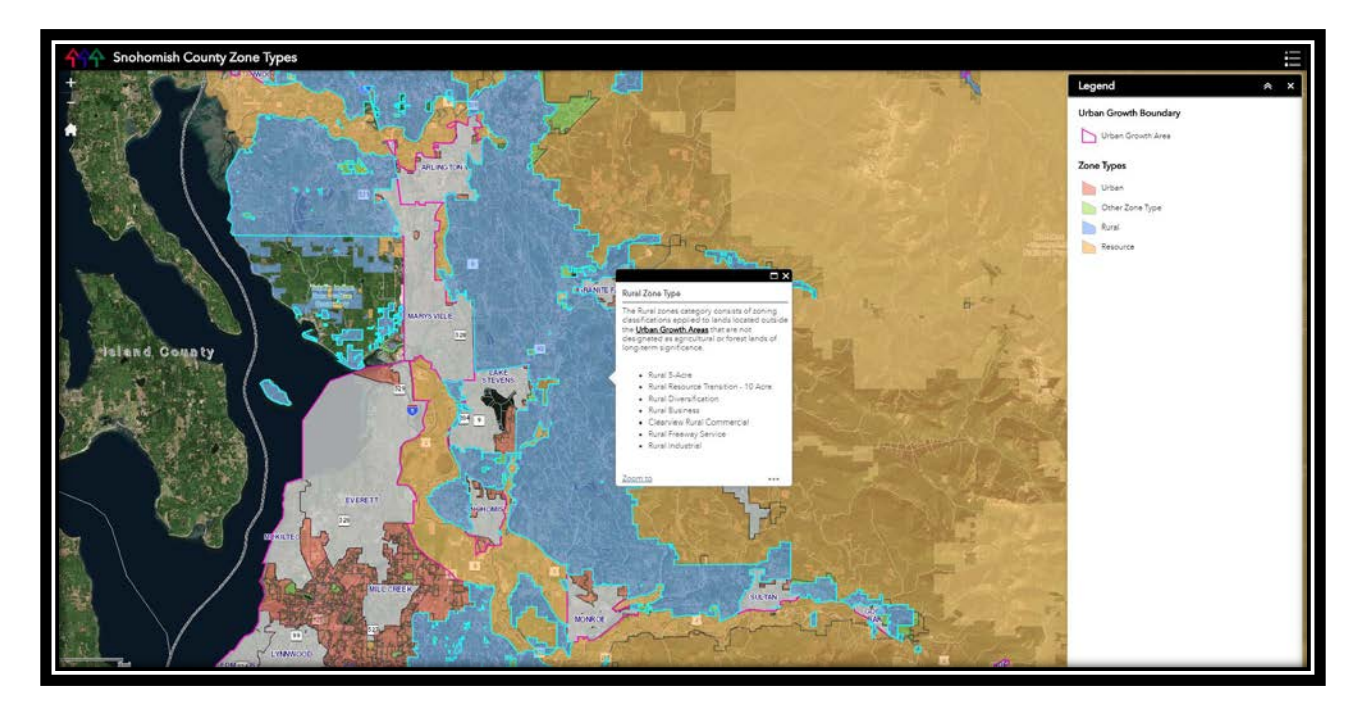

Figure 28. Zone Type map application (Web App Builder)

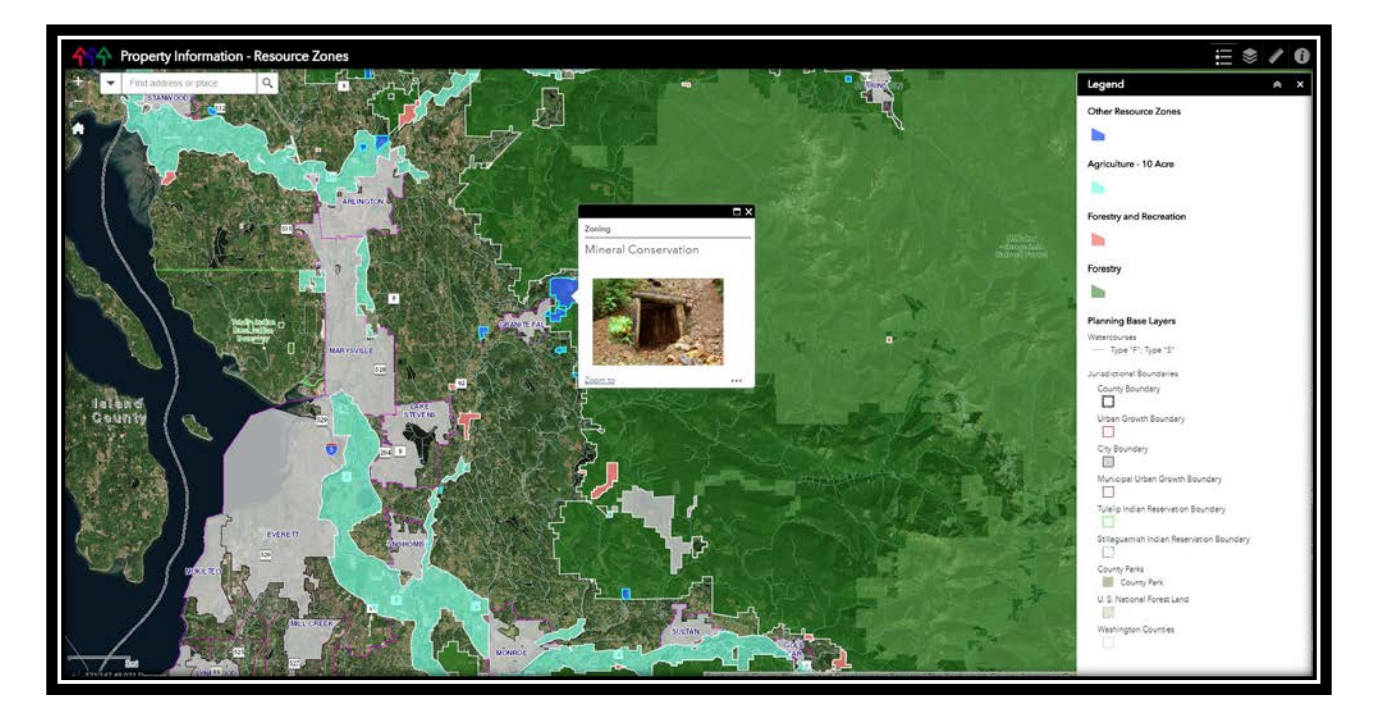

Figure 29. Snohomish County Resource Zones map application (Web App Builder)

The Story Map Tour web applications takes the user on a tour and shows pictures along with location information as well as a short narrative about the zone designation. The user can click on the arrow next to the visual to advance to the next tour point or the user can click on any of the destinations that are visually represented in the bottom portion of the application (Figure 30).

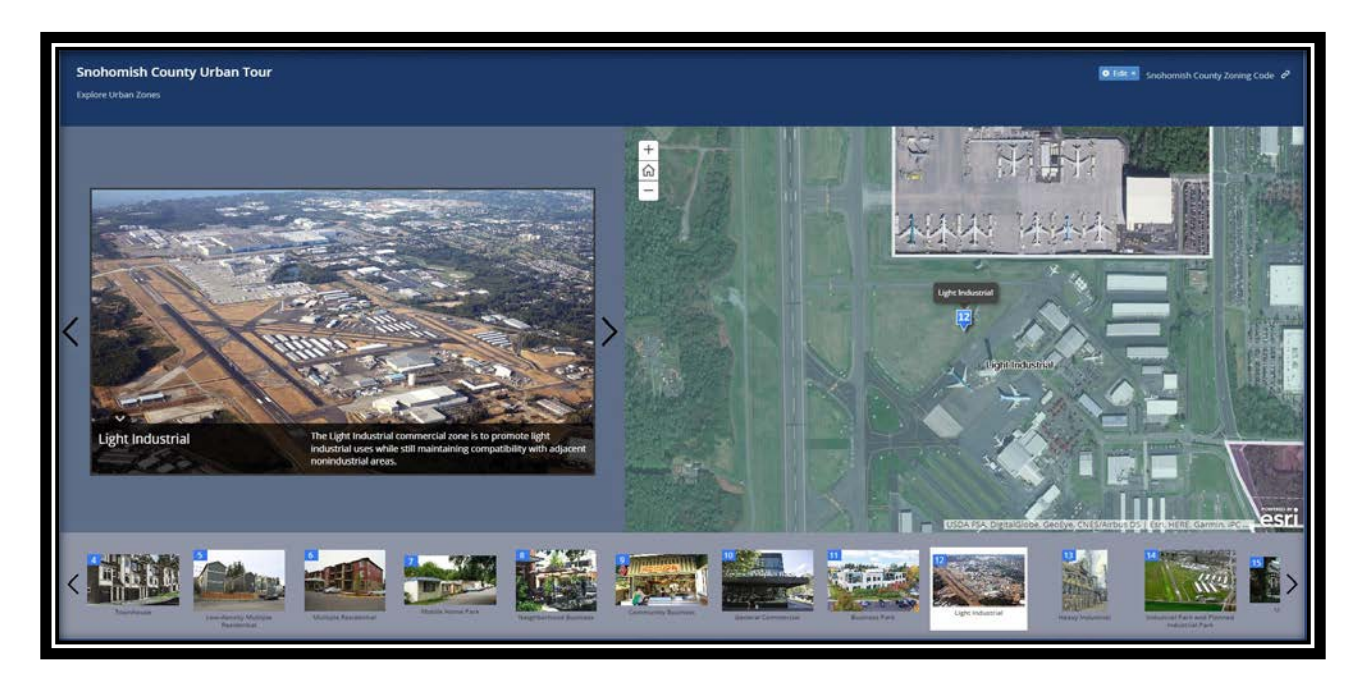

Figure 30. Snohomish County Urban Tour map application

Figure 31, Figure 32, and Figure 33 indicate the first version of the main application shell that use the Esri Story map series Accordion-style flow. All three figures indicate the overpopulation of the content. The screen captures originate from a 14" desktop screen. Smaller screen-sized devices will be completely cluttered and impossible to navigate. The PIA application targets desktop devices and is not configured for tablets or mobile devices; however, desktop screen sizes differ considerably in size and screen real estate must be considered during application design initiatives. The left panel is difficult to scroll down if too much information is included as is the case in this version of the PIA application (Figure 31). A comparison between Figure 32 and Figure 30 shows that the Urban Tour application provides an enhanced user experience due to the availability of sufficient screen real estate – this application serves better in stand-alone format.

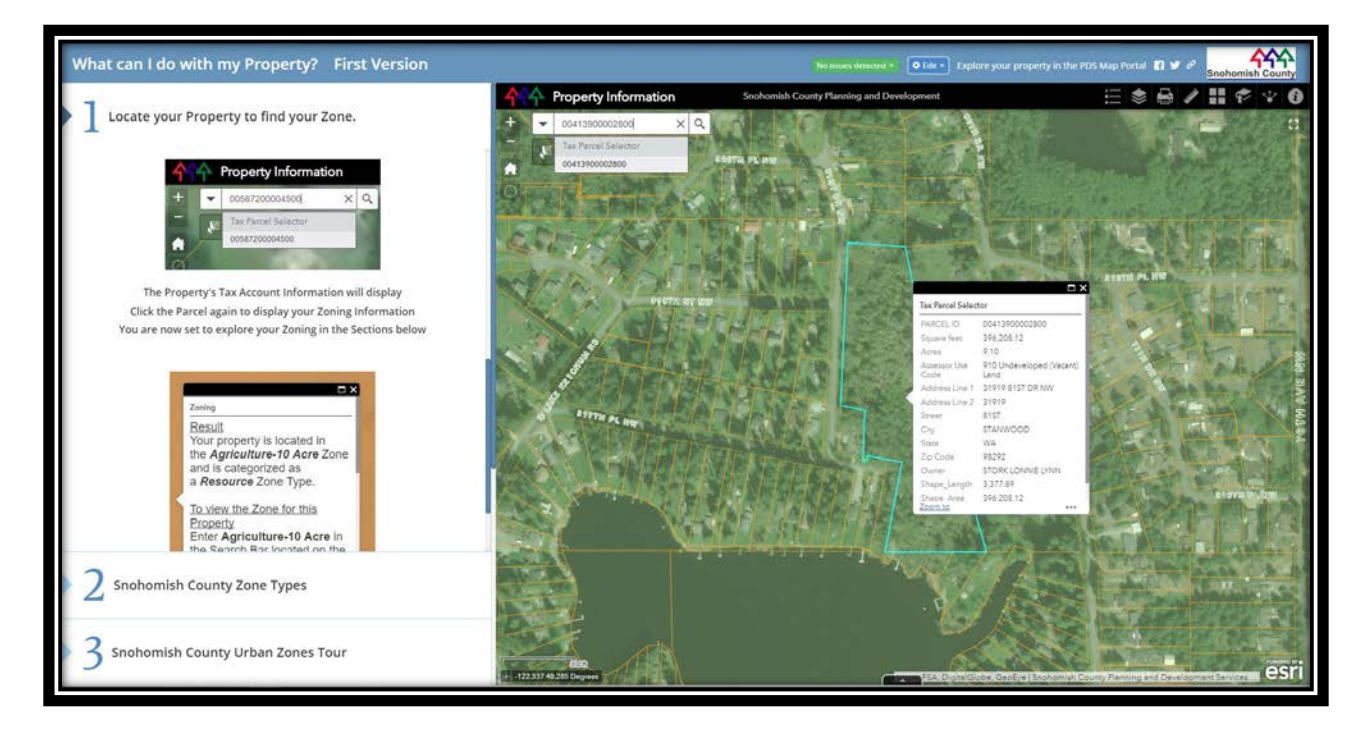

Figure 31. The first PIA Accordion-style shell displaying parcel information

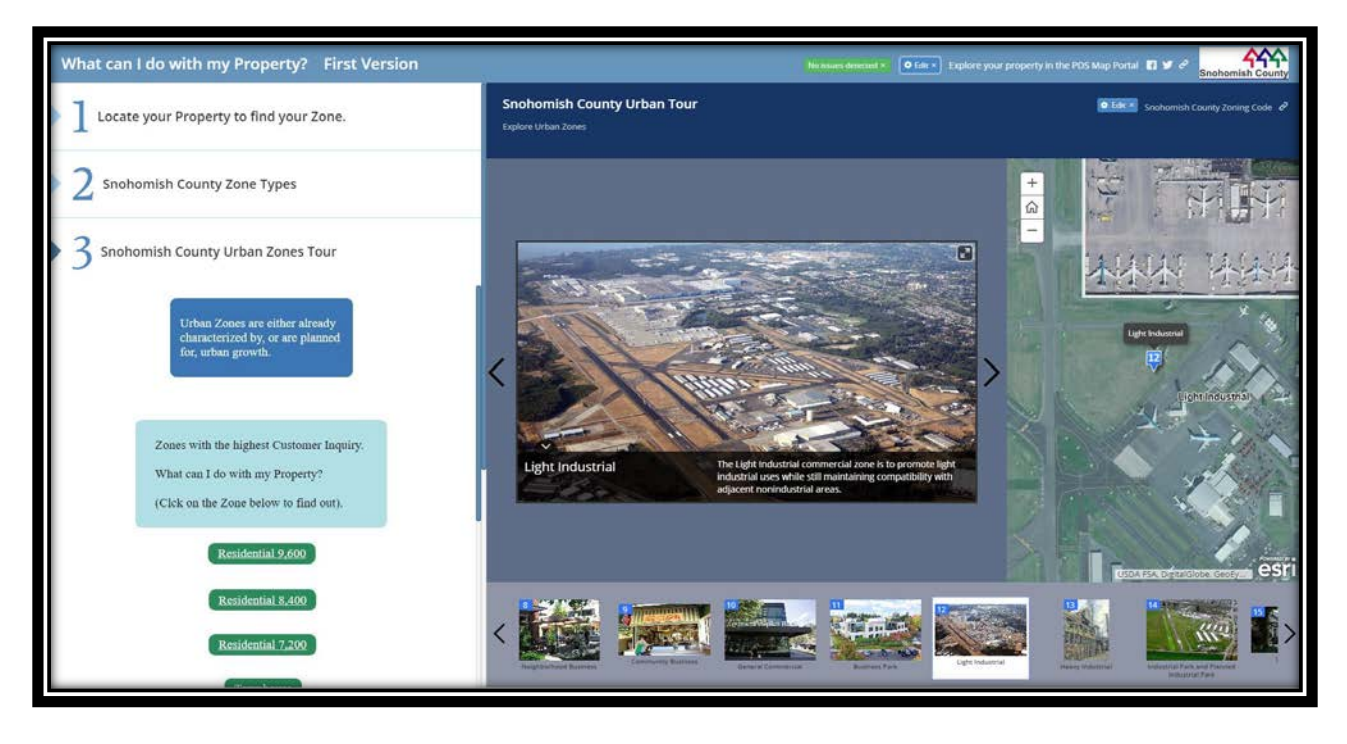

Figure 32. The first PIA Accordion-style shell - displaying the Urban Tour page

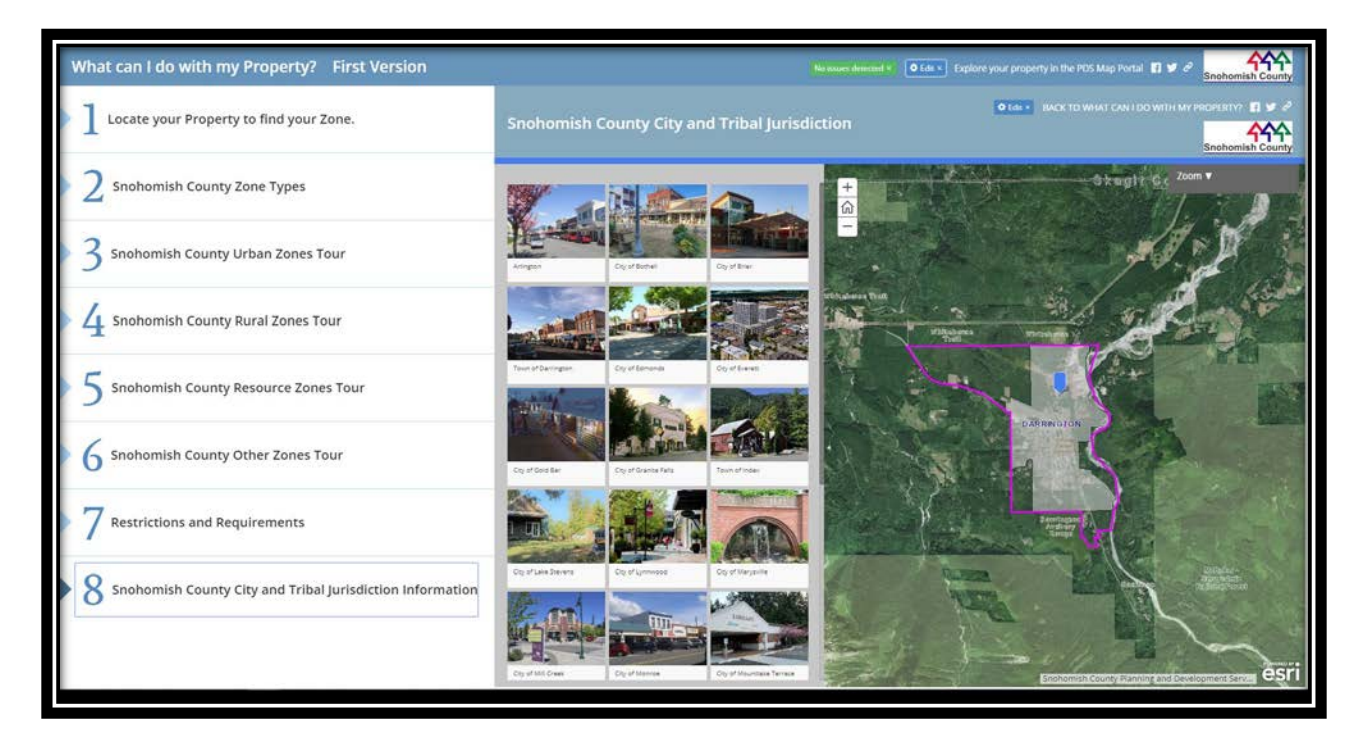

Figure 33. The first PIA Accordion-style shell - displaying the Other Jurisdiction page

In Focus group meeting 3, the Customer Team approved all the web maps and standalone web applications except for the main application's UI. The Customer Team reported during this meeting that the scrolling panels on the left side of the UI were confusing and difficult to navigate. The Customer Team suggested that the actual interactive maps should inhabit more screen real estate. The SME permitting planner suggested menu access as a navigational component at the top of the screen. The PIA team did not alter the Other Jurisdiction map; however, the Customer Team expressed that the application along with the Story Map Tour type applications should be linked to the main application. The Customer Team favored the UX/UI of the Other Jurisdiction and story tour applications as stand-alone units. The Customer Team commented that the Zone Type Map application may work better with a side panel information display rather than a pop-up display. This was not a necessary request, but an interest that the designer decided to explore. The Customer Team further requested to explore the four zoning designation applications that are to be developed in Iteration 3 with a side information display as well. In my role as the designer, I actively engaged with the Customer Team to enable the creation of a new main application UI. I sketched new low-fidelity prototypes during the meeting (Figure 34). The Customer Team suggested that the next Focus Group meeting be held early in the next iteration so that they could review new medium-fidelity prototypes.

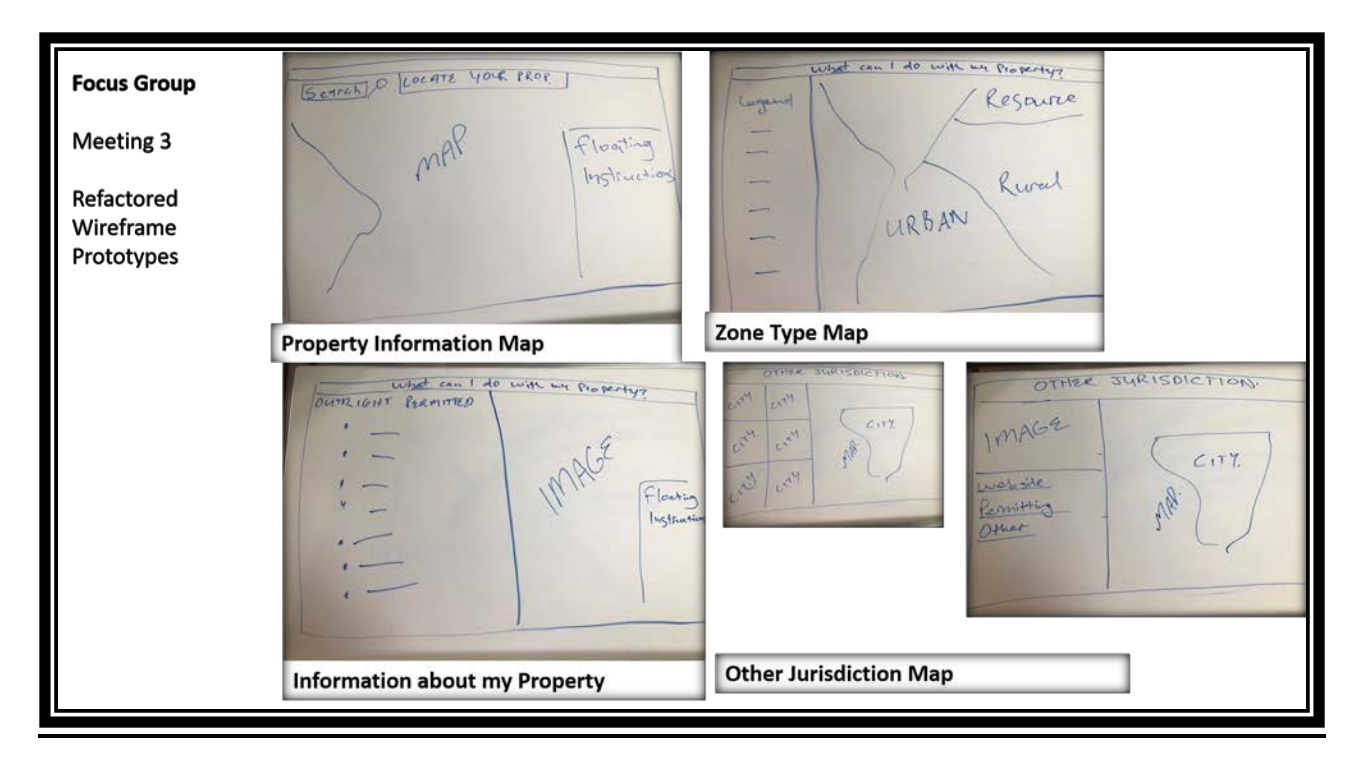

Figure 34. Low-Fidelity Prototypes to assist UI Refactoring

3.2.3.3. Development Iteration 3 – Design Iteration 4 (Iteration 3/4)

The PIA team scheduled the next focus group meeting on the first day of Development Iteration 3. The main goal was to review the updated UI designs. The updated and refined prototypes along with an updated Information Architecture diagram and PIA Component Diagram resulted from focus group meeting 4's brainstorming session. The updated mediumfidelity wireframe prototypes explored an open design with a floating instruction screen – akin to the Esri Story Map Cascade template (Figure 35 - 1 and 5). Figure 35 - 2 indicates a mediumfidelity prototype of the proposed Property Restrictions map (a development Iteration 4 activity) and Figure 35 - 4 shows the use of the Esri Minimalist template alone and within the story Cascade template (Figure 35 - 3).

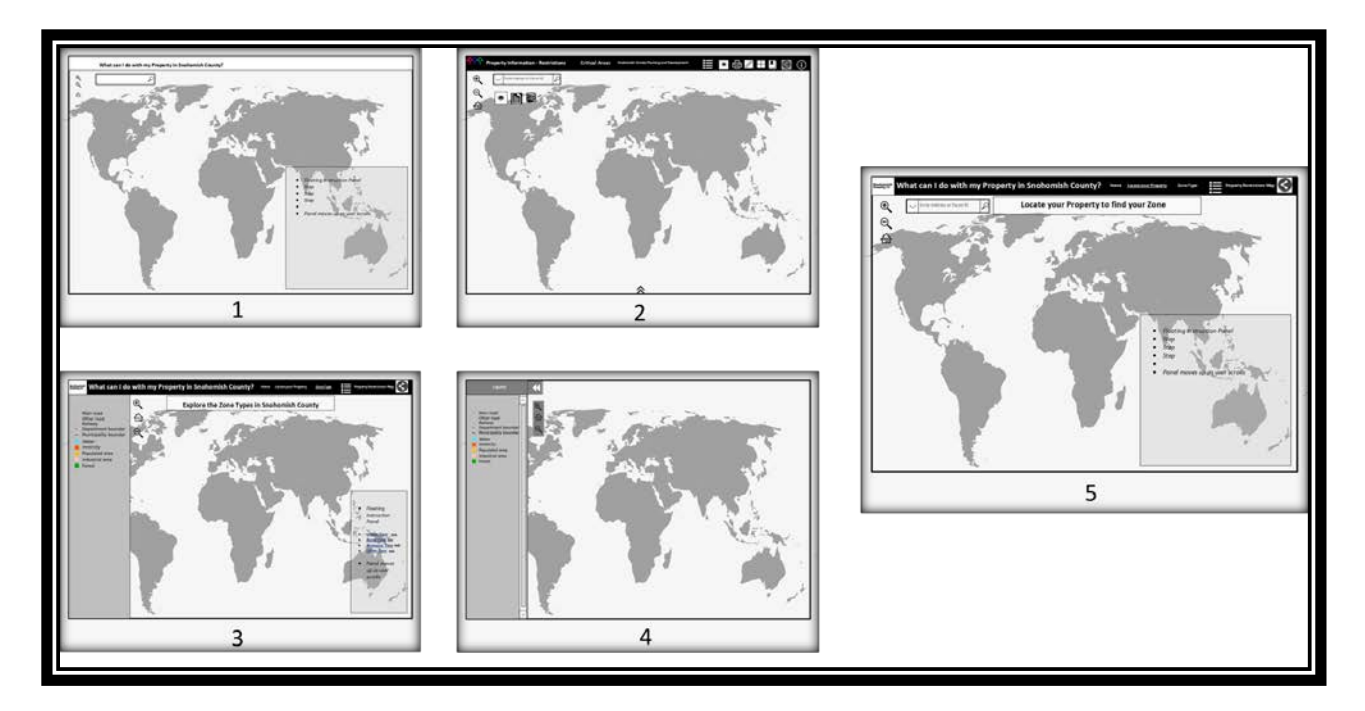

Figure 35. Refactored Medium-fidelity UI Prototypes

Development activities that occurred during Iteration 3 included the creation of four Journal Story Maps for the Zone type land use and development Epic – User Stories 3.1 to 3.5. I configured the remaining Story Map Tour applications from the Zone type discovery Epic – User Stories 2.7 and 2.8 and created four zoning web maps (rural, urban, resource, and other) that involved a data query to include only the desired zoning designations for display within each map. These maps were included in Web App Builder applications – User Stories 3.6 – 3.9.

| Sprint / Iteration          | Ranked PBI                            | Epic                                  | Story<br>Points |
|-----------------------------|---------------------------------------|---------------------------------------|-----------------|
| Iteration 3/4: 5 – 9 Feb 18 | Stories 3.1 – 3.9 (5 points each)     | Zone Type Land Use<br>and Development | 45              |
| Focus Group Meeting 4: 2/5  | Story 2.7: Zone Type Tour<br>Resource | Zone Type Discovery                   | 8               |
|                             | Story 2.8: Zone Type Tour<br>Other    | Zone Type Discovery                   | 8               |
| Sprint / Iteration              | Ranked PBI                                                                                       | Epic | Story<br>Points |
|---------------------------------|--------------------------------------------------------------------------------------------------|------|-----------------|
|                                 | PIA Detailed Component<br>Architecture Diagram update<br>(Development System Design<br>Activity) |      |                 |
|                                 | PIA Information Architecture<br>and Interaction Design Diagram<br>update (Design Activity)       |      |                 |
| Iteration Refactor: 12 – 16 Feb | UI Refactor                                                                                      |      | 55              |

The potentially shippable products created during Iteration 3/4 were four Journal Story Maps and the Resource and Other Story Map Tour applications. The Story Map Journal template provides for the inclusion of stylish text and multi-media additions where the user easily navigates to follow the story text on the one panel and interact with visual information on the other panel (Figure 36).

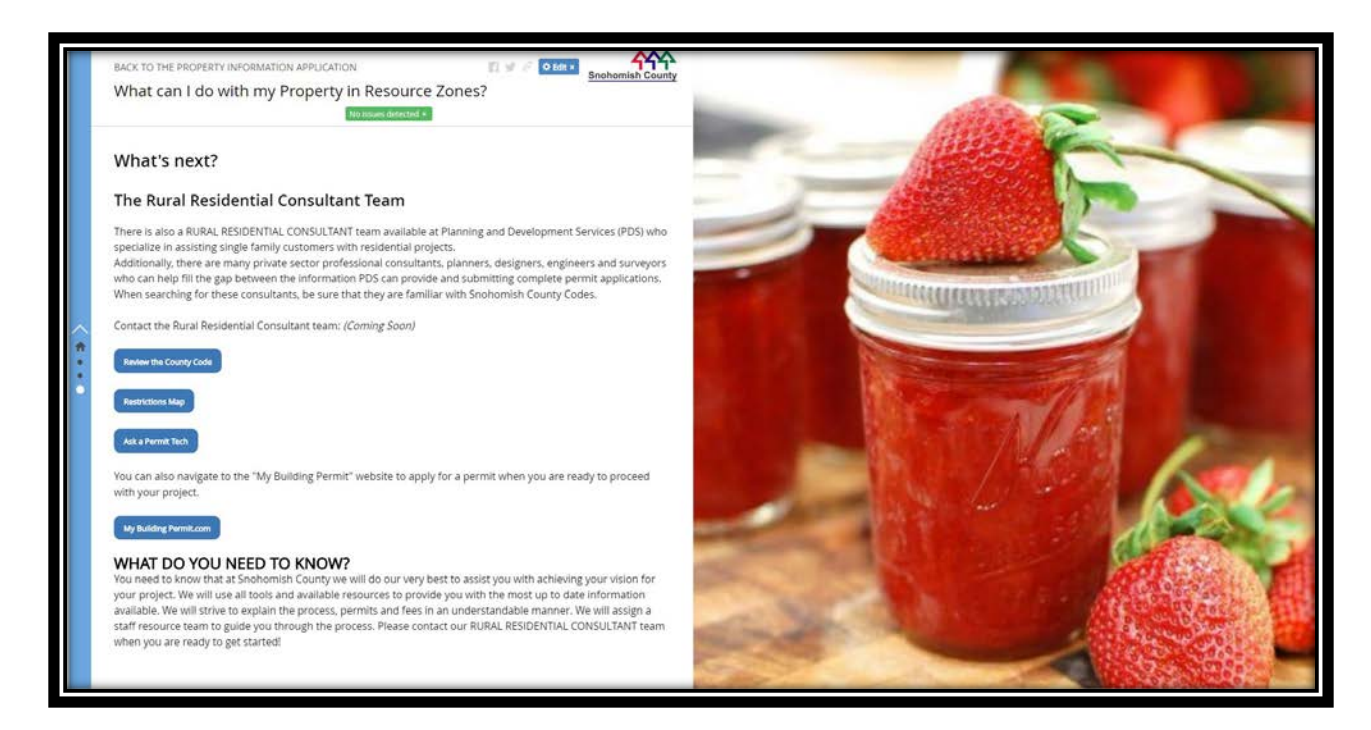

Figure 36. The Resource Zone application – Map Journal template

In my role as the developer, I updated the detailed PIA Component Diagram and the UX/UI designer altered the Information Architecture and Interaction diagram to reflect the required main application changes initiated during focus group meeting 3.

The main landing page depicted in the Information Architecture and Interaction design diagram (Figure 37) was replaced with the Story Map Cascade template, Web App Builder was used for the "Locate your property" page and the Property Restrictions Map was available via an on-click method and was not housed in the main story Cascade application shell. The Other Jurisdiction Story Map and four-Story Map Tour applications were located outside the main shell and were available via an on-click action. The four map Journal Story Maps were located within the main shell, but the zoning designation maps were outside the main shell (available via an on-click method). The zoning designation maps were updated to use the Esri Minimalist application template. The Zone Type application was housed within the main shell and was updated to use the Esri Minimalist template as well. The updated Component Architecture diagram reflected all these changes (Figure 38).

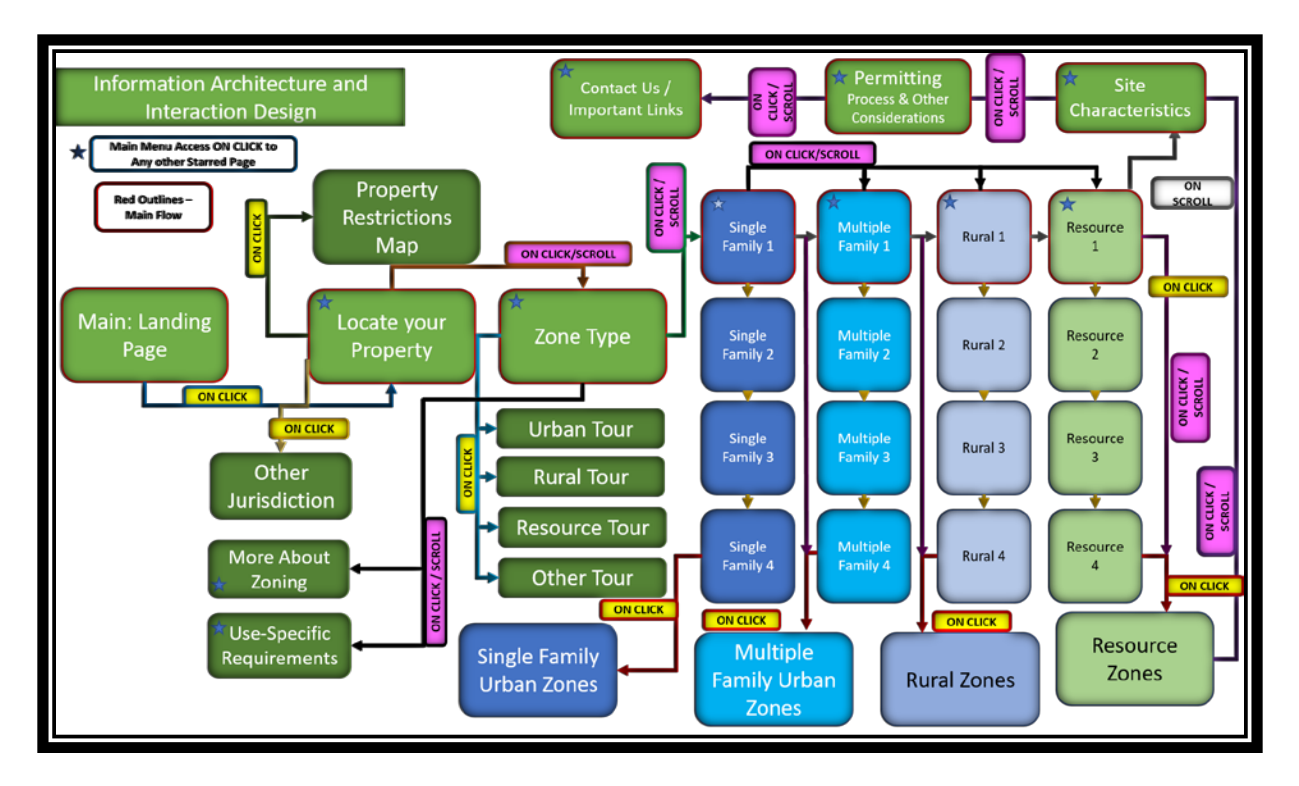

Figure 37. The updated Information Architecture and Interaction Diagram - reflecting refactoring changes

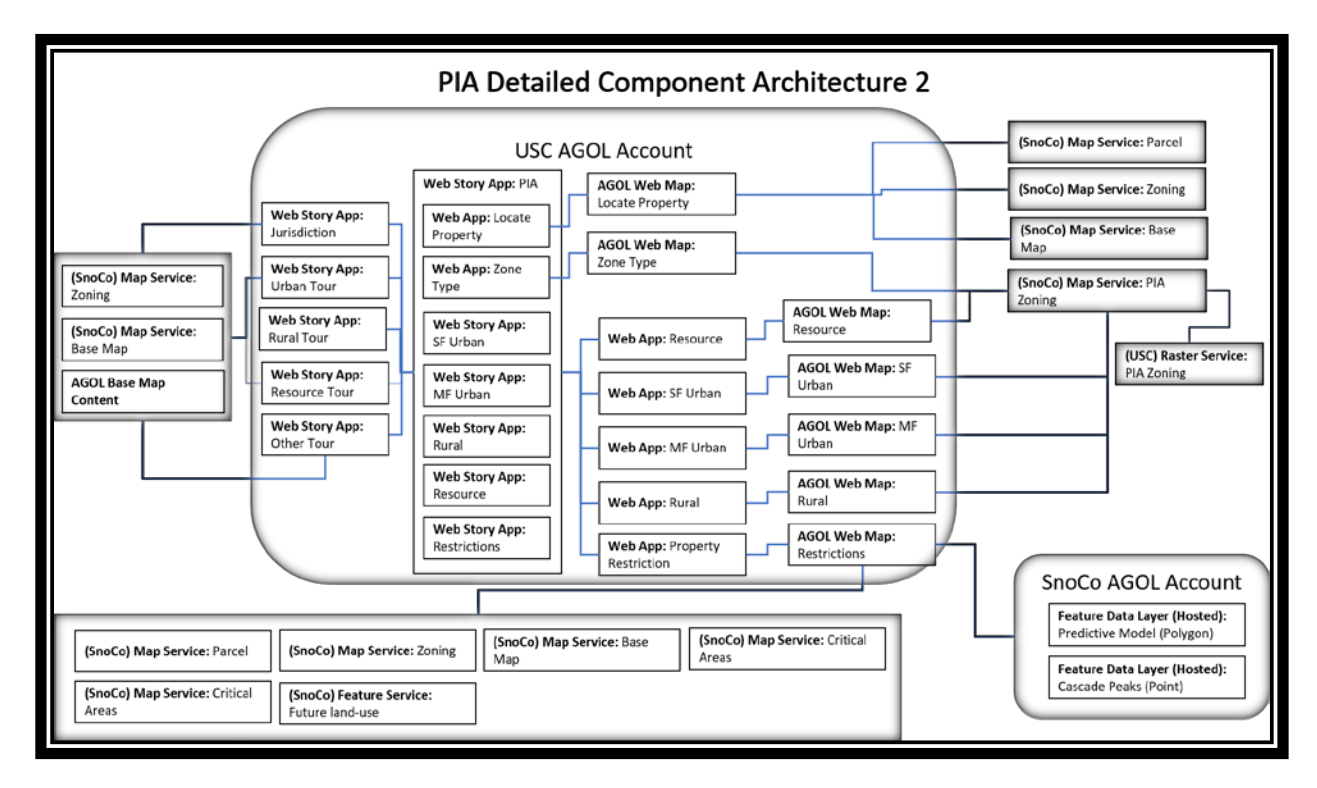

Figure 38. The updated PIA Detailed Component Architecture Diagram

### 3.2.3.4. Iteration Refactor

The PO and Scrum Master suggested the addition of a UI refactoring iteration to accommodate for the re-configuration of the main application shell. Refactoring is the process of restructuring existing code. Refactoring in this context refers to the restructuring of the design. The PIA team, and especially the Customer Team drove the decision to adopt an interface that would ease navigation from one point in the application to another. In my role as the UX/UI designer, I suggested the use of the Story Map Cascade template due to the top menu bar functionality and the versatility that this template provides in terms of its multi-media options while accommodating beautiful UI for housing text-based pages.

#### 3.2.3.5. Development Iteration 4 (Iteration 4)

Development activities that occurred during Iteration 4 comprised of the configuration of the Restrictions Map Epic (User Stories 5.1 - 5.9) and the Restrictions Map Functionality Epic (User Stories 6.1 - 6.9) (Table 8).

| Sprint / Iteration          | Ranked PBI                        | Epic                              | Story<br>Points |
|-----------------------------|-----------------------------------|-----------------------------------|-----------------|
| Iteration 4: 19 -23 Feb 18  | Stories 5.1 – 5.9 (3 points each) | Restrictions Map                  | 27              |
| Focus Group Meeting 5: 2/22 | Stories 6.1 – 6.11 (1 point each) | Restrictions Map<br>Functionality | 11              |

Table 8. Iteration 4 Development Activities.

In my role as developer, I used Web App Builder tool to configure the Restrictions Map. The Restrictions Map was configured with the same base layers (planning base layers, parcels, and zoning) as the Property Information Map (that was used as the starting point for configuration), but was further enriched with flood plain, tsunami inundation, steep slopes, wetlands, lahar flows, shoreline management information, and the archaeological predictive model layers to provide customers with pertinent information that may inhibit property development. The added layers were configured to display at the "neighborhood" level or 1:577,791. Web App Builder facilitated the addition of map functionality that included the add data, select, print, measure, add bookmarks, and share functions. This functionality is available via widget configuration.

The potentially shippable products created during Development Iteration 4 were the Property Restrictions Map and the compilation of the final PIA application shell – configured with the Cascade Story Map template. Figure 39 shows the final PIA displayed on the "locate my property" page, zoomed in at the neighborhood level with a pop-up displaying the zoning result of a parcel. Figure 40 displays property restrictions text. The Cascade template allows for the creative display of information and provides ample screen real estate to relay content to the user.

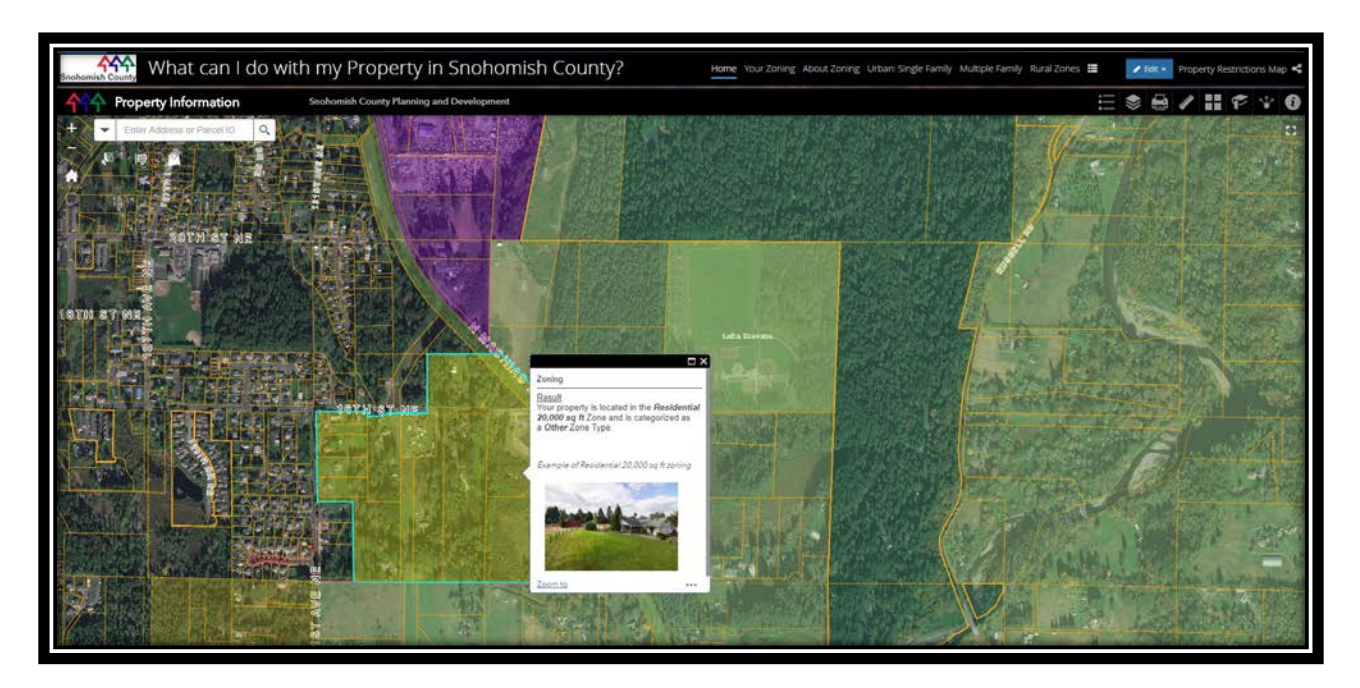

Figure 39. PIA final application - Locate my property page

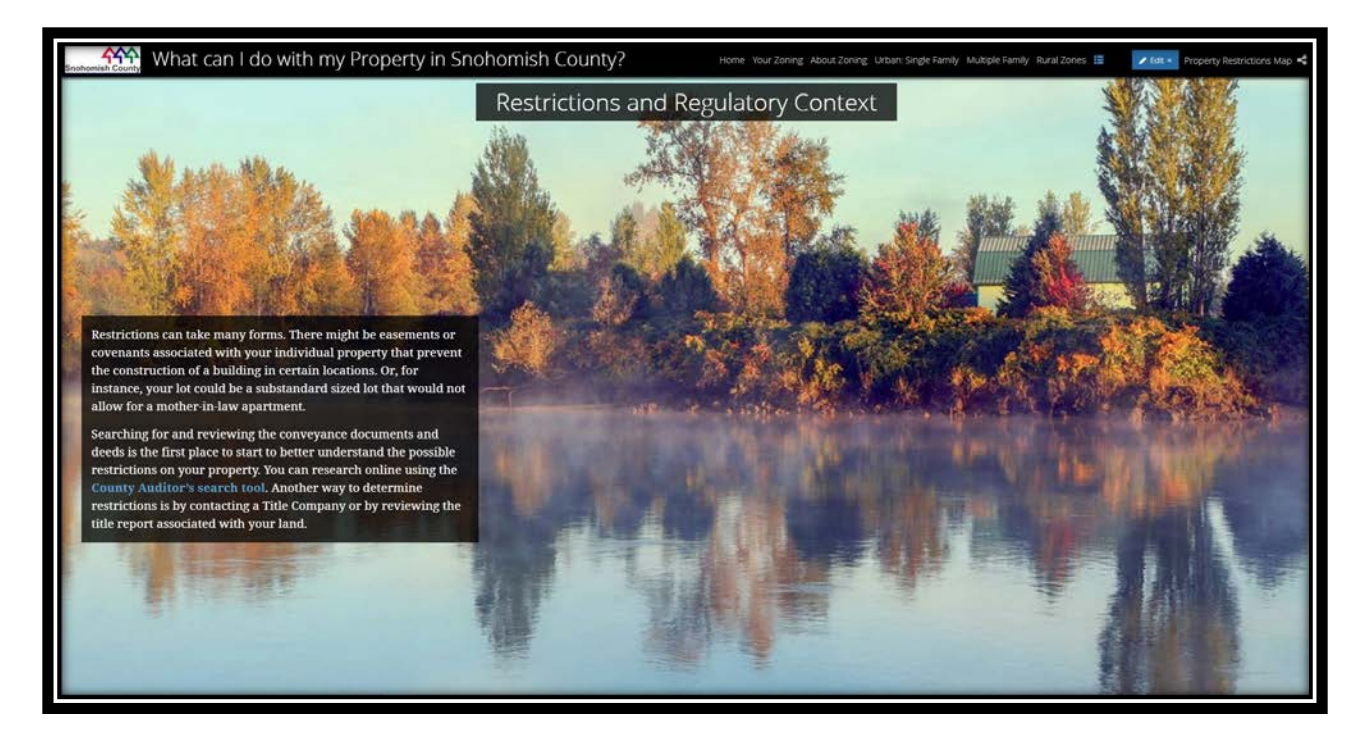

Figure 40. The final PIA regulatory context page

The PIA team and the Customer Team held the last focus group meeting 5 to ensure that all the customer requirements were included. This was a short check-in meeting where the Customer Team approved the new UX/UI of the PIA. The Customer Team's final participation occurred during the QA/QC Iteration discussed in Chapter 4 section 3.

### 3.2.3.6. Iteration-specific testing

The iteration-specific test component focused on User Stories that has been developed during each iteration. For example, Iteration 1 User Stories were tested at the end of Iteration 1 and Iteration 2 User Stories at the end of Iteration 2. Stories that could not be completely tested at the end of each iteration were tested during the final QA/QC Iteration (discussed in Chapter 4). The PIA tester (PDS Sr. GIS Analyst) consulted each development cycle's iteration-specific User Story's acceptance criteria and test case forum (Trello Board) to test the functionality of the potentially shippable products developed during each iteration. Figure 41 indicates the User Stories and Epics to be tested during each iteration. For example, User Story 2.9 is part of Iteration 1's test plan (Figure 41). Figure 42 displays the User Story 2.9 card with Acceptance Criteria. The developer and tester wrote test cases according to the Acceptance Criteria for each User Story. The Acceptance Criteria for User Story 2.9 were used as a base for the authoring of test cases to ensure that the functionality as specified by the story's Acceptance Criteria is met (Figure 43). The final PIA application indicates that User Story 2.9's execution is satisfactory and operates as intended – the User Story reached the Definition of Done (DOD) and its status can be marked as feature complete. Figure 52 and Figure 53 (see Chapter 4 section 4.2.2.2.) displays the high-fidelity UI assets of User Story 2.9.

| PIA Test Plan 🏚 Personal 🗠                    | Iteration 2 ····                                        | Iteration 3 ····                                          | Iteration 4                            |
|-----------------------------------------------|---------------------------------------------------------|-----------------------------------------------------------|----------------------------------------|
| Iteration 1 ····                              | Epic 2: Zone Type Discovery Map &<br>App<br>© CP 1 2025 | Epic 3: Zone Type Land Use &<br>Development Maps & 4 Apps | Epic 5: Restrictions map               |
| Map and App                                   | User Story 2.5: Zone Type Tour Urban                    | User Story 2.7: Zone Type Tour<br>Resource                | Epic 6: Restrictions Map Functionality |
| User Story 2.9: Other Jurisdiction            | User Story 2.6: Zone Type Tour Rural                    | User Story 2.8: Zone Type Tour Other                      | Add Contact Us Page                    |
| Epic 4: Map Visualization                     | Configure Main Story Map                                | Test any issues fixed from Iteration 2                    | Test any Remaining Issues              |
| + Add another card                            | Test any issues fixed from Iteration 1                  | + Add another card                                        | Refactor Iteration ····                |
|                                               | + Add another card                                      |                                                           | Configure Restrictions Map             |
|                                               | Add Widgets to Restrictions Map                         |                                                           |                                        |
| The PIA Test plan by Iteration – Trello Board |                                                         | Test any issues fixed from Iteration 3                    |                                        |
|                                               |                                                         |                                                           | Configure updated UI (Story Map)       |
|                                               |                                                         |                                                           | + Add another card                     |
|                                               |                                                         |                                                           |                                        |

Figure 41. PIA test plan by Iteration

| Property is located within                                                                                                    |
|----------------------------------------------------------------------------------------------------|
|                                                                                                    |
|                                                                                                    |
|                                                                                                    |
| County                                                                                                    |
|                                                                                                    |
| A displays the Snohomish County<br>ad Tribal jurisdiction web site<br>of Cities and Tribal Jurisdictions<br>played<br>A provides links to:<br>The Jurisdiction website<br>The Jurisdiction Permitting<br>Information<br>Other important information<br>regarding the jurisdiction |
|                                                                                                    |

Figure 42. User Story 2.9 with Acceptance Criteria

| User Story 2.9: Other Jurisdiction in list Iteration 1                                                                         | ×                  |  |
|----------------------------------------------------------------------------------------------------|--------------------|--|
| Labels                                                                                                    | Add                |  |
| Epic 2 +                                                                                                    | 0. Members         |  |
|                                                                                                    | a members          |  |
| ■ Description                                                                                                    | Ø Labels           |  |
| Add a more detailed description                                                                                                | 🖂 Checklist        |  |
|                                                                                                    | ② Due Date         |  |
| Ø Attachments                                                                                                    | Ø Attachment       |  |
| Drag and drap at shappa your files                                                                                             | Actions            |  |
| Diag and drop of <u>choose your mes</u>                                                                                        | $\rightarrow$ Move |  |
| Other Jurisdiction Story map     Hide completed items Delete                                                                   | 🗔 Сору             |  |
| 33%                                                                                                    | • Watch            |  |
| The user-search for a parcel that is not within Snohomish County<br>Jurisdiction                                               | E Archive          |  |
| ✓ The user requests access to the details                                                                                      | Ohann and man      |  |
| <ul> <li>Expected Result: The PIA directs the user to the Snohomish County<br/>City and Tribal jurisdiction website</li> </ul> | Share and more     |  |
| Expected Result: A list of Cities and Tribal jurisdictions are displayed                                                       |                    |  |
| The user elects to view the details of a City or a Tribal Jurisdiction                                                         |                    |  |
| Expected Result: The PIA provides a link to the City or Tribal Web site                                                        |                    |  |
| Expected Result: The PIA provides a link to the City or Tribal Permitting<br>Center if available                               |                    |  |
| Expected Result: The PIA highlights the City or tribal jurisdiction<br>location on a map                                       |                    |  |
| Expected Result: The PIA displays the name of the city or tribal<br>jurisdiction on a map                                      |                    |  |
| Add an item                                                                                                    |                    |  |
|                                                                                                    |                    |  |

Figure 43. User Story 2.9 Test cases as shown in Trello

### **Chapter 4 Web GIS UCASD Implementation Results**

This chapter explores findings that resulted from the implementation of the Web GIS UCASD. It describes the QA/QC Iteration and the results of the final PIA application.

# 4.1. Final QA/QC Iteration – Product Release

The development construction stages included an iteration-specific test component (discussed in Chapter 3). The iteration-specific tests focused on enhancements that occurred during the iteration in question and did not review the entire application. The final QA/QC sprint considered the finished product, including a review of links, navigation, map symbology interpretation, Acceptance Criteria, and the outcome of sprint-based testing. Final testing could occur during the Transition stage; however, extracting the final testing component from Transition provided for a comprehensive evaluation of all system components. The Transition stage could therefore focus on training and product deployment. The Customer Team played a key role during the final review process to ensure that the PIA reflected user expectations and to suggest future enhancements. The team analyzed the remaining issues and incorporated these issues along with future feature enhancements into User Stories with Acceptance Criteria that were placed in the Product Backlog of the next release.

The period between the focus group meeting 4 and the final QA/QC Iteration provided ample application evaluation time to the Customer Team. The PIA Customer Team interact with the pilot application and the new version of the PIA during the final QA/QC Iteration to compare their experience with both products. After the evaluation, all six members of the Customer Team members reported that they were comfortable navigating the PIA site, and none reported

102

confusion or frustration with the overall functionality of the PIA application. All expressed satisfaction with the new version of the PIA.

Two main recommendations provided during the QA/QC Iteration were the refactoring of the Search feature that is used in the Property Information Map and the Property Restrictions Map. The second recommendation was to revise the Permitting page. These revisions are discussed in Chapter 5 and will be part of the second release of the PIA. The application is transferred to the Transition stage where the IT department moves all components to production. The PIA team proceeded with the announcement of the PIA application's release and continued with the promotion of the PIA for user consumption. Figure 44 indicates the PIA test plan as managed on Trello.

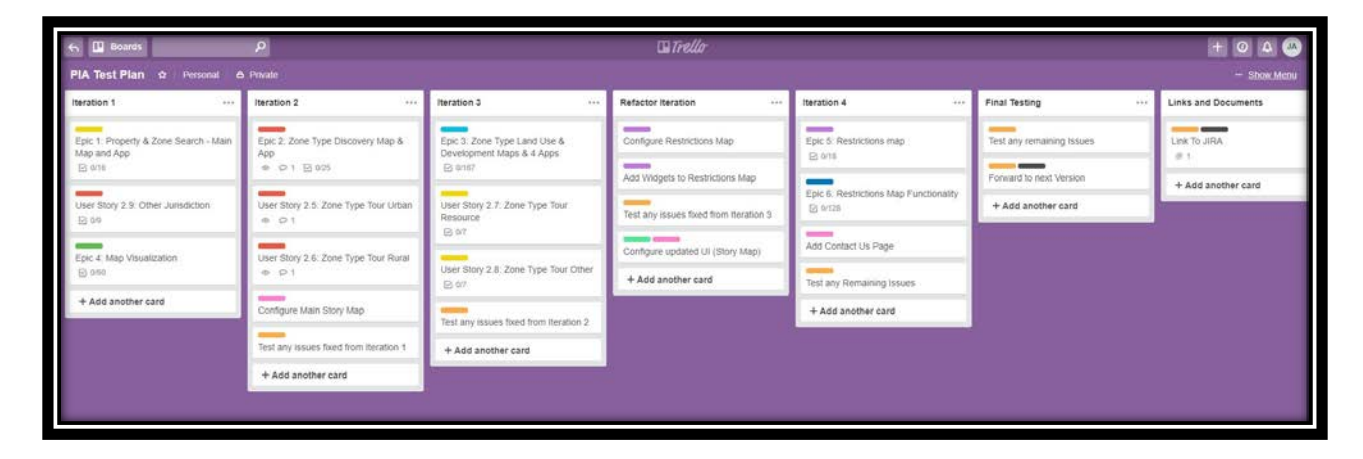

Figure 44. The PIA Test plan on Trello

# 4.2. The Final PIA

This section chronicles the final PIA and takes the user on an educational journey through Snohomish County's zoning designations to educate potential single property owners regarding their property's development potential. The application's results are divided in five sections: property information, zoning and other jurisdiction section; zone type and zone type tour section; zone-specific guidance section; site characteristics section; and permitting process with other considerations section. Each section opens with a visual road map that includes a snapshot of each page. The pages in the blue boxes represents the main section of the application that is configured with the Story Map Cascade template. Pages that are developed with other templates are indicated as such.

### 4.2.1. The Landing Page and Main Application Template

Figure 45 displays the beautiful landing page. All the images used in the PIA represents scenes in Snohomish County. The user clicks on the arrow at the bottom of the page and enters the application. Upon entering, the user can choose to navigate via the top menu bar or discover more information by scrolling.

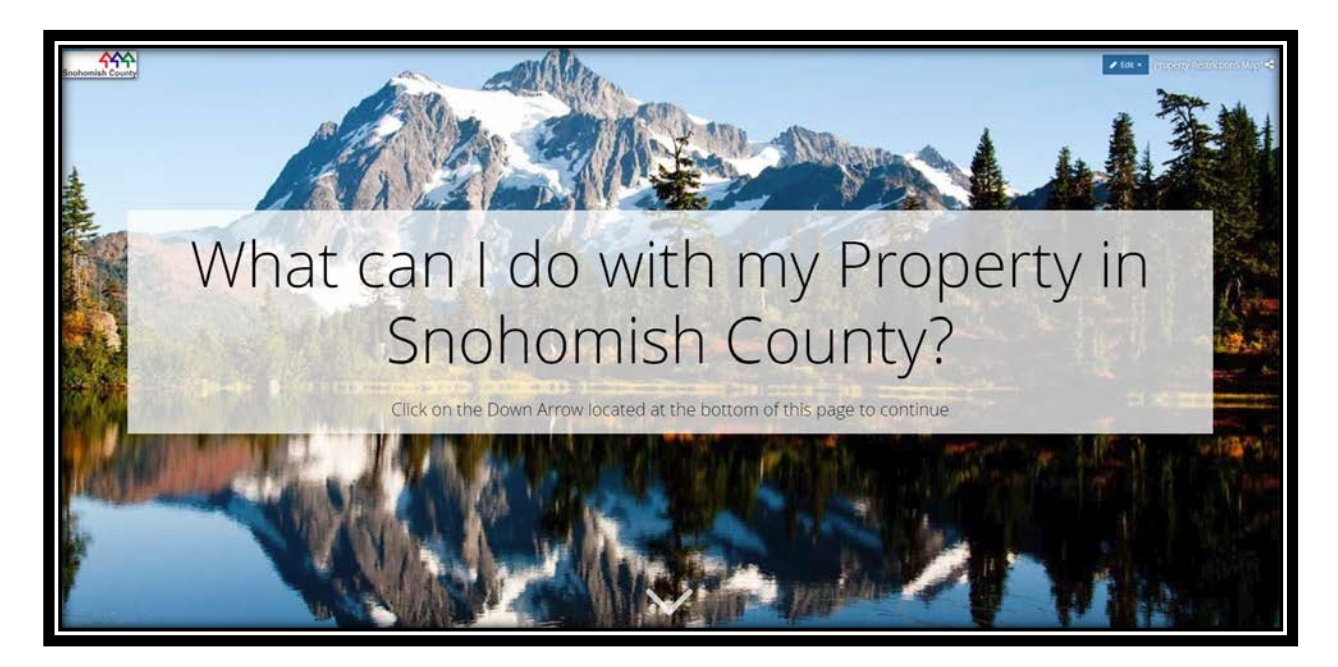

Figure 45. The PIA landing page and central application - Esri Story Map Cascade template

The PIA provides menu access at the top bar and facilitates ease of navigation from any page in the application to another (Figure 46). The home button navigates back to the landing page.

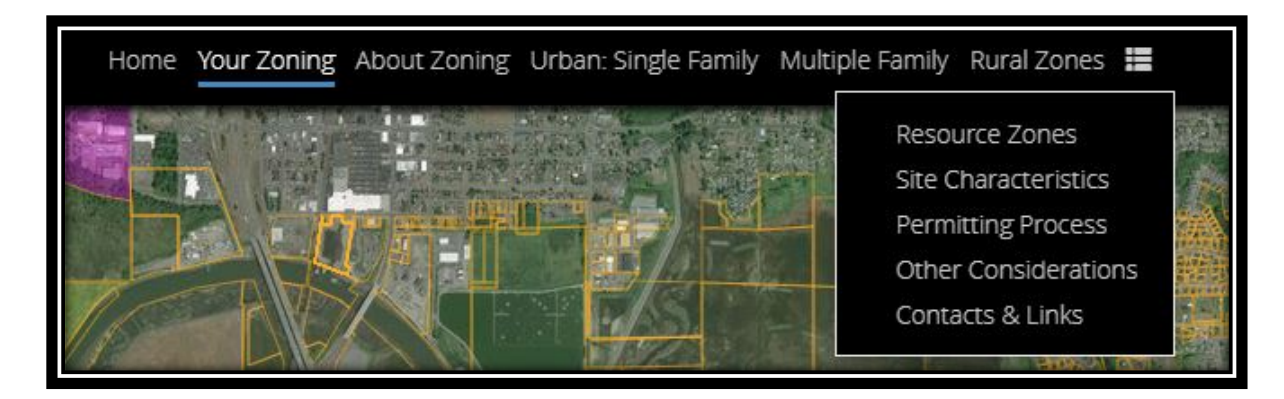

Figure 46. The PIA menu bar

### 4.2.2. The Property Information Map, My Zoning, and Other Jurisdiction Map

Figure 47 below shows the first section of the navigational flow of the PIA application and highlights the configuration templates used. The first section of the application provides access to the Property Information Map (Figure 47 - 2) and the Other Jurisdiction Map that is housed outside the main application (Figure 47 - A and A.1). Each major step in the application starts with a title bar (Figure 48 and Figure 47 - 2). Figure 47 - 3.1 indicates navigation within the Property Information Map. The Property Information Map and Other Jurisdiction maps are discussed below and the Zone Type map in the next section. The Property Information Map is nested in the main application while the PIA provides a link to the Other Jurisdiction map.

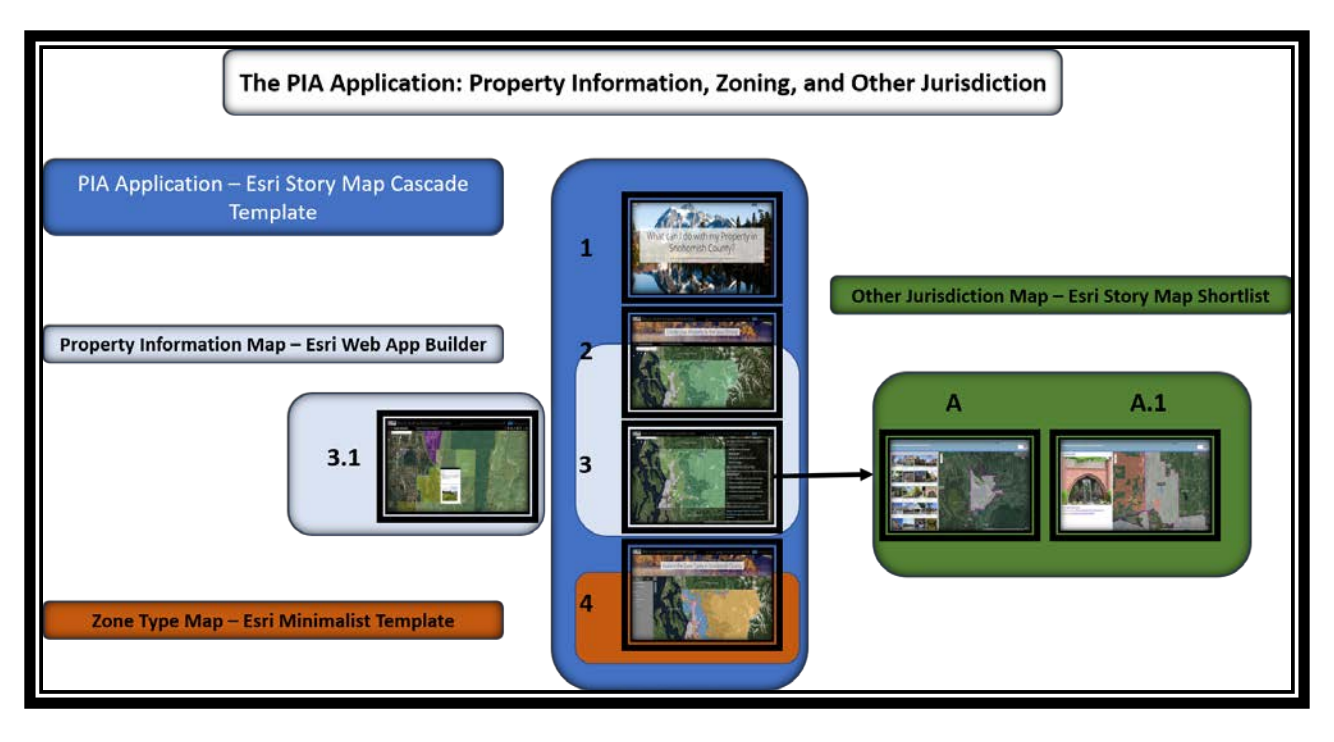

Figure 47. Property Information, zoning, and Other Jurisdiction maps

4.2.2.1. The Property Information Map and zoning information

Figure 48 appears when the user enters the application via the home page. The title of this section disappears as the user scrolls down and the screen fills with the full Property Information Map (Figure 47 - 3 and Figure 49). The user can enter his parcel number in the search box located at the top right of the page and navigate to his property once the parcel number is clicked. A side floating panel with instructions appear as the user scrolls. The floating panel contains a link that takes the user to the Other Jurisdiction Map if his property is not located in unincorporated Snohomish County. The Other Jurisdiction Map is discussed below.

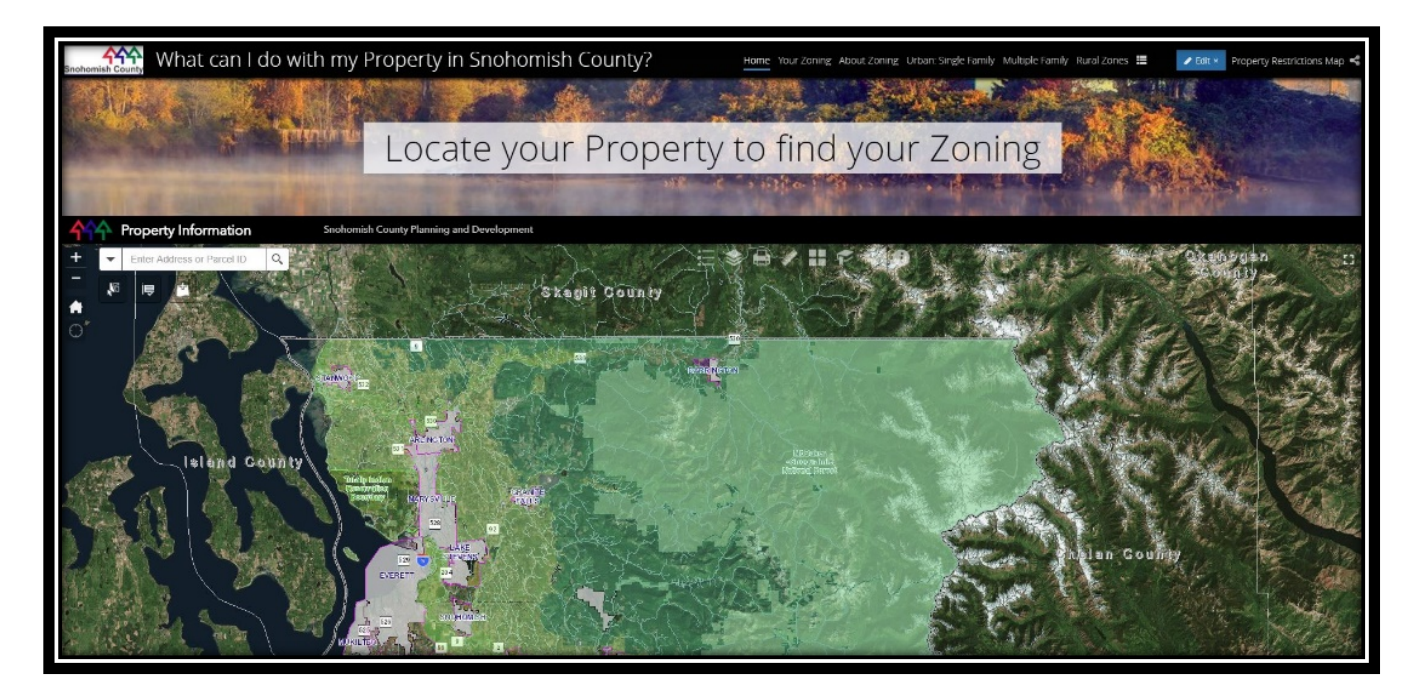

Figure 48. The Locate your property page with title

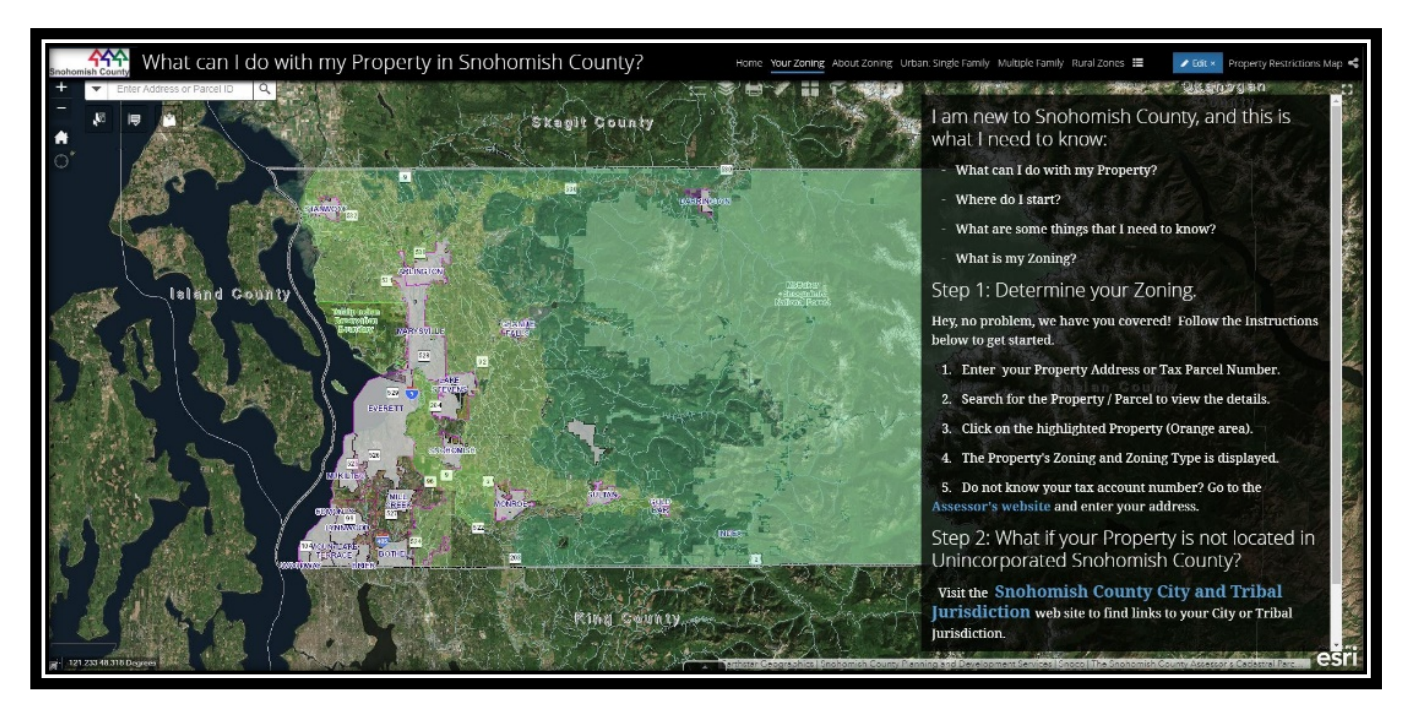

Figure 49. Locate your property page - Your Zoning

Figure 50 shows the pop-up that displays once the user locates his parcel and clicks the parcel for more information. The pop-up also displays an image that indicates the zone

designation of the property.

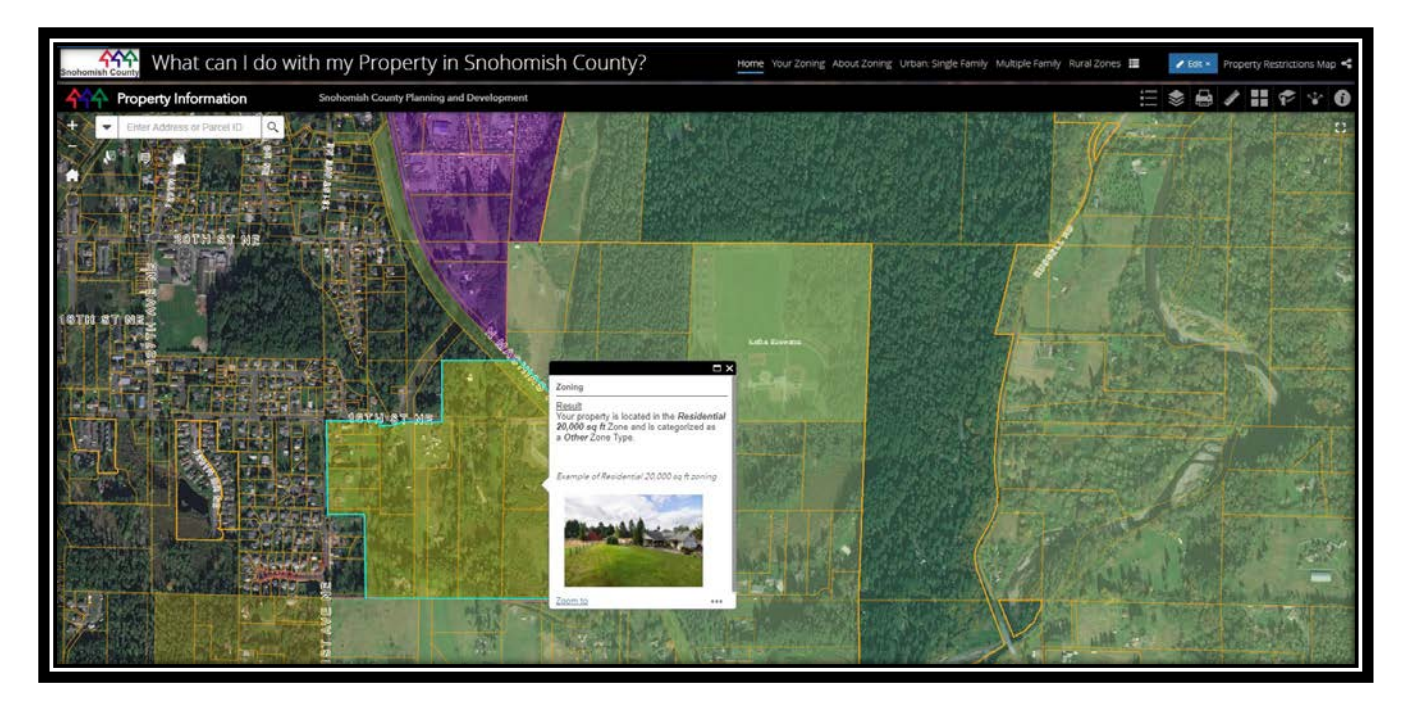

Figure 50. Zoning information pop-up in Property Information Map The Property Information Map application's search functionality includes an IntelliSense capability that enables the Search bar to provide selection possibilities based on text entered in the search bar. Figure 51 shows the Property Information Map's parcel search capability that is based on PIA Zoning Map service layer parameters. The user enters the parcel number (or address) and the application automatically navigates to the selected parcel and displays the parcel's tax account information. The user clicks the parcel again and the parcel's zoning information displays.

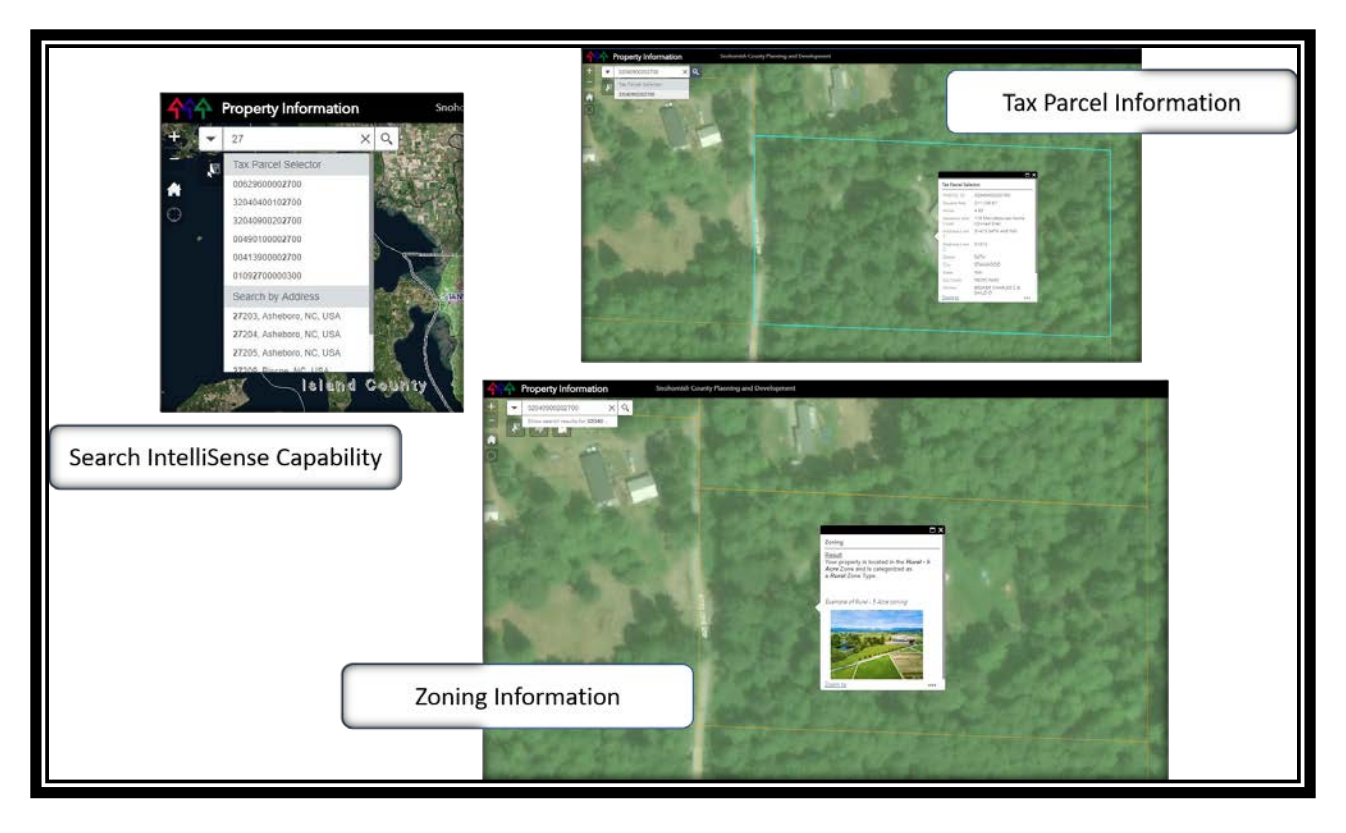

Figure 51. The Property Information map search functionality

### 4.2.2.2. The Other Jurisdiction Map

The Snohomish County City and Tribal Jurisdiction Story Map application or Other Jurisdiction Map's landing page displays all the county's cities and tribal areas in picture icon format on the left panel of the screen with a map on the right panel (Figure 52). This application is a component of the PIA and is not housed in the main application (see the PIA Component Diagram 1). The purpose of this application is to provide users with go-to information if their property is not located within county authority, but in a city or tribal area. The user clicks on a city or tribal icon on the left panel, and the application navigates to that selection's location on the right panel. An enlarged picture of the city is displayed on the left panel along with a link to the city or tribal web site, a link to permitting information, and another link to more information to assist the user (Figure 53).

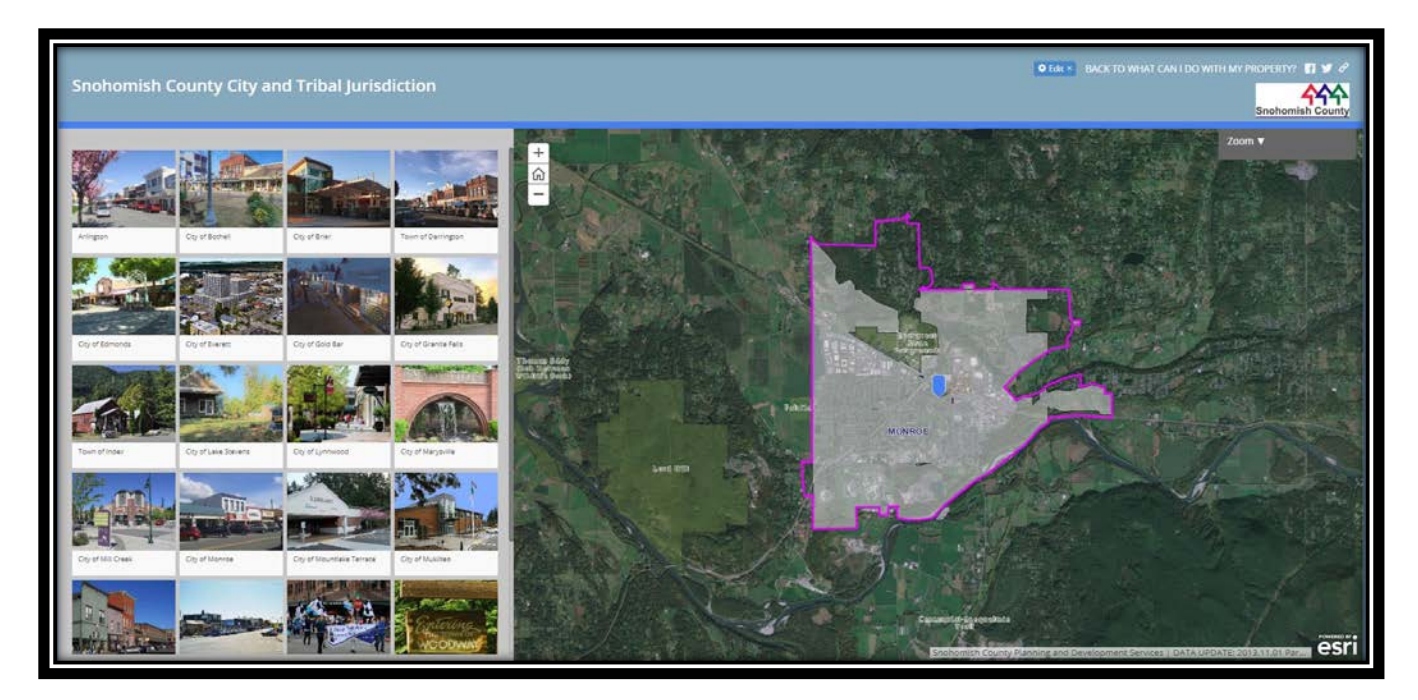

Figure 52. Other Jurisdiction landing page

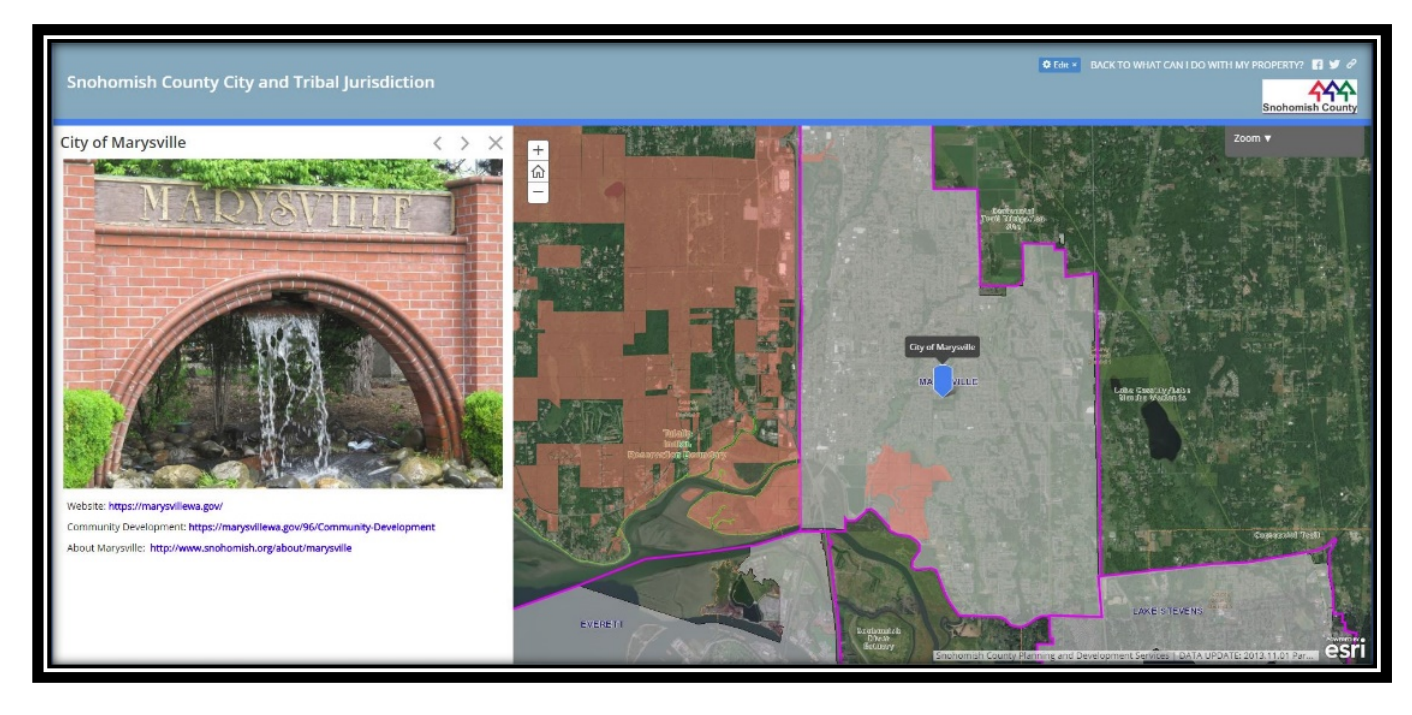

Figure 53. Other Jurisdiction city selection

### 4.2.3. Zone Type and Zone Type Tours

Figure 54 shows the road map for this section of the PIA. The Zone Type map (Figure 54 -5) is located in the main application and provide links that navigates to the external Zone Type Tour applications (noted as B, C, D, and E on Figure 54). The "More about Zoning" sub-section is discussed in the next section.

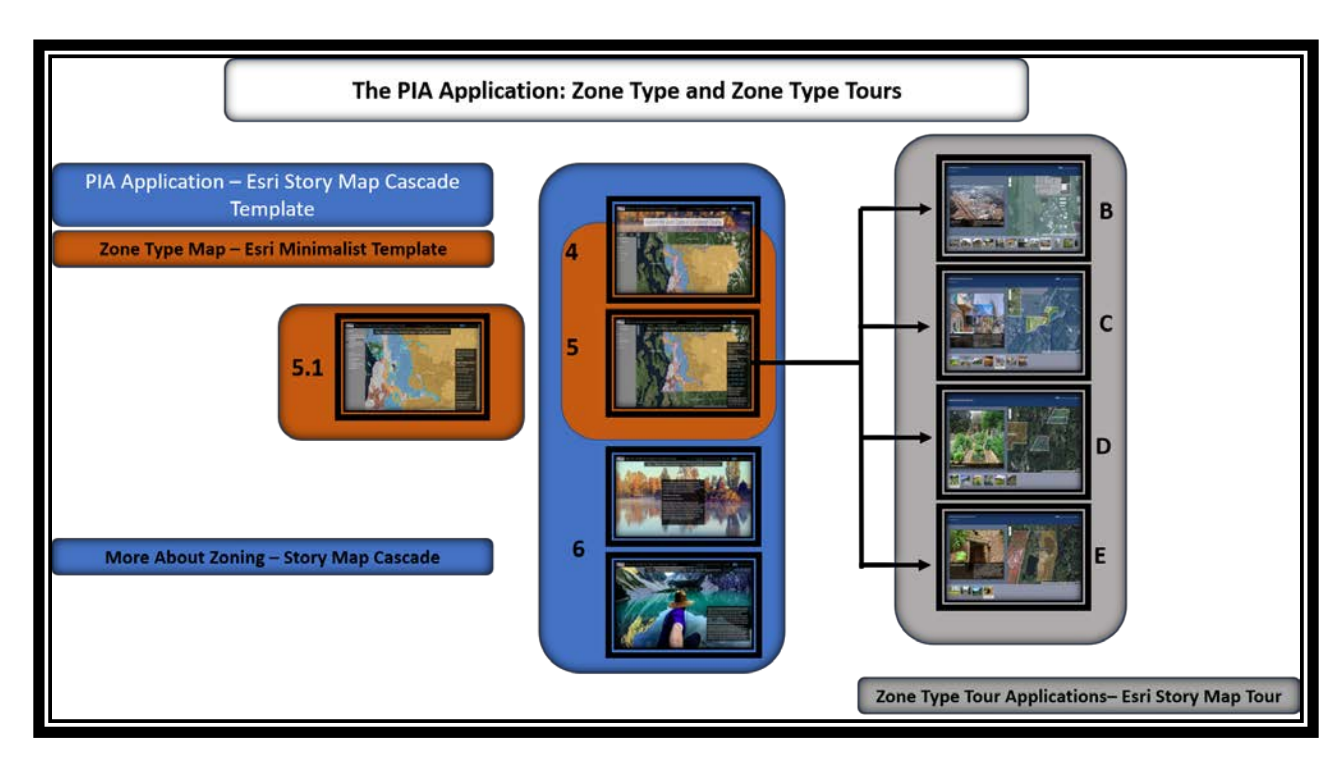

Figure 54. The Zone type and Zone type tour section

4.2.3.1. The Zone Type map.

Figure 55 displays the Zone Type map with title and Figure 56 indicates the full screen display of the Zone Type map. The Snohomish County zoning designations are grouped in four sub-groups: rural, resource, urban, and other zone types. The user can select a zone type for more information about that zone (Figure 57). The floating side panel contains the links to the zone type tour applications (Figure 56 and Figure 57).

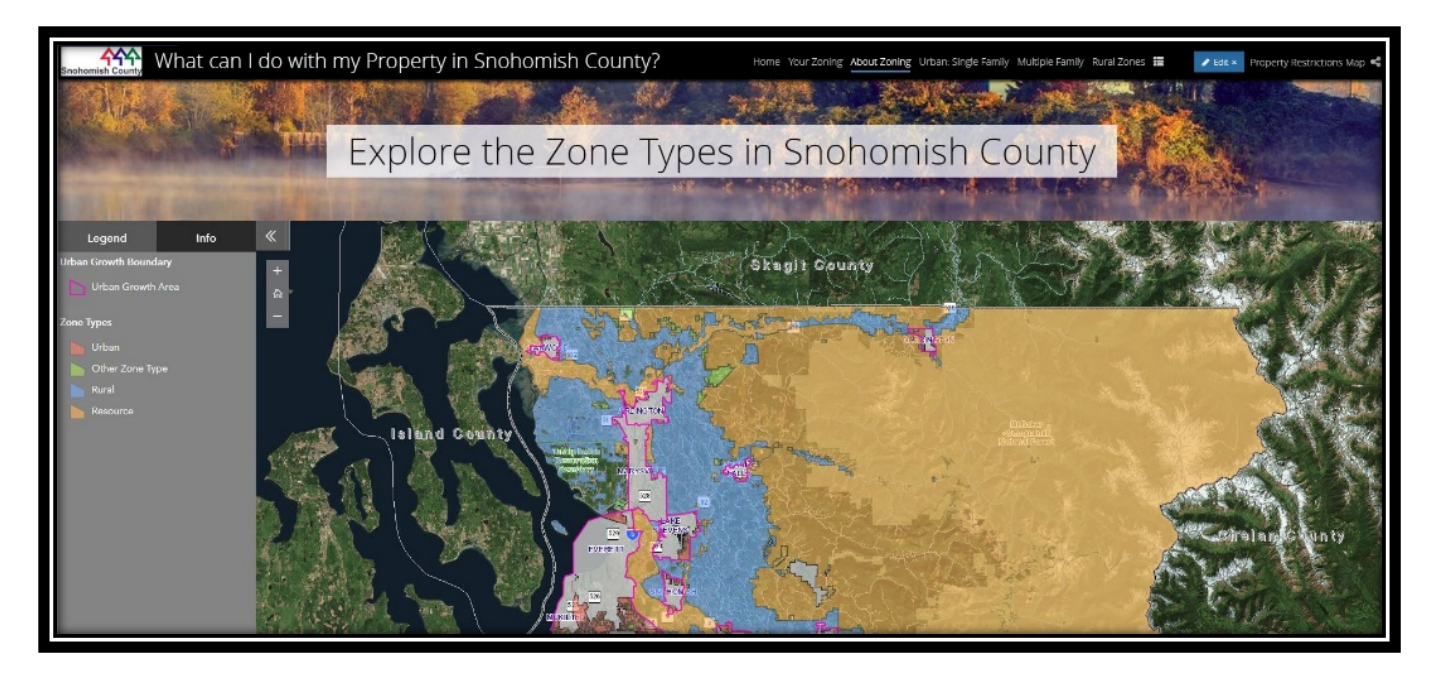

Figure 55. Zone Type map with title

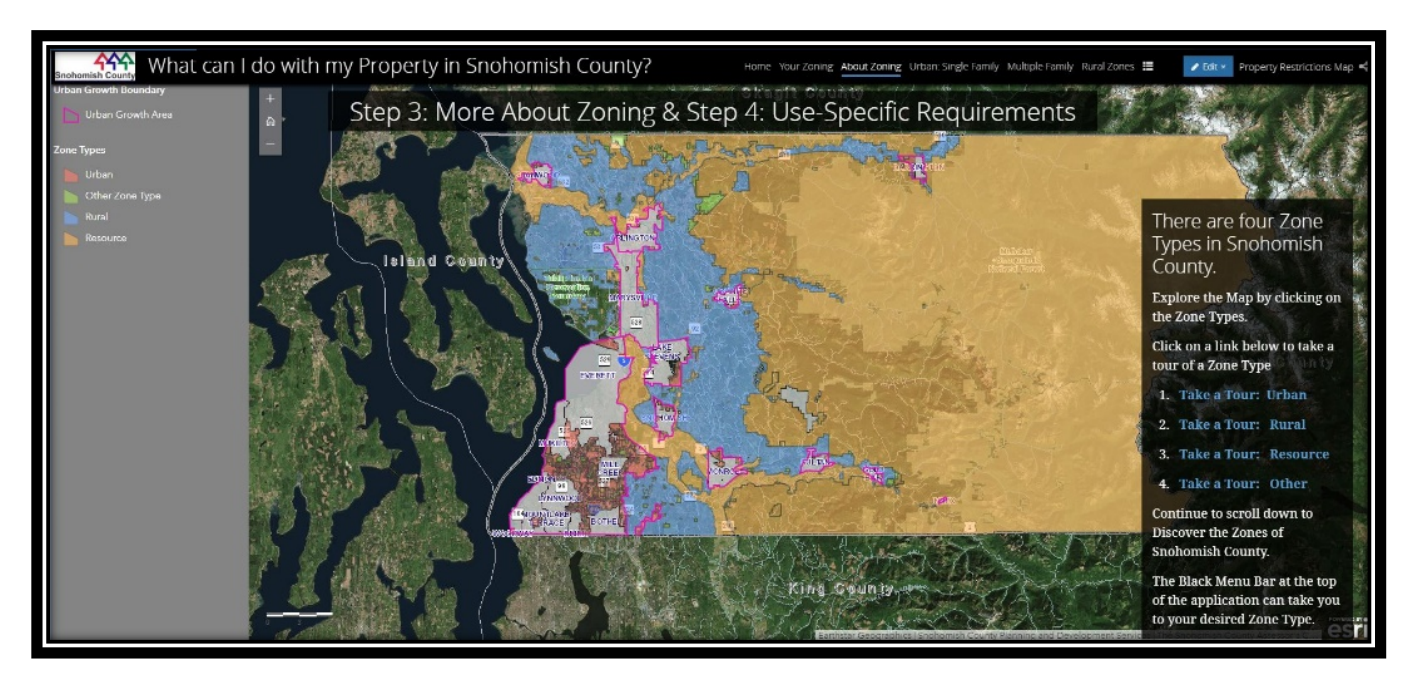

Figure 56. More about zoning Zone Type map

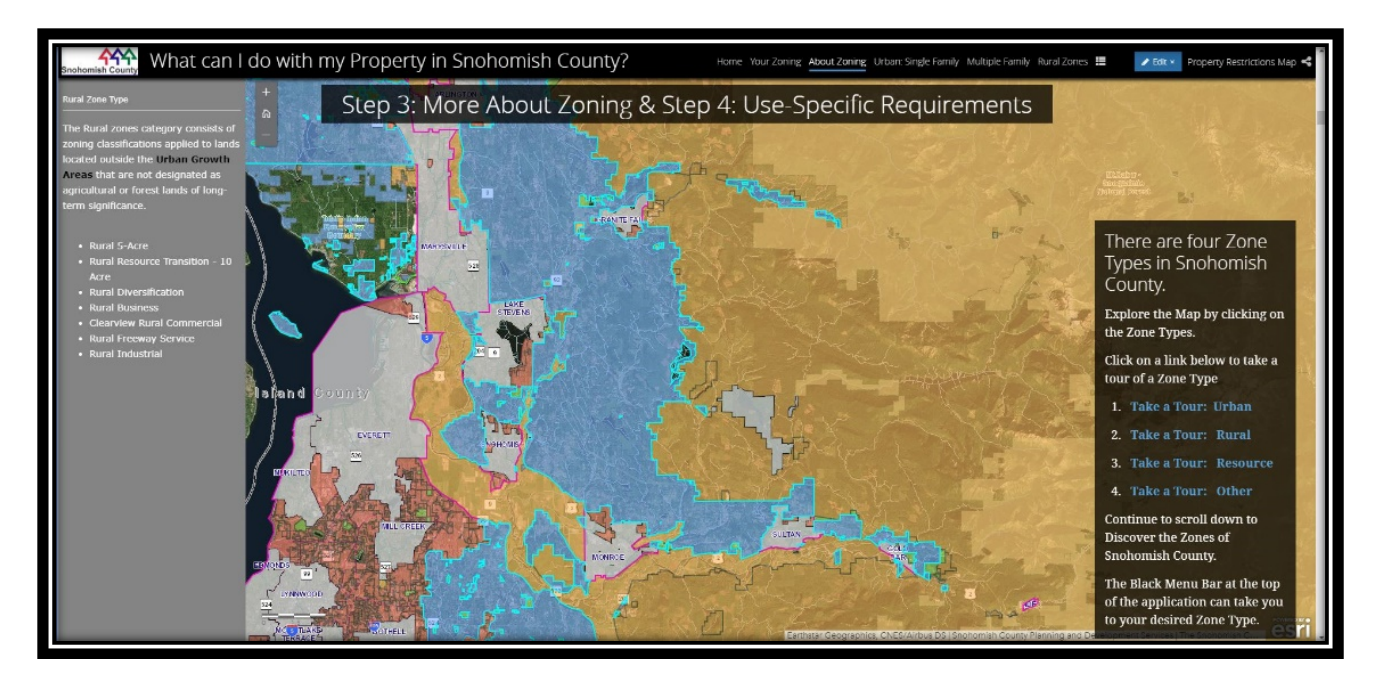

Figure 57. More about zoning side panel display

# 4.2.3.2. The Zone Type Tour Applications

The PIA navigates away to take the user to each zone type tour once the user clicks the link. Figure 58 shows the rural zone tour and Figure 59 indicates the resource zone tour. The user can navigate to any zone designation by clicking on the image icon row at the bottom of the page or by navigating via the arrows at either side of the left side image. A corresponding map location displays on the right panel. The purpose of these tours is to familiarize the user with the zone type selected. A short narrative is displayed at the bottom of the left side panel's image with pertinent information regarding that zoning designation. The user can easily return to the main application by clicking provided in the application or by returning to the main application's tab. All outside applications are placed in a new tab on the browser. The tour applications further provide a link to the Snohomish County development code website.

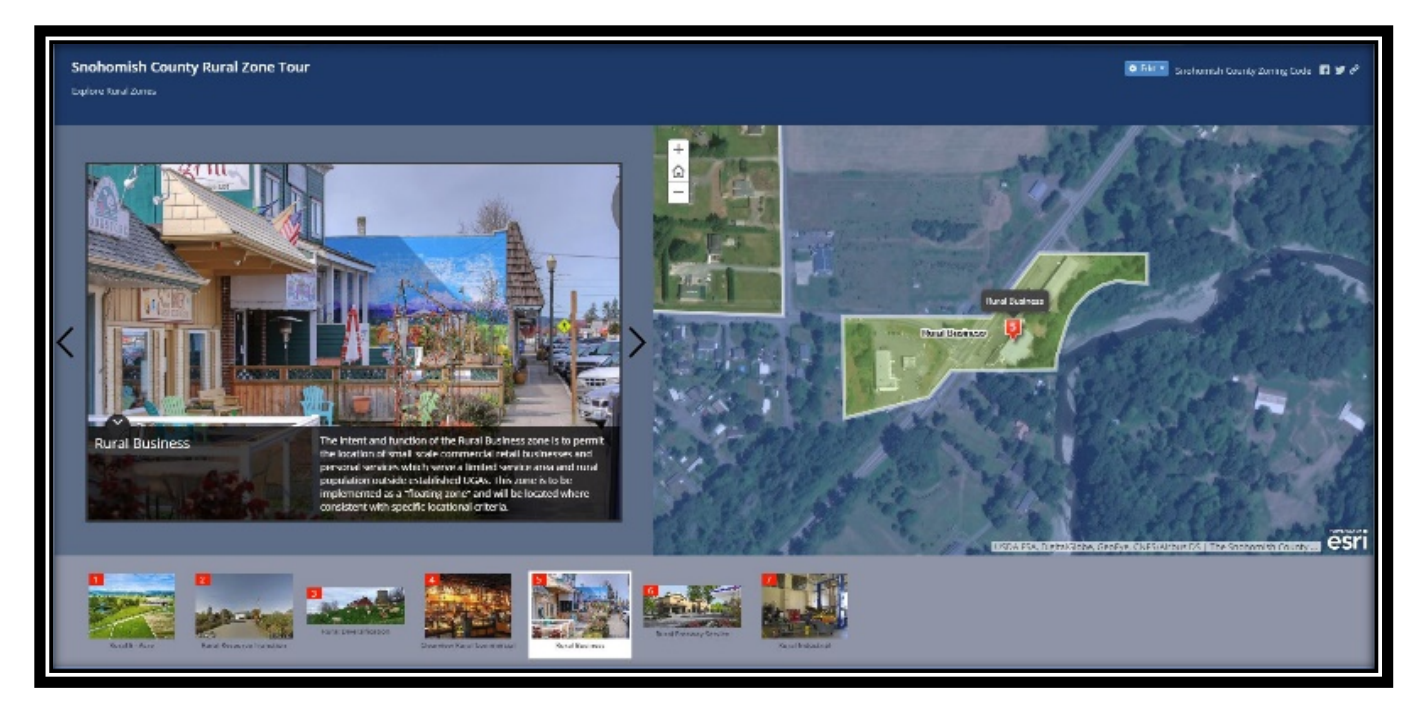

Figure 58. The Rural zone type tour application

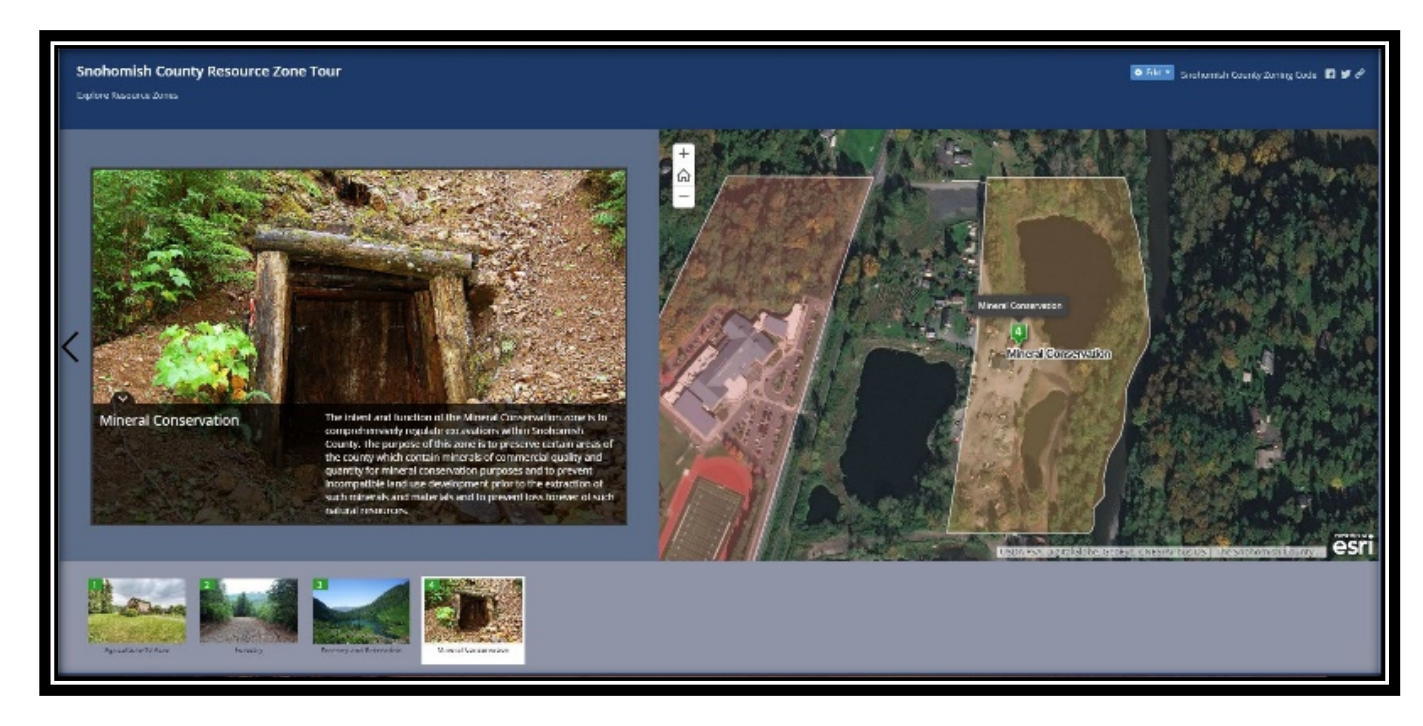

Figure 59. The Resource zone type tour application

## 4.2.4. More about Zoning

This portion of the application explains zoning and land use-specific requirements in plain language with helpful visual aids (Figure 60 and Figure 61). The immersive environment of the Esri Story Map Cascade template allows for the rich display of text, visuals, and other media to tell a story. The visuals provided supplements the text in explaining all property-related concepts that will aid in understanding the options for land development on a property (Figure 61). The application further provides helpful links to other content throughout the application.

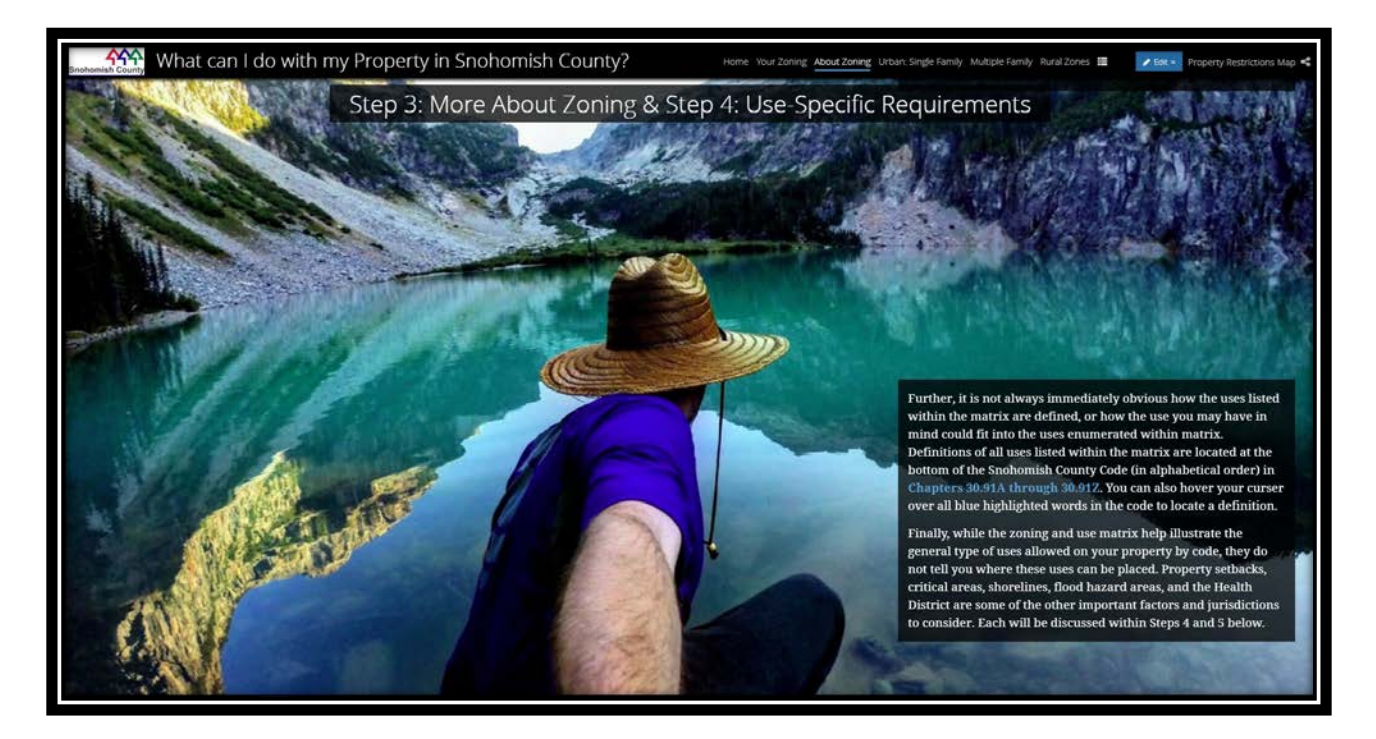

Figure 60. More about zoning - narrative text

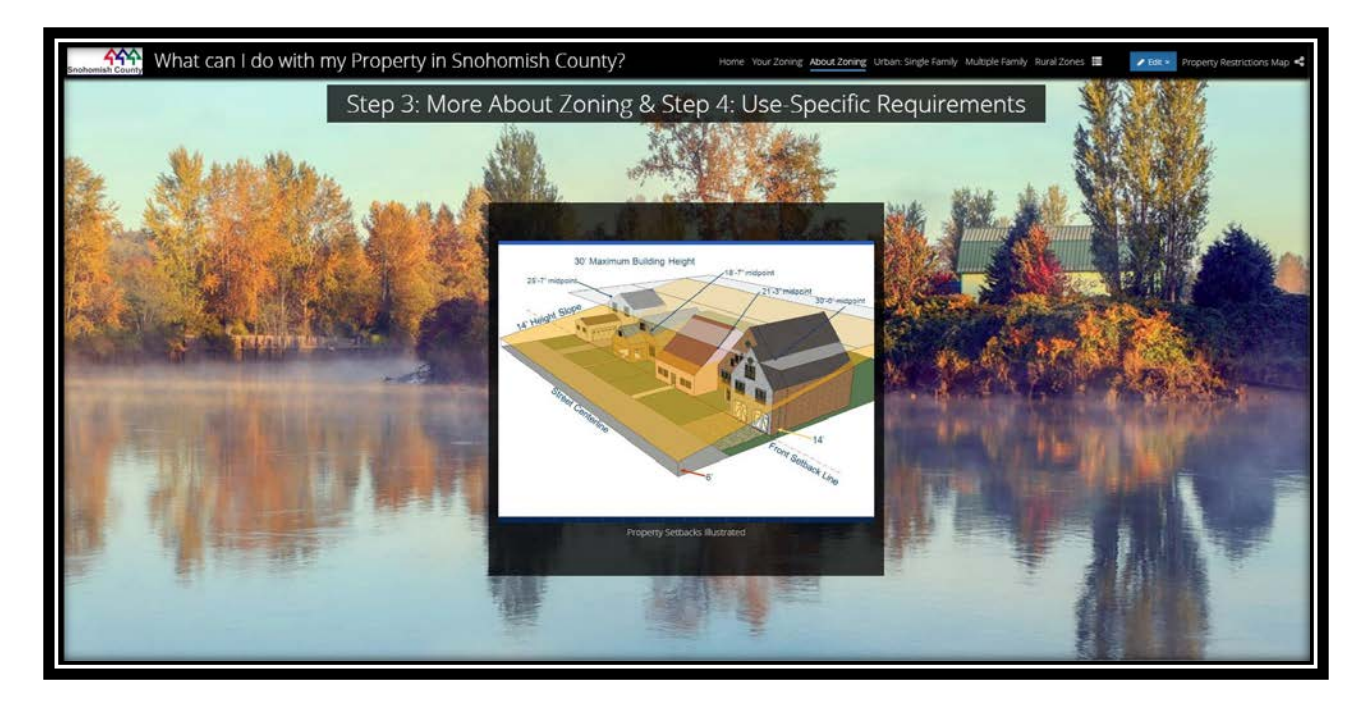

Figure 61. More about zoning - explanatory visual

### 4.2.5. What can I do with my Property? Zone-Specific Guidance

The zone-specific guidance section of the PIA consists of four narratives that form part of the main application. The narratives are on zone groups: single-family urban, multiple-family urban, rural, and resource (Figure 62 - 7, 8, 9, and 10). Each narrative is configured in the Map Journal template and placed in the main PIA Cascade template (Figure 62). A floating side panel provides links to each zone group's interactive map. The PIA navigates to these mapping applications as they are housed outside of the main template. (Figure 62 - F, G, H, and I).

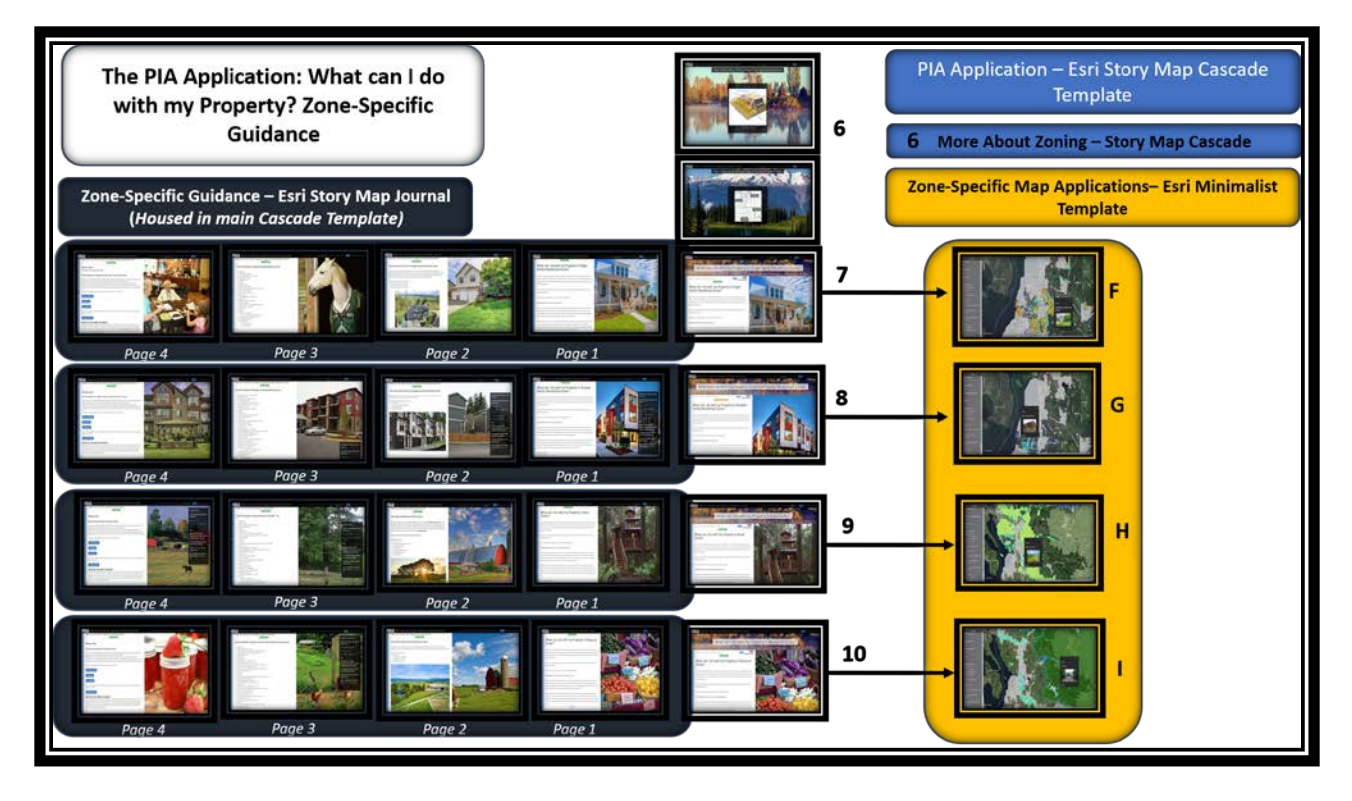

Figure 62. PIA Zone-specific guidance section

# 4.2.5.1. The zone-specific narratives

Each zoning narrative consists of four pages. The first page provides general guidance (Figure 63), the second page describes the intent and function of each zone type (Figure 64), the third page provides a list of uses allowed within that zone type (Figure 65), and the last page provides helpful links (Figure 66).

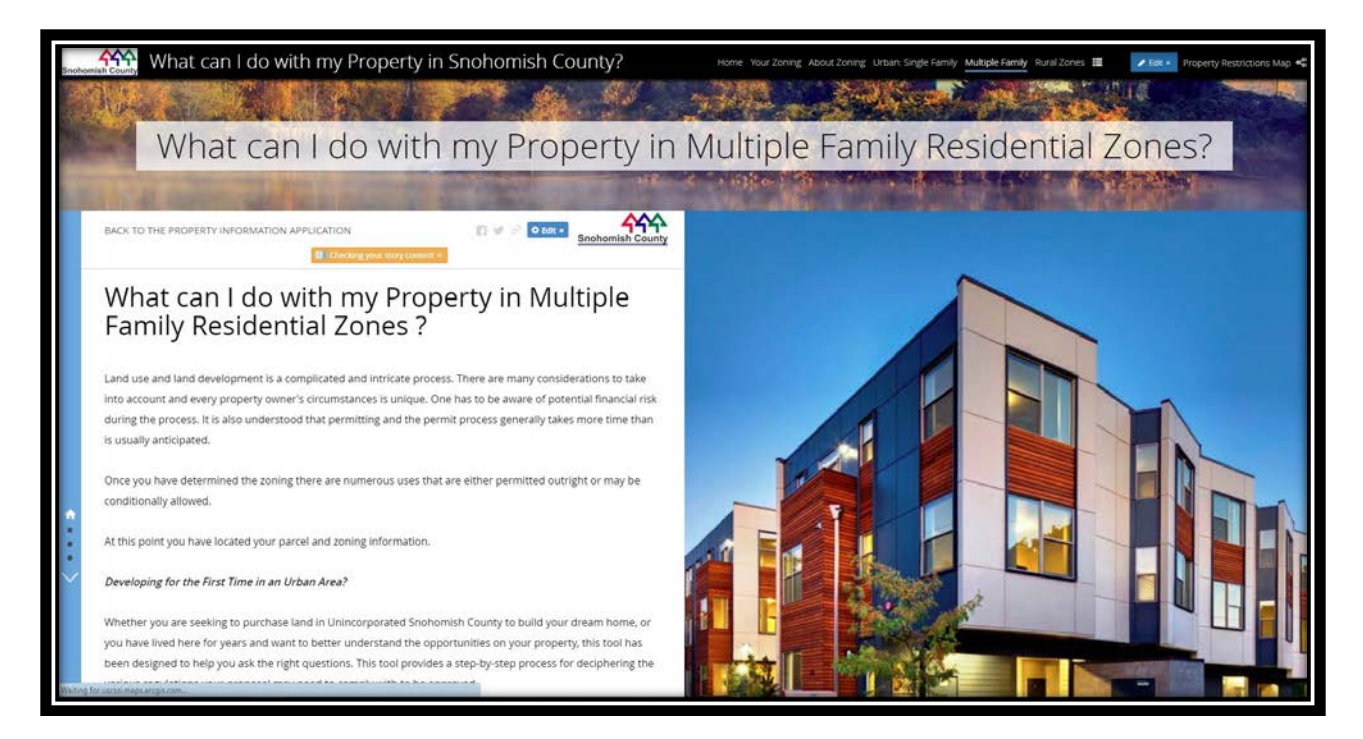

Figure 63. The Multiple Family Residential narrative: Zone-specific guidance page 1

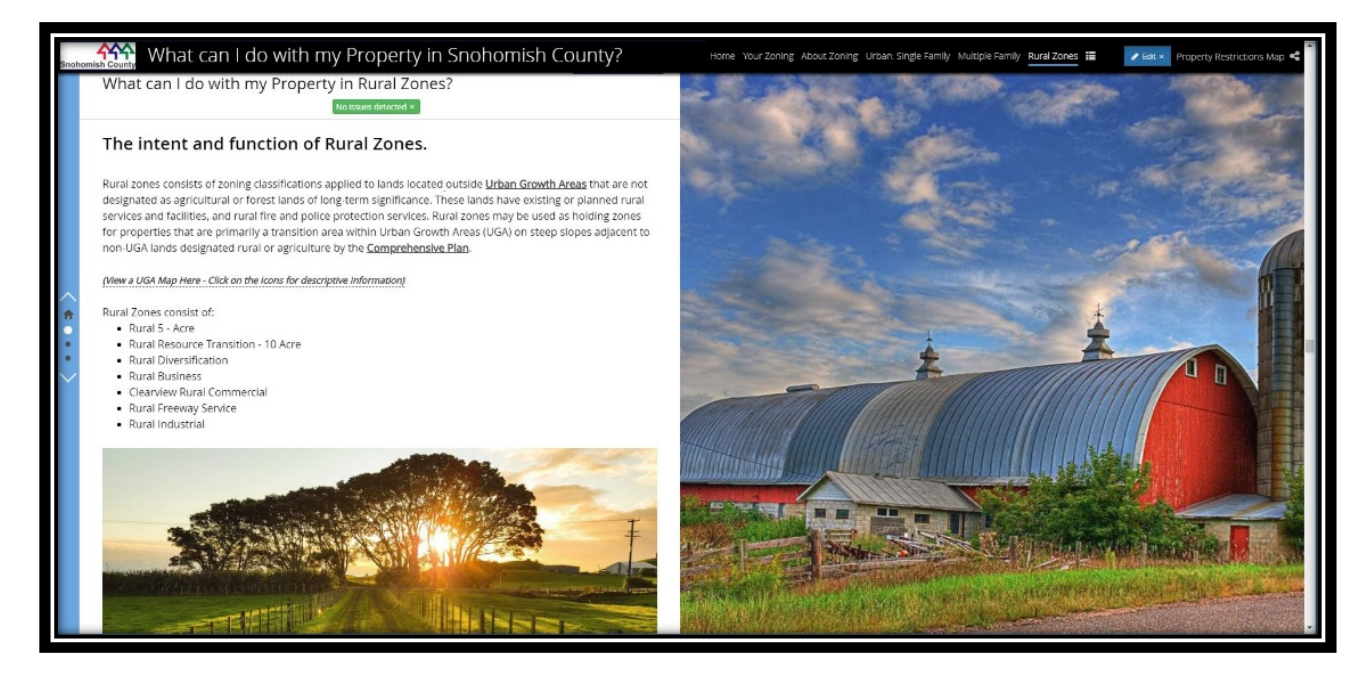

Figure 64. The Rural narrative: Zone-specific guidance page 2

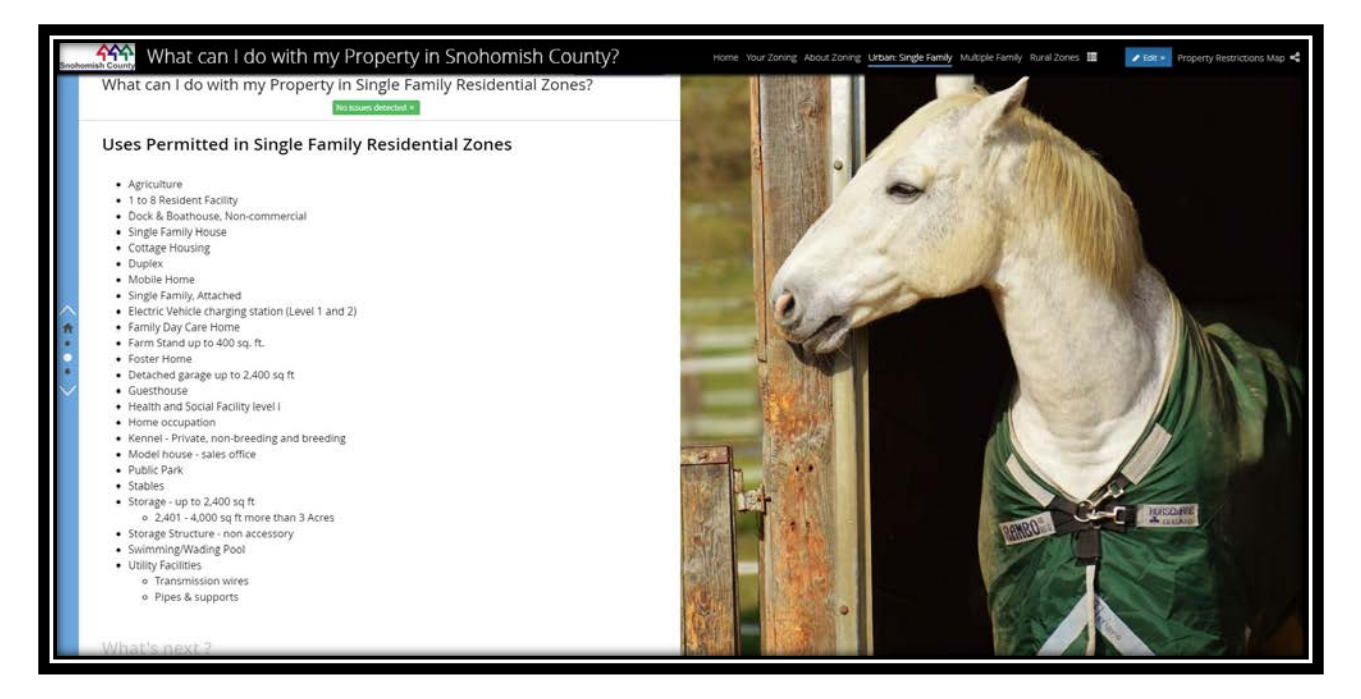

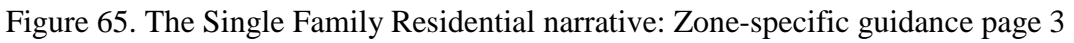

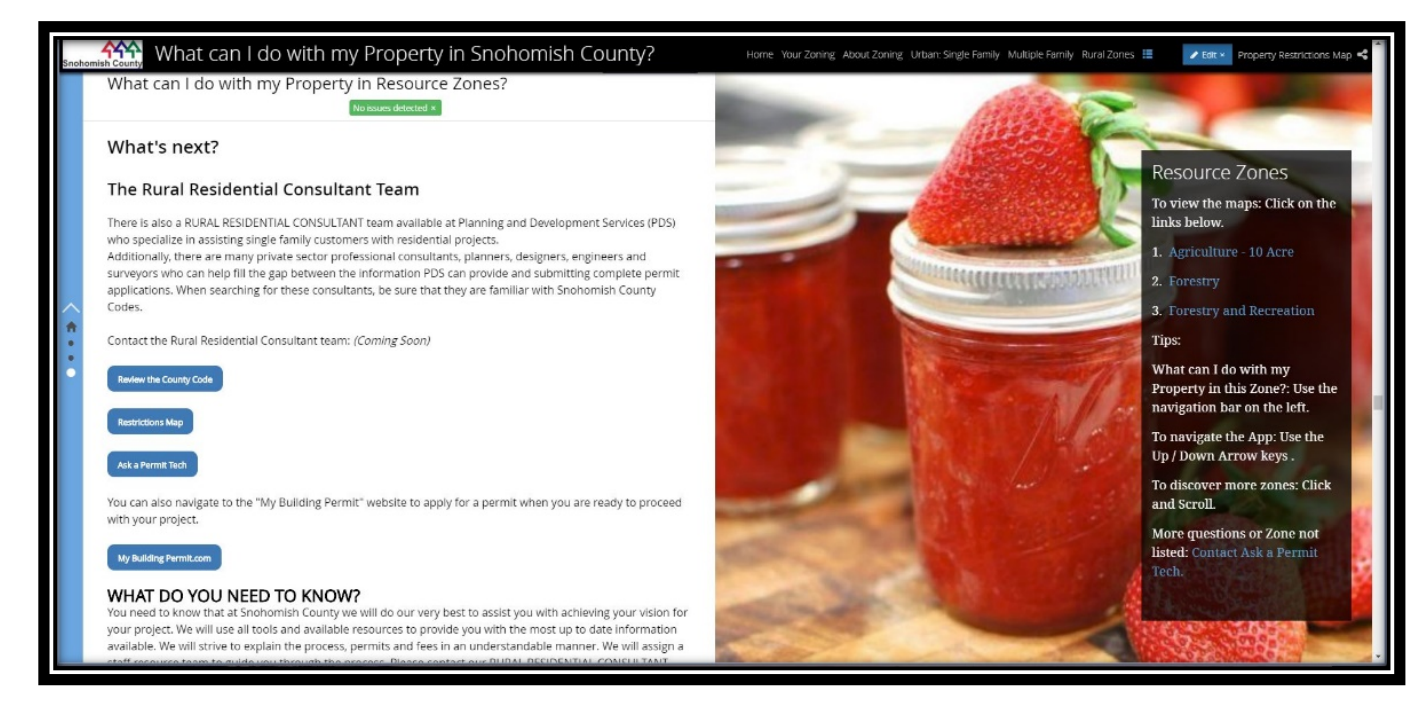

Figure 66. The Resource narrative: Zone-specific guidance page 4

### 4.2.5.2. Zone-specific map for each zone

Figure 67 indicates the Rural zone-specific map application that is configured with the Esri Minimalist template. The user can click on a zone type and a pop-up will display the zoning designation. The grey left-hand side panel provides a map legend.

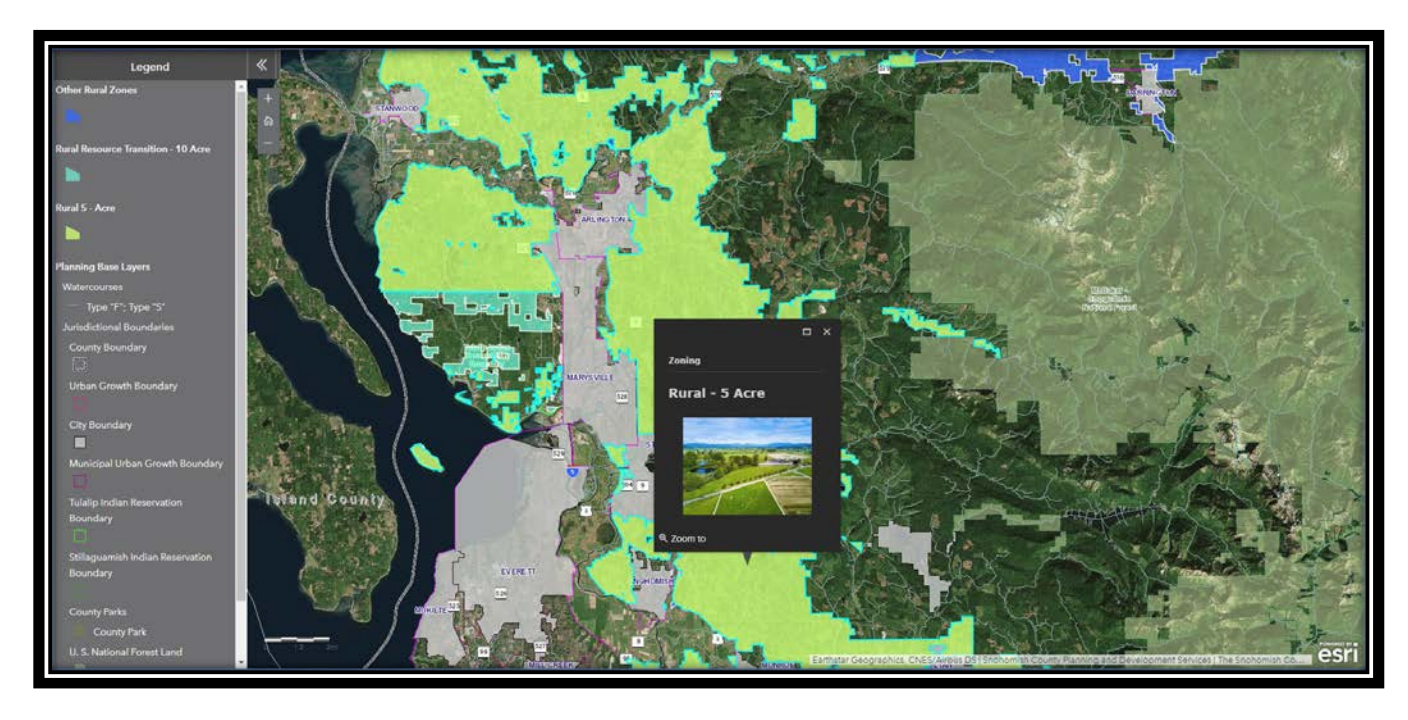

Figure 67. Rural zones: Zone-specific map

# 4.2.6. Site Characteristics

This section of the PIA contains the site characteristics narratives that the user can scroll through (Figure 68 – 11, 12, and 13). The floating panel provides a link to the Property Restrictions map that is a separate application created with Esri's Web App Builder template. The user can also navigate to this map at any time by clicking the corresponding menu item at the top right corner of the PIA.

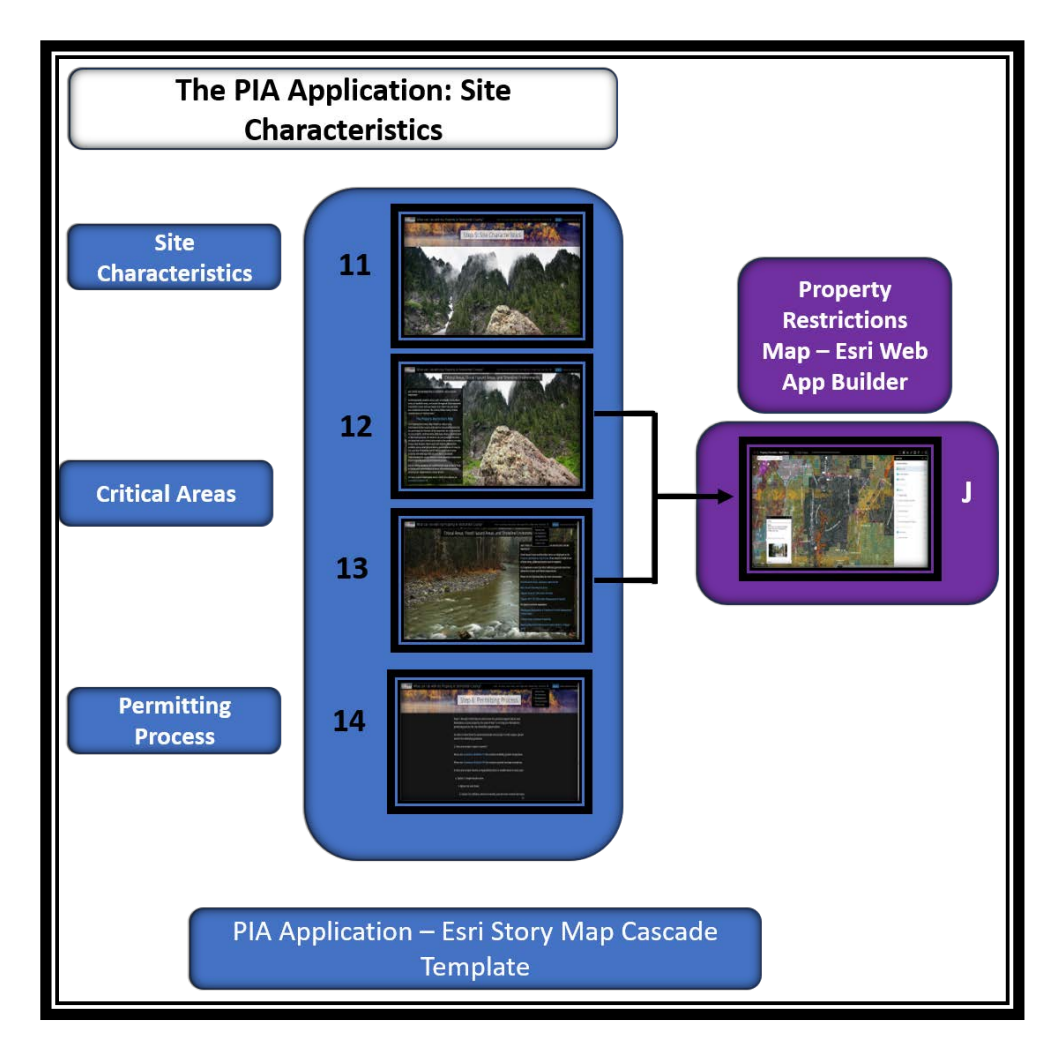

Figure 68. PIA Site Characteristics and the Property Restrictions Map

# 4.2.6.1. Critical Areas

The critical areas narrative explains property-related complications that restrict development in certain areas such as shoreline environments, properties that are located within flood hazard areas, properties with steep slopes above a 33% grade, wetlands, landslide hazard areas, and the 100-year floodplain. The narratives aim to provide complicated information in a simple description (Figure 69 and Figure 68 – 11, 12, and 13).

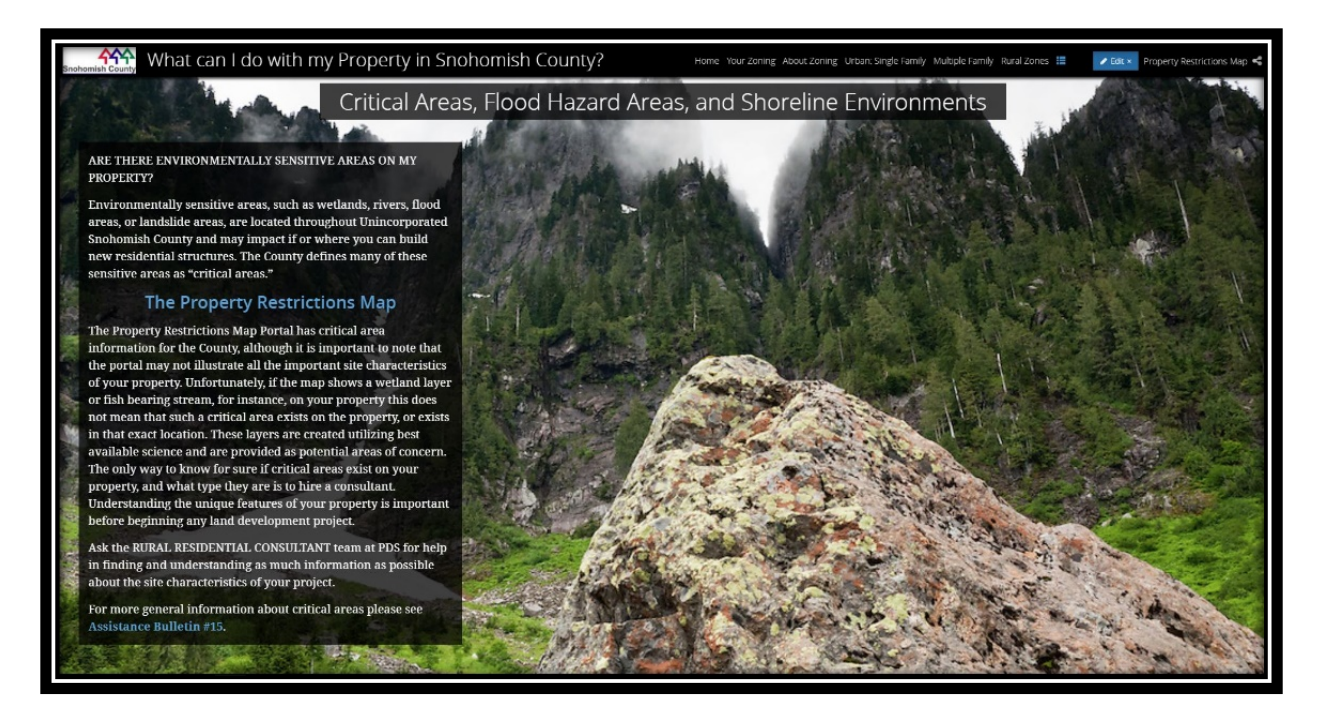

Figure 69. PIA site characteristics narrative

# 4.2.6.2. The Property Restrictions map

The Property Restrictions map (housed independent of the PIA) provides access to all the spatial information in regard to critical areas (Figure 70, Figure 71 and Figure 72). The user can locate his property and determine whether any of these sensitive areas are located on the property. The narratives in the PIA provide links for more information including whom to contact to discuss options. Figure 70 and Figure 71 below show layers that are toggled on and off in the same geographic area. The user can study properties by toggling layers in the side panel. The application is also configured with data downloading, add data, select, print, measure, share, and bookmark tools. Figure 72 shows the configured city bookmarks that allows the user to quickly navigate between city locations.

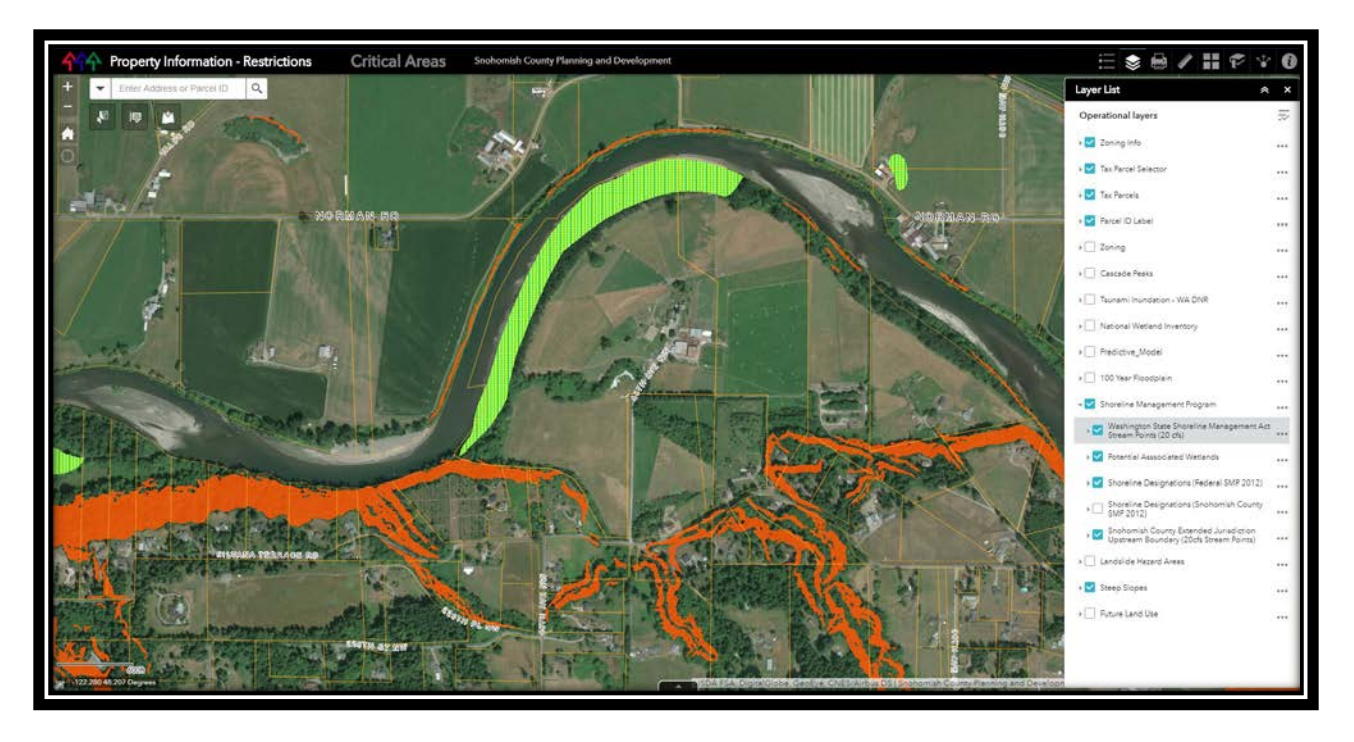

Figure 70. Property Restrictions map layer toggle 1

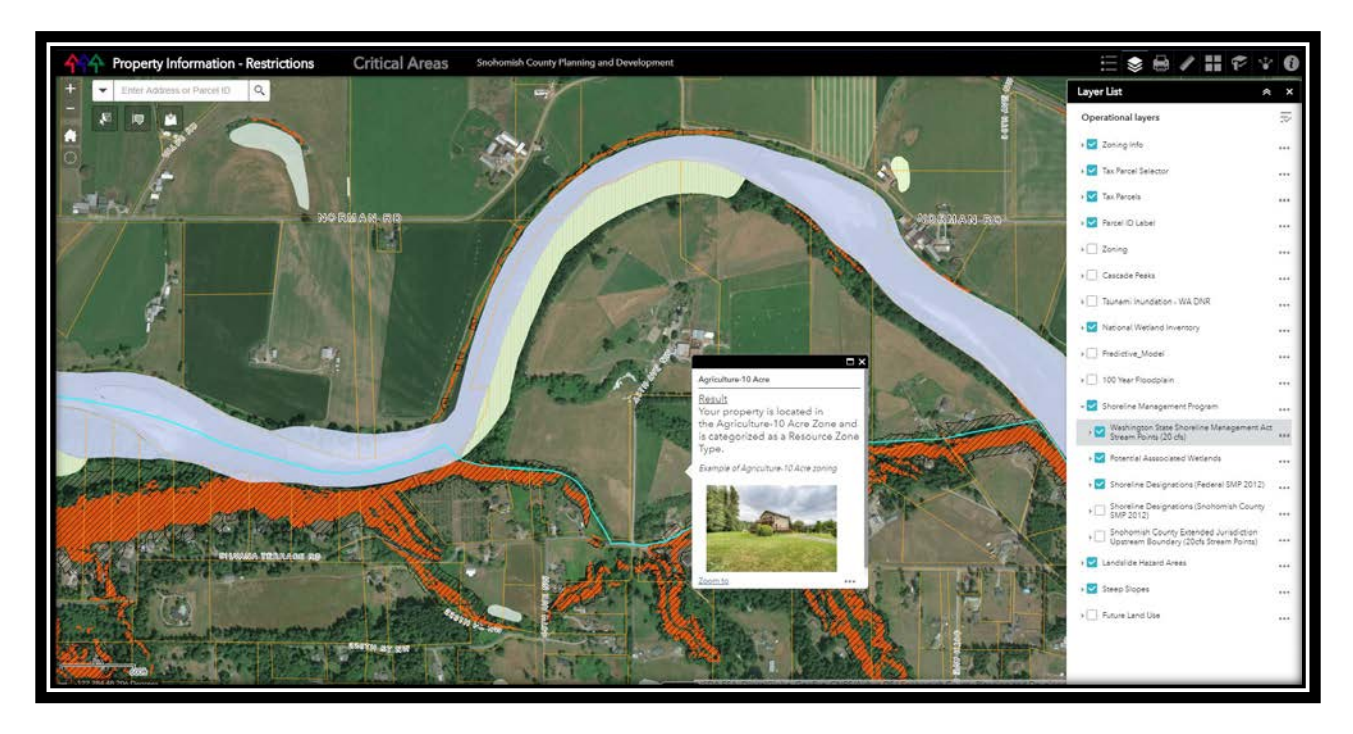

Figure 71. Property Restrictions map layer toggle 2

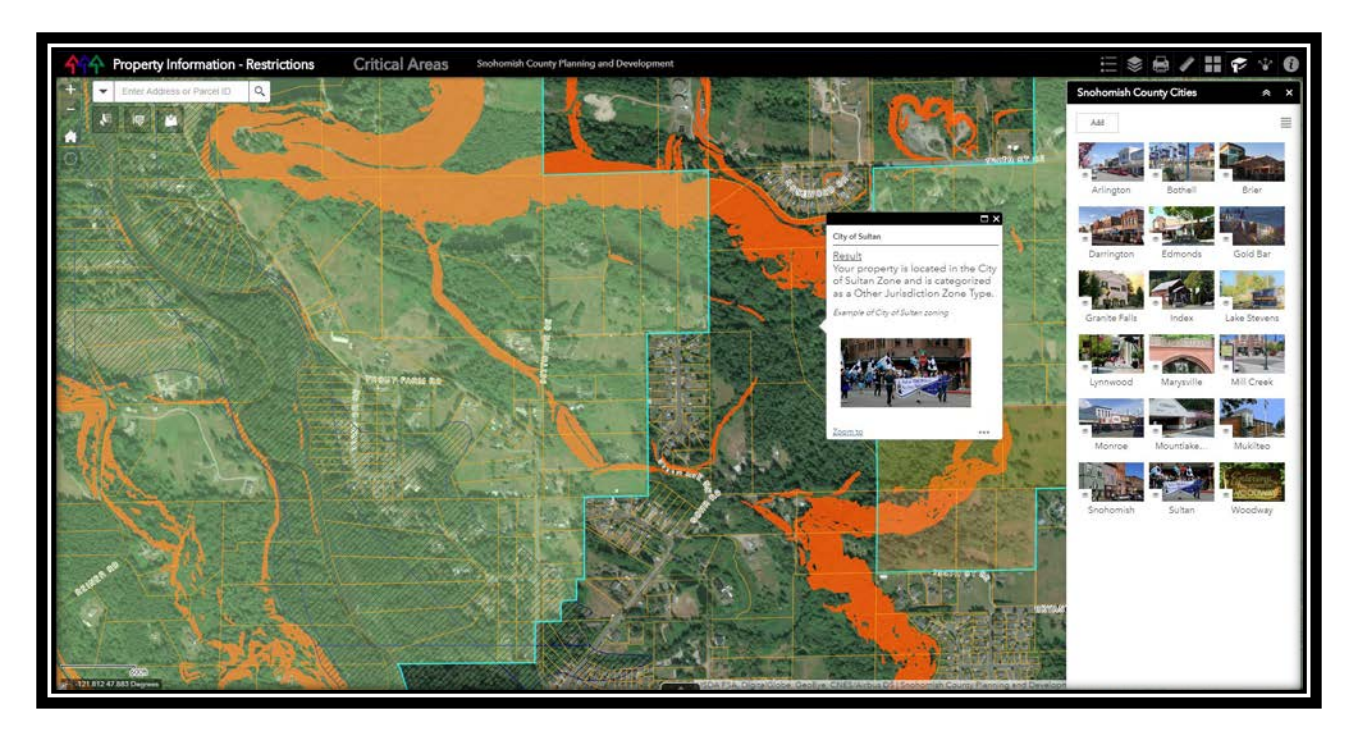

Figure 72. Property Restrictions map with city bookmarks

# 4.2.7. The Permitting Process and Other Considerations

The concluding section of the PIA describes the permitting process along with narratives on other regulatory considerations that the single-property owner should be aware of. This entire section is housed in the main application and the user can scroll (or use the menu bar at the top) to move through the narratives (Figure 73 – 14 – 20). Figure 74 indicates the permitting page, Figure 75 the regulatory context narratives, and Figure 76 the contact us page.

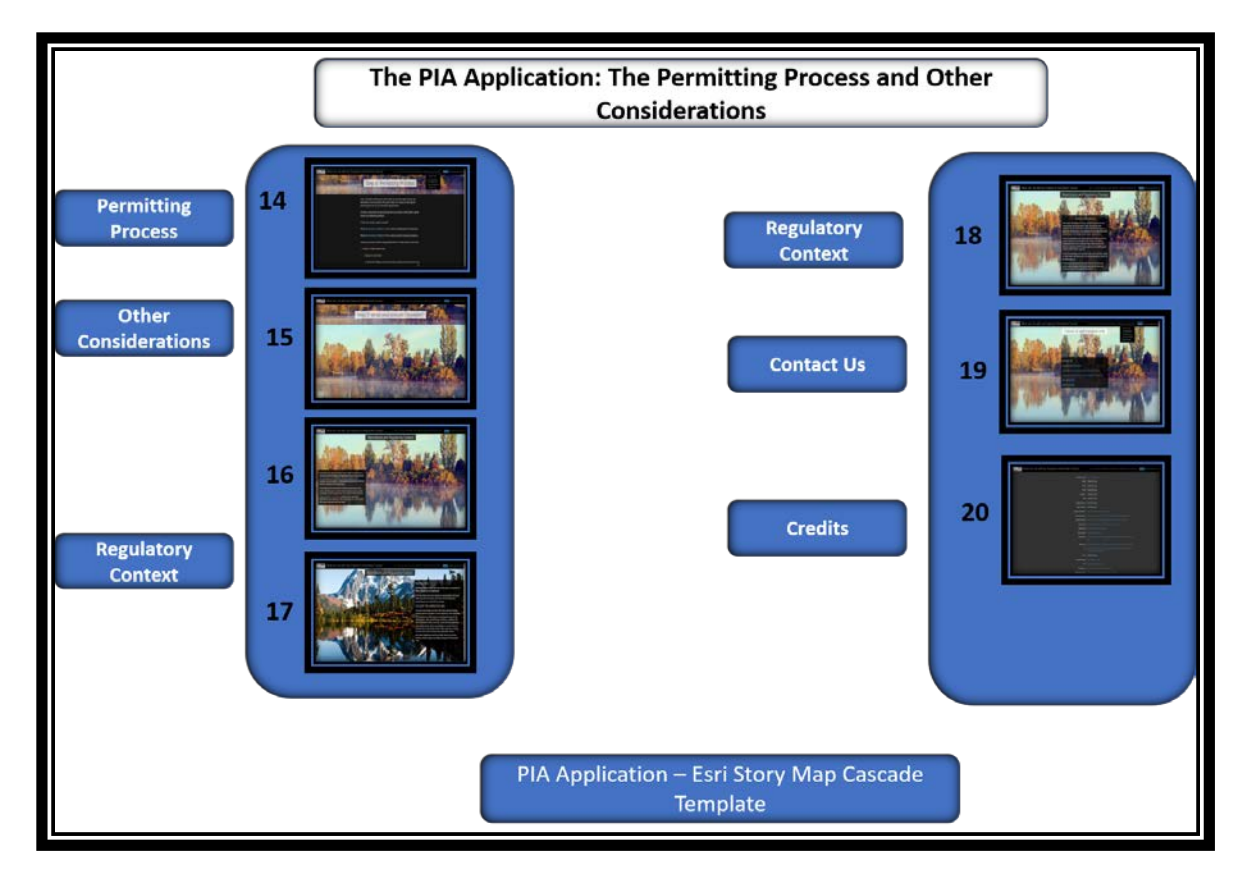

Figure 73. The permitting process and other considerations

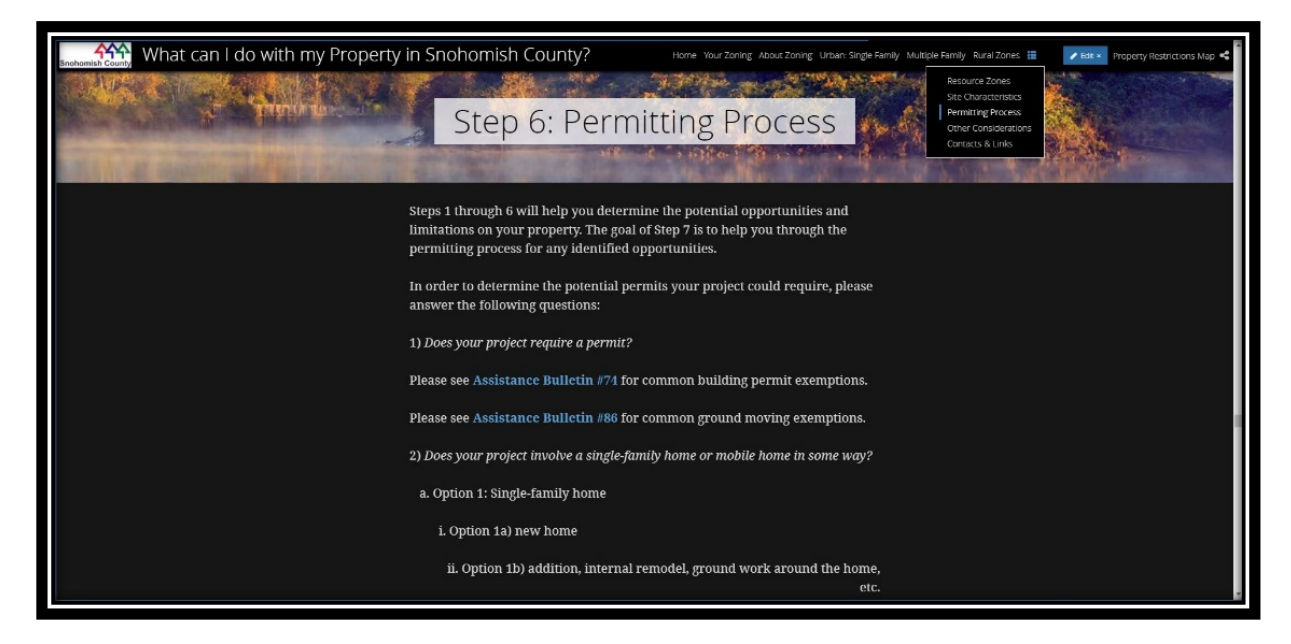

Figure 74. The permitting process page

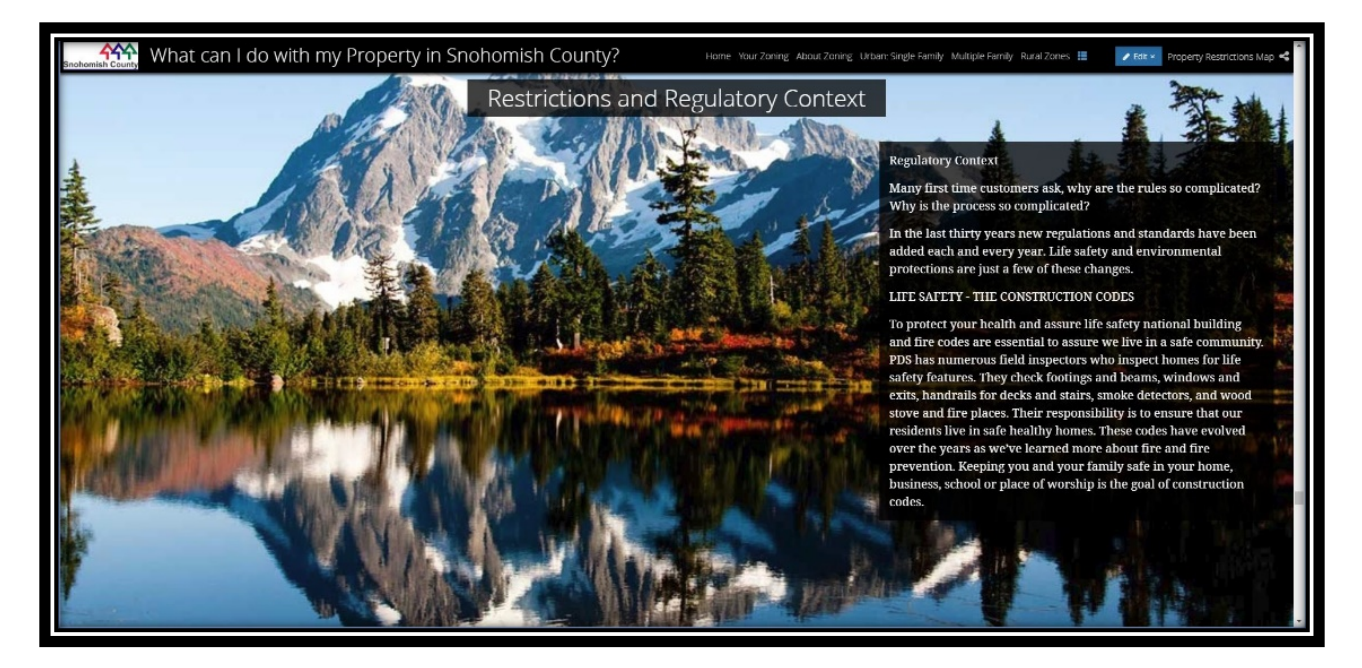

Figure 75. Restrictions and regulatory context

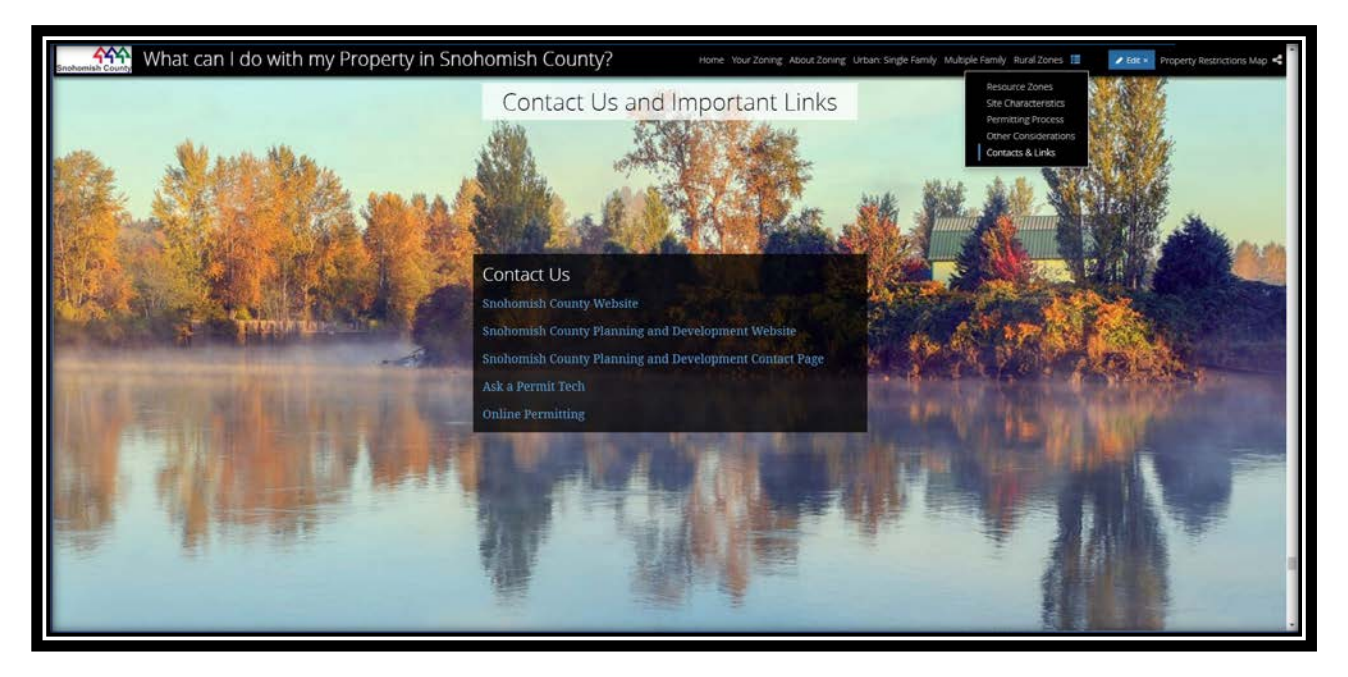

Figure 76. The Contact Us page

# Chapter 5 Framework Design, Framework Implementation through the Development of a test Web GIS Application, and Framework Evaluation

Chapter 5 investigates the significance of the framework's performance regarding the PIA application's UX/UI improvements and how this framework could benefit the development of other Web GIS applications. This chapter briefly articulates the limitations of this research and describes opportunities for refining future research efforts.

Key contributions that this thesis provide to the field of Web GIS development are the consideration of Agile-based methodologies for adoption in Web GIS development efforts and the construction of an Agile-based framework specifically designed for use in the development and design of interactive web mapping applications. The framework differs from other Agile frameworks and specifically addresses the Web GIS context with the addition of: (1) an extended Iteration 0 that provides additional time for high-level system design activities with the specific purpose of identifying down-stream service dependencies; (2) a GIS UX/UI component within each design sprint and the inclusion of a GIS Design Plan in Iteration 0; and (3) a final QA/QC Sprint at the end of construction iterations to resolve remaining bugs, to ensure that all components within the system function as intended, and to identify future enhancements.

# 5.1. Evaluation of the Integrated UCASD Framework for Web GIS

Developing interactive Web GIS applications (such as the PIA application) are achieved through the configuration of out-of-the-box templates like the templates provided by AGOL and Geocortex; however, applying computer science methods and development frameworks to the development of Web GIS applications significantly improves the utility and usability of Web GIS applications. Development frameworks, and the enhanced Agile-based framework developed in this thesis provides for significant planning where GIS-related design components,

127

the scope of the project, the timeline for development of the project, and the careful design of features are considered.

#### 5.1.1. The Extended Iteration 0

The extension of Iteration 0 facilitated thorough preparation for the construction iterations. The System Design activities (high-level Component Architecture and Sequence Diagrams) enabled the team to identify the service dependencies and get a gauge on the relative complexity and effort for the project. For example, during the onset of configuration efforts for the PIA application, the team identified a critical dependency with the SnoCo Base Map Service and the SnoCo Critical Area Map Service. The IT department did not report scheduled annual updates to the Steep Slopes dataset (part of the SnoCo Critical Area Map Service) and the UGA dataset (part of the SnoCo Base Map Service). The IT department experienced issues with the updates, and the map services did not function properly. Another critical dependency involved the configuration of the secure HTTPS Port 6443 on the ArcGIS Server and the Web Adaptor. The County's map services were configured with HTTP Port 6080 REST endpoints only, as secured configuration is not required for Geocortex-based applications. These critical downstream dependencies were identified early to ensure that the project proceeded as planned. This example provided strong support for the extension of Iteration 0 to facilitate comprehensive system design activities.

### 5.1.2. Requirements-Gathering: Wireframe Prototyping and User Stories

The use of wireframe prototyping to solicit user feedback in UI design is very effective (Roth 2017). Early and frequent wireframe prototyping assists in the identification of design issues. The Web GIS UCASD calls for early prototyping as part of its extended Iteration 0. Initial low-fidelity prototyping in a focus group meeting ensures the delivery of a design plan
that can be acted upon before the onslaught of the first design iteration. Figure 77 serves as an example where wireframe prototyping aided in refactoring of the PIA UX/UI.

The Customer Team did not approve of their navigation experience during the third focus group meeting, and the PIA UX/UI designer responded with a new set of low- and medium-fidelity prototypes for customer approval. The designer completed these prototypes in a few days and aided rapid design adaptations that conformed to revised user specifications (Figure 77).

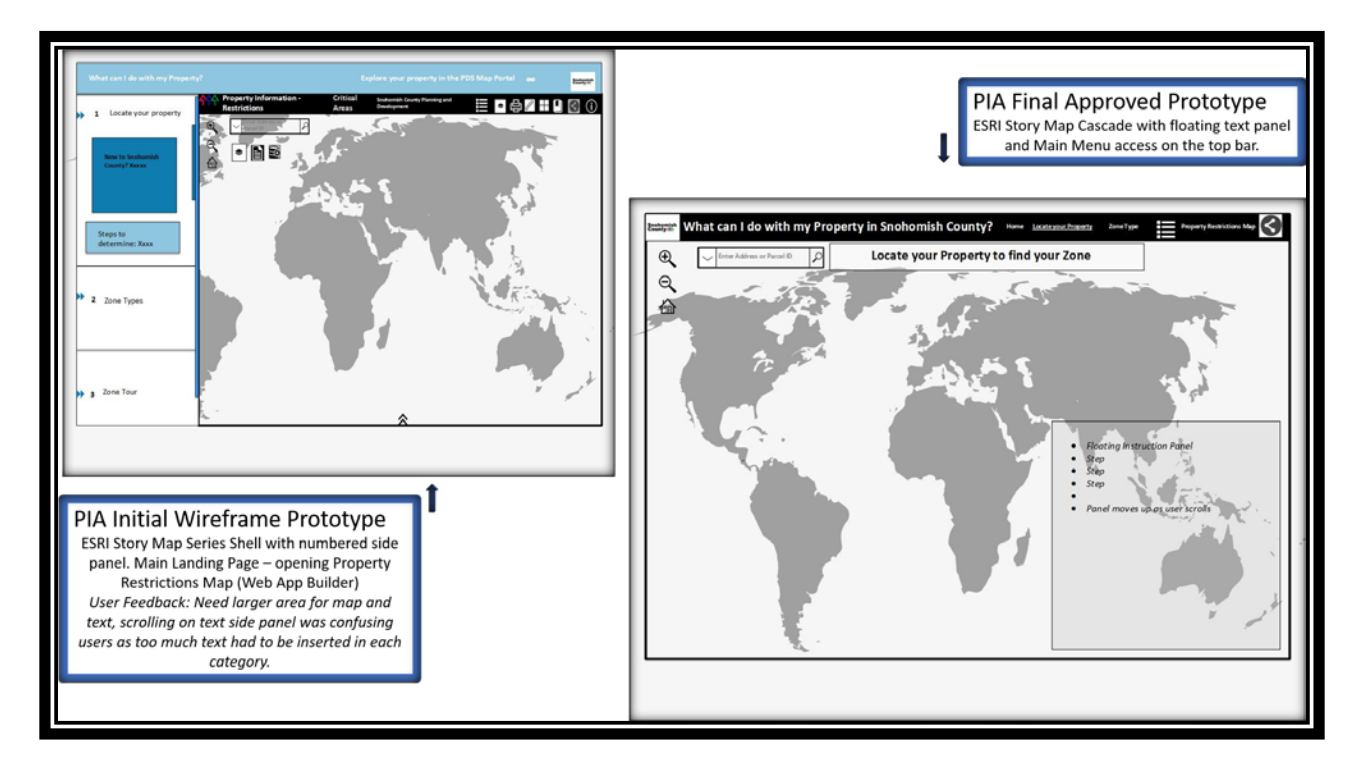

Figure 77. Wireframe prototyping facilitating UI Design adaptations.

Framing user requirements in the form of User Stories facilitated the incorporation of valuable user perspectives to the PIA application and the use of prototyping aided rapid response to design alterations. The novice experience-level of the PIA development team in Agile methodologies created challenges for choosing customer proxies and effectively translating UI requirements according to customer expectations. However, the final PIA application resulted in

a satisfactory product for the Customer Team that is subject to further improvement in subsequent releases.

Figure 78 below provides a high-fidelity UI asset of User Story 1.4. User Story 1.4 articulates: "As a SPO, I need to view the Zone details for a Property, so that I can get detailed information regarding the capabilities and restrictions for a Property within that Zone." The PIA application reacted according to the Acceptance Criteria. The user clicks the parcel that is located within unincorporated Snohomish County and the pop-up displays the zone designation, the zone type, along with a visual example of the zone designation – the first Acceptance Criteria specified on the User Story card. Similarly, the user clicks on a property that is located within a city and the PIA displays the information according to the specifications as laid out in the Acceptance Criteria – the zone designation is indicted as "city", the zone type as "Other Jurisdiction" and an image of the city is displayed.

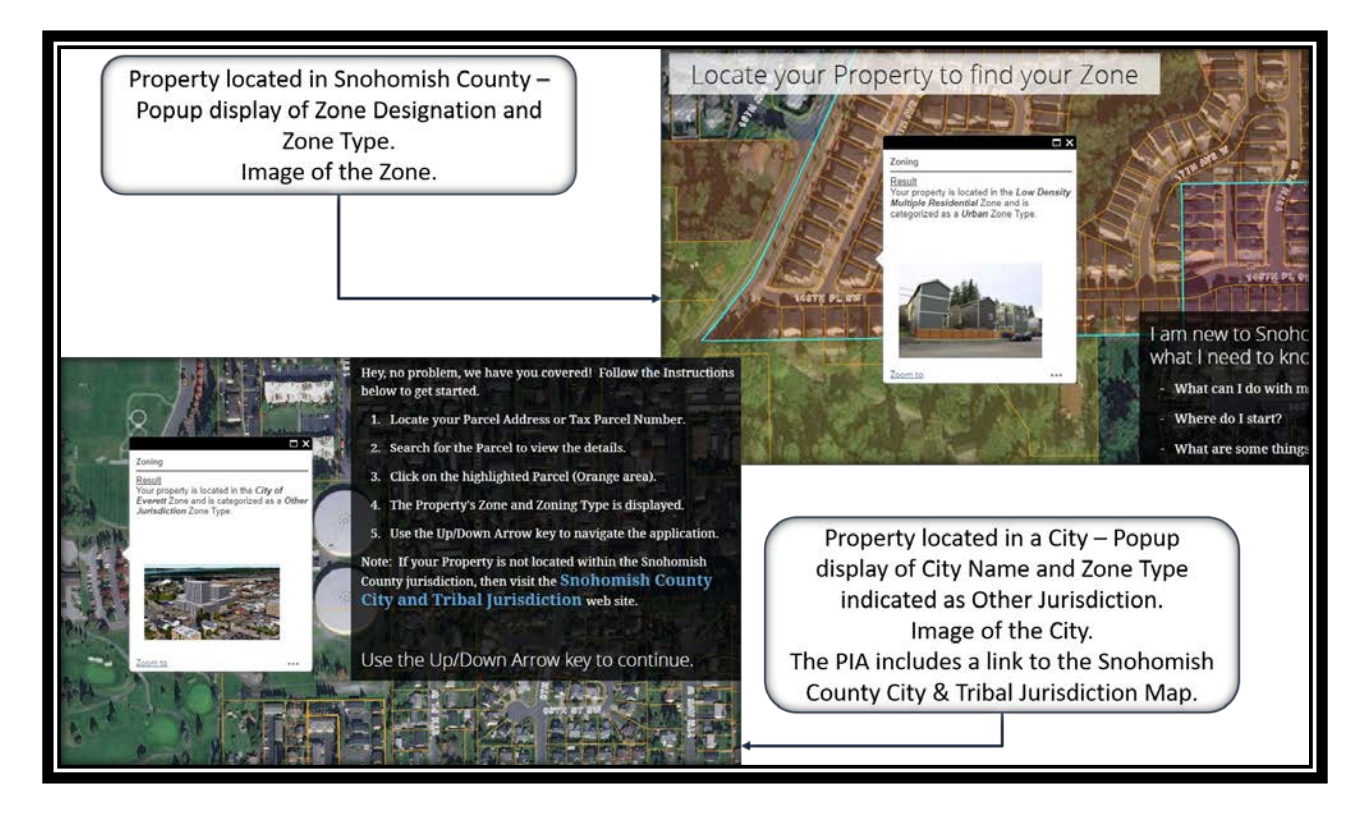

Figure 78. High-Fidelity UI Assets of User Story 1.4

User Stories assisted in defining the PIA project scope. The stack of PIA User Story cards (see Appendix A) specified all the essential requirements that were needed for the first delivery of the application. The PIA ranked Product Backlog contained all the prioritized User Stories or PBIs to be developed in each sprint or iteration, and the User Story estimation points indicated the timeline for each feature to reach a feature-complete status (Table 3). Feature-complete refers to the point when the feature in question is completed.

#### 5.1.3. The GIS UX/UI Design Plan and GIS-specific UX/UI Design Sessions

The structured GIS UX/UI design plan and a GIS-specific UX/UI design session within each design iteration comprise a supportive cartographic design tool for interactive mapping. The design plan prompts the designer to consider a variety of options that influence the look and feel of the interactive map. The GIS-specific design sessions during the design construction iterations facilitate iterative discussions to improve design components of each interactive map in the application. Figure 79 and Figure 80 indicate how the GIS UX/UI design plan benefited the PIA map design efforts. The plan provided structure for the configuration of map symbolization that adapts to every zoom level.

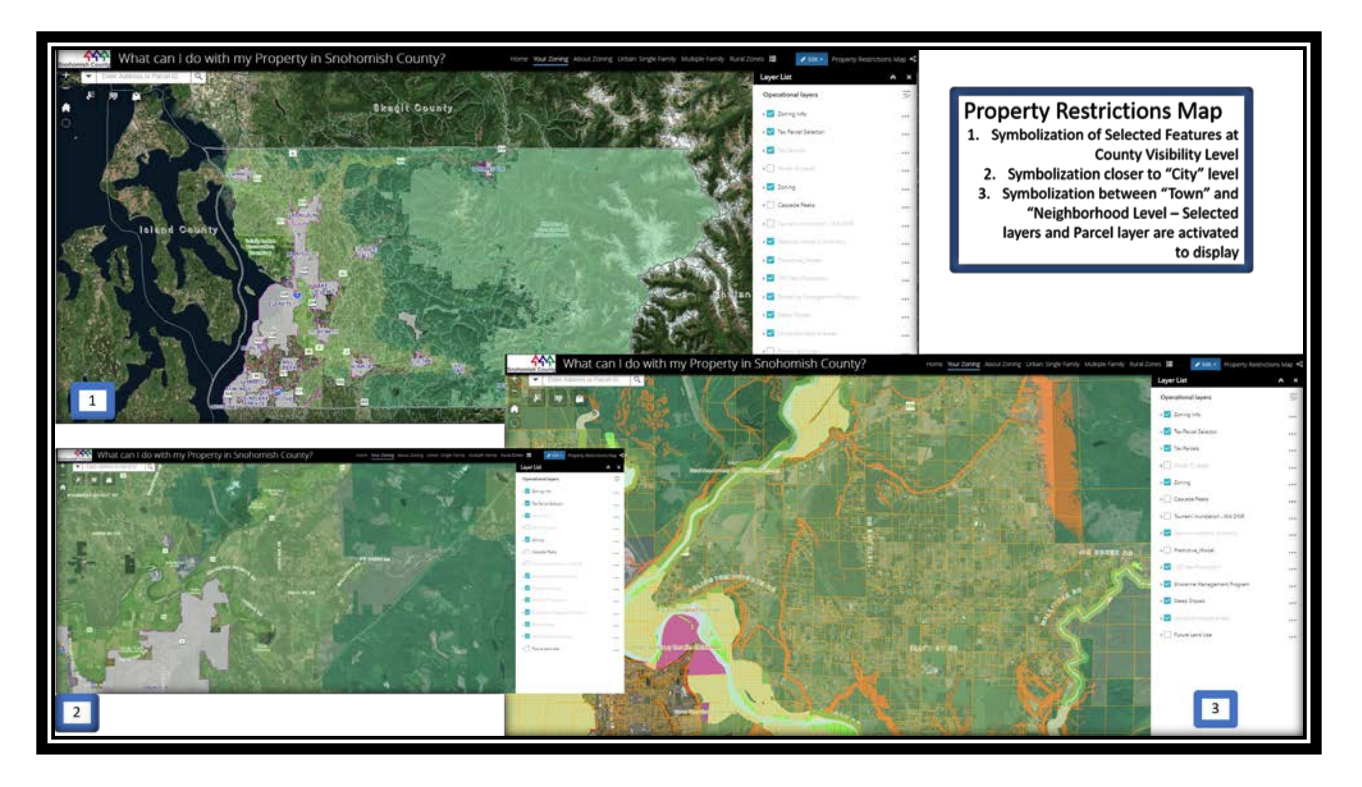

Figure 79. Property Restrictions Map Design - Symbolization at different Zoom Levels

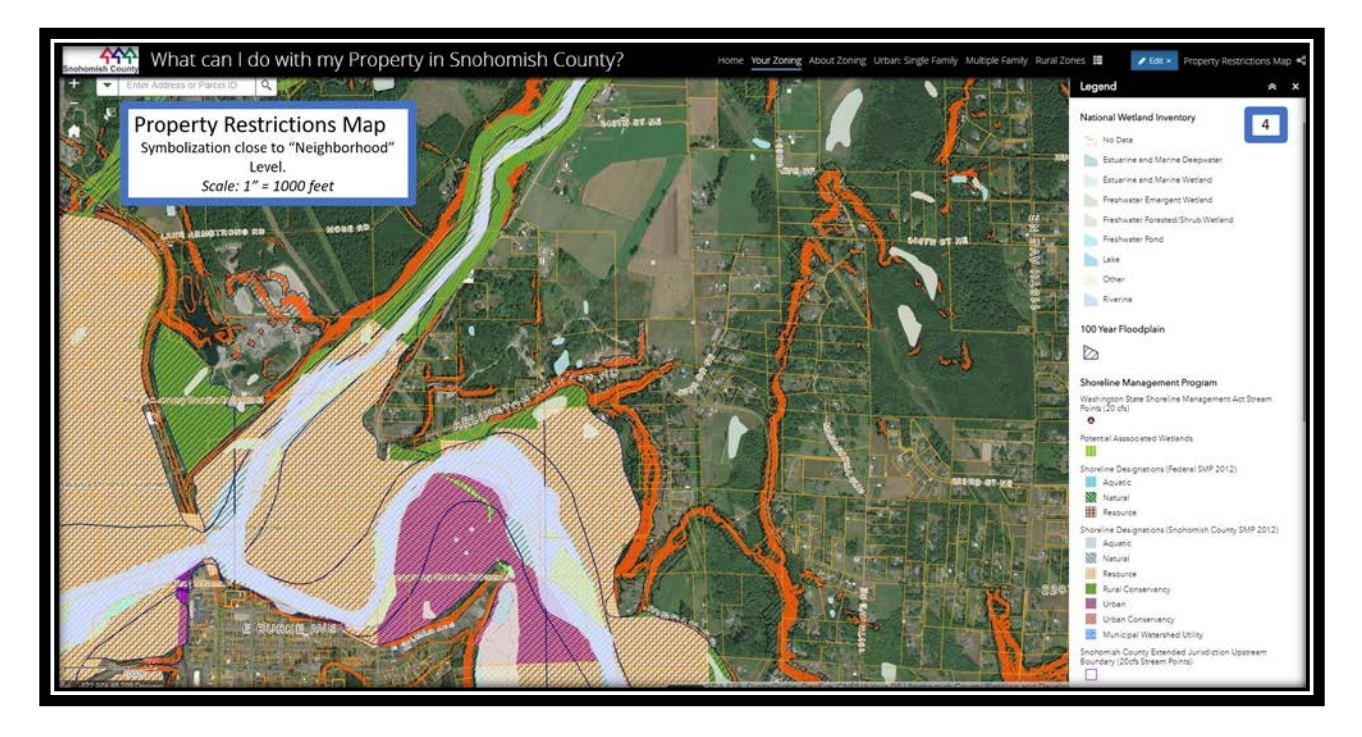

Figure 80. Property Restrictions Map - Symbolization close to "Neighborhood" Level

The structured design plan that forms part of the Web GIS UCASD can significantly benefit from further exploration. This plan considers layers and services to be configured for selected zoom levels, visual considerations in terms of transparency and visibility at a specific scale, along with AGOL-based tools to use for the map in question. Valuable components to add to a structured GIS UX/UI plan include the behavior of dynamic elements, a hierarchical representation of proposed layers and symbolization applications at each zoom level, the adherence to a certain color scheme, the consideration of a multitude of symbol characteristics, labeling styles and font selection, as well as accessibility considerations. There are many more interactive mapping design considerations to discuss and the creation of a comprehensive interactive GIS UX/UI design plan becomes a valuable future research effort.

Accessible software refers to the removal of software interactive barriers that concern people with disabilities. Color blindness (especially red-green color blindness) is one example, especially for map creation. Design plans must consider the application of color schemes that do not include simultaneous use of reds and greens. Furthermore, it is best practice to employ a diverse Customer Team that includes potential users with disabilities, if the application under development is to reach a larger, more inclusive audience. Accessibility is an inclusive UI concept and must not be ignored in the design process. Pre-configured design plans are an asset in assisting neo-geographers and amateur map developers in selecting appropriate designs that complement their interactive mapping efforts. However, a flexible GIS UX/UI design plan is necessary to successfully assist professional interactive map developers with the configuration of intricate mapping applications.

#### 5.1.4. Final QA/QC Iteration

The addition of a focused QA/QC sprint after the construction iterations not only provided an additional final check of application functionality with considerations for perfecting existing capability, but further set the stage for brainstorming new application components that added value to the application. The permitting process narrative benefited from a different approach. All stakeholders agreed during the final QA/QC sprint to brainstorm a story narrative that followed a fictitious property owner persona (named Joe) through the entire permitting process. This lead to the crafting of a new set of User Stories that captured the required functionality of this narrative.

During the QA/QC sprint, the testers recommended to enhance the Locate my Property Map's Search feature. Users must click the parcel for a second time to obtain zoning designation information on the Locate My Property map. Once the user entered a parcel number or address, the PIA zoomed to the parcel and displayed parcel address or assessor data. The users' desired output was for the PIA to zoom to the parcel upon entry of the address or parcel number and that the application would directly display the zoning designation. To fix this, the developer must customize the WebApp Builder Search widget's source code to enable the attribute display of a service other than that of the locator service (Figure 81). This issue was placed on the back log of the second version of the PIA.

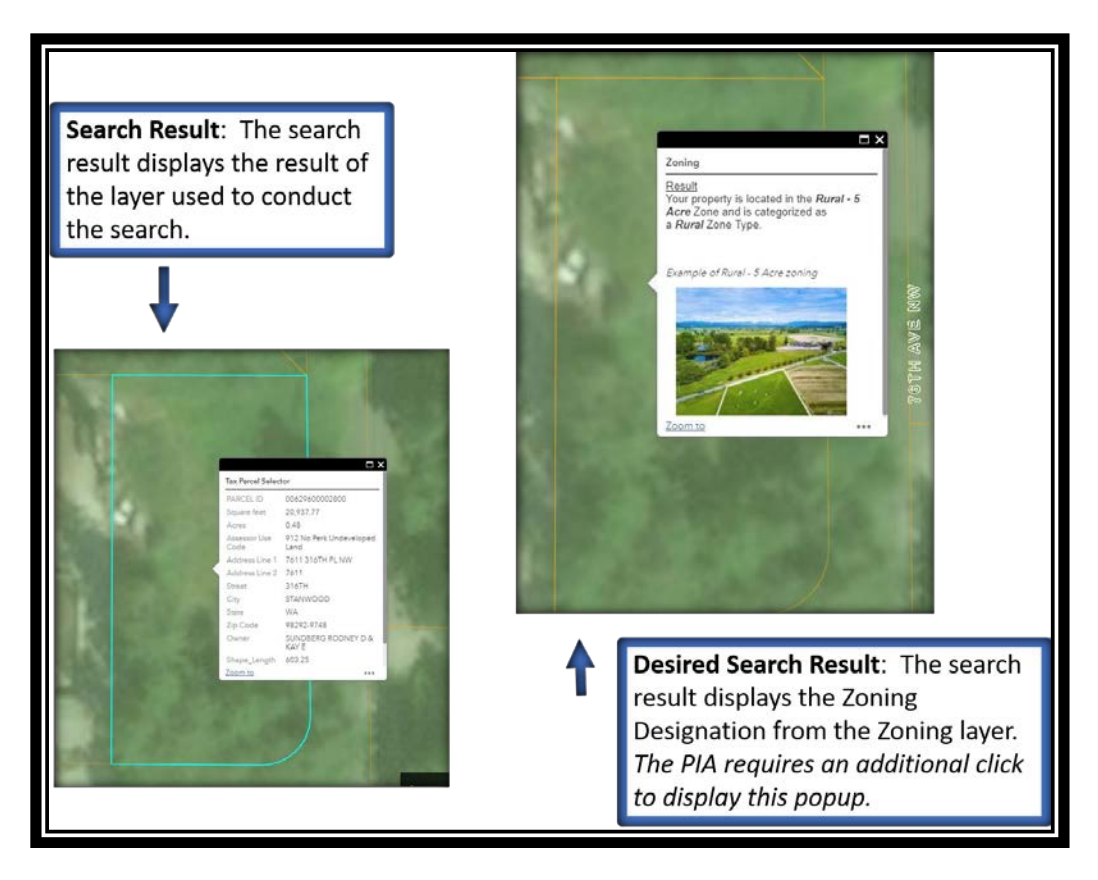

Figure 81. PIA Search result popup display issue

## 5.1.5. Other Important Framework Components

The Web GIS UCASD's parallel design and development components, with design iterations one sprint ahead of development, prove that defining design adaptations in a timely manner can be seamlessly incorporated in development iterations. The refactoring of the UI design late in the development process is costly and significantly alters development efforts. A design iteration ahead of development, along with regular user input in the form of focus group meetings, facilitates an expeditious response to UI adjustments.

The Web GIS UCASD placed the interests of the user at the center of development and design efforts. The iterative check-in with users during the focus group meetings facilitated a short turnover of refactoring to ensure that the application incorporated necessary adjustments.

The methods proposed in the framework effectively addressed the type of design and development issues that occurred during the development of the PIA test application.

The PIA development effort employed two proxies that influenced the outcome of the Permitting Process page content in a potentially detrimental way. The customer proxies represented actual customer characteristics in the sense that they were property owners but did not necessarily need to enhance or further develop their actual properties. The proxy Customer Team members were involved in maintaining the County website's permitting page content. Figure 82 displays the Permitting Information page of the PIA. The structure of the information presented on this page is akin to how this information is presented on the County's permitting page website (Figure 83). The PIA Permitting Information page provides short descriptions with links to content (similar to the County's permitting page) that explains processes in technical language containing convoluted planning-related concepts. This example illustrates that the use of proxies should be exercised with caution as proxy feedback could be biased and may alter an application's functionality.

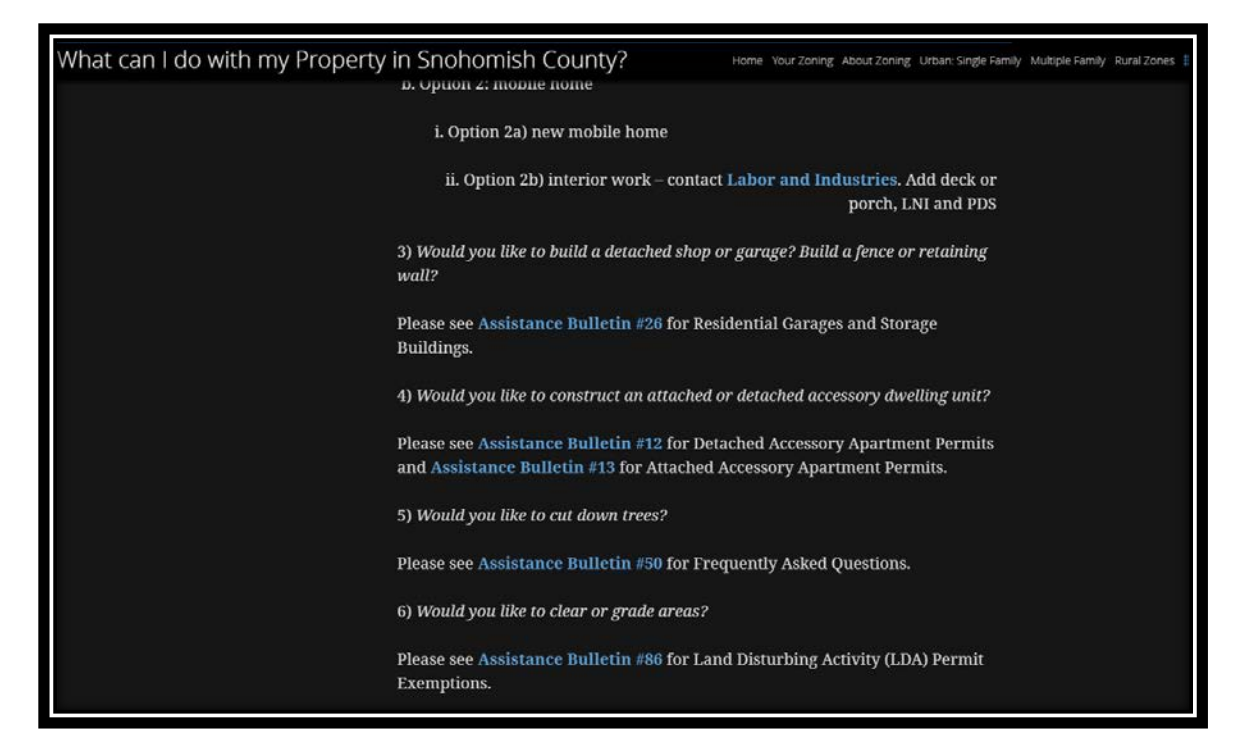

Figure 82. The PIA Permitting Information Page

| Land Use Applications | Accessory Apartments                                                                                                    | Pre-Applications                                                                                                    |
|-----------------------|----------------------------------------------------------------------------------------------------|----------------------------------------------------------------------------------------------------|
| Right-of-Way Use      | Accessory Apartment Submittal Checklist     Site Plan Examples Combined                                                                                                    | <u>Traffic Pre-Submittal Conf Form</u> Besidential Pre-Amilication and Checklist                                                                               |
| Project Status        |                                                                                                    | Critical Area Verification Pre-Application and Checklist     Land Lise Pre-Application Checklist                                                               |
| PDS GIS               | Agricultural/Farm-Related Business                                                                                                    | Land Gas IT 97 ppication and Checking                                                                                                    |
| O Development Code    |                                                                                                    | Playing Fields Program                                                                                                    |
|                       | Boundary Line Adjustments (BLA)<br>Visit the <u>Boundary Line Adjustments webpage</u> for more information on the                                                                          | Playing Fields Program Registration Form                                                                                                    |
| Ask a Permit Tech     | process of adjusting boundary lines.                                                                                                    | Public Notice Payment                                                                                                    |
| Code Enforcement      | Burn Permits<br>Find information regarding burn permits on the <u>Fire Marshal / Code</u><br>Enforcement Division webpage.                                                                 |                                                                                                    |
| eServices             | Commercial Building Permits                                                                                                    | Residential Building Permit Application<br>Examples of <u>Residential Permits</u> include:                                                                     |
|                       | Apartment Buildings     Apartment Buildings     Condominiums     Fire Alarm Systems     New Commercial Buildings or     Additions     Additions                                            | Decks     Obile-Manufactured Homes     Docks     Pataining VValls     Single Family, Duplex, and Accessory     Plans     Fences     Garages     Swimming Pools |
|                       | Critical Areas<br>• Critical Areas                                                                                                    | Right-of-Way<br>View the permits and information related to right-of-way use.                                                                                  |
|                       | Disclosure Notices/Forms <ul> <li>Tsunami Hazard Area Disclosure Form</li> </ul>                                                                                                    | Road Access Application                                                                                                    |
|                       | <ul> <li><u>Volcanic Hazard Area Disclosure Form</u></li> <li>Driveway Permits</li> <li>Find information regarding driveway permits on the <u>Right-of-Way Use</u><br/>webpage.</li> </ul> | <u>County Road Access Application</u> Road Utility Construction View the permits and information related to road utility construction.                         |
|                       |                                                                                                    |                                                                                                    |

Figure 83. The County Permitting Information Page

The question of how to structure a Customer Team when it is challenging to have continuous access to real users, remains problematic in many project development efforts. The broader implication here is to exercise caution in proxy selection. The PIA proxies should have been individuals with a clear interest and motivation in developing their properties, and they should not have been individuals that were involved in maintaining County web content. However, the PIA proxies were permitting technicians that frequently dealt with customers' concerns equivalent to those that the PIA application aims to address. These proxies could thus internalize customer needs successfully and represented the PIA's target audience along with the other customer team members.

The updated Information Architecture and Interaction Design diagram (Figure 37) that resulted from focus group meeting 4 included additional functionality to explain the County's zoning information – with a focus on how to interpret the convoluted zoning Use Matrix and a narrative with explanations about use-specific requirements such as property setbacks and lot status. These concepts can be very confusing and hard to grasp for the average property owner. This diagram also includes a narrative that explains site characteristics and the permitting process. Site characteristics entail property restrictions such as wetlands and steep slopes that may affect the extent of development on a property (Figure 84).

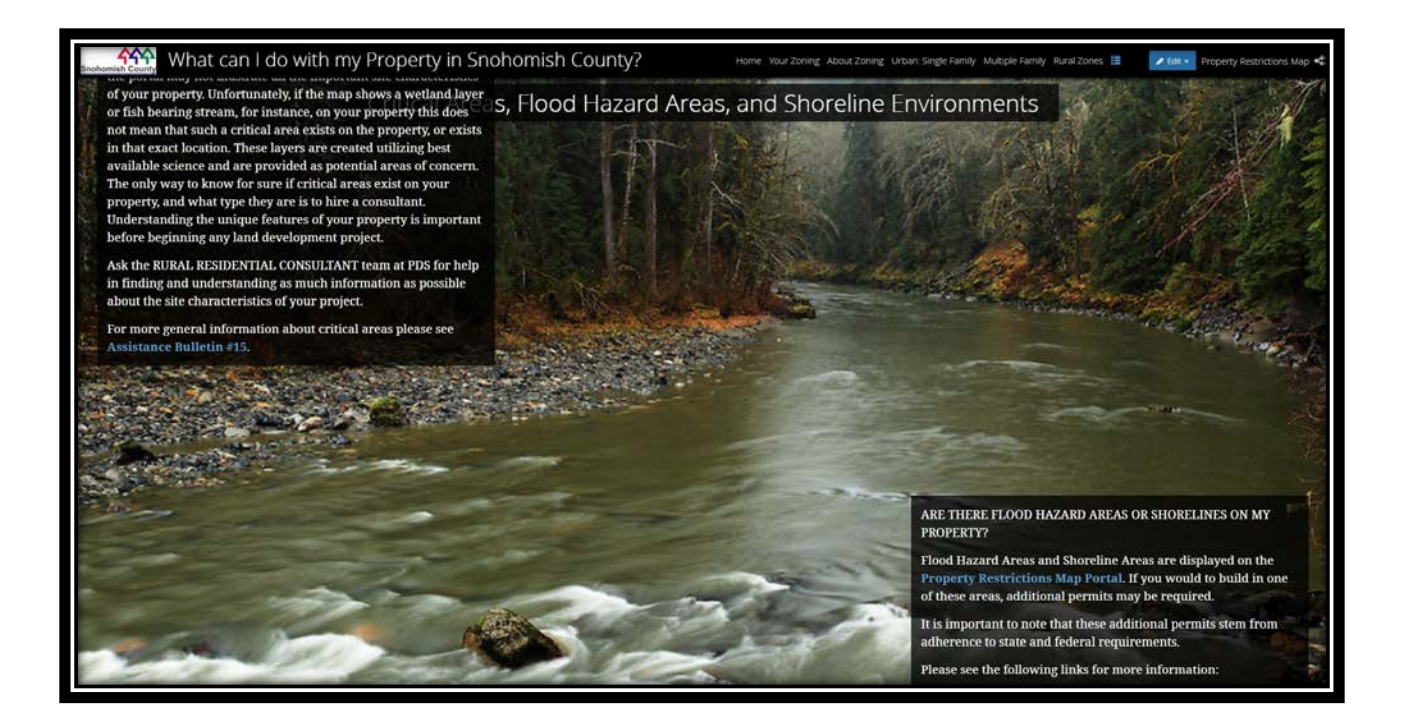

Figure 84. High-fidelity UI asset of the PIA Site Characteristics page Adherence to Agile-based design and development principles significantly improved the UX/UI of the PIA application. The first release of the PIA application fulfills initial user requirements. The information captured (by means of User Stories) in the PIA application is presented according to user specifications, which is not only visually appealing, but also functional and intuitive. Comparing the PIA application with the pilot version that was developed without any user input indicates a vast improvement. Figure 85 provides a side-byside comparison between the pilot version and the PIA. Problems with the pilot application reported in the introduction of this thesis included reference to obscure planning concepts without providing an explanation, the inclusion of other irrelevant information, the exclusion of important explanatory information, and no concrete direction on what a property owner can do with their property.

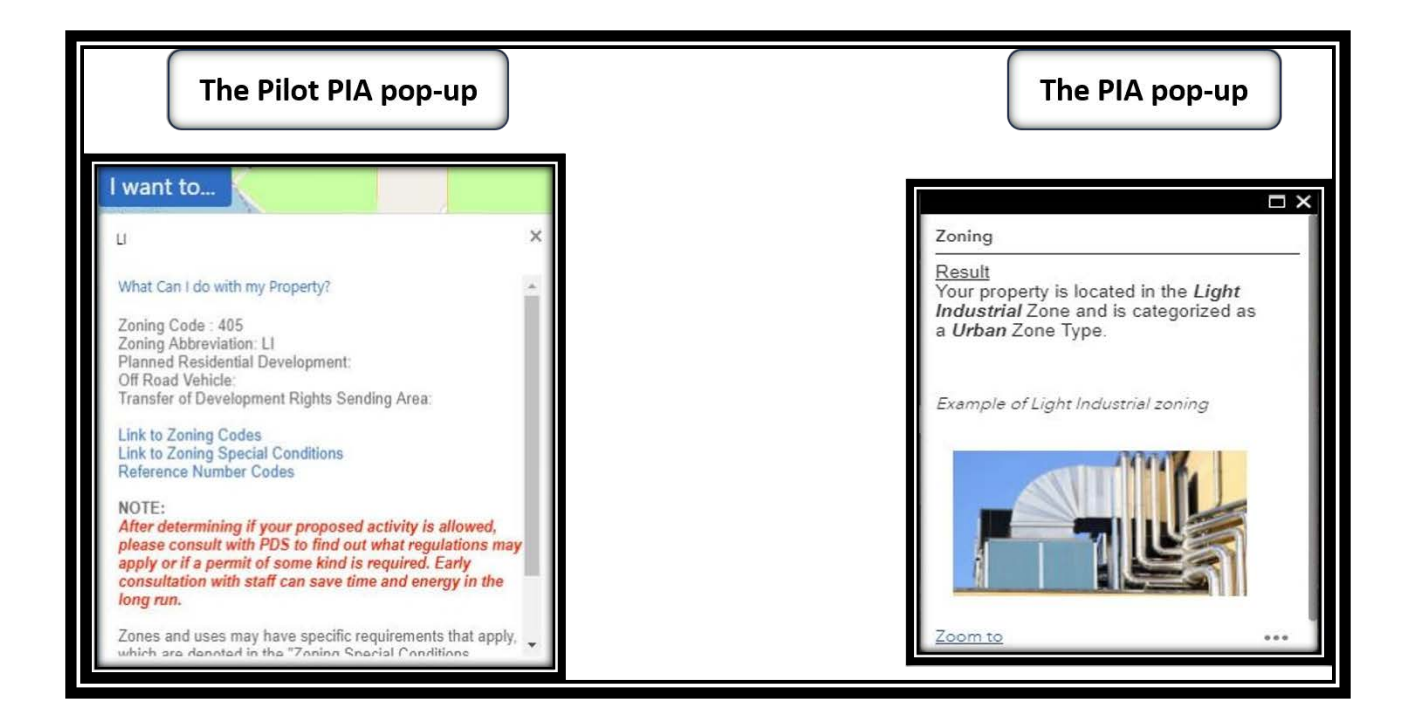

The PIA provides only the necessary information that would add value to the application. Both pop-ups refer to the same zoning designation. The PIA application's user understands that it is an industrial zone that falls within an urban zone type. The PIA does not include further information regarding industrial zoning designations and therefore does not offer a further narrative in this regard; however, additional explanations for targeted urban, resource, and rural zone types are provided in a user-friendly way. All this information can easily be accessed by clicking on the appropriate selection in the top toolbar of the application – this toolbar is visible on every page throughout the application.

Figure 85. Pop-up comparison between the pilot application and the PIA

User requirements for the PIA application indicate the need for additional information that applies to zone types, where these zones are located, and what can be done with properties located in Single Family (urban zone type), Multiple Family (urban zone type), and select rural and resource zones. The PIA provides the abovementioned requirements according to user specifications in an easy-to-understand and readably accessible way. The pilot includes a list of allowed uses within a zone, but the information is not readily accessible (Figure 85). This functionality is extracted and shaped by means of Agile-based methods that place the user in the center of these efforts by means of iterations that allow for regular assessment and frequent adaptations.

#### 5.1.6. Framework Limitations

The Web GIS UCASD presents certain limitations, yet these apply to all software development efforts whether it is Web GIS or any other application. In many ways, the development of Web GIS applications is no different than the development of other web-based applications. The Web GIS UCASD presumes that team members are skilled (both in their profession and in Agile project management), that teams have easy access to customers, and that all team members are on board to create applications using Agile processes. However, these presumptions may not always match reality. The discussion below describes these limitations and how they were handled during the development of the PIA application.

The success of the implementation of the Web GIS UCASD depends on the competence level of the entire team in both their profession and in Agile processes as it can influence the outcome of the project. The framework can only be as successful as its practitioners allow it to be. The Web GIS UCASD suggests the use of requirements-gathering, system design, GISspecific design, and UX/UI design tools along with Agile iterative construction processes that a team can exploit to create a successful end-product. Leveraging these tools successfully requires experience and training. The design, development, and testing roles of the PIA team (along with the PO role) exhibited competency in executing their functional roles except for the Scrum Master. The tester and PO were not familiar with Agile processes but were eager to learn and adapt. I was responsible for design and development and possessed Agile project management

141

knowledge prior to working on the PIA project. Training problematic team members would be the solution to overcome this limitation in the future. The lack of team experience in Agile-based projects was challenging to overcome, proved to be problematic, but did not prevent a successful outcome. I had to patiently coach the Scrum Master to facilitate the process by meeting with her regularly, especially in preparation for the focus group meetings.

Access to customers is not always possible. The PIA team presumed that we would not struggle to fill a six-member Customer Team. The PIA team was able to ensure access to only four customers. These four Customer Team members were in the process of inquiring about property development and fit the customer profile that the team created before the first focus group meeting. We had to select two customer proxies to create a six-member Customer Team as discussed in Chapter 3. The use of proxies in place of actual customers should be employed with caution as proxy feedback may be biased. The PIA customer proxies did provide biased input that affected a small portion of the PIA application – the permitting page (discussed above). The PIA team found it challenging to continuously engage the four customers that were selected for feedback. I addressed this issue by involving county civil engineers that frequently met with the selected customers regarding their property development projects. The engineers met with these individuals on a regular basis to discuss their permitting applications and we were thus able to coordinate appointments. These customers were determined to continue with their property development efforts (and supported the idea of an educational product) thus enabling the team to move forward without having to substitute the selected Customer Team members.

Converting to Agile-based processes takes time and requires patience and training. Not all the selected PIA team members were enthusiastic in changing the way project management was accomplished at the County. The selection of the Scrum Master proved to be problematic

142

and only one other GIS Analyst was willing to participate as a tester for the PIA project using Agile techniques. The pre-Agile team structure is discussed in Chapter 3. A GIS supervisor assumed the role as Scrum Master. The Scrum Master's main role was to facilitate communication between the PO and other team members and to allow the design and development team (in this case myself) to oversee the design and development process. Selfmanaged teams are a characteristic of Agile project management. The chosen Scrum Master struggled to allow the team to drive the design and development processes and tried to micromanage the PIA project. I had to work with the Scrum Master's management style and suggested that the PO provide training for future Agile-based endeavors as the role of a Scrum Master is not to dictate the development or design process, but to facilitate and ensure that there are no impediments that could hinder progress.

#### **5.2.** Conclusion

Factors that limited this research effort include the experience of the team in Agile-based frameworks, the availability of an extensive team structure, the organization's resistance to change, and the period in which to accomplish research objectives. All activities related to the design and development of the PIA test application were accomplished by the author, except for the Customer Team feedback loop that consisted of six individuals and the PO role that was fulfilled by the planning department's director. The desired composition of an Agile team is at least 4 - 6 developers (where most of the team should be experienced, Agile-based developers); at least one UX/UI designer; a Scrum Master (for projects that adhere strictly to Agile principles); and at least one Project Manager, Technical Project Manager, and Program Manager (that manages multiple projects) depending on the organizational structure. The PIA development timetable was limited to the thesis timeline. The PIA application's development

process is restricted to template configuration activities to facilitate timely completion of the application. The addition of more programming-intensive requirements adds additional insights to the claims made in this thesis. Resistance to change and an organization's willingness to adopt change is challenging. This thesis pioneers the exploration of Agile-based methodologies in the County, specifically where GIS development efforts are concerned. Expanding this effort in the future will be challenging as County employees (including other GIS analysts and IT staff) are very resistant to change.

Agile-based projects do not focus on documentation or extended planning, as emphasis is placed on creating working software early in the process. I addressed the lack of emphasis on design and planning through the extension of Iteration 0. The extension of Iteration 0 accommodated for more time in achieving a well-structured system design and requirement focus and ensured that these efforts were well documented. The artifacts created during Iteration 0 provided enough information to facilitate understanding of how the application was constructed.

Opportunities for future improvement as discussed in the section above include the development of larger, coding-intensive projects and the use of a comprehensive design and development team with experience in Agile-based development. The GIS UX/UI Design Plan template can further be enhanced to include more design considerations involved in producing interactive maps, such as standardized design options to aid in choosing appropriate design combinations. This research experimented with the Scrum framework during the construction iterations. Future research could substitute Kanban methods during the construction stages to analyze how Web GIS development can adapt to Kanban methods.

144

GIS professionals can elect to apply Agile-based system design and development components towards GIS-based projects without adaptation. Agile-based variations added to the Web GIS UCASD is not GIS-specific and can benefit any software development effort. Existing UCD design tools can be applied to Web GIS interface design however UCD UX/UI design methods need to include tools that accommodate Web GIS-specific design complexities such as visualization at different zoom levels, base map inclusion, symbology at each zoom level, transparency, and map scale for visibility ranges.

### References

- Ambler, Scott. Mark Lines. 2013. "Disciplined Agile Delivery (DAD): A Practitioner's Guide to Agile Software Delivery in the Enterprise." Accessed May 24, 2018. http://www.ambysoft.com/books/dad.html
- Beck, Kent, Mike Beedle, Arie van Bennekum, Alistair Cockburn, Ward Cunningham, Martin Fowler, James Grenning, Jim Highsmith, Andrew Hunt, Ron Jeffries, Jon Kern, Brian Marick, Robert Martin, Steve Mellor Ken Schwaber, Jeff Sutherland, and Dave Thomas. 2001. "Manifesto for Agile Software Development" Accessed on June 1 2018. <u>http://agilemanifesto.org/iso/en/manifesto.html</u>
- Brhel, Manuel, Hendrik Meth, Alexander Maedche, and Karl Werder. 2015. "Exploring Principles of User-centered Agile Software Development: A Literature Review." Information and Software Technology 61 (2015): 163-81.

Cohn, Mike. 2004. User Stories Applied. Boston: Pearson Addison-Wesley.

Da Silva, Tiago, Milene Selbach Silveira, and Frank Maurer. 2013. "Ten Lessons Learned from Integrating Interaction Design and Agile Development." Agile Conference (AGILE), 2013, 2013, 42-49.

Denning, Steve. 2015. Agile: The World's Most Popular Innovation Engine. Forbes. July 23, 2015. Accessed March 21, 2018.
<u>https://www.forbes.com/sites/stevedenning/2015/07/23/the-worlds-most-popular-</u>

innovation-engine/#7d95777b7c76

Deuff, Dominique, Mathilde Cosquer. 2013. User-Centered Agile Method. New Jersey: Wiley.

- DiBiase, David, Tripp Corbin, Thomas Fox, Joe Francica, Kass Green, Janet Jackson, Gary Jeffress, Brian Jones, Brent Jones, Jeremy Mennis, Karen Schuckman, Cy Smith, and Jan Van Sickle. "The New Geospatial Technology Competency Model: Bringing Workforce Needs into Focus. (Report)." URISA Journal 22, no. 2 (2010): 55-72.
   <u>file:///H:/SSCI\_594/Research%20Resources/The\_new\_geospatial\_technology%20competency%20model.PDF</u>
- Earley T. 2018. "Kanban" Lean Manufacturing Tools. Accessed May 23, 2018. http://leanmanufacturingtools.org/kanban/

- EPA. 2017. "EPA Developers Guide." EPA, 2017. Accessed May 15, 2018. https://developer.epa.gov/guide/templates-guides/agile/agile-frameworks/
- Esri, 2017. "ArcGIS Online Help". Esri. Accessed March 19, 2018. https://doc.arcgis.com/en/arcgis-online/reference/what-is-agol.htm
- Fu, Pinde, Jiulin Sun 2011. Web GIS: Principles and Applications. Redlands California: Esri Press.
- Garrett, J. J. 2010. *The Elements of User Experience User-Centered Design for the Web and beyond*, 2<sup>nd</sup> edition. New Riders: Indianapolis, IN.
- Hacklay, Mordechai, Antigoni Zafiri. 2008. "Usability Engineering for GIS: Learning from a Screenshot." *The Cartographic Journal*, Vol. 45(2).
- Hyderabad (2013). "Can GIS be agile?" *Geospatial Today*, November 28 <u>http://libproxy.usc.edu/login?url=https://search-proquest-</u> <u>com.libproxy1.usc.edu/docview/1518299811?accountid=14749</u>
- Issa, Tomayess, Pedro Isaias. 2015. Sustainable Design HCI, Usability and Environmental Concerns. London: Springer-Verlag. <u>https://link-springer-</u> com.libproxy2.usc.edu/book/10.1007%2F978-1-4471-6753-2
- Larusdottir, Marta., Jan Gulliksen, and Asa Cajander. 2017. A license to kill Improving UCSD in Agile development. *The Journal of Systems and Software*. Vol. 123 (2017).
- Linders, Ben. 2014. "Documentation in Agile: How Much and When to Write It?". InfoQ. January 23, 2014. Accessed on June 26, 2018.

https://www.infoq.com/news/2014/01/documentation-agile-how-much

- Lowdermilk, Travis. 2013. User-Centered Design. Sebastopol, California: O'Reilly Media Inc.
- Perry, Skye. 2014. "Recommended Architecture for ArcGIS Online". SSP Innovations. Accessed on March 24, 2018. <u>https://sspinnovations.com/blog/recommended-architecture-arcgis-</u>online/
- Resch, Bernd, Bastian Zimmer. 2013. "User Experience Design in Professional Map-Based Geo-Portals." *ISPRS International Journal of Geo-Information*, 2. Doi: 10.3390/ijgi2041015.
- Roth, Robert E., Arzu Coltekin, Luciene Delazari, Homero Fonseca Filho, Amy Griffin, Andreas
   Hall, Jari Korpi, Ismini Lokka, Andre Mendonca, Kristien Ooms, and Corne P.J.M.
   Elzakker. 2017. "User studies in cartography: opportunities for empirical research on

interactive maps and visualizations." *International Journal of Cartography*. DOI: 10.1080/23729333.2017.1288534

- Roth, Robert E., Kevin S. Ross, and Alan M. MacEachren. 2015. "User-Centered Design for Interactive Maps: A Case Study in Crime Analysis." *ISPRS Int. J. Geo-Inf*, no.4 (2015): 262-301. Accessed September 12, 2017. <u>http://www.mdpi.com/2220-9964/4/1/262</u>
- Roth, Robert E. 2013. "Interactive maps: What we know and what we need to know." *Journal of Spatial Information Science*, no.6 (2013): 59-115. Accessed September 12, 2017. http://www.josis.org/index.php/josis/article/view/105/82
- Rubin, Kenneth, S. 2013. Essential Scrum. Boston: Pearson Addison-Wesley.
- Salah, Dina, Richard F. Paige, and Paul Cairns. 2014. "A Systematic Literature Review for Agile Development Processes and User Centred Design Integration." "Proceedings of the 18<sup>th</sup> International Conference on Evaluation and Assessment in Software Engineering, 2014, 1-10.
- Sharma, Amit. 2017. "Challenges in Story Point Estimation." DZone/Agile Zone. November 16, 2017. Accessed on June 26, 2018. https://dzone.com/articles/challenges-in-story-pointestimation
- Schwaber, Ken and Jeff Sutherland. 2017. *The Scrum Guide*. Last modified January 30, 2018. <u>https://www.scrum.org/resources/scrum-</u> <u>guide?gclid=Cj0KCQiAzMDTBRDDARIsABX4Awx5zbXy4M9-</u> <u>0WPT8phtB3LeffXI73Gey\_DovGKV2Q2PesToVpNpRCQaAuzcEALw\_wcB</u>
- Siang, Teo. 2018. *What is Interaction Design?* Interaction Design Foundation. Accessed March 14, 2018. <u>https://www.interaction-design.org/literature/article/what-is-interaction-design</u>
- Skarlatidou, Artemis, Tao Cheng, and Muki Haklay. 2013. "Guidelines for trust interface design for public engagement Web GIS." *International Journal of Geographical Information Science*, Vol. 27, No. 8, 2013.
- Smartsheet.com. 2018. "Agile vs Scrum". Smartsheet. Accessed April 22, 2018. https://www.smartsheet.com/agile-vs-scrum-vs-waterfall-vs-kanban
- Spagnuolo, Chris. 2008. "Agile Adoption in the GIS Industry." *Directions*, March 14. Accessed September 21, 2017. <u>https://www.directionsmag.com/article/2538</u>

- Tullis, Tom, Bill Albert. 2013. Measuring the User Experience Collecting, Analyzing, and Presenting Usability Metrics. 2<sup>nd</sup> ed. Interactive Technologies. Burlington: Elsevier Science.
- Tutorialspoint 2018. "Learn UML." Tutorialspoint. Accessed June 26, 2018. https://www.tutorialspoint.com/uml/index.htm
- Wells, Don. 2009. "Extreme Programming: A gentle introduction." Extreme Programming. Accessd May 24, 2018. http://www.extremeprogramming.org/
- Xiao, Ningchuan, Marc P. Armstrong. 2012. "Towards a Multiobjective View of Cartographic Design." *Cartography and Geographic Information Science*, Vol. 39, No. 2, 2102.

# **Appendix A: User Stories**

#### Glossary

| GMA  | Growth Management Act        |
|------|------------------------------|
| SMP  | Shoreline Management Program |
| UGA  | Urban Growth Area            |
| MUGA | Municipal Urban Growth Area  |

## Personas

Single-Property Owner

| Not Land Developer                       | May not be aware of environmental impacts |
|------------------------------------------|-------------------------------------------|
| Not Real Estate savvy                    | May not understand mitigation in land     |
|                                          | development                               |
| May Own one or two properties            | May not be aware or understand the        |
|                                          | permitting process                        |
| May not be familiar with Land Use        | May not be familiar with the Washington   |
| Regulations                              | State Growth Management Act (GMA) or      |
|                                          | SMP regulations                           |
| May not understand property restrictions | May not be familiar with Urban Planning   |
|                                          | concepts                                  |

# **User Stories**

Epic 1: Property and Zone Search

User Story 1.1: Parcel ID Search

As a SPO, I need to locate a Property using a Parcel Id, so that I can get detailed information without having to zoom and pan for a Parcel on a map

Acceptance Criteria

| Given |                                           |      |                                    |
|-------|-------------------------------------------|------|------------------------------------|
| -     | The user has a Parcel Id                  |      |                                    |
| When  |                                           | Then |                                    |
| -     | The user provides the Parcel Id attribute | -    | The PIA retrieves and displays the |
|       | of a Layer                                |      | location of the Parcel             |

User Story1. 2: Address Search

As a SPO, I need to locate a Property using a physical address, so that I can get detailed information without having to zoom and pan for a Parcel on a map

Acceptance Criteria

| Given |                                           |      |                                    |
|-------|-------------------------------------------|------|------------------------------------|
| -     | The user has a physical address           |      |                                    |
| When  |                                           | Then |                                    |
| -     | The user provides the Physical Address of | -    | The PIA retrieves and displays the |
|       | the property                              |      | location of the Parcel             |
|       | Street Name                               |      |                                    |
|       | Street Number                             |      |                                    |
|       | • City                                    |      |                                    |
|       | Zip Code                                  |      |                                    |

User Story 1.3: View Property Details

As a SPO, I need to view the Property details, so that I can get detailed information about the Property

Acceptance Criteria

| Given |                                  |      |                                    |
|-------|----------------------------------|------|------------------------------------|
| -     | The PIA has located the Property |      |                                    |
| When  |                                  | Then |                                    |
| -     | The user views Property details  | -    | The PIA retrieves and displays the |
|       |                                  |      | following details                  |
|       |                                  |      | Parcel Number                      |
|       |                                  |      | Owner Name                         |
|       |                                  |      | Address                            |

User Story 1.4: View Zone Details

As a SPO, I need to view the Zone details for a Property, so that I can get detailed information regarding the capabilities and restrictions for a Property within that Zone

| Acceptance Criteria                                                                        |                                                                                                    |
|--------------------------------------------------------------------------------------------|----------------------------------------------------------------------------------------------------|
| Given<br>- The PIA has located the Property<br>- The PIA has determined the Zone for the P | roperty                                                                                                    |
| When<br>- The user views Zone details<br>- AND the Zone is in Snohomish County             | Then<br>- The PIA retrieves and displays the<br>following details<br>• Zone Designation and Zone Type<br>• Visual image of the zone |
| When                                                                                       | Then                                                                                                    |

| - The user views Zone details      | - The PIA retrieves and displays the     |  |
|------------------------------------|------------------------------------------|--|
| - AND the Zone is NOT in Snohomish | following details                        |  |
| County Jurisdiction                | • Zone Designation as City / Native      |  |
|                                    | American Land                            |  |
|                                    | • Zone Type as Other Jurisdiction        |  |
|                                    | • Visual image of the City               |  |
|                                    | - The PIA UI provides a link to the City |  |
|                                    | and Tribal Jurisdiction Map              |  |

## **Epic 2: Zone Type Discovery**

User Story 2.1: Urban Discovery Map

As a SPO, I need to explore an Urban Zone Type located in Snohomish County, so that I can determine the zoning classification and a list of all the Urban Zones

Acceptance Criteria Given The PIA has displayed a Map of Snohomish County -When Then The user explores an Urban Zone Type on The PIA informs the user that this Zone a Map Type consists of Residential. Commercial, and Industrial zoning classification, located outside of cities in unincorporated Snohomish County. The PIA provides a narrative that explains that Urban zones are located inside UGA's The PIA lists all the Zones that are associated with the Zone Type, mainly: 1. Single Family Residential Zones • Residential 7,200 sq. ft. • Residential 8,400 sq. ft. • Residential 9,600 sq. ft. 2. Multiple Family Residential Zones • Townhouse • Low-density multiple Residential • Multiple Residential • Mobile Home Park 3. Commercial Zones • Neighborhood Business • Planned Community **Business** • Community Business

• General Commercial • Freeway Service

• Business Park Light Industrial Heavy Industrial **Industrial Park** 

4. Industrial Zones

•

User Story 2.2: Rural Discovery Map

As a SPO, I need to explore a Rural Zone Type located in Snohomish County, so that I can determine the zoning classification and a list of all the Rural Zones

| Given          |                                                                                 |          |                                                                                                    |
|----------------|---------------------------------------------------------------------------------|----------|----------------------------------------------------------------------------------------------------|
| -              | The PIA has displayed a Map of Snohomish                                        | n County | 7                                                                                                    |
| -<br>When<br>- | The PIA has displayed a Map of Snohomish<br>The user explores a Rural Zone Type | Then     | The PIA informs the user that this Zone<br>Type consists of zoning classifications<br>applied to lands located outside the Urban<br>Growth Area, that are not designation as<br>agricultural or forest lands of LT<br>significance<br>The PIA provides a narrative that explains<br>that rural zones are located outside                          |
|                |                                                                                 | -        | <ul> <li>UGA's</li> <li>The PIA lists all the Zones that are associated with the Zone Type, mainly: <ul> <li>Rural 5-Acre</li> <li>Rural Resource Transition – 10 Acre</li> <li>Rural Diversification</li> <li>Rural Business</li> <li>Clearview Rural Commercial</li> <li>Rural Freeway Service</li> <li>Rural Industrial</li> </ul> </li> </ul> |

Acceptance Criteria

User Story 2.3: Resource Discovery Map

As a SPO, I need to explore a Resource Zone Type located in Snohomish County, so that I can determine the zoning classification and a list of all the Resource Zones

| Given                                      |                                              |
|--------------------------------------------|----------------------------------------------|
| - The PIA has displayed a Map of Snohomisl | h County                                     |
| When                                       | Then                                         |
| The user explores a Resource Zone Type     | - The PIA informs the user that this Zone    |
|                                            | Type consists of zoning classifications      |
|                                            | that conserve and protect lands useful for   |
|                                            | agriculture, forestry, mineral extraction or |
|                                            | lands which have LT commercial               |
|                                            | significance.                                |
|                                            | - The PIA lists all the Zones that are       |
|                                            | associated with the Zone Type, mainly:       |
|                                            | • Forestry                                   |

Acceptance Criteria

| Forestry and Recreation |
|-------------------------|
| • Agriculture – 10 Acre |
| Mineral Conservation    |

User Story 2.4: Other Discovery Map

As a SPO, I need to explore Other Zone Type located in Snohomish County, so that I can determine the zoning classification and a list of all the Other Zones

| Acceptance ( | Criteria |
|--------------|----------|
|--------------|----------|

| Given                                      |                                                                                                    |
|--------------------------------------------|----------------------------------------------------------------------------------------------------|
| - The PIA has displayed a Map of Snohomish | h County                                                                                                    |
| When                                       | Then                                                                                                    |
| The user explores Other Zone Type          | <ul> <li>The PIA informs the user that this Zone<br/>Type consists of existing zoning<br/>classifications that are no longer primary<br/>implementing zones but may be used in<br/>special circumstances due to topography,<br/>natural features, or the presence of<br/>extensive Critical areas.</li> <li>The PIA lists all the Zones that are<br/>associated with the Zone Type, mainly:         <ul> <li>Suburban Agriculture</li> <li>Rural Conservation</li> <li>Rural Use</li> <li>Residential 20,000 sq. ft</li> <li>Residential 12,500 sq. ft.</li> <li>Waterfront Beach</li> </ul> </li> </ul> |

User Story 2.5: Zone Type Tour Urban

As a SPO, I need to take a visual Tour an Urban Zone, so that I can learn about the intent and function of a Zone

| Accepta | nce Criteria                                   |      |                                                                                                    |
|---------|------------------------------------------------|------|----------------------------------------------------------------------------------------------------|
| Given   |                                                |      |                                                                                                    |
| -       | The PIA has listed the Zone Type tours         |      |                                                                                                    |
| When    |                                                | Then |                                                                                                    |
| -       | The user takes a Tour of an Urban Zone<br>Type | -    | The PIA lists the Zones within the Urban Zone Type                                                                                                    |
| -       | The user explores a Zone                       | -    | The PIA displays a photographic example<br>of the Zone<br>The PIA explains the intent and function<br>of the Zone<br>The PIA highlights one specific example<br>of the Zone, on a Map |

| - The PIA displays the name of the Zone,<br>on a Map |
|------------------------------------------------------|
| - The PIA maps the boundary of each Zone             |

User Story 2.6: Zone Type Tour Rural

As a SPO, I need to take a visual Tour of a Rural zone, so that I can learn about the intent and function of a Zone

| Accen | tance | Criteria |
|-------|-------|----------|
| neccp | tance | Cincina  |

| Given |                                        |      |                                          |
|-------|----------------------------------------|------|------------------------------------------|
| -     | The PIA has listed the Zone Type tours |      |                                          |
| When  |                                        | Then |                                          |
| -     | The user takes a Tour of an Rural Zone | -    | The PIA lists the Zones within the Rural |
|       | Туре                                   |      | Zone Type                                |
|       |                                        |      |                                          |
| -     | The user explores a Zone               | -    | The PIA displays a photographic example  |
|       |                                        |      | of the Zone                              |
|       |                                        | -    | The PIA explains the intent and function |
|       |                                        |      | of the Zone                              |
|       |                                        | -    | The PIA highlights one specific example  |
|       |                                        |      | of the Zone, on a Map                    |
|       |                                        | -    | The PIA displays the name of the Zone,   |
|       |                                        |      | on a Map                                 |
|       |                                        | -    | The PIA maps the boundary of each Zone   |

User Story 2.7: Zone Type Tour Resource

As a SPO, I need to take a visual Tour of a Resource zone, so that I can learn about the intent and function of a Zone

Acceptance Criteria

| Given     |                                  |      |                                                               |
|-----------|----------------------------------|------|---------------------------------------------------------------|
| - The PL  | A has listed the Zone Type tours |      |                                                               |
| When      |                                  | Then |                                                               |
| - The use | er takes a Tour of an Resource   | -    | The PIA lists the Zones within the                            |
| Zone T    | уре                              |      | Resource Zone Type                                            |
|           |                                  |      |                                                               |
| - The use | er explores a Zone               | -    | The PIA displays a photographic example of the Zone           |
|           |                                  | -    | The PIA explains the intent and function of the Zone          |
|           |                                  | -    | The PIA highlights one specific example of the Zone, on a Map |
|           |                                  | -    | The PIA displays the name of the Zone,                        |
|           |                                  |      | on a Map                                                      |
|           |                                  | -    | The PIA maps the boundary of each Zone                        |

User Story 2.8: Zone Type Tour Other

As a SPO, I need to take a visual Tour of an Other zone, so that I can learn about the intent and function of a Zone

| Given |                                            |      |                                          |
|-------|--------------------------------------------|------|------------------------------------------|
| -     | The PIA has listed the Zone Type tours     |      |                                          |
| -     | The user selected the Other Zone type tour |      |                                          |
| When  |                                            | Then |                                          |
| -     | The user takes a Tour of an Other Zone     | -    | The PIA lists the Zones within the Other |
|       | Туре                                       |      | Zone Type                                |
|       |                                            |      |                                          |
| -     | The user explores a Zone                   | -    | The PIA displays a photographic example  |
|       |                                            |      | of the Zone                              |
|       |                                            | -    | The PIA explains the intent and function |
|       |                                            |      | of the Zone                              |
|       |                                            | -    | The PIA highlights one specific example  |
|       |                                            |      | of the Zone, on a Map                    |
|       |                                            | -    | The PIA displays the name of the Zone,   |
|       |                                            |      | on a Map                                 |
|       |                                            | -    | The PIA maps the boundary of each Zone   |

Acceptance Criteria

User Story 2.9: Other Jurisdiction

As a SPO, I need access to City and Permitting details when my Property is located within Snohomish County City and Tribal Jurisdiction

| Acceptance Criteria                             |                                                                                                    |
|-------------------------------------------------|----------------------------------------------------------------------------------------------------|
| Given                                           |                                                                                                    |
| - A Property is located outside the jurisdictio | n of Snohomish County                                                                                                    |
| When                                            | Then                                                                                                    |
| The user requests access to the details         | <ul> <li>The PIA displays the Snohomish County<br/>City and Tribal jurisdiction web site</li> <li>A list of Cities and Tribal Jurisdictions<br/>are displayed</li> <li>The PIA provides links to: <ul> <li>The Jurisdiction website</li> <li>The Jurisdiction Permitting<br/>Information</li> <li>Other important information<br/>regarding the jurisdiction</li> </ul> </li> </ul> |

## **Epic 3: Zone Type Land Use and Development**

User Story 3.1: Land Use Preparation

As a SPO, I need an explanation of the land use and development permitted within a Zone Type

| Accepta | ance Criteria                                               |      |                                                                                                    |
|---------|-------------------------------------------------------------|------|----------------------------------------------------------------------------------------------------|
| Given   |                                                             |      |                                                                                                    |
| -       | The PIA has listed the Zone Types                           |      |                                                                                                    |
| When    |                                                             | Then |                                                                                                    |
| -       | The user explores the intent and function<br>of a Zone Type | -    | The PIA provides an explanation of process<br>for land use and development<br>The PIA provides a description of the intent<br>and function of the Zone<br>The PIA provides a list of all the Zones<br>within the Zone Type<br>The PIA provides the land uses that are<br>permitted within the Zone Type |
| When    |                                                             | Then |                                                                                                    |
| -       | The user is looking for further                             | -    | The PIA provides a link to Online Permitting                                                                                                    |
|         | information                                                 | -    | The PIA provides a link to the Restrictions                                                                                                    |
|         |                                                             |      | map                                                                                                    |
|         |                                                             | -    | The PIA provides a link to "Ask a Permit                                                                                                    |
|         |                                                             |      | Tech"                                                                                                    |
|         |                                                             | -    | The PIA provides a link to the County Code                                                                                                    |

User Story 3.2: Land Use SF Urban

As a SPO, I need an explanation of the land uses permitted within a Single-Family Zone Type

| Acce  | ptance | Criteria |
|-------|--------|----------|
| 11000 | plance | Cincina  |

| Given |                                                                                |      |                                                               |
|-------|--------------------------------------------------------------------------------|------|---------------------------------------------------------------|
| -     | The user navigates to a Single-Family Zone                                     | Type |                                                               |
| When  |                                                                                | Then |                                                               |
| -     | The user reviews the land uses that are permitted within a Single Family Urban | -    | The PIA lists the land uses for this Zone Type, mainly:       |
|       | Zone                                                                           |      | Agriculture                                                   |
|       |                                                                                |      | • 1 to 8 Resident Facility                                    |
|       |                                                                                |      | <ul> <li>Dock &amp; Boathouse, Non-<br/>commercial</li> </ul> |
|       |                                                                                |      | • Single Family House                                         |
|       |                                                                                |      | Cottage Housing                                               |
|       |                                                                                |      | • Duplex                                                      |
|       |                                                                                |      | Mobile Home                                                   |
|       |                                                                                |      | • Single Family, Attached                                     |
|       |                                                                                |      | • Electric Vehicle charging station                           |
|       |                                                                                |      | • Family Day Care Home                                        |

|  | <ul> <li>Farm Stand up to 400 sq. ft.</li> <li>Foster Home</li> <li>Detached garage up to 2,400 sq ft</li> <li>Guesthouse</li> <li>Health and Social Facility level i</li> <li>Home occupation</li> <li>Kennel – Private, non-breeding<br/>and breeding</li> <li>Model house – sales office</li> <li>Public Park</li> <li>Stables</li> <li>Storage – up to 2,400 sq. ft</li> <li>Storage Structure – Non-<br/>Accessory</li> <li>Swimming/Wading Pool</li> <li>Utility Facilities</li> </ul> |
|--|----------------------------------------------------------------------------------------------------|
|--|----------------------------------------------------------------------------------------------------|

User Story 3.3: Land Use MF Urban

As a SPO, I need an explanation of the land uses permitted within a Multi-Family Zone Type

| Given                                                                                                  |                                                                                                    |
|----------------------------------------------------------------------------------------------------|----------------------------------------------------------------------------------------------------|
| - The user navigates to a Multi-Family Zone T                                                          | Гуре                                                                                                    |
| <ul> <li>The user reviews the land uses that are permitted within a Multi Family Urban Zone</li> </ul> | <ul> <li>The PIA lists the land uses for this Zone<br/>Type, mainly:</li> <li>Agriculture (not in Townhouse<br/>Zone)</li> <li>Boarding House</li> <li>Church (not in Townhouse Zone)</li> <li>1 to 8 Resident Facility</li> <li>9 to 24 Resident Facility (MR<br/>Zone Only)</li> <li>Dock &amp; Boathouse, Non-<br/>commercial</li> <li>Single Family House</li> <li>Cottage Housing (Not in MR<br/>Zone)</li> <li>Duplex</li> <li>Mobile Home</li> <li>Multi Family (Not in Townhouse<br/>Zone)</li> <li>Single Family, Attached</li> </ul> |

Acceptance Criteria

| Townhouse                                                           |
|---------------------------------------------------------------------|
| • Electric Vehicle charging station                                 |
| (Level 1 and 2)                                                     |
| • Family Day Care Home                                              |
| • Farm Stand up to 400 sq. ft.                                      |
| Foster Home                                                         |
| • Detached garage up to 2,400 sq ft                                 |
| • Detached garage $2,401 - 4,000$ sq                                |
| ft on more than 3 Acres                                             |
| • Guesthouse (Not in Townhouse                                      |
| Zone)                                                               |
| • Health and Social Facility level i                                |
| Home occupation                                                     |
| <ul> <li>Kennel – Private, non-breeding<br/>and breeding</li> </ul> |
| • Model house – sales office                                        |
| • Public Park (Not in Townhouse Zone)                               |
| • Stables (Not in Townhouse Zone)                                   |
| • Storage – up to 2,400 sq. ft                                      |
| • Storage Structure – non-accessory                                 |
| Swimming/Wading Pool                                                |
| Utility Facilities                                                  |
| 5                                                                   |
|                                                                     |

User Story 3.4: Land Use Rural

As a SPO, I need an explanation of the land uses permitted within a Rural Zone Type

| Acceptance Criteria |
|---------------------|
|---------------------|

| Given |                                                                          |      |                                                                                                    |
|-------|--------------------------------------------------------------------------|------|----------------------------------------------------------------------------------------------------|
| -     | The user navigates to a Rural Zone Type                                  |      |                                                                                                    |
| When  |                                                                          | Then |                                                                                                    |
| -     | The user reviews the land uses that are<br>permitted within a Rural Zone | -    | <ul> <li>The PIA lists the land uses for this Zone<br/>Type, mainly: <ul> <li>Agriculture</li> <li>Bakery, Farm</li> <li>Dock &amp; Boathouse, Non-commercial</li> <li>Single Family House</li> <li>Duplex</li> <li>Mobile Home</li> <li>Farm Product Processing up to 5,000 sq. ft.</li> </ul> </li> </ul> |

| • Farm Stand up to 400 sq. ft. and                                               |
|----------------------------------------------------------------------------------|
| 401 sq. ft. – 5,000 sq. ft.                                                      |
| Farmers Market                                                                   |
| Fish Farm                                                                        |
| • Forestry                                                                       |
| Forestry Industry Storage &                                                      |
| Maintenance Facility ( $RRT - 10$                                                |
| Only)                                                                            |
| • Foster Home                                                                    |
| • Detached garage up to 2,400 sq ft                                              |
| <ul> <li>Detached garage 2,401 – 4,000 sq<br/>ft on more than 3 Acres</li> </ul> |
| Greenhouse and Nurseries                                                         |
| • Guesthouse                                                                     |
| • Health and Social Facility level i                                             |
| Home occupation                                                                  |
| • Kennel – Private, breeding and                                                 |
| non-breeding                                                                     |
| • Kennel – Commercial                                                            |
| • Kitchen, farm                                                                  |
| Mini-equestrian Center                                                           |
| • Model house – sales office                                                     |
| • Public Park (Not in Townhouse Zone)                                            |
| Recreational Vehicle                                                             |
| • Small animal husbandry $(R-5)$                                                 |
| Only)                                                                            |
| • Stables                                                                        |
| • Storage – up to 2,400 sq ft                                                    |
| • Storage Structure – non-accessory                                              |
| up to 2,400 sq. ft.                                                              |
| Swimming/Wading Pool                                                             |
| Utility Facilities                                                               |
|                                                                                  |

User Story 3.5: Land Use Resource

| As a SPO, I n | eed an explanation | of the land | uses permitted | within a | Resource Zone | e Type |
|---------------|--------------------|-------------|----------------|----------|---------------|--------|
|---------------|--------------------|-------------|----------------|----------|---------------|--------|

| Accepta | nce Criteria                               |      |                                           |
|---------|--------------------------------------------|------|-------------------------------------------|
| Given   |                                            |      |                                           |
| -       | The user navigates to a Resource Zone Type | e    |                                           |
| When    |                                            | Then |                                           |
| -       | The user reviews the land uses that are    | -    | The PIA lists the land uses for this Zone |
|         | permitted within a Resource Zone           |      | Type, mainly:                             |
|         |                                            |      |                                           |

-

| <ul> <li>Agriculture</li> <li>Bakery, Farm (<i>Not in Forest</i>)</li> <li>Dams, Power Plants, &amp;<br/>Associated Uses (<i>Only in F &amp; R</i>)</li> </ul> |
|----------------------------------------------------------------------------------------------------|
| <ul> <li>Dock, Boathouse, Private, Non-Commercial</li> <li>Duplex (Not in F &amp; R)</li> <li>Single Family</li> </ul>                                         |
| <ul> <li>Single Failing</li> <li>Mobile Home</li> <li>Equestrian Center (Only in F &amp; R)</li> </ul>                                                         |
| <ul> <li>Family Day Care Home (Only in A – 10)</li> <li>Farm Product Processing up to 5,000 sq. ft. (Only in A – 10)</li> </ul>                                |
| <ul> <li>Farm Workers Dwelling (Only in A – 10)</li> <li>Farm Stand up to 400 sq. ft. and 401 sq. ft. – 5,000 sq. ft.</li> </ul>                               |
| <ul> <li>Farmers Market (Only in A – 10)</li> <li>Fish Farm</li> <li>Forestry</li> <li>Forestry Industry Starson &amp;</li> </ul>                              |
| <ul> <li>Forestry industry Storage &amp;<br/>Maintenance Facility (Not in A –<br/>10)</li> <li>Foster Home (Only in Ag- 10)</li> </ul>                         |
| <ul> <li>Detached garage up to 2,400 sq ft</li> <li>Greenhouse and Nurseries (<i>Not in F &amp; R</i>)</li> <li>Guesthouse</li> </ul>                          |
| <ul> <li>Hazardous Waste Storage (Not in A – 10)</li> <li>Kennel – Private, breeding and non-breeding (Not in E. &amp; P)</li> </ul>                           |
| <ul> <li>Kennel – Commercial (Only in F)</li> <li>Kitchen, farm (Only in A – 10)</li> <li>Lumber Mill (Not in A – 10)</li> </ul>                               |
| <ul> <li>Marijuana Processing &amp;<br/>Production (Only in A – 10)</li> <li>Mini-equestrian Center</li> <li>Model house – sales office (No</li> </ul>         |
| <ul> <li><i>tin Ag- 10</i>)</li> <li>Public Park</li> <li>Public Events/Assemblies on<br/>Formland (Or hvin A = 10)</li> </ul>                                 |

| Recreational Vehicle                |
|-------------------------------------|
| Small animal husbandry              |
| Small workshop                      |
| • Stables                           |
| • Storage, Retail Sales livestock   |
| feed (Only in $A - 10$ )            |
| • Storage – up to 2,400 sq ft       |
| • Storage Structure – non-accessory |
| up to 2,400 sq. ft.                 |
| Swimming/Wading Pool                |
| Temporary Logging Crew              |
| Quarters (Not in $A - 10$ )         |
| Utility Facilities                  |
| • Wedding Facilities (Only in A –   |
| 10)                                 |
|                                     |

User Story 3.6: Land Use SF Urban Map

| As a SPO | I need to | o view a n | nap of my zone | within a Sl | F Urban Zone | Type |
|----------|-----------|------------|----------------|-------------|--------------|------|
|----------|-----------|------------|----------------|-------------|--------------|------|

| Acce | ntance | Crite | ria |
|------|--------|-------|-----|
| AUCU | plance | CIIIC | 11a |

| Given<br>-<br>When<br>- | The user is viewing SF Urban information<br>The user selects to view a designated<br>Zone with the SF Urban Zone Type | <ul> <li>Then</li> <li>The PIA re-directs to a SF Urban map and displays a map where these zones are located</li> <li>The PIA lists the SF Urban Zones</li> <li>The PIA displays a legend</li> </ul> |
|-------------------------|----------------------------------------------------------------------------------------------------|----------------------------------------------------------------------------------------------------|
| When -                  | The user selects a Zone on the map                                                                                    | <ul> <li>Then</li> <li>The PIA displays a pop-up of the Zone Name</li> <li>The PIA shows a visualization image of the Zone</li> </ul>                                                                |

# User Story 3.7: Land Use SF Urban Map

|  | As a SPO, I n | eed to view a r | nap of my zone | within a MF | Urban Zone Type |
|--|---------------|-----------------|----------------|-------------|-----------------|
|--|---------------|-----------------|----------------|-------------|-----------------|

| лесери |                                                                           |        |                                                                                                    |
|--------|---------------------------------------------------------------------------|--------|----------------------------------------------------------------------------------------------------|
| Given  |                                                                           |        |                                                                                                    |
| -      | The user is viewing MF Urban information                                  |        |                                                                                                    |
| When   |                                                                           | Then   |                                                                                                    |
| _      | The user selects to view a designated<br>Zone with the MF Urban Zone Type | -<br>- | The PIA re-directs to a MF Urban map and<br>displays a map where these zones are located<br>The PIA lists the MF Urban Zones<br>The PIA displays a legend |
| When   |                                                                           | Then   |                                                                                                    |
| -      | The user selects a Zone on the map                                        | -      | The PIA displays a pop-up of the Zone Name<br>The PIA shows a visualization image of the<br>Zone                                                          |

Acceptance Criteria

# User Story 3.8: Land Use Rural Map

|       | teeptunee enterna                                                      |                                                                                                    |  |  |  |
|-------|------------------------------------------------------------------------|----------------------------------------------------------------------------------------------------|--|--|--|
| Given | The user is viewing Rural information                                  |                                                                                                    |  |  |  |
| when  |                                                                        | Inen                                                                                                    |  |  |  |
| -     | The user selects to view a designated<br>Zone with the Rural Zone Type | <ul> <li>The PIA re-directs to an Rural map and<br/>displays a map where these zones are located</li> <li>The PIA lists the Rural Zones</li> <li>The PIA displays a legend</li> </ul> |  |  |  |
| When  |                                                                        | Then                                                                                                    |  |  |  |
| -     | The user selects a Zone on the map                                     | <ul> <li>The PIA displays a pop-up of the Zone Name</li> <li>The PIA shows a visualization image of the Zone</li> </ul>                                                               |  |  |  |

Acceptance Criteria

User Story 3.9: Land Use Resource Map
As a SPO, I need to view a map of my zone within a Rural Zone Type

| Given<br>-<br>When<br>- | The user is viewing Resource information<br>The user selects to view a designated<br>Zone with the Resource Zone Type | <ul> <li>Then</li> <li>The PIA re-directs to an Resource map and displays a map where these zones are located</li> <li>The PIA lists the Resource Zones</li> <li>The PIA displays a legend</li> </ul> |
|-------------------------|----------------------------------------------------------------------------------------------------|----------------------------------------------------------------------------------------------------|
| When -                  | The user selects a Zone on the map                                                                                    | <ul> <li>Then</li> <li>The PIA displays a pop-up of the Zone Name</li> <li>The PIA shows a visualization image of the Zone</li> </ul>                                                                 |

Acceptance Criteria

# **Epic 4: Map Visualization**

User Story 4.1: Base Map Information

As a SPO, I need to view Base Map information, so that I can visualize how my Property relates to other geographic features

Acceptance Criteria

| Given |                                         |          |                                    |
|-------|-----------------------------------------|----------|------------------------------------|
| -     | The PIA has displayed a Map of Snohomis | h County | 7                                  |
| When  |                                         | Then     |                                    |
| -     | The user views a Base Map area on the   | -        | The PIA retrieves and displays the |
|       | Мар                                     |          | following details                  |
|       |                                         |          | County Boundaries                  |
|       |                                         |          | Water Bodies                       |
|       |                                         |          | • Water courses                    |
|       |                                         |          | Roads                              |
|       |                                         |          | Tulalip Boundary                   |
|       |                                         |          | Stillaguamish Boundary             |
|       |                                         |          | County Trails (Optional)           |
|       |                                         |          | MUGA (Optional)                    |
|       |                                         |          | • County Parks (Optional)          |
|       |                                         |          | Council Districts (Optional)       |
|       |                                         |          | • US National Forest Lands         |

User Story 4.2: UGA Base

As a SPO, I need to view the boundary of an Urban Growth Area on a Map, so that I can have a visual representation of a UGA on a Map.

| 1     |                                          |          |                                     |
|-------|------------------------------------------|----------|-------------------------------------|
| Given |                                          |          |                                     |
| -     | The PIA has displayed a Map of Snohomish | n County | ,                                   |
| When  |                                          | Then     |                                     |
| -     | The user views a UGA area on the map     | -        | The PIA displays the Legend for the |
|       |                                          |          | Urban Growth Area (UGA)             |
|       |                                          | -        | The PIA maps the boundary of UGA    |

# User Story: 4.3: City Base

As a SPO, I need to view the boundary of a City on a Map, so that I can have a visual representation of a City on a Map.

| Acceptance | Criteria |
|------------|----------|
| Acceptance | CITICITA |

| Given |                                          |          |                                        |
|-------|------------------------------------------|----------|----------------------------------------|
| -     | The PIA has displayed a Map of Snohomish | n County | ,                                      |
| When  |                                          | Then     |                                        |
| -     | The user views a City area on the map    | -        | The PIA displays the Legend for a City |
|       | ·                                        | -        | The PIA maps the boundary of City      |

User Story 4.4: Layer Toggle

As a SPO, I need to activate and de-activate certain layers when viewing a map, so that I can tailor my view of a map

| Acce | ptance | Crite | eria |
|------|--------|-------|------|
|      |        |       |      |

| Given |                                                 |      |        |                                  |
|-------|-------------------------------------------------|------|--------|----------------------------------|
| -     | The PIA has displayed a Map of Snohomish County |      |        |                                  |
| When  | A Ž A                                           | Then |        |                                  |
| -     | The user attempts to toggle the Layers          | -    | The PI | A provides the following toggles |
|       |                                                 |      | 0      | Zoning                           |
|       |                                                 |      | 0      | Parcel ID Label                  |
|       |                                                 |      | 0      | Future Land Use                  |
|       |                                                 |      | 0      | Cascade Peak                     |
|       |                                                 |      | 0      | Tsunami Inundation               |
|       |                                                 |      | 0      | National Wetland Inventory       |
|       |                                                 |      | 0      | Shoreline Management Program     |
|       |                                                 |      | 0      | FEMA 100-year floodplain         |
|       |                                                 |      | 0      | Steep Slopes                     |
|       |                                                 |      | 0      | Landslide Hazard Area            |
| When  |                                                 | Then |        |                                  |
| -     | The user activates a Layer                      | -    | The La | yer displays on the map          |
| When  |                                                 | Then |        |                                  |
| -     | The user de-activates a Layer                   | -    | The La | ayer is hidden from the map      |

User Story 4.5: Pan & Zoom

As a SPO, I need to Pan and Zoom when viewing a map, so that I can freely move around the map

Acceptance Criteria

| Given |                                          |          |                                       |
|-------|------------------------------------------|----------|---------------------------------------|
| -     | The PIA has displayed a Map of Snohomish | 1 County | 7                                     |
| When  |                                          | Then     |                                       |
| -     | The user Pans the map                    | -        | The map moves within the Panning area |
| When  |                                          | Then     |                                       |
| -     | The user Zooms IN the map                | -        | The map adds a level of detail        |
| When  |                                          | Then     |                                       |
| -     | The user Zooms OUT the map               | -        | The map removes a level of detail     |

## User Story 4.6: Home Button

As a SPO, I need to go back to initial extent when viewing a map, so that I can start over with map navigation

Acceptance Criteria

| Given |                                          |          |                                         |
|-------|------------------------------------------|----------|-----------------------------------------|
| -     | The PIA has displayed a Map of Snohomisl | n County | ,                                       |
| When  |                                          | Then     |                                         |
| -     | The user selects the Home Button         | -        | The map navigates to the initial extent |

User Story 4.7: Legend

As a SPO, I need to view the Legends of a Layer when viewing a map, so that I can differentiate between the different layers

Acceptance Criteria

| Given |                                          |          |        |                                  |
|-------|------------------------------------------|----------|--------|----------------------------------|
| -     | The PIA has displayed a Map of Snohomish | n County | ,      |                                  |
| When  |                                          | Then     |        |                                  |
| -     | The user views a map                     |          |        |                                  |
|       |                                          | -        | The PI | A provides the following legends |
|       |                                          |          | 0      | Zoning                           |
|       |                                          |          | 0      | Parcel ID Label                  |
|       |                                          |          | 0      | Future Land Use                  |
|       |                                          |          | 0      | Cascade Peak                     |
|       |                                          |          | 0      | Tsunami Inundation               |
|       |                                          |          | 0      | National Wetland Inventory       |
|       |                                          |          | 0      | Shoreline Management Program     |

| <ul> <li>FEMA 100-year floodplain</li> </ul> |
|----------------------------------------------|
| <ul> <li>Steep Slopes</li> </ul>             |
| <ul> <li>Landslide Hazard Area</li> </ul>    |

# **Epic 5: Restrictions Map**

User Story 5.1: 100- year Flood Plain

As a SPO, I need to know whether a Flood Plain overlay my Property, so that I can be informed on the limitations, restrictions and extra regulations regarding development within my Property

| Acceptance Criteria                    |                                        |
|----------------------------------------|----------------------------------------|
| Given                                  |                                        |
| - The PIA has displayed a Map of Snoho | mish County                            |
| When                                   | Then                                   |
| - The Map Zoom level is on the         | - The PIA displays a Flood Plain       |
| Neighborhood level                     | overlay                                |
| When                                   | Then                                   |
| - The Property is in a 100-year flood  | - The Flood Plain layer indicates that |
| zone                                   | the property is in a 100-year flood    |
|                                        | zone                                   |

User Story 5.2: Tsunami Inundation

As a SPO, I need to know whether a Tsunami Inundation overlay my Property, so that I can be informed on the limitations, restrictions and extra regulations regarding development within my Property

Acceptance Criteria

| Given               |                                                   |                                      |  |  |
|---------------------|---------------------------------------------------|--------------------------------------|--|--|
| - The PIA has disp  | - The PIA has displayed a Map of Snohomish County |                                      |  |  |
| When                | The                                               | ien                                  |  |  |
| - The Map Zoom l    | evel is on the                                    | - The PIA displays a Tsunami         |  |  |
| Neighborhood le     | vel                                               | Inundation overlay                   |  |  |
| When                | The                                               | ien                                  |  |  |
| - The Property is i | n a Tsunami                                       | - Tsunami Inundation layer indicates |  |  |
| Inundation Area     |                                                   | that the property is in a Tsunami    |  |  |
|                     |                                                   | Inundation Area                      |  |  |

User Story 5.3: Steep Slopes

As a SPO, I need to know whether a Steep Slopes > 33% on my Property, so that I can be informed on the limitations, restrictions and extra regulations regarding development within my Property

| Accepta | Acceptance Criteria                    |         |                                        |  |
|---------|----------------------------------------|---------|----------------------------------------|--|
| Given   |                                        |         |                                        |  |
| -       | The PIA has displayed a Map of Snohor  | nish Co | ounty                                  |  |
| When    |                                        | Then    |                                        |  |
| -       | The Map Zoom level is on the           | -       | The PIA displays a Steep Slopes        |  |
|         | Neighborhood level                     |         | overlay                                |  |
| When    |                                        | Then    |                                        |  |
| -       | The Property is in a Steep Slopes Area | -       | The Steeps Slopes layer indicates that |  |
|         |                                        |         | the property is in a Tsunami           |  |
|         |                                        |         | Inundation Area                        |  |

User Story 5.4: Wetlands

As a SPO, I need to know whether there are Wetlands on my Property, so that I can be informed on the limitations, restrictions and extra regulations regarding development within my Property

#### Acceptance Criteria

| Given |                                                 |      |                                                                                                    |
|-------|-------------------------------------------------|------|----------------------------------------------------------------------------------------------------|
| -     | The PIA has displayed a Map of Snohomish County |      |                                                                                                    |
| When  | Then                                            |      |                                                                                                    |
| -     | The Map Zoom level is on the                    | -    | The PIA displays a National Wetlands                                                                                               |
|       | Neighborhood level                              |      | Inventory overlay                                                                                                    |
| When  |                                                 | Then |                                                                                                    |
| -     | The Property is in a Wetland Area               | -    | The National Wetlands Inventory<br>layer indicates that there is a Wetland<br>on the property AND specifies the<br>type of Wetland |

User Story 5.5: Archaeology

As a SPO, I need to know whether there could be Archaeological findings on my property, so that I can be informed on the limitations, restrictions and extra regulations regarding development within my Property

| Acceptance C | riteria |
|--------------|---------|
|--------------|---------|

| Given |                                                 |
|-------|-------------------------------------------------|
| -     | The PIA has displayed a Map of Snohomish County |
| When  | Then                                            |

| - The Map Zoom level is on the         | - The PIA displays an Archaeological   |
|----------------------------------------|----------------------------------------|
| Neighborhood level                     | Predictive Model overlay               |
| When                                   | Then                                   |
| - The Property is in an Archaeological | - The Predictive Model layer indicates |
| Predictive Model area                  | that the property is located within a  |
|                                        | high-risk predictive area for finding  |
|                                        | archaeological artifacts               |

# User Story 5.6: SMP

As a SPO, I need to know whether there could be Shoreline Management Program (SMP) regulations on my property, so that I can be informed on the limitations, restrictions and extra regulations regarding development within my Property

#### Acceptance Criteria

| Given |                                                 |      |                                      |  |
|-------|-------------------------------------------------|------|--------------------------------------|--|
| -     | The PIA has displayed a Map of Snohomish County |      |                                      |  |
| When  | n Then                                          |      |                                      |  |
| -     | The Map Zoom level is on the                    | -    | The PIA displays a Shoreline         |  |
|       | Neighborhood level                              |      | Management Program overlay           |  |
| When  |                                                 | Then |                                      |  |
| -     | The Property is in an Shoreline                 | -    | The Shoreline Management Program     |  |
|       | Management Overlay area                         |      | layer indicates that the property is |  |
|       |                                                 |      | subject to SMP regulations AND the   |  |
|       |                                                 |      | SMP layer indicates the type of SMP  |  |
|       |                                                 |      | regulation                           |  |

User Story 5.7: LHA

As a SPO, I need to know whether a there is a Landslide Hazard on my Property, so that I can be informed on the limitations, restrictions and extra regulations regarding development within my Property

| Given |                                                 |
|-------|-------------------------------------------------|
| -     | The PIA has displayed a Map of Snohomish County |
| When  | Then                                            |

| - The Map Zoom level is on the<br>Neighborhood level | - The PIA displays a Landslide<br>Harzards overlay |
|------------------------------------------------------|----------------------------------------------------|
| When                                                 | Then                                               |
| - The Property is in a Land Slides                   | - The Landslide Hazards layer indicates            |
| Hazard Area                                          | that the property is in a Landslide                |
|                                                      | Hazard Area                                        |

User Story 5.8: Cascade Peaks

As a SPO, I need to know whether a there are Cascade Peaks on my Property, so that I can be informed on the limitations, restrictions and extra regulations regarding development within my Property

Acceptance Criteria

| Given |                                                 |      |                                         |
|-------|-------------------------------------------------|------|-----------------------------------------|
| -     | The PIA has displayed a Map of Snohomish County |      |                                         |
| When  | n Then                                          |      |                                         |
| -     | The Map Zoom level is on the                    | -    | The PIA displays a Cascade Peaks        |
|       | Neighborhood level                              |      | points overlay                          |
| When  |                                                 | Then |                                         |
| -     | The Property is located where high              | -    | The Cascade Peaks layer indicates that  |
|       | peaks are present                               |      | the property is located where there are |
|       |                                                 |      | high mountain peaks                     |

User Story 5.9: FLU

As a SPO, I need to know what the Future Zoning of my Property could be, so that I can be informed on the limitations, restrictions and extra regulations regarding development within my Property

| Given |                                       |         |                                    |
|-------|---------------------------------------|---------|------------------------------------|
| -     | The PIA has displayed a Map of Snohor | nish Co | ounty                              |
| When  |                                       | Then    |                                    |
| -     | The Map Zoom level is on the          | -       | The PIA displays a FLU overlay and |
|       | Neighborhood level                    |         | the user views the FLU designation |

# **Epic 6: Restrictions Map Functionality.**

User Story 6.1: Add Data

As a SPO, I need to add data to my map, so that I can visualize my property with site plan, or other authoritative data to aid decision-making

| Accepta   | ance Criteria                                            |           |                                                                                            |
|-----------|----------------------------------------------------------|-----------|--------------------------------------------------------------------------------------------|
| Given     |                                                          |           |                                                                                            |
| -         | The PIA has displayed a Map of Snohor                    | nish Co   | unty and displays an Add Data button                                                       |
| When<br>- | The user presses the button and selects a file to upload | Then<br>- | The PIA will add the data to the map<br>in shapefile, CSV, KML, GPX, or<br>GeoJSON formats |
| -         | The user enters a data URL                               | -         | The PIA will add the data to the map                                                       |
| -         | Search for data on AGOL                                  | -         | The PIA will add the data to the map                                                       |

### User Story 6.2: Report Tax Parcel Feature

As a SPO, I need to report errors in parcel geometry, so that the Assessor's office can fix the parcel's line work

| Acceptance ( | Criteria |
|--------------|----------|
|--------------|----------|

| Given - | n<br>The PIA has displayed a Map of Snohomish County, tax parcel layer, and report<br>feature button is displayed |           |                                                                                                    |  |
|---------|----------------------------------------------------------------------------------------------------|-----------|----------------------------------------------------------------------------------------------------|--|
| When -  | The user selects the feature button and<br>the Tax Parcel layer                                                   | Then<br>- | The PIA will prompt the user to enter<br>notes and select a severity ranking to<br>report the geometry errors |  |
| -       | The user reports the feature                                                                                      | -         | The PIA will log the report on a tax parcel reviewer results layer                                            |  |

User Story 6.3: Select (Can be broken into further granular components – could be Epic)

As a SPO, I need to select parcel or zoning geometry, so that I can create a new layer, export the selected information, or save the data

| Accepta | nce Criteria                              |          |                                     |
|---------|-------------------------------------------|----------|-------------------------------------|
| Given   |                                           |          |                                     |
| -       | The PIA has displayed a Map of Snohor     | nish Co  | unty and the tax parcel and zoning  |
|         | layers are displayed as well as the Selec | t button |                                     |
| When    |                                           | Then     |                                     |
| -       | The user selects Select button and        | -        | The PIA will highlight the selected |
|         | draws a rectangle on the map to select    |          | area                                |
|         | the Tax Parcel and/or zoning layer        |          |                                     |

| - The user chooses an action on the | - The PIA will provide a list of actions     |  |  |
|-------------------------------------|----------------------------------------------|--|--|
| selected features                   | for the user to choose from:                 |  |  |
|                                     | • Zoom to action                             |  |  |
|                                     | $\circ$ Pan to action                        |  |  |
|                                     | • Flash action                               |  |  |
|                                     | <ul> <li>Export to CDS action</li> </ul>     |  |  |
|                                     | • Export to feature collection               |  |  |
|                                     | action                                       |  |  |
|                                     | <ul> <li>Export to GeoJSON action</li> </ul> |  |  |
|                                     | • Create layer action                        |  |  |
|                                     | • Add a marker action                        |  |  |
|                                     | • Save to my Content action                  |  |  |
|                                     | • View in attribute table action             |  |  |
|                                     | • Clear selection action                     |  |  |
| - The user selects an action        | - The PIA will execute the selected          |  |  |
|                                     | action                                       |  |  |
|                                     |                                              |  |  |

User Story 6.4: Print

| As a SPO, I need to print a map | of my property, | so that I co | an have a l | map document | with zoning |
|---------------------------------|-----------------|--------------|-------------|--------------|-------------|
| and critical area information   |                 |              |             |              |             |

| Acceptance Cinterna |
|---------------------|
|---------------------|

| Given                                  |                                              |
|----------------------------------------|----------------------------------------------|
| - The PIA has displayed a Map of Snoho | mish County and the Print button             |
| When                                   | Then                                         |
| - The user selects the Print function  | - The PIA will prompt the user to            |
|                                        | specify print layout                         |
|                                        | <ul> <li>A3 Landscape</li> </ul>             |
|                                        | o A3 Portrait                                |
|                                        | o A4 Landscape                               |
|                                        | o A4 Portrait                                |
|                                        | <ul> <li>Letter ANSI A Landscape</li> </ul>  |
|                                        | <ul> <li>Letter ANSI A Portrait</li> </ul>   |
|                                        | • Map only                                   |
|                                        | <ul> <li>Tabloid ANSI B Landscape</li> </ul> |
|                                        | <ul> <li>Tabloid ANSI B Portrait</li> </ul>  |
|                                        |                                              |
| - The user selects the Print function  | - The PIA will prompt the user to            |
|                                        | specify a print output format                |
|                                        | o Pdf                                        |
|                                        | o EPS                                        |
|                                        | o GIF                                        |
|                                        | o JPG                                        |
|                                        | o PNG32                                      |

|                                | o PNG8                                 |
|--------------------------------|----------------------------------------|
|                                | o SVG                                  |
|                                | o SVG2                                 |
| - The user executed selections | - The PIA will print the map according |
|                                | to user specifications                 |

User Story 6.5: Measure

As a SPO, I need to measure and locate my property, so that I can have record of the perimeter, area, and geo-location of my property

Acceptance Criteria

| Given |                                          |                                                                                                    |
|-------|------------------------------------------|----------------------------------------------------------------------------------------------------|
| -     | The PIA has displayed a Map of Snohor    | nish County, and the measurement button                                                                                                    |
| When  |                                          | Then                                                                                                    |
|       | The user selects the measure function    | <ul> <li>The PIA will display the following measure functionality <ul> <li>Area</li> <li>Sq. Feet</li> <li>Sq. Acres</li> <li>Sq. Acres</li> <li>Sq. Meters</li> <li>Sq. Meters</li> <li>Sq. Hectares</li> <li>Sq. Yards</li> <li>Sq. Feet (US)</li> <li>Sq. Miles</li> <li>Perimeter/Distance</li> <li>Feet</li> <li>Miles</li> <li>Km</li> <li>Feet (US)</li> <li>Meters</li> <li>Yards</li> <li>Nautical miles</li> <li>Location</li> <li>Degrees</li> <li>DMS</li> </ul> </li> </ul> |
| -     | The user selects a measure functionality | - The PIA will place markers and<br>highlighted geometry to indicate the<br>measurement and will provide a<br>measurement result                                                                                                    |

User Story 6.6: Base map Toggle

As a SPO, I need to choose different base maps, so that I can visualize my property with different base map options

Acceptance Criteria

| Given |                                       |                                         |         |                                     |
|-------|---------------------------------------|-----------------------------------------|---------|-------------------------------------|
| -     | The PIA has displayed a Map of Snohor | nish Co                                 | unty an | d the Basemap Gallery toggle        |
|       | button                                |                                         |         |                                     |
| When  |                                       | Then                                    |         |                                     |
| -     | The user selects the Basemap Gallery  | -                                       | The P   | IA will display a list of available |
|       |                                       |                                         | base n  | naps from AGOL                      |
|       |                                       |                                         | 0       | Dark Gray canvas                    |
|       |                                       |                                         | 0       | Imagery                             |
|       |                                       | <ul> <li>Imagery with labels</li> </ul> |         |                                     |
|       |                                       |                                         | 0       | Light gray canvas                   |
|       |                                       |                                         | 0       | National Geographic                 |
|       |                                       |                                         | 0       | Oceans                              |
|       |                                       |                                         | 0       | Open Street Map                     |
|       |                                       |                                         | 0       | Streets                             |
|       |                                       |                                         | 0       | Terrain with labels                 |
|       |                                       |                                         | 0       | Topographic                         |
|       |                                       |                                         | 0       | USA Topo Maps                       |
|       |                                       |                                         | 0       | USGS National Map                   |
| -     | The user selects an AGOL Basemap      | -                                       | The P   | IA will display the selected base   |
|       |                                       |                                         | map     |                                     |

User Story 6.7: Add Bookmarks

As a SPO, I need to add bookmarks to the map, so that I can easily navigate to my bookmarks when necessary

Acceptance Criteria

| Given       | n<br>The PIA has displayed a Map of Snohomish County and the Bookmarks button |           |                                                                                             |  |  |
|-------------|-------------------------------------------------------------------------------|-----------|---------------------------------------------------------------------------------------------|--|--|
| When<br>- 7 | The user selects the Add Bookmarks button                                     | Then<br>- | The PIA will add the user's bookmark<br>and display a thumbnail in the<br>bookmark's window |  |  |
| -           |                                                                               | -         |                                                                                             |  |  |

User Story 6.8: City Bookmarks

As a SPO, I need to quickly navigate to Snohomish County cities, so that I can view properties within the city of choice

| Acceptance Criteria |  |  |
|---------------------|--|--|
| Given               |  |  |

| -    | The PIA has displayed a Map of Snohomish County and the Bookmarks button |                                                 |  |  |
|------|--------------------------------------------------------------------------|-------------------------------------------------|--|--|
| When |                                                                          | Then                                            |  |  |
| -    | The user selects the Bookmarks button                                    | - The PIA will display a list of City bookmarks |  |  |
| -    | The user selects a city bookmark                                         | - The PIA will navigate to that City on         |  |  |
|      |                                                                          | the map                                         |  |  |

User Story 6.9: Share

As a SPO, I need to share my map, so that I can have County & environmental planners review my property

Acceptance Criteria

| Given |                                                                             |                                        |  |  |
|-------|-----------------------------------------------------------------------------|----------------------------------------|--|--|
| -     | The PIA has displayed a Map of Snohomish County and zoomed in to the user's |                                        |  |  |
|       | property and the share button                                               |                                        |  |  |
| When  | · · ·                                                                       | Then                                   |  |  |
| -     | The user selects the Share button                                           | - The PIA will provide the following   |  |  |
|       |                                                                             | share options:                         |  |  |
|       |                                                                             | 0 Link                                 |  |  |
|       |                                                                             | <ul> <li>Current Map Extent</li> </ul> |  |  |
|       |                                                                             | <ul> <li>Center of map</li> </ul>      |  |  |
|       |                                                                             | <ul> <li>Feature location</li> </ul>   |  |  |
|       |                                                                             | <ul> <li>Feature Query</li> </ul>      |  |  |
|       |                                                                             | <ul> <li>Marker</li> </ul>             |  |  |
|       |                                                                             | o Embed                                |  |  |
|       |                                                                             | <ul> <li>Small</li> </ul>              |  |  |
|       |                                                                             | <ul> <li>Medium</li> </ul>             |  |  |
|       |                                                                             | <ul> <li>Large</li> </ul>              |  |  |
|       |                                                                             | <ul> <li>Custom</li> </ul>             |  |  |
|       |                                                                             | o Email                                |  |  |
|       |                                                                             | o Facebook                             |  |  |
|       |                                                                             | o Twitter                              |  |  |
|       |                                                                             | o Google +                             |  |  |
| -     | The user selects a share option                                             | - The PIA will share the map according |  |  |
|       | -                                                                           | to the user's specifications           |  |  |

User Story 6.10: Attributes

As a SPO, I need to view layer attributes, so that I can have all the information that the map layers can provide

Acceptance Criteria

| Given<br>- | The PIA has displayed a Map of Snohomish County and zoomed in to the user's property, and display an attribute selection arrow, and map layers |           |                                                               |  |  |
|------------|----------------------------------------------------------------------------------------------------|-----------|---------------------------------------------------------------|--|--|
| When -     | The user selects the Attribute arrow                                                                                                    | Then<br>- | The PIA will provide the selected layer attribute information |  |  |

User Story 6.11: Contact Us

As a SPO, I need to know where to find additional information, so that I can re-directed to the appropriate web page for more information

| Given |                                          |                  |       |                                  |  |
|-------|------------------------------------------|------------------|-------|----------------------------------|--|
| -     | The PIA has displayed Contact Us options |                  |       |                                  |  |
| When  |                                          | Then             |       |                                  |  |
| -     | The user selects a contact us option     | -                | The P | IA will redirect the user to the |  |
|       |                                          | appropriate page |       |                                  |  |
|       |                                          |                  | 0     | Snohomish County website         |  |
|       |                                          |                  | 0     | SnoCo PDS website                |  |
|       |                                          |                  | 0     | SnoCo PDS contact page           |  |
|       |                                          |                  | 0     | Ask a Permit Tech                |  |
|       |                                          |                  | 0     | Online Permitting                |  |
|       |                                          |                  |       |                                  |  |

# **Appendix B: Business Requirements**

### Objective

Today, individual property owners in unincorporated Snohomish County do not have accessible, well-structured and intuitive information regarding development options and restrictions for a property. This document details the proposal to deliver a solution that is designed to provide general information to property owners and serve as an education tool and act as a base resource to general inquiries that concerns property restrictions. The goal of the solution is to reduce property-related call volumes which account to about 80% of all call volumes directed at permit technicians.

#### Tenets

- Improve customer transparency into property development considerations
- Reduce customer friction due to lack of understanding of zoning regulations and property restrictions
- Enhance customer trust in the integrity of Snohomish County property information domain

#### **Feature Stack Rank**

| ID | Description                                               | Rationale                 |
|----|-----------------------------------------------------------|---------------------------|
| 1  | Property Location                                         | Why not lower: Need to    |
|    | Search for property by Parcel or physical address         | find the property before  |
|    |                                                           | proceeding                |
| 2  | Zone Types exploration                                    | Why not lower: Need to    |
|    | Learn about the spatial details for the four zone types   | be aware of the Zones     |
|    | (Urban, Rural, Resource, and Other)                       | Types before exploring    |
|    |                                                           | each Zone Type            |
| 3  | Zone Type tour                                            | Why not lower: Need to    |
|    | Provide summary details and maps for all Zones within a   | be aware of all the Zones |
|    | Zone Type                                                 | within a Zone Type        |
| 4  | Zone discovery within a Zone Type                         | Why not lower: Need       |
|    | Navigate Story Maps to learn about general information    | general background info   |
|    | with maps, for popular Zones                              | into the Zone prior to    |
|    |                                                           | reviewing land-uses       |
| 5  | Property development within a Zone                        | Why not lower: Need       |
|    | Lists all the land-uses that qualify for a permit         | inform about land-uses    |
|    |                                                           | before addressing         |
|    |                                                           | restrictions              |
| 6  | Land development restrictions map                         | Why not lower: Need       |
|    | Provides spatial information that informs whether a       | details on restrictions   |
|    | property lies within a critical area                      | prior to contacting       |
|    |                                                           | Snohomish County          |
| 7  | Contact Us                                                | Why not lower:n/a         |
|    | Provides links to Permit Tech and contact details and     |                           |
|    | helpful links to the Snohomish County website and contact |                           |
|    | page                                                      |                           |

# **Appendix C: Important Links**

- Final Snohomish County PIA Application link: <u>http://uscssi.maps.arcgis.com/apps/Cascade/index.html?appid=cd0109bf52594159a8</u> <u>1c4794c96189a0</u>
- Jira (Project Management Tool) Require login will provide access and permissions: <u>https://antoun.atlassian.net/secure/RapidBoard.jspa?rapidView=3&projectKey=PIA</u> &view=planning&selectedIssue=PIA-57
- Trello Board (Project Management Testing) Require login will provide access and permissions: <u>https://trello.com/b/LfyEEFsK/pia-test-plan</u>
- 4. First UI of PIA App before UI Refactor Iteration:

http://uscssi.maps.arcgis.com/apps/MapSeries/index.html?appid=01494c873a8c4d91 a3c05841a870570b

# **PIA and Related Public Institution Applications URL's:**

5. Snohomish County PIA Application:

http://uscssi.maps.arcgis.com/apps/Cascade/index.html?appid=cd0109bf52594159a8 1c4794c96189a0

- 6. Snohomish County Map Portal (the pilot application):
- 7. : <u>http://gismaps.snoco.org/Html5Viewer/Index.html?viewer=pdsmapportal</u>
- 8. King County iMap: <u>https://gismaps.kingcounty.gov/imap/</u>
- 9. Shawnee County Property Search: http://gis.snco.us/publicgis/ps/
- 10. City of Mountain View:

http://www.mountainview.gov/depts/comdev/planning/regulations/zoning/default.asp

San Francisco Property Information Map: <u>http://propertymap.sfplanning.org/</u>

# Appendix D: GIS UI Design Plan – Pre-Planning Notes

Integrate wireframe prototypes in design plan

#### Map 1 & Map 2: Locate your Property Map / Property Restrictions Map

*Create 1 Map / App to serve both mapping needs The Locate your Property Map require:* 

- Use WebApp Builder for the UI
- Include Legend widget, layer list, home, zoom in, zoom out widget from WebApp Builder and include a data disclaimer in Property Restrictions Map.
- Important map and feature services to include:
  - SnoCo Base Map Service (UGA, City, County Boundary, MUGA, Tulalip Indian Reservation Boundary, Stillaguamish Reservation Boundary, County Parks, U. S. National Forest Land, Waterbody) – Turn other layers off in the Web map as toggle options. The map service is cached and published to show selected layers at three zoom levels: out beyond 1: 30,000; in beyond 30, 001 – out beyond 70,000; and in beyond 1:70,001 (symbology at each scale is optimized for displaying at that zoom level) City Labels are also configured for desired display at select zoom levels.
  - Esri Base map World Imagery
  - Snohomish County Zoning Map Service use map service symbology 58% transparency.
  - Snohomish County Assessor Parcels Map Service use map service symbology no transparency, Visibility range at "Town" level (Map scale is 1:577,791).
  - Use Snohomish County Assessor Parcel Map Service as Parcel locator for Search Widget in WebApp Builder.
  - Snohomish County Road Networks Feature Service optimized for desired display at select zoom levels.
  - PIA Zoning layer create by dissolving Snohomish County Zoning layer no symbolization required. Publish as a Map Service. Key fields – Zoning designation, image URL, Zone Type – to be used for pop-up configuration – Need to gather desired images and publish.
  - Parcel ID Label layer Snohomish County map service. Turn off.

#### The Property Restrictions Map (additional layers):

- SnoCo Critical Areas Map Service: Tsunami Inundation, National Wetland Inventory, 100 year Flood plain, Steep Slopes, and Landslide Hazard Areas. (Map service symbology) Keep turned off – user can toggle.
- Predictive Model SnoCo AGOL Hosted feature layer need transparency
- Shoreline Management Program SnoCo Map Service
- Future Land Use SnoCo feature service
- Cascade Peaks- SnoCo AGOL Hosted feature layer
- Symbology as per map/feature service
- Visibility range for all these map layers at "Town level" (Map scale is 1:577,791)

Create 1 application for Maps a 1 and 2

## Map 3: Zone Type Map

- Planning Base layers, Road Networks Same instructions as for Maps 1 & 2
- PIA Zoning Display by Zone Type (Symbolization: red, green, blue, yellow), about 25% transparency.
- Tax Parcels visible at "neighborhood" visibility
- World Imagery base map Esri
- Use Minimalist App

# <u>Maps 4, 5, 6, 7 – Zone Maps</u>

- PIA Zoning Query desired Zoning for display in each map
- Maintain zoning designation symbolization
- World Imagery base map Esri
- SnoCo Base Map Service, Road Networks
- Future Land Use turn off, user toggle

# Four Story Map Tours and Jurisdiction shortlist Story Map

- PIA Zoning About 70% Transparency, use for labeling Tours
- Map Tour Layer and Base Map information for the Jurisdiction Map